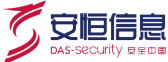

# 明御数据库审计及风险控制系统 V4.6

# -用户使用手册

杭州安恒信息技术有限公司

二〇一六年一月

杭州安恒信息技术股份有限公司

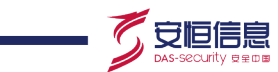

| H | সং  |
|---|-----|
|   | -1- |

| 1 产品简介                 |            |
|------------------------|------------|
| 1.1 产品概述               |            |
| <b>1.2</b> 产品功能 ······ |            |
| 1.3 产品特点               | 2          |
| 2 WEB 概述 ······        |            |
| <b>2.1</b> 功能简介 ······ | 4          |
| 2.2 WEB 登录 ······      | 4          |
| 2.2.1 通用版本             | ······ 4   |
| 2.2.2 医疗防统方专业版         |            |
| 2.3 退出 WEB 登录······    |            |
| 2.4 WEB 页面布局           |            |
| 3 主页                   |            |
| 31 数据分析                |            |
| 3.1 数估分析               | 7          |
| 3.1.7 並冲%加             | <u>с к</u> |
| 3.1.3 对比分析             | 12         |
| 3.1.5 对比力机             | 12         |
| 3.2 门 79侯至             | 14         |
| 3.2.1 新增行为             | 14         |
| 3.2.2 账 与优图            | 10         |
| 3.2.3 凉 IF 优图          | 10         |
| 3.2.4 工具恍图             |            |
| 3.2.5 仪限优图             | 17         |
|                        | 18         |
| 3.3 医疗防统力专业版······     |            |
| 3.3.1 筑万监控             |            |
| 4 审计配置                 |            |
| 4.1 基本步骤               |            |
| 4.2 探测器                |            |
| 4.2.1 组件配置             | 23         |
| 4.2.2 物理端口             |            |
| 4.2.3 物理端口配置举例         |            |
| 4.2.4 探测器              | 29         |
| 4.2.5 探测器配置举例          | 31         |
| 4.3 审计查询               |            |

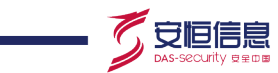

| 4.3.1 查询参数      |    |
|-----------------|----|
| 4.3.2 综合查询      |    |
| 4.3.3 WEB 查询    | 36 |
| 4.3.4 会话查询      |    |
| 4.3.5 回放        |    |
| 4.4 审计过滤        | 48 |
| 4.4.1 审计选项      | 48 |
| 4.4.2 指定源 IP 审计 |    |
| 4.4.3 IP 过滤     |    |
| 4.4.4 报文过滤      |    |
| 5 告警            |    |
| 5.1 告警通知        |    |
| 5.1.1 通知告警      |    |
| 5.1.2 发送配置      |    |
| 5.1.3 发送情况      |    |
| 5.1.4 邮件        |    |
| 5.1.5 短信        |    |
| 5.1.6 FTP       |    |
| 5.1.7 SYSLOG    |    |
| 5.1.8 SNMP      |    |
| 5.2 告警查询        |    |
| 5.2.1 高危(未处理)   |    |
| 5.2.2 全部(未处理)   |    |
| 5.2.3 告警分析      | 68 |
| 5.2.4 查询        |    |
| 6 规则配置          |    |
| 6.1 规则配置(DB)    |    |
| 6.1.1 功能简介      |    |
| 6.1.2 配置 DB 规则  |    |
| 6.1.3 配置举例      |    |
| 6.2 规则配置(WEB)   |    |
| 6.2.1 功能简介      |    |
| 6.2.2 配置 WEB 规则 |    |
| 6.3 规则白名单       |    |
| 6.3.1 配置准备      |    |
| 6.3.2 配置规则白名单   |    |

#### 杭州安恒信息技术股份有限公司

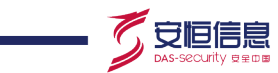

| 6.3.3 配置举例                         |     |
|------------------------------------|-----|
| 7 统计告警                             |     |
| 7.1 统计告警配置                         |     |
| 7.2 统计告警查询                         |     |
| 8 反向代理                             |     |
| 9报表                                |     |
| 9.1 报表预览                           |     |
| 9.1.1 功能简介                         |     |
| 9.1.2 配置预览报表                       |     |
| 9.2 自动发送                           |     |
| 9.2.1 功能简介                         |     |
| 9.2.2 配置自动发送                       |     |
| 10 数据库扫描                           |     |
| 10.1 端口扫描                          |     |
| 10.2 风险评估                          | 111 |
| 10.3 评估结果                          |     |
| 11 权限管理                            |     |
| 11.1 全部用户                          |     |
| <b>11.2</b> 用户安全设置                 |     |
| 11.3 IP 访问控制                       |     |
| 12 数据维护                            |     |
| 12.1 自动备份及恢复                       |     |
| 12.2 手工备份及恢复                       |     |
| 12.3 出厂设置                          |     |
| 13 系统                              |     |
| 13.1 常规                            |     |
| 13.1.1 引擎管理                        |     |
| 13.1.2 客户端工具                       |     |
| 13.1.3 来访客户网络                      |     |
| 13.2 运行状态                          |     |
| 13.2.1 系统资源                        |     |
| 13.2.2 采集设备                        |     |
| 13.2.3 同步验证                        |     |
| 13.3 系统管理                          |     |
| <b>13.3.1</b> 网络配 <u>置</u> ······· |     |
| 13.3.2 时钟同步                        |     |

#### 杭州安恒信息技术股份有限公司

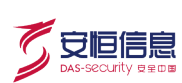

|        | 13.3.3 SNMP 配置                                                                                                    |  |
|--------|----------------------------------------------------------------------------------------------------|--|
|        | 13.3.4 许可证                                                                                                    |  |
|        | 13.3.5 手动升级                                                                                                    |  |
|        | 13.3.6 系统调试                                                                                                    |  |
|        | 13.3.7 关机                                                                                                    |  |
| 14 日志・ |                                                                                                    |  |
| 14 1   | 操作日志                                                                                                    |  |
| 14 2   | ○ 系统日素                                                                                                    |  |
|        | This the see the second see the second second secon |  |

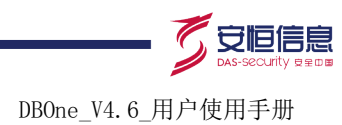

# 1 产品简介

## 1.1 产品概述

明御®数据库审计与风险控制系统(简称: DAS-DBAuditor)是安恒信息在多年数据库安全理论研究与实践的基础上,结合各类法令法规(如等级保护、分级保护、企业内控、SOX、PCI等)对数据库安全的要求,自主研发的业界首创细粒度审计、双向审计、全方位风险控制的数据库安全审计产品。可帮助用户带来如下价值点:

- 全面记录数据库访问行为,识别越权操作等违规行为,并完成追踪溯源
- 提供细粒度、灵活的规则和查询条件,对违规行为进行告警(通过邮件、短信、SYSLOG 等 方式)
- 跟踪敏感数据访问行为轨迹,建立访问行为模型,及时发现敏感数据泄漏
- 检测数据库配置弱点、发现 SQL 注入等漏洞、提供解决建议
- 为数据库安全管理与性能优化提供决策依据
- 提供符合法律法规的报告,满足等级保护、企业内控等审计要求

本系统采用目前业界最流行的 B/S 架构,用户可以方便的通过网络对系统的运行状况、数据库的受 攻击程度进行操作、监控。同时在很大程度上减少用户对系统成本的投入,减少维护成本。

# 1.2 产品功能

DAS-DBAuditor 产品功能分成原始信息收集、审计信息标准化、审计信息筛选、预警与报表共四大 模块。

#### 1. 原始信息收集

- 通过旁路镜像的模式部署
- 不改变用户现有网络结构
- 不占用数据库服务器资源
- 不影响数据库性能
- 支持分布式部署
- 实现配置与报表的集中管理
- 并发流量采集与处理、多点存储、多级管理
- 自动定期发现功能,及时发现一些未知数据库

#### 2. 审计信息标准化

- 支持国内外主流数据库,包括 Oracle、SQL server、DB2、MySQL、Informix、Sybase、 PostgreSQL、神通 OSCAR、达梦 DM、人大金仓、南大通用 Gbase、CACHé、Teradata 共 13 种协议
- 将不同数据库协议按照标准化的格式进行展示,方便管理人员阅读和分析

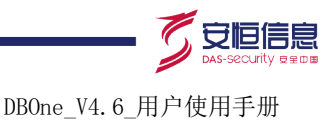

#### 3. 审计信息筛选

- 根据 5W1H(WHAT, WHERE, WHEN, WHO, WHY, HOW)分析模型进行规制设计,提供 丰富的规则条件和向导式的规则配置方法
- 内置了 300 多条安全相关的审计分析规则
- 根据采集到的数据进行数据分析和产生行为模型
- 审计结果综合查询、WEB 查询、会话回放功能;还有针对历史数据的旧版本数据查询、恢复 内容查询

#### 4. 预警与报表

- 提供 SYSLOG、短信、邮件、SNMP、FTP 等丰富的告警通知方式,可第一时间通知管理人员
- 可与 SOC、安管平台等进行日志的整合
- 内置了 40 多种高价值、符合法律法规的分析报表,可从数据库账号增删、密码修改、权限变更、高危操作、违规告警、账号复用、数据库性能分析等角度进行分析
- 支持自定义的方式定制更多报表

### 1.3 产品特点

#### 1. 采用多核、多线程并行处理技术,处理性能遥遥领先

该产品选用国际领先的、最适合审计产品特性的硬件平台,通过 intel 多核 CPU 的强大计算能力, 以及安恒信息独有的多线程分布式处理技术, 使得安恒数据库审计系统的处理能力大大提升, 真正领先于国内同类型产品。

#### 2. 数据库安全配置分析和漏洞评估

该产品继承了安恒信息数据库安全漏洞扫描技术优势,形成了从漏洞扫描、安全审计为一体的解决 方案。可通过定制化任务方式实现周期性的自动扫描,发现数据库的配置不合理项、弱口令、安全 漏洞。并可根据漏洞情况提供合理的安全建议和审计规则,生成安全漏洞扫描报告。

#### 3. 智能关联分析

通过同时提取WEB业务端和数据库端的协议流量,提取出具体业务操作请求URL、POST/GET值、 业务账号、原始客户端IP、MAC地址、提交参数等。通过智能自动多层关联,关联出每条 SQL 语 句所对应URL,以及其原始客户端IP地址等信息,实现追踪溯源。

#### 4. 独有的双向审计

该产品可以实现真正的双向审计。双向审计不但包含了 SQL 语句执行状态、返回行数、返回时间 等基本信息,最为关键是包含了数据库的返回结果内容。如图 1-1 所示。

#### 图1-1 双向审计

| COW   | PANYID, PRODU                            | CTID, PRODUC         | TCODE, PRODUCT | DESC, PRODUCTTYP | E,COLOR,STATUS | REMARK   | AG FROM |   |
|-------|------------------------------------------|----------------------|----------------|------------------|----------------|----------|---------|---|
| T_CO  | MM_SPECIALP                              | RODUCT WHE           | RE PRODUCTTYP  | E=1              |                |          |         |   |
| н     |                                          |                      |                |                  |                |          | _       |   |
|       | rmf fc]:0.0048<br>時間数]:37<br>F結果]:SQL of | 7<br>veration comple |                | 这才是真正的           | 舟"双向审计         | +"       |         | ć |
| 19-19 | COMPANYID                                | PRODUCTID            | PRODUCTCODE    | PRODUCTDESC      | PRODUCTTYPE    | COLOR    | STATUS  | 0 |
| 1     | 0                                        | 2920                 | '32016061'     | "南京(硬十二亿纬景)"     | 1              | WE1F6A6' | 0       | V |
| 2     | 0                                        | 2933                 | '32016062'     | '南京(現十二収得荷)      | 1              | WE1F6A6  | 0 0     |   |
|       | 0                                        | 2601                 | '51010011'     | "娇子(硬黄天之娇子)"     | 1              | WE1F6A6" | 0       |   |

#### 5. 数据库行为轨迹分析

该产品通过创新的行为轨迹分析方法,使得审计员摆脱了从成千上万条日志进行枯燥分析的烦恼, 大大提高了分析效率,提高了审计的易读性和价值。如图 1-2 所示。

#### 图1-2 行为轨迹分析

| 行为确认为 ▼      | 查询≫             |                                   | S                                       |                       |                                       |             |
|--------------|-----------------|-----------------------------------|-----------------------------------------|-----------------------|---------------------------------------|-------------|
| <b>状态</b> 账号 | 源IP             | 客户端工具                             | 主机名                                     | 服务器IP                 | 主操作+相关表                               | 审计记录数       |
| 🥥 🔻 jxdyyy   | 172.16.6.138    | htpdesign.exe                     | tim                                     | 172.16.0.10           | Select(ermsectionxslinfo)             | <u>55</u>   |
| 🛛 🗸 🔹 jxdyyy | 172.16.6.138    | htpdesign.exe                     | tim                                     | 172.16.0.10           | Select(nls_database_pa                | 384         |
| 🕑 🔻 sm       | 172.16.0.192    | w3wp.exe                          | windows-p4i6ep0                         | 172.16.0.10           | Select(v_operation_sch                | 367         |
| 🛛 🔻 jxdyyy   | 172.16.0.116    | jdbc thin client                  | jdbc                                    | 172.16.0.10           | Update(in_operation_a                 | <u>437</u>  |
| 🛛 🔻 jxdyyy   | 172.16.0.115    | _jdbc                             | server-79968400                         | 172.16.0.10           | Logout(j×dyyy)                        | <u>3371</u> |
| 📀 🔻 jxdyyy   | 172.16.0.21     | jdbc thin client                  | emrapp                                  | 172.16.0.10           | Insert(in_pacs_cont)                  | 2724        |
| 🛛 🗸 🔹 jxdyyy | 172.16.6.138    | htpdesign.exe                     | tim                                     | 172.16.0.10           | Logout(j×dyyy)                        | 328         |
| 🛛 🔻 jxdyyy   | 172.16.0.21     | jdbc thin client                  | emrapp                                  | 172.16.0.10           | Delete(in_lab_bacilus)                | 1351        |
| 🛛 🔻 jxdyyy   | 172.16.0.21     | jdbc thin client                  | emrapp                                  | 172.16.0.10           | Logout(j×dyyy)                        | <u>54</u>   |
| 🛛 🔻 jxdyyy   | 172.16.0.116    | jdbc thin client                  | jdbc                                    | 172.16.0.10           | Select(in_operation_ap                | 1804        |
| 🖸 🔻 🛛 įxdyyy | 172.16.6.138    | htpdesign.exe                     | tim                                     | 172.16.0.10           | Login(jxdyyy)                         | 384         |
| ;=(2) ४      | 源IP(6) ⊗        | 客户端工具(5) ≫                        | <b>◇~</b><br>E机名(6) ⊗                   | 服务器IP(1) ≫            | 操作类型(7) ≫ 表对象(19) ≫                   |             |
| jxdyyy       | 172. 16. 0. 21  | jdbo thin client<br>htpdesign.exe | emrapp<br>tim                           | Sel<br>172.16.0.10 Lo | ect jxdyyy<br>gin in_operation_apply  | 3           |
| sm           | 172, 16, 0, 192 | w3wp.exe                          | windows-p41bepU                         | Tos                   | n_pacs_cont =<br>n/a in_lab_bacilus = |             |
|              | 172.16.0.115    | jdbc                              | dbc70062400                             | Und                   | ate                                   |             |
| ġ.           | 172.16.0.114    | □ 人员信息同步。exe □                    | ⇒server 19906400<br>workgroup\win64-tsg | Ins<br>Del            | ete in lb_cont<br>ete                 |             |

#### 6. 数据库行为模型分析

该产品通过自动学习建立数据库行为模型,行为模型是基于"总—分"逻辑分析思维,一层一层展示整个数据库的行为状态。通过行为模型的变更分析,可方便用户掌握最新访问动态。通过行为模型的对比分析则可以分析出两个不同时间段的模型差异,可以非常方便的发现数据库账号、源 IP、访问工具类型、权限的增删变更情况,方便进一步追踪分析。如图 1-3 所示。

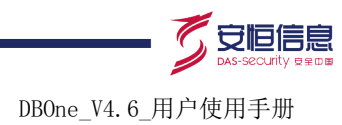

#### 图1-3 对比分析

|                |                                                                                                    |                                    |                                                                                 | 200     |
|----------------|----------------------------------------------------------------------------------------------------|------------------------------------|---------------------------------------------------------------------------------|---------|
| *******        |                                                                                                    | TOPEPHIL                           |                                                                                 | 1       |
| 1              | 23.00 (#171288083                                                                                                    |                                    |                                                                                 |         |
|                | 818 2014-00-04 2,585,121                                                                                                    |                                    |                                                                                 |         |
| 1.000.000      | R18 2014-00-09 2,277,362                                                                                                    | 100                                |                                                                                 |         |
|                | and the second second sec                                                                                                    |                                    |                                                                                 |         |
| 2,000,000      | Contraction of the second state of the second state of the second |                                    |                                                                                 |         |
|                |                                                                                                    |                                    |                                                                                 |         |
|                |                                                                                                    | 124 M. 10 M. 114 M. 114 M. 10 M.   | 154,06,08,08,00 154,06,08,08                                                    |         |
|                | 10.00 10.00 10.00                                                                                                    |                                    |                                                                                 | -       |
|                |                                                                                                    |                                    |                                                                                 |         |
|                | 1000                                                                                                    | the day was also and other and the |                                                                                 |         |
|                | webs                                                                                                    | 國產 盛閒 群分析                          | 2.4                                                                             |         |
| 1.8.8          | 2014-03-08                                                                                                    | 性能发展分析                             | ****                                                                            |         |
| 1112           | an 17.7                                                                                                    | 國黨分析对比                             | 王章化                                                                             |         |
| 11/B           |                                                                                                    |                                    | <b>光</b> 荣化                                                                     |         |
| 878188         |                                                                                                    | 10                                 | 191                                                                             |         |
| 0.120          | 381                                                                                                    | 100                                | -0                                                                              |         |
| 812.118        |                                                                                                    |                                    | 1.01                                                                            |         |
| 1010 B         | 8008                                                                                                    | 8111                               | +1845                                                                           |         |
| 198            | 000-0002                                                                                                    | - Decen                            | 199                                                                             |         |
| *?12###AB      | AND ADD 0 (1014-10-10 parts)                                                                                                    | 2010000 (2114-02-00 00 00)         | -67%                                                                            |         |
| PPERMIT        | ACCORDED (19714-00-00 Promp                                                                                                    | 20080078 (0114-00-00.04.00)        | -67%                                                                            |         |
| 1208850        | 20002123 (2114-03-03 23 03)                                                                                                    | VPROPAR DOLVER DOLDER DOLDER       | -12%                                                                            |         |
|                |                                                                                                    |                                    |                                                                                 |         |
| 41.000000      | And address of the other statements                                                                                                    |                                    | 1918                                                                            | X       |
|                |                                                                                                    |                                    |                                                                                 |         |
|                |                                                                                                    |                                    |                                                                                 |         |
|                |                                                                                                    |                                    |                                                                                 |         |
|                |                                                                                                    |                                    | (                                                                               |         |
|                |                                                                                                    |                                    |                                                                                 |         |
|                |                                                                                                    |                                    |                                                                                 |         |
|                |                                                                                                    |                                    |                                                                                 |         |
|                |                                                                                                    |                                    |                                                                                 |         |
|                |                                                                                                    |                                    |                                                                                 |         |
|                |                                                                                                    |                                    |                                                                                 |         |
|                |                                                                                                    |                                    |                                                                                 |         |
|                |                                                                                                    |                                    |                                                                                 |         |
|                |                                                                                                    |                                    |                                                                                 |         |
|                |                                                                                                    |                                    |                                                                                 |         |
|                |                                                                                                    |                                    |                                                                                 |         |
|                |                                                                                                    |                                    |                                                                                 | <u></u> |
|                |                                                                                                    |                                    |                                                                                 |         |
| time to be     | N                                                                                                    |                                    |                                                                                 |         |
|                | た しょうしょう しょうしょう しょうしょう しょうしょう しょうしょう しょうしょう しょうしょう たいしょう しょうしょう しょう                                                                                                    |                                    | (b)                                                                             |         |
|                | P                                                                                                    |                                    |                                                                                 |         |
| 120~           | -                                                                                                    |                                    |                                                                                 |         |
|                |                                                                                                    |                                    |                                                                                 |         |
|                |                                                                                                    |                                    | 1                                                                               |         |
|                |                                                                                                    |                                    |                                                                                 |         |
| <b>ハレ ケケ 人</b> |                                                                                                    |                                    |                                                                                 |         |
| 記でする           |                                                                                                    |                                    | 7.                                                                              |         |
| ᇟ비기            |                                                                                                    |                                    | $o$ $\sim$                                                                      |         |
|                |                                                                                                    |                                    |                                                                                 |         |
|                |                                                                                                    |                                    |                                                                                 |         |
|                |                                                                                                    |                                    |                                                                                 |         |
|                |                                                                                                    |                                    |                                                                                 |         |
| ナWER 方式        | 一田粉捉 医宙-                                                                                                    | 计系统。                               |                                                                                 |         |
|                |                                                                                                    |                                    |                                                                                 |         |
|                | 日                                                                                                    |                                    |                                                                                 |         |
| J WLD /J IA    | 自 垤 剱 饷 件 甲 。                                                                                                    |                                    |                                                                                 |         |
|                | 目 生 蚁 1伯/牛甲                                                                                                    |                                    | 8                                                                               |         |
|                | 目 生 奴 1伯 / 牛 甲                                                                                                    |                                    | 20                                                                              |         |
|                | 目 埋 剱 1伯 / 牛 甲                                                                                                    |                                    | 22                                                                              |         |
| - R登录          | 目埋奴加件甲。                                                                                                    |                                    | 00<br>00                                                                        |         |
| EB登录           | 目 / 王 刘 1/4 甲                                                                                                    |                                    |                                                                                 |         |
| EB登录           | 目 / 王 刘 1/1 / 平 甲                                                                                                    |                                    | 20<br>20<br>20<br>20<br>20<br>20<br>20<br>20<br>20<br>20<br>20<br>20<br>20<br>2 |         |
| EB登录           | 目 埋 数 1泊/牛 甲                                                                                                    |                                    | 20<br>20<br>20                                                                  |         |
| EB登录           | 目 生 致 1泊/牛 甲                                                                                                    |                                    | 00<br>00<br>00                                                                  |         |
| EB登录<br>EB登录   | 目 生致1泊/牛甲                                                                                                    |                                    | 202                                                                             |         |
| EB登录<br>用版本    | 目 埋 数 1泊/牛 甲                                                                                                    |                                    | 2010                                                                            |         |
| EB登录<br>用版本    | 目 - 生 致 1泊 / 牛 甲                                                                                                    |                                    | 202                                                                             |         |
| EB登录<br>用版本    | 目 生 致 1泊 /牛 甲                                                                                                    |                                    | 2010                                                                            |         |

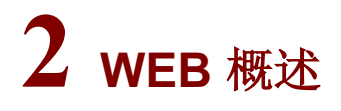

2.1 功能简介

# 2.2 WEB登录

#### 2.2.1 通用版本

- (1) 在浏览器中输入 https://Admin 管理 IP, 进入登录窗口。如图 2-1 所示。
- (2) 在登录窗口中输入用户名、密码。

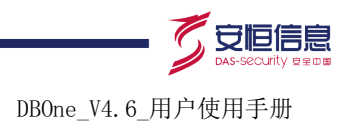

图2-1 登录

2.2.2

| 明御®数据库审计与风险控制系统                       |
|---------------------------------------|
|                                       |
|                                       |
| ₽ 密码                                  |
| · · · · · · · · · · · · · · · · · · · |
| 动态令牌登录>                               |
| (3) 单击<登录>后即可登录到整体概况页面,如图 3-1 所示。     |
| ☑ 说明                                  |
| 出厂默认 Admin 管理 IP 为: 192.168.1.100     |
| 出厂默认用户名/密码为: admin/Dbapp@2013         |
| 医疗防统方专业版                              |
| 登录步骤和通用版本一样,登录窗口有医疗防统方专版标识,如图 2-2 所示。 |
| .9                                    |

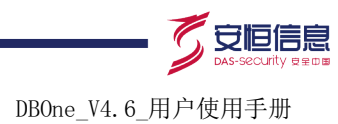

图2-2 医疗防统方专版

| り | 月御 <sup>®</sup> 数据 | 居库审计与风险   | 验控制系统    |
|---|--------------------|-----------|----------|
|   |                    | 【医疗防统方专版】 |          |
|   | 🗙 用户               |           | ć        |
|   | 🔑 密码               |           | 2020     |
|   |                    |           |          |
|   |                    | 登录        |          |
|   |                    | 动态令牌登录 >  | ******** |

# 2.3 退出WEB登录

在数据库审计系统页面上点击;(如图 2-3),退出 WEB 登录。 退出系统时,系统不会自动保存当前配置。因此建议用户在退出系统前先设置保存当前配置。

# 🥂 注意

通过直接关闭浏览器标签的方式,已登录到设备上的用户不能自动退出登录。

# 2.4 WEB页面布局

WEB页面布局共分为:功能页签、管理链接、导航树和操作区四部分。如图 2-3 所示。

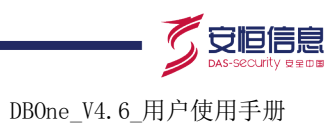

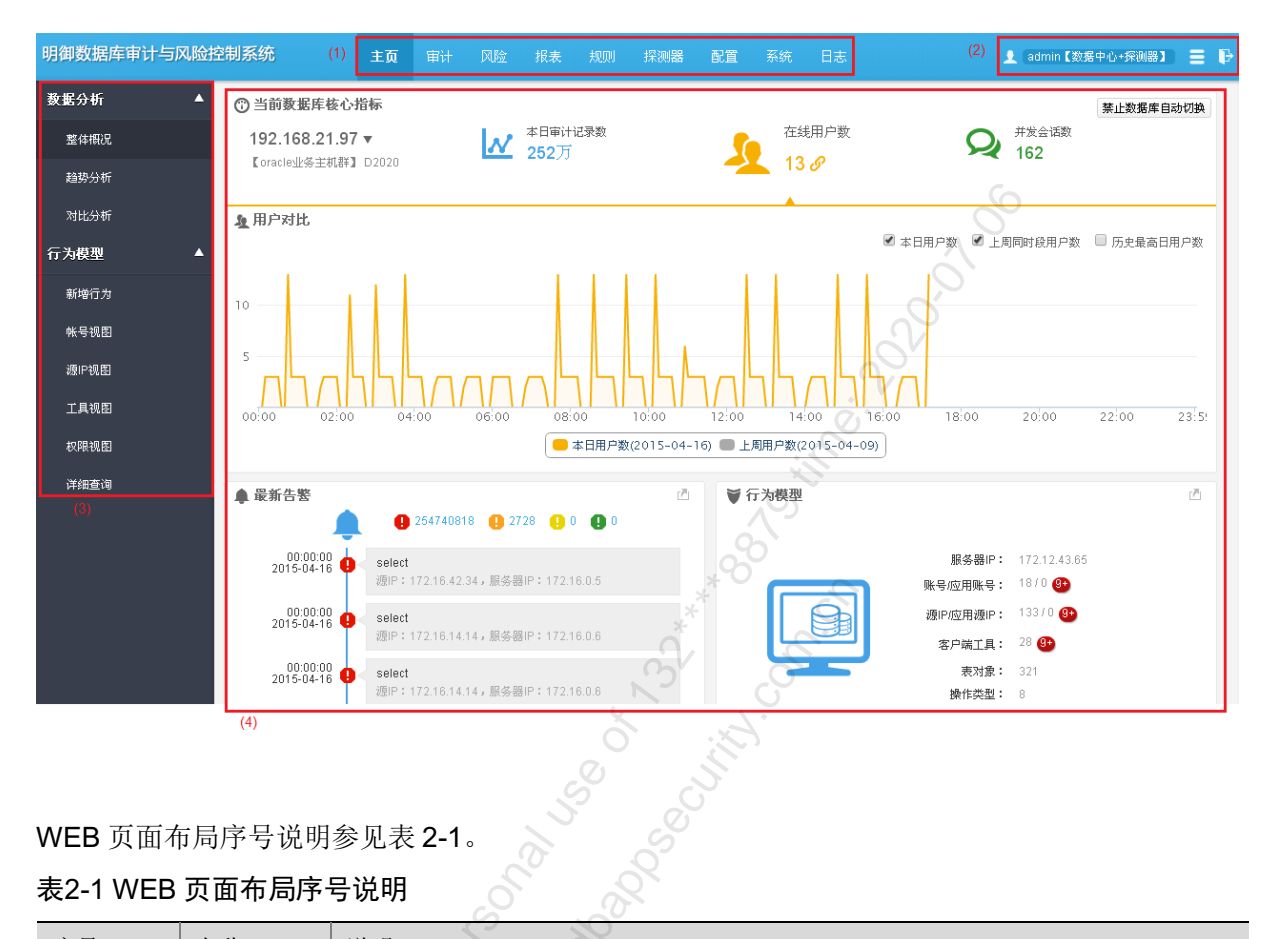

#### 图2-3 WEB 页面布局

#### WEB页面布局序号说明参见表 2-1。

#### 表2-1 WEB 页面布局序号说明

| 序号  | 名称   | 说明                                   |
|-----|------|--------------------------------------|
| (1) | 功能页签 | 以不同的角度提供了各类管理功能的配置入口,方便管理员根据实际需要进行切换 |
| (2) | 管理链接 | 显示了当前登录的操作员信息以及退出等相关功能链接             |
| (3) | 导航树  | 列出了当前功能页签对应的操作链接                     |
| (4) | 操作区  | 该区域主要用于信息展示以及相关功能的操作                 |

# 主页

# 3.1 数据分析

#### 3.1.1 整体概况

#### 1. 功能简介

整体概况可以帮助用户了解被审计服务器的整体情况和状态,具体包括以下几个方面的内容:

- 当前数据库核心指标
- 审计记录数对比

- 最新告警
- 行为模型

用户 WEB 登录后,默认进入[整体概况]菜单的页面。如图 3-1 所示。

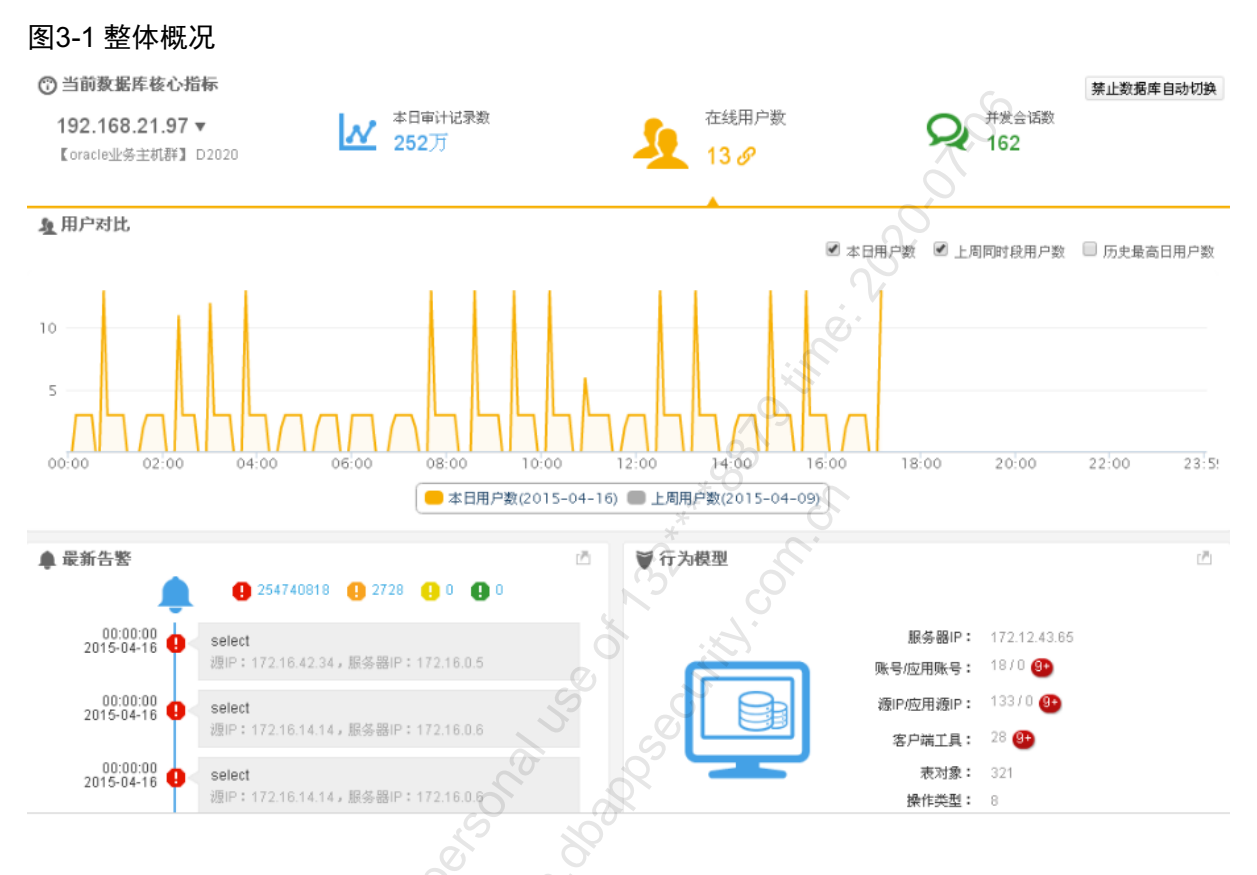

#### 2. 当前数据库核心指标

在数据库 IP 列表中,选择 IP,查看对应数据库核心指标。指标说明参见表 3-1。

#### 表3-1 数据库核心指标

| 指标      | 说明          |
|---------|-------------|
| 本日审计记录数 | 统计本日审计的总记录数 |
| 在线用户数   | 显示当前的在线用户数  |
| 并发会话数   | 显示在线的并发会话数  |

#### 3. 审计记录数对比

(1) 单击本日审计记录数,查看本日与本周及历史最高日审计记录数对比曲线图。如图 3-2 所示。

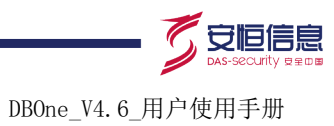

#### 图3-2 本日审计记录数对比

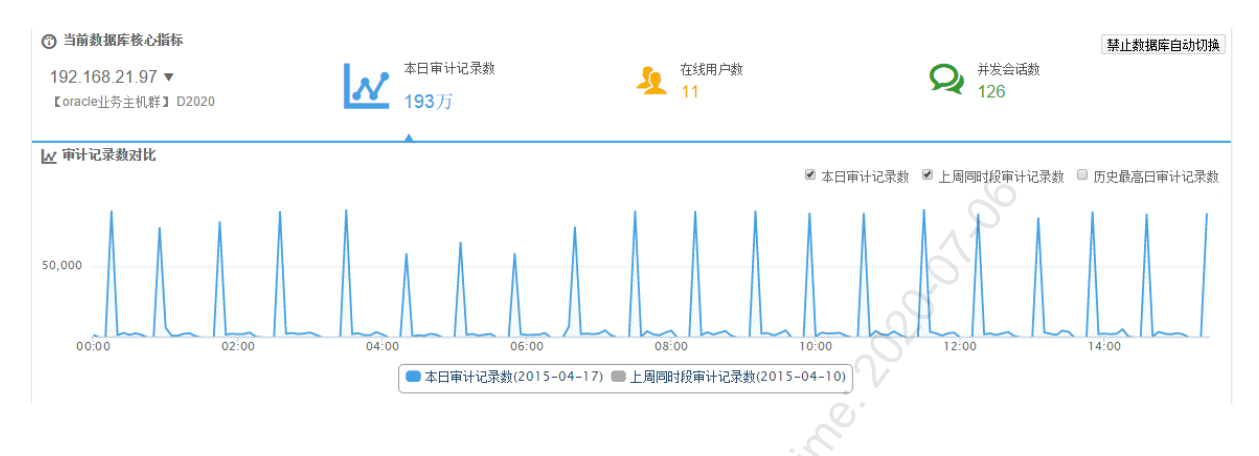

(2) 单击在线用户数,查看本日与本周及历史最高日用户数对比曲线图。如图 3-3 所示。

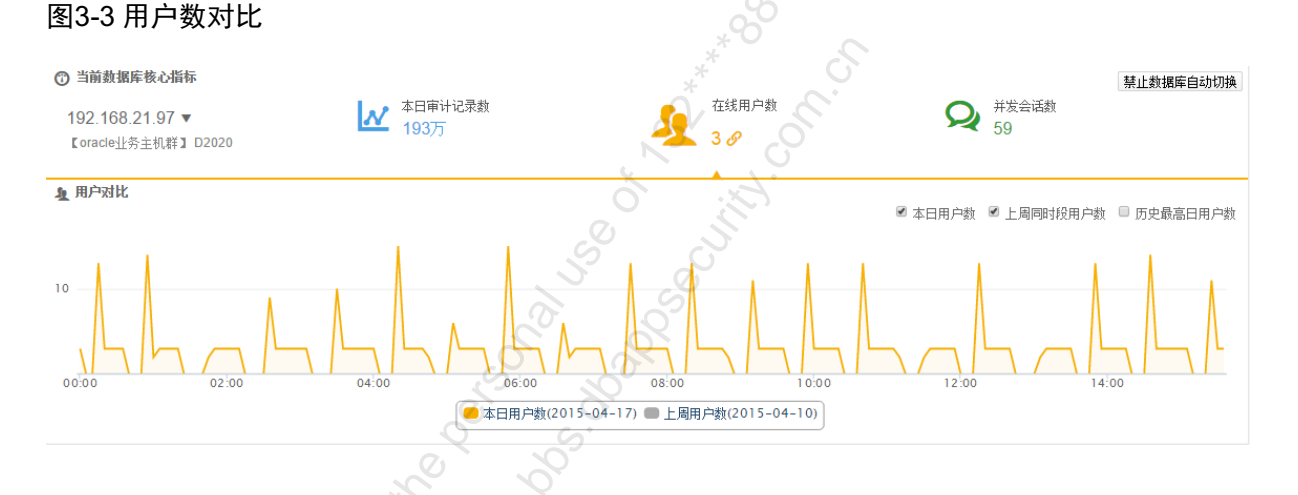

(3) 并发会话数

单击并发会话数,查看本日与本周及历史最高日并发会话数对比曲线图。如图 3-4 所示。

#### 图3-4 并发会话数对比

| <ul> <li>⑦ 当前数据库核心指标</li> <li>192.168.21.97 ▼</li> <li>【oracle业务主机群】 D2020</li> </ul> | M     | 本日审计记录数<br>193万                                                                             | <b>全</b> 在线用户数<br>3          | Q                                                                           | 禁止数据库自动切換<br>并发会话数<br>59 8 |
|---------------------------------------------------------------------------------------|-------|---------------------------------------------------------------------------------------------|------------------------------|-----------------------------------------------------------------------------|----------------------------|
| Q 并发会话对比<br>100<br>00:00 02:00                                                        | 04:00 | 0<br>0<br>0<br>0<br>0<br>0<br>0<br>0<br>0<br>0<br>0<br>0<br>0<br>0<br>0<br>0<br>0<br>0<br>0 | 08:00<br>17) ●上周同时段并发对话数(201 | <ul> <li>◎ 本日并发会话数</li> <li>◎ 上周同时</li> <li>10:00</li> <li>12:00</li> </ul> | 段并发会话数                     |

#### 4. 最新告警

显示当日未处理的告警。包括高、中、低和关注行为四种告警,并循环显示每一条告警。如图 **3-5** 所示。

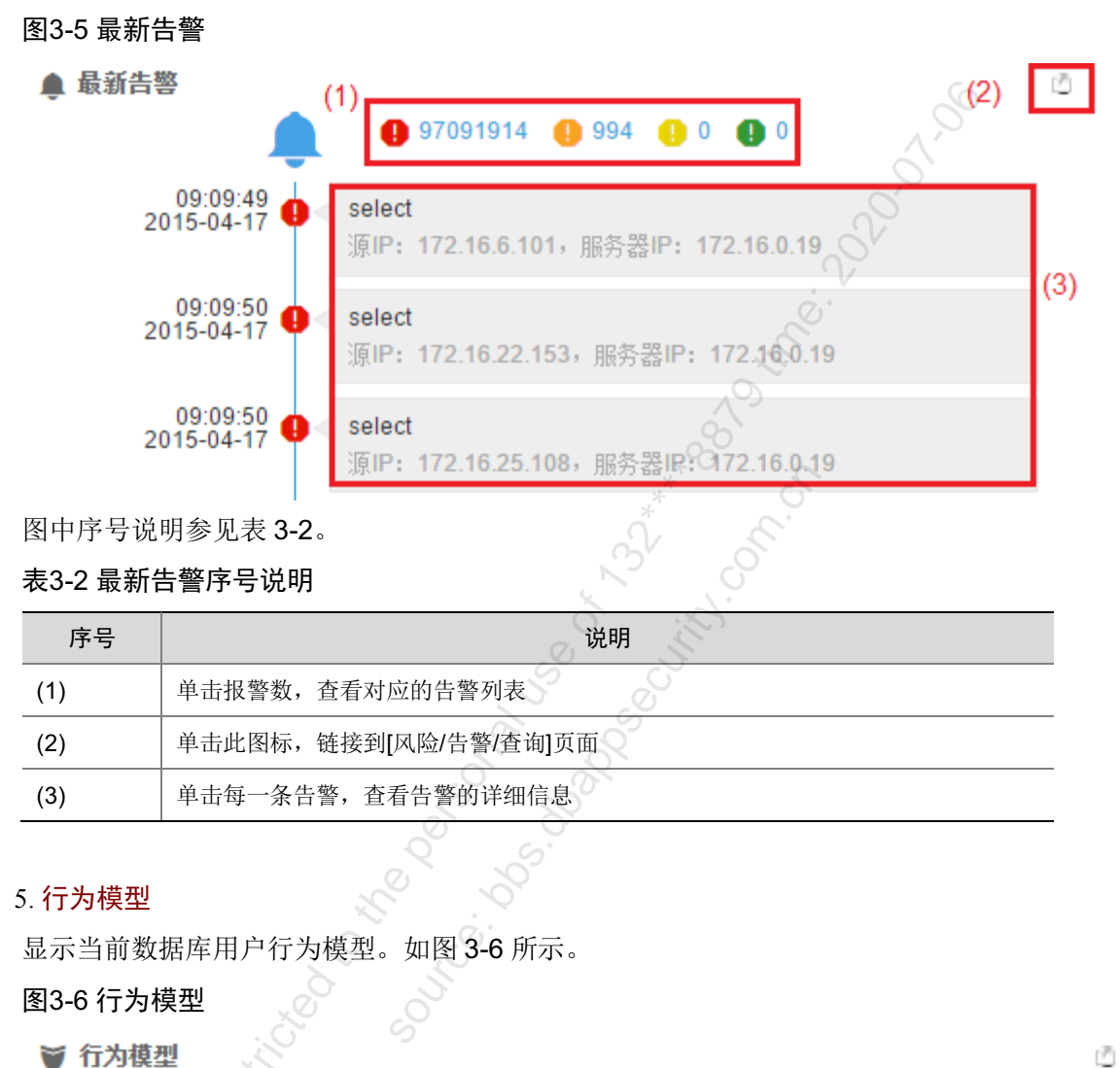

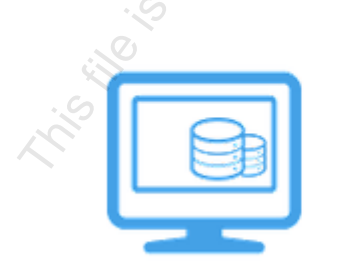

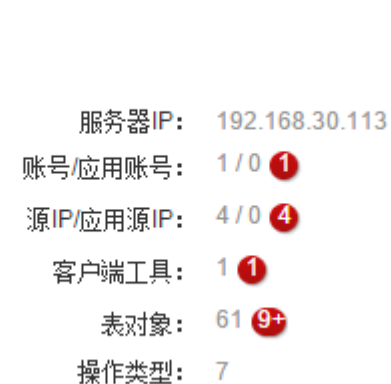

行为模型显示信息说明参见表 3-3。

#### 表3-3 行为模型显示信息

| 标题项       | 说明                     |  |
|-----------|------------------------|--|
| 服务器IP     | 数据库服务器IP               |  |
| 账号/应用账号   | 统计分析登录数据库账号情况          |  |
| 源IP/应用源IP | 统计分析源IP/应用源IP情况        |  |
| 客户端工具     | 统计分析登录数据库服务器使用的客户端工具情况 |  |
| 表对象       | 统计分析操作数据库中表对象情况        |  |
| 操作类型      | 统计分析对数据库进行的操作类型        |  |

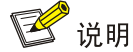

行为模型标题项后面的红色小球里面的数字表示新增行为。

#### 3.1.2 趋势分析

#### 1. 功能简介

对不同数据库的审计数据进行趋势分析和对同一数据库不同源 IP 数据进行趋势分析。

#### 2. 趋势分析配置

(1) 通过[主页/数据分析/趋势分析],进入趋势分析页面。如图 3-7 所示。

#### 图3-7 趋势分析

| 2015-04-17 ▼ 本周 本月 载近7天 最近30天 展现粒度: ● 按小时 ● 按天 ● 按周 ● 按月 |  |
|----------------------------------------------------------|--|
| + 添加服务器P                                                 |  |
| 查看审计记录数趋势                                                |  |
| 审计记录数趋势                                                  |  |
| .9                                                       |  |
| 暂无数据:                                                    |  |

(2) 趋势分析配置。选项说明参见表 3-4。

#### 表3-4 趋势分析选项说明

| 选项      |        | 说明                                                   |
|---------|--------|------------------------------------------------------|
| 时间段     |        | 可以快速选择本日、本周、本月、最近7天或最近30天,同时单击日期,支持自定义时间段。范围: 1~365天 |
| 展现粒度    |        | 按小时、按天、按周或按月                                         |
| 添加服务器IP | 不同服务器之 | 分析不同数据库服务器的趋势,最多支持3个服务器                              |

领先的应用安全及数据库安全整体解决方案提供商第11页共142页

杭州安恒信息技术有限公司 www.dbappsecurity.com.cn 杭州总部电话: +86-0571-28860999

DBOne\_V4.6 用户使用手册

| 间分析               |                                                                    |
|-------------------|--------------------------------------------------------------------|
| 同一服务器不<br>同来源IP分析 | 分析同一服务器不同来源IP的趋势,<br>(1) 先选择一个服务器 IP<br>(2) 再添加来源 IP,最多支持 3 个来源 IP |

(3) 单击<查看审计记录数趋势>,查看趋势分析结果。如图 3-8 所示。

#### 图3-8 趋势分析结果图

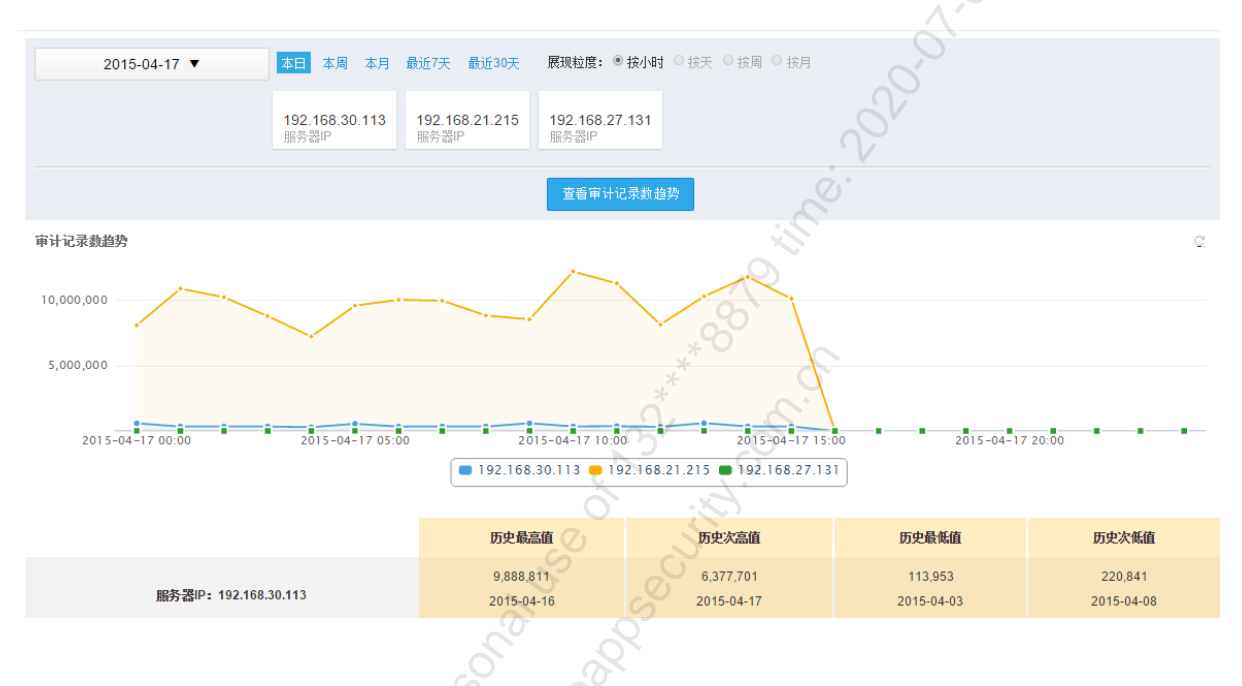

#### 3.1.3 对比分析

#### 1. 功能简介

对同一服务器不同时间审计情况对比分析和对不同服务器同一时间审计情况对比分析。

#### 2. 对比分析配置

(1) 通过[主页/数据分析/对比分析],进入对比分析页面。如图 3-9 所示。

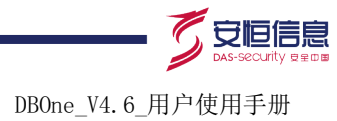

| 图3-9 对比分析                                                          |                          |
|--------------------------------------------------------------------|--------------------------|
| 同一服务器不同时间对比<br>不同服务器间—时间对比<br>+ 添加服务器IP 2015-04-17 对比 2015-04-16 ▼ |                          |
|                                                                    | 查看对比结果                   |
| 审计记录数因比<br>暂无数据!                                                   | TOP頭P对比<br>暫无救援!<br>野社欲想 |
| 比较项                                                                | 对比结果                     |
| 暂无数据                                                               | ~~~~~                    |

(2) 选择对比分析类型、服务器和对比分析时间段。选项说明参见表 3-5。

#### 表3-5 对比分析选项说明

| 选项    | δ               | 说明                                                                                                  |
|-------|-----------------|----------------------------------------------------------------------------------------------------|
| 对中来到  | 同一服务器不同时<br>间对比 | 针对同一服务器,不同时间段对比分析                                                                                   |
| 对比关生  | 不同服务器同一时<br>间对比 | 针对不同服务器,相同时间段对比分析                                                                                   |
| 服务器IP | .~~<br>•0       | 选择对比分析的服务器IP <ul> <li>对比类型为同一服务器不同时间对比时,选择一个服务器 IP</li> <li>对比类型为不同服务器同一时间对比时,选择两个服务器 IP</li> </ul> |
| 时间段   |                 | 按天、月、季度或自定义                                                                                         |

(3) 单击<查看对比结果>, 查看对比分析的结果。如图 3-10 所示。

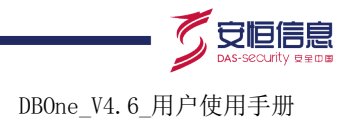

#### 图3-10 对比分析结果图

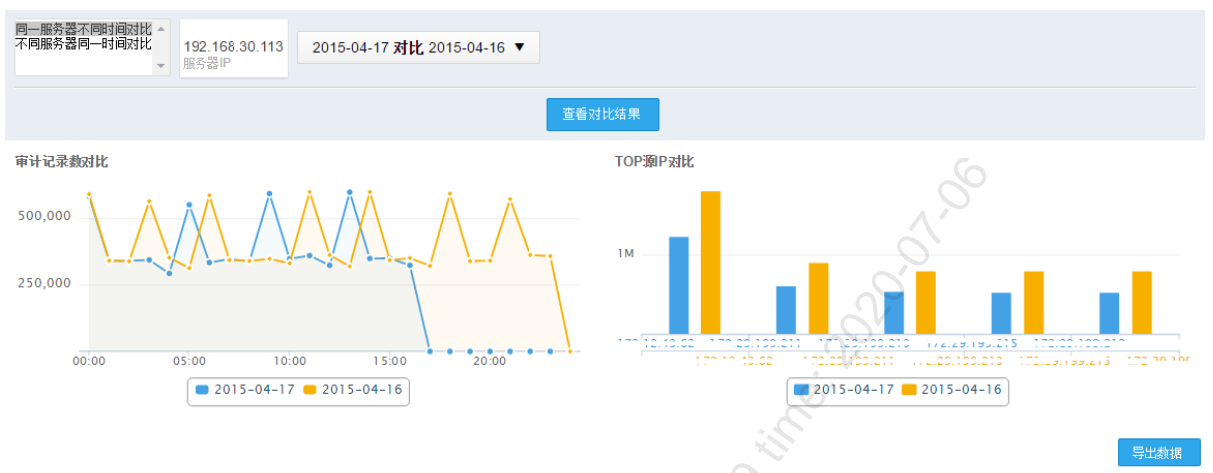

| 比较项               | 2015-04-17 | 2015-04-16 | 对比结果      |
|-------------------|------------|------------|-----------|
| 源IP数              | 133        | 133        | 无变化       |
| 账号数               | 18         | 18         | 无变化       |
| 客户端工具数            | 29         | 29 * 0     | 无变化       |
| 客户端主机数            | 138        | 141 *      | -3        |
| 表对象数              | 323        | 327        | <u>-4</u> |
| 操作类型数             | 9          | 90         | 无变化       |
| 行为模型              | Č          |            |           |
| 新增行为              | al us      |            |           |
| 1 <u>〒上ムとたた</u> 人 |            |            |           |

# 3.2 行为模型

#### 3.2.1 新增行为

#### 1. 功能简介

新增行为页面主要是针对用户行为对服务器访问账号、源 IP、客户端工具行为进行汇总统计。

#### 2. 新增行为配置

通过[主页/行为模型/新增行为]进入新增行为页面。如图 3-11 所示。

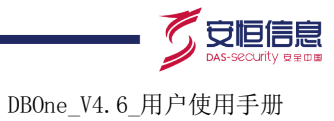

#### 图3-11 行为模型

| 条黒IP             |             | <b>账</b> 号/应用账号 | 源IP/应用源ID | 农户端千月         | 要好表                  | 操作类刑                  | 正常行为            | 可歷行为           | 异常行为           |
|------------------|-------------|-----------------|-----------|---------------|----------------------|-----------------------|-----------------|----------------|----------------|
| 92.168.          | 30.115(     | 1/0             | 3/0 3     |               | 10 9                 | 9                     | 6               | 22             | 0              |
| ▲ 第              | 5 页,        | 共6页 ▶ ▶         | <u></u>   | ÷ •           |                      | ×                     | <u>×</u>        |                | 显示21 - 25,共 21 |
| A 97             |             | 海山 李白洲          | 구민 국가정    |               |                      |                       |                 | 6              |                |
| ŦĦ₽              | 「東古         | 彼に 各戸病          | 工具 农利家    |               |                      |                       |                 | <u> </u>       |                |
| <b>٠</b>         |             |                 |           |               |                      |                       |                 | $\Lambda'$     |                |
|                  | 务器IP        | 叢               | 「増类型      | 新増值           | _                    | 第一次访问时间               | 最后一次访问时         |                | 审计记录数          |
| 19               | 2.168.30.11 | 3 表             | 家对象       | wdd_user_gro  | oup 🚾                | 2015-05-15 14:47:56   | 2015-05-15-14:4 | 47:56 <u>1</u> |                |
| 19               | 2.168.30.11 | 3 表             | 家对象       | wdd_user_rol  | e NEW                | 2015-05-15 14:47:56   | 2015-05-15 14:4 | 47:56 <u>1</u> |                |
| 19               | 2.168.30.11 | 3 表             | 同对象       | wdd_user      |                      | 2015-05-14 16:33:12   | 2015-05-15 14:* | 14:33 <u>4</u> |                |
| 9 19             | 2.168.30.11 | 3 视             | ξIP       | 172.16.12.29  | NEW                  | 2015-05-14 16:33:04   | 2015-05-14 17:  | 31:09 <u>5</u> | 82             |
| 19               | 2.168.30.11 | 3 表             | 5对象       | wdd_audit 🔤   | C                    | 2015-04-21 15:12:22   | 2015-04-21 15:  | 12:22 0        |                |
| 19               | 2.168.30.11 | 3               | ξIP       | 172.16.12.32  | NEW                  | 2015-04-21 15:12:10   | 2015-04-21 15:  | 12:09          |                |
| 19               | 2.168.30.11 | 3 表             | 同对象       | wdd_br_back   | up_cfg 🏧             | 2015-04-17 09:01:05 文 | 2015-04-17 09:1 | 01:05 <u>1</u> |                |
| 19               | 2.168.30.11 | 3 表             | 题对象       | wdd_sysconfi  | g <mark>New (</mark> | 2015-04-17 09:00:34   | 2015-04-17 09:0 | 00:42 2        |                |
| 19               | 2.168.30.11 | 3 视             | ξIP       | 192.168.10.67 | NEW                  | 2015-04-17 08:59:46   | 2015-05-15 16:  | 21:24 6        | 85             |
| 19               | 2.168.30.11 | 3 表             | 取象        | wdd_d_collde  | N NEW (              | 2015-04-15 10:04:08   | 2015-04-15 10:0 | 09:11 2        | <u>1</u>       |
| 19               | 2.168.21.97 | 表               | 同对象       | dba_synonym   | S HEW                | 2015-04-14 17:44:44   | 2015-04-15 13:  | 58:00 8        |                |
| 19               | 2.168.21.97 | 7 表             | 同对象       | wdd_user      | [                    | 2015-04-14 17:44:44   | 2015-04-15 13:  | 58:00 4        |                |
| 19               | 2.168.21.97 | 表               | 家对象       | all_objects 🕮 | U (                  | 2015-04-14 17:44:44   | 2015-04-15 13:  | 58:00 5        |                |
| 19               | 2.168.21.97 | * 表             | 树象        | user_objects  | HEW                  | 2015-04-14 17:44:44   | 2015-04-15 13:  | 58:00 5        |                |
| 19               | 2.168.21.97 | * 表             | 初象        | all_synonyms  |                      | 2015-04-14 17:44:44   | 2015-04-15 13:  | 58:00 1        | 3              |
| 19               | 2.168.21.97 | 素               | 初象        | nis_database  | _parameters 醒        | 2015-04-14 17:44:44   | 2015-04-1513:   | 58:00 4        |                |
| 19               | 2.168.21.97 | , 表             | 家对象       | session_roles |                      | 2015-04-14 17:44:44   | 2015-04-15 13:  | 58:00 4        |                |
| 「增彳              | 行为列         | 表内容说            | 明参见表:     | 3-6。          | 30                   | SUN                   |                 |                |                |
| <del>2</del> 3-6 | 新增          | 行为列表            | 说明        | 50            |                      | 2 <sup>-</sup>        |                 |                |                |

#### 新增行为列表内容说明参见表 3-6。

#### 表3-6 新增行为列表说明

| 选项        | 说明                                          |
|-----------|---------------------------------------------|
| 服务器IP     | 对应服务器IP,可通过输入服务器IP过滤查看某一具体的服务器统计信息          |
| 账号/应用账号   | 对应账号统计值,点击具体数字,可查看详细账号信息                    |
| 源IP/应用源IP | 对应访问IP统计值,点击具体数字,可查看详细各个访问IP信息量             |
| 客户端工具     | 对应访问使用客户端工具统计值,点击具体数字,可查看详细客户端工具            |
| 表对象       | 对应表对象统计值,点击具体数字,可查看具体的对象信息                  |
| 操作类型      | 对应数据库操作类型统计值,点击具体数字,可查看详细操作类型               |
| 正常行为      | 指用户访问的正常行为统计值,点击具体数字,切换到详细查询页面,查看<br>详细正常行为 |
| 可疑行为      | 指用户访问的可疑行为统计值,点击具体数字,切换到详细查询页面,查看<br>详细可疑行为 |
| 异常行为      | 指用户访问的异常行为统计值,点击具体数字,切换到详细查询页面,查看<br>详细异常行为 |
| 新增类型      | 指新增类型,包括账号、源IP、客户端工具、表对象                    |
| 新增值       | 指具体的新增内容                                    |
| 第一次访问时间   | 指第一次访问的时间                                   |

领先的应用安全及数据库安全整体解决方案提供商第15页共142页

杭州安恒信息技术有限公司 杭州总部电话: +86-0571-28860999 www.dbappsecurity.com.cn

DBOne V4.6 用户使用手册

| 最后一次访问时间 | 指最近一次访问的时 | 计间      |            |        |
|----------|-----------|---------|------------|--------|
| 审计记录数    | 记录对应的审计数, | 点击具体数字, | 切换到详细查询页面, | 查看详细行为 |

点击<设置>按钮,可以在打开的页面中设置新行为提示时间及是否对新行为进行告警,如图 3-12 所示。

#### 图3-12 行为提示设置

原计划:2015-04-01 19:35:05 开始对新行为进行提示

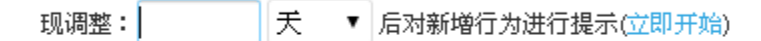

| 🔲 并对新行为进行告警 |
|-------------|
|-------------|

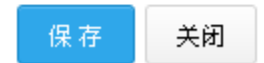

#### 3.2.2 账号视图

#### 1. 功能简介

账号视图页面主要是显示具体的账号信息及各个账号对应的各维度的统计信息。

#### 2. 账号视图配置

单击[主页/行为模型/账号视图],进入账号视图页面,如图 3-13 所示。具体的信息说明可参见表 3-6。 图3-13 账号视图

| 展现视角: 服          | 务器IP ▼ 请输入!       | qi器袭别     | م ن   |             | 新行为措     | 示功能:已启用,新行 | 为告警功能: <mark>未启用</mark> | 禁用设置           |
|------------------|-------------------|-----------|-------|-------------|----------|------------|-------------------------|----------------|
| 服务器IP            | 账号/应用账号           | 题IP/应用题IP | 客户端工具 | 表对象         | 操作类型     | 正常行为       | 可疑行为                    | 异常行为           |
| 192.168.21.97(D. | <u>170</u> 🚺 👘    | 1/0       | 10    | <u>12</u> 9 | <u>4</u> | 0          | 2                       | <u>11</u>      |
| ◀ ◀ 第 1          | 页,共1页 🕨 🕅 🕝       | 5         | 5     |             |          |            |                         | 显示1 - 1,共1条    |
| A 服务器II          | • 【192.168.21.97】 | 胀号列表      |       |             |          |            |                         |                |
| 账号               | 覆IP/应用;           | 腹IP 客户    | 靖工具   | 表对象         | 操作类型     | 主机名        | 账号                      | 类型             |
| system           | 1/0               | 1         |       | 12          | 4        | 1          | 个人                      |                |
| ∥∢               | 页,共1页 🕨 N 🥝       |           |       |             |          |            |                         | 显示1 - 1, 共 1 条 |
| Ş                |                   |           |       |             |          |            |                         |                |

#### 3.2.3 源 IP 视图

#### 1. 功能简介

源 IP 视图页面主要是显示具体的源 IP 信息及各个源 IP 对应的各维度的统计信息。

#### 2. 源 IP 视图配置

单击[主页/行为模型/源 IP 视图],进入源 IP 视图页面,如图 3-14 所示。具体的信息说明可参见表 3-6。

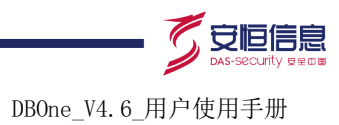

#### 图3-14 源 IP 视图

| 展现视角:服           | 务器P ▼ 请输入                   | 服务器ip      | ٩     |             | 新行为提 | 示功能:已启用,新行 | 为告警功能: <mark>未启</mark> | 用禁用设置          |  |  |  |
|------------------|-----------------------------|------------|-------|-------------|------|------------|------------------------|----------------|--|--|--|
| 服务器IP            | 账号/应用账号                     | 题IP/应用源IP  | 客户端工具 | 表对象         | 操作类型 | 正常行为       | 可疑行为                   | 异常行为           |  |  |  |
| 192.168.21.97(D. | . <u>170</u> 🛈              | <u>170</u> | 1 🛈   | <u>12</u> 9 | 4    | 0          | 2                      | <u>11</u>      |  |  |  |
| 4 4 第 1]         | 页,共1页 🕨 🔰 🕝                 |            |       |             |      |            |                        | 显示1 - 1, 共 1 条 |  |  |  |
| ■ 服务器IP          | ■ 服务器IP【192.168.21.97】源IP列表 |            |       |             |      |            |                        |                |  |  |  |
| 灗IP              | 账号                          | 客月         | P端工具  | 表对象         | 操作类型 | 主机名        | 複                      | P类型            |  |  |  |
| 192.168.21.98    | 3 1                         | 1          |       | 12          | 4    | 1          | 个.                     | λ.             |  |  |  |
| ◀ ◀ 第 1          | 页,共1页 🕨 🔰 🥝                 |            |       |             |      | 0          |                        | 显示1 - 1, 共1条   |  |  |  |
|                  |                             |            |       |             |      | <u> </u>   |                        |                |  |  |  |

#### 3.2.4 工具视图

#### 1. 功能简介

工具视图页面主要是显示具体的工具信息及各个工具对应的各维度的统计信息。

#### 2. 工具视图配置

单击[主页/行为模型/工具视图],进入工具视图页面,如图 3-15 所示。具体的信息说明可参见表 3-6。

#### 图3-15 工具视图

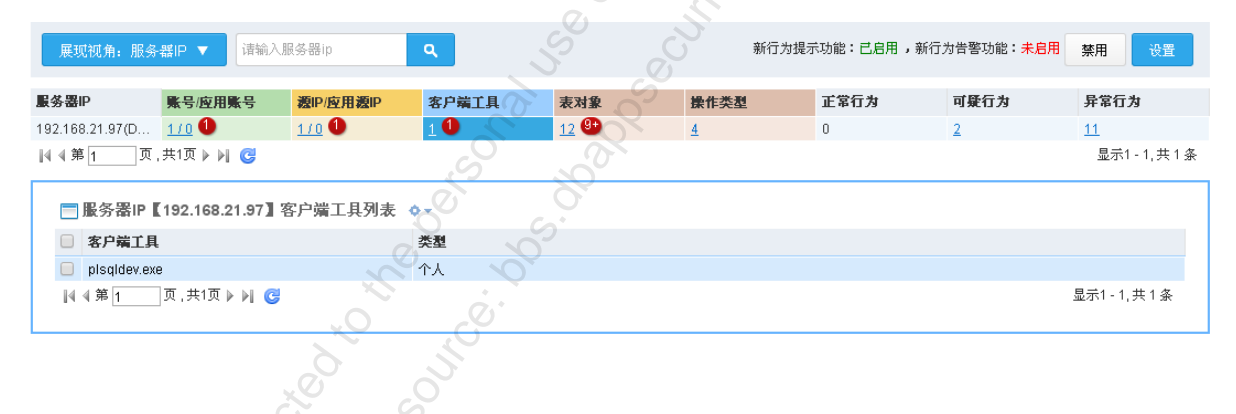

#### 3.2.5 权限视图

1. 功能简介

权限视图页面主要是显示具体的权限信息及各个权限对应的各维度的统计信息。

#### 2. 权限视图配置

单击[主页/行为模型/权限视图],进入权限视图页面,如图 3-16 所示。具体的信息说明可参见表 3-6。

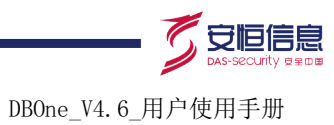

#### 图3-16 权限视图

| 取旧                |                           | - 新山)(広田)新山。        | 安白岩子目      | 主动名         | 10.41-16-24 | 工業行業        | 可任行业     | 日常行生                    |
|-------------------|---------------------------|---------------------|------------|-------------|-------------|-------------|----------|-------------------------|
| 99.04.07/0        | 账亏/应用账亏                   | 覆印度用覆印              | 各广墙上具      | <b>衣</b> 对象 | 保作尖型        | 正希门及        | 可知(1).79 | 开布11万                   |
| 68.21.97(D.<br>第1 | <u>170</u> ♥<br>页,共1页 ▶ ▶ | <u>170</u>          | 1          | 12 9        | <u>4</u>    | U           | 4        | <u>11</u><br>显示1 - 1, 共 |
| ∃服务器Ⅱ             | ¤【192.168.21.97】          | ■权限列表 🔷 -           |            |             |             |             | , O      |                         |
| ■服务器IP            | 表对                        | 象                   | 枳限         |             |             | 业务主机群       | 探测器      | 敏感                      |
| 192.168.          | 21.97 all_s               | synonyms            | Select     |             |             | oracle业务主机群 | D2020    | 非敏感                     |
| 192.168.          | 21.97 test                | one                 | Select     |             |             | oracle业务主机群 | D2020    | 非敏感                     |
| 192.168.          | 21.97 wdd                 | _user               | Select     |             |             | oracle业务主机群 | D2020    | 非敏感                     |
| 192.168.          | 21.97 all_(               | objects             | Select     |             |             | oracle业务主机群 | D2020    | 非敏感                     |
| 192.168.          | 21.97 use                 | _objects            | Select     |             |             | oracle业务主机群 | D2020    | 非敏感                     |
| 192.168.          | 21.97 v\$st               | atname              | Select     |             |             | oracle业务主机群 | D2020    | 非敏感                     |
| 192.168.          | 21.97 plsq                | Idev_authorization  | Select     |             |             | oracle业务主机群 | D2020    | 非敏感                     |
| 192.168.          | 21.97 dba                 | synonyms            | Select     |             |             | oracle业务主机群 | D2020    | 非敏感                     |
| 192.168.          | 21.97 v\$se               | esstat              | Select     |             |             | oracle业务主机群 | D2020    | 非敏感                     |
| 192.168.          | 21.97 nls_                | database_parameters | s 🖉 Select |             |             | oracle业务主机群 | D2020    | 非敏感                     |
| 192.168.          | 21.97 syst                | em                  | 🗹 Logout   | Login       |             | oracle业务主机群 | D2020    | 非敏感                     |
| 192.168.          | 21.97 ses                 | sion_roles          | Select     |             |             | oracle业务主机群 | D2020    | 非敏感                     |
| 《 《 第 1           | 页,共1页 ▶ ▶ ┃               | 3                   |            |             | *0          | S           |          | 显示1 - 12, 共 12 🕯        |
|                   |                           |                     |            | C N         | 3           | SC.         |          |                         |
| 田查诸               | 9                         |                     |            | ð           |             |             |          |                         |

#### 3.2.6 详细查询

#### 1. 功能简介

详细查询页面主要是对用户的具体行为进行查询,并产生模型图。

#### 2. 详细查询配置

单击[主页/行为模型/详细查询],进入详细查询页面,如图 3-17 所示。具体的信息说明可参见表 3-6。

#### 图3-17 详细视图

| 日状            | 态   | 账号          | ŽIP           | 客户端工具        | 主机名             | <b>服务器</b> ₽  | 主操作+相关表        | 审计记录数       |
|---------------|-----|-------------|---------------|--------------|-----------------|---------------|----------------|-------------|
|               | •   | system      | 192.168.21.98 | plsqldev.exe | allwinserver098 | 192.168.21.97 |                | <u>66</u>   |
|               | •   | system      | 192.168.21.98 | plsqldev.exe | allwinserver098 | 192.168.21.97 | Logout(system) | <u>55</u>   |
| B4 4 <b>5</b> | ň ( | .5          |               |              |                 |               |                | 티그( 이 바 이 제 |
| _ 4 4 9       | f 1 | 页,共1页 ▶ ▶ 🕝 |               |              |                 |               |                | 显示1 - 2,共2条 |
|               |     |             |               |              |                 |               |                |             |

点击<查询>按钮,配置过滤条件,查询后,会出对应的行为轨迹图,如图 3-18 所示:

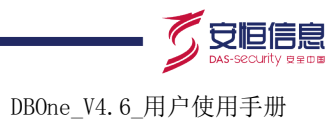

| 图3-18   | 3 行为轨迹      |                 |               |                 |               |                |                |
|---------|-------------|-----------------|---------------|-----------------|---------------|----------------|----------------|
| □ 状态    | 账号          | 渡IP             | 客户端工具         | 主机名             | 服务器IP         | 主操作+相关表        | 审计记录数          |
| - 🕐 🔻   | system      | 192.168.21.98   | plsqldev.exe  | allwinserver098 | 192.168.21.97 |                | <u>66</u>      |
| - 🕐 🔻   | system      | 192.168.21.98   | plsqldev.exe  | allwinserver098 | 192.168.21.97 | Logout(system) | <u>55</u>      |
|         |             |                 |               |                 |               | .1.00          |                |
| 4 4 第 1 | 贝,共1贝 🕨 🔰 🔮 |                 |               |                 |               | Ĭ              | 显示1 - 2, 共 2 条 |
|         |             |                 |               | ¢.+             | 0             |                |                |
| 账号(1) ≫ | 源IP(        | (1) ≈ 4         | 雾户端工具(1) ≫    | 主机名(1) ≫        | 服务器IP(1) ≫    | 操作类型 (2)       | ) ※ 表对象(2) ※   |
| system  | 1           | 92. 168. 21. 98 | plsqldev. exe | allwinserver098 | 192.168.21.9  | 7 N/A          | N/A            |
|         |             |                 |               |                 |               | Logout         | system 📃       |
| F i     | 兑明          |                 |               |                 |               |                |                |

- 默认打开详细页面时,不会出行为轨迹图,只有通过查询或从其它页面跳转到详细页面时,才会 出行为轨迹图。
- 行为轨迹图不支持 IE9 以下版本,使用 IE9 或 IE9 以上版本、Chrome、FireFox 才能绘制。

# 3.3 医疗防统方专业版

#### 3.3.1 统方监控

#### 1. 功能简介

统方监控在医疗防统方专业版特有页面,可以帮助用户统方告警情况,具体包括以下几个方面的内容:

- 本机运行状态
- 告警信息
- 统方告警

防统方专业版的用户 WEB 登录后,默认进入[统方监控]菜单的页面。如图 3-19 所示。

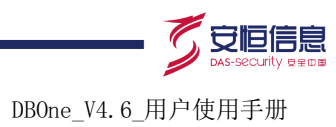

#### 图3-19 统方监控

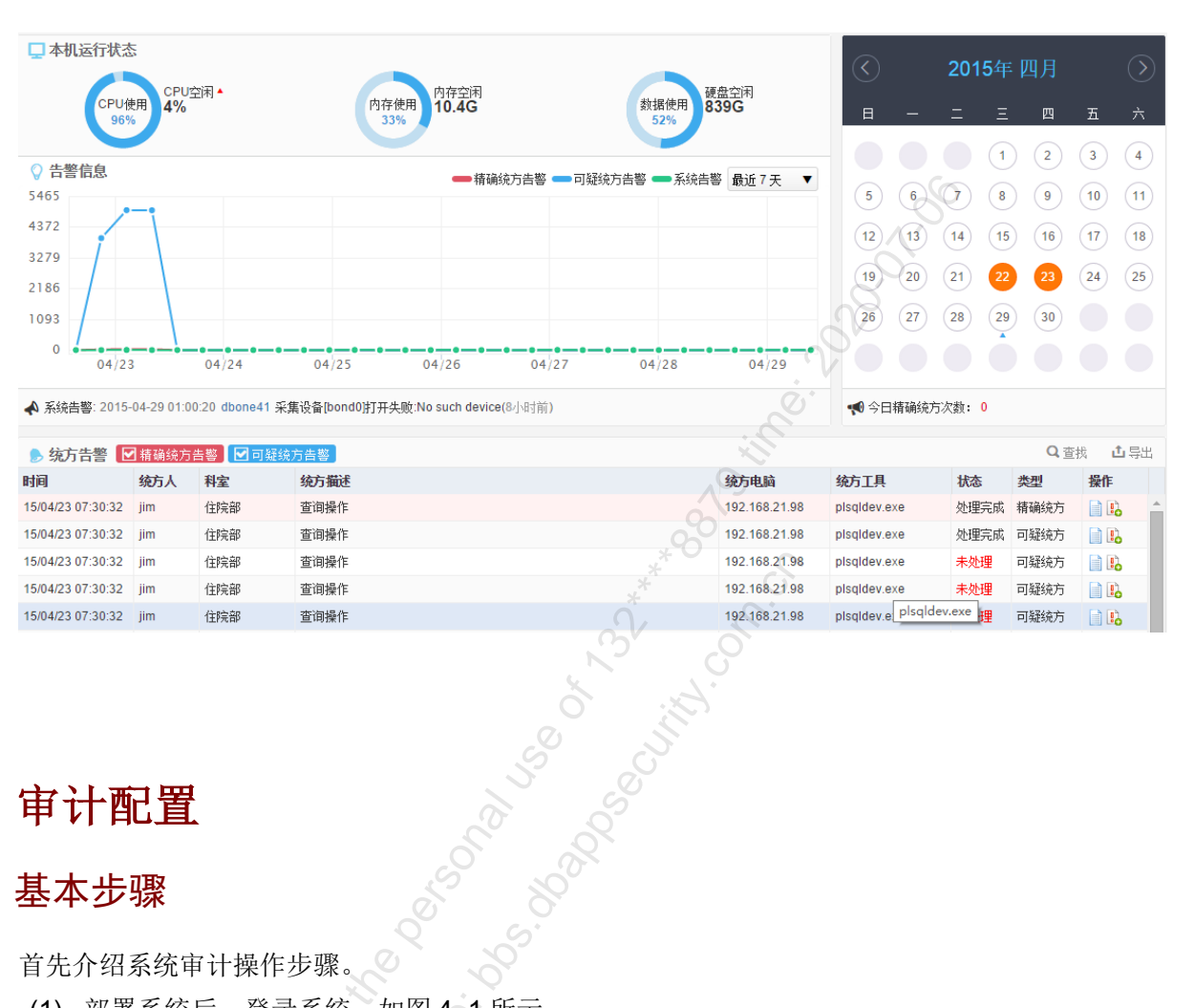

192,168,21,98

192.168.21.98

plsqldev.exe

plsqldev.e plsqldev.exe

未处理

可疑统方

可疑统方

📄 🔒

1

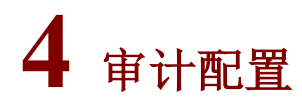

15/04/23 07:30:32 jim

15/04/23 07:30:32 jim

#### 基本步骤 4.1

首先介绍系统审计操作步骤。

住院部

住院部

查询操作

查询操作

ĒĒ. 如图 4\_1 所示。 (1) 部署系统后,登录系统。

图4-1 登录系统

| 助 | ] 御 <sup>®</sup> 数据库审计与风险 | 控制系统 |       |
|---|---------------------------|------|-------|
|   | <mark>久</mark> 用户         |      | 2     |
|   | ₽ 密码                      |      | 02001 |
|   | 76 ==                     |      | · V   |
|   | 登 求<br>动态令牌登录 >           |      |       |

(2) 增加保护对象。

单击[探测器/物理端口/新增],增加保护对象的 IP、业务类型、版本、端口、运行环境和流量方向。 如图 4\_2 所示。具体参见 4.2.2 <u>物理端口</u>。

|             |                                                                                              |         | <u> </u>                                                                         |             |       |          |  |
|-------------|----------------------------------------------------------------------------------------------|---------|----------------------------------------------------------------------------------|-------------|-------|----------|--|
| 明御数据库审计与风险排 | 空制系统                                                                                         | の主気     | 审计 风险                                                                            | 报表   规      | 则 探测器 | 配置       |  |
| 探测器相关配置 🛛 🔺 | 中新増                                                                                          | 查询      | 80                                                                               |             |       |          |  |
| 组件配置        | IP 10.0.0                                                                                    | 新増 物理端口 |                                                                                  |             |       |          |  |
| 物理端口        | 10.0.1.                                                                                      | IPC     |                                                                                  |             |       |          |  |
| 探测器         | 10.0.1.<br>10.0.1.<br>10.0.1.<br>10.0.1.<br>10.0.1.<br>10.0.1.<br>10.0.1.<br>10.1.<br>10.10. |         | 业务类型<br>网站<br>WEB<br>数据库<br>ORACLE<br>SQLSERVER<br>SYBASE<br>MYSQL<br>DB2<br>DB2 | 版本          | 端<br> | <u>_</u> |  |
| SIL.        | 10.10. <sup>-</sup><br>10.10. <sup>-</sup><br>10.10. <sup>-</sup>                            | 流里方向    | ● 单向审计 ◎                                                                         | ▼           | Ŧ     |          |  |
|             | 10.10. <sup>-</sup><br>10.10. <sup>-</sup><br>10.101<br>10.101                               | 高级选项    | 保存 保存并添                                                                          | <b>泇下一条</b> | 闭     |          |  |

#### 图4-2 增加保护对象

(3) 增加探测器和业务主机群。

进入[探测器/探测器]页面,单击探测器组后面的<添加>,添加探测器。单击业务主机群后面的<添加>,为相应的探测器添加业务主机群。如图 4\_3 所示。具体参见 4.2 <u>探测器</u>。

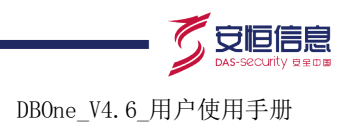

#### 图4-3 增加探测器和业务主机群

| 明御数据库审计与风险  | <b>控制系统</b> 主页   审计   风险                      | 报表   规则    | 探测器一配置系统日志                 |            |
|-------------|-----------------------------------------------|------------|----------------------------|------------|
| 探測器相关配置▲    | 1.探测器组                                        | 添加         | 2.业务王机群                    | 添加         |
| 组件配置        | 名称                                            |            | ▲称<br>类型 请选择 ▼ (本)         |            |
| 初理编口<br>探测器 | 採測器P<br>发送最大速率 80 Mbps                        |            | □ 审计<br>功能 □ 特征            |            |
|             | 发送主目录 /data/send<br>发送时间段 00:00:00 - 23:59:59 |            | □ 审计外送<br>采集设备<br>(保存 〕 羊油 | •          |
|             | 保存」                                           |            |                            | <b>X</b> Ø |
|             | dbone41                                       | <b>N</b> X | web                        | S X        |

#### (4) 挂载物理端口。

首先选择探测器组合业务主机群,之后选择需要挂载物理端口,单击<挂载>,将物理端口挂载到对应的业务主机群上。

#### 图4-4 挂载端口

| 明御数据库审计与风 | 金控制系统   |  |    |             | QQI 探测器                                                                                                    |    | 系统 日志 | E.        |      | L admin L数据中心+探测器 】              | ≣₽    |
|-----------|---------|--|----|-------------|----------------------------------------------------------------------------------------------------|----|-------|-----------|------|----------------------------------|-------|
| 探测器相关配置   | 1.探测器组  |  |    | 添加          | 2.业务主机                                                                                                    | 机群 |       |           | ta 🛛 | ▲ 3.端口挂载                         | 挂载    |
| 组件配置      | dbone41 |  |    | <b>%</b>    | 🗙 👼 🖓 ora                                                                                                    | 5  | e e   | ) ()      | ×    | ● 未挂载端口 ○ 其他探測器已挂载端口 ○ 流量自发现端口   |       |
| 物理端口      | dbone45 |  | _  | <b>\$</b> . | 🗙 😻 🖓 web                                                                                                    |    |       | <b>\$</b> | ×    | □ 全选                             |       |
| 探测器       |         |  |    |             | teine                                                                                                    | ŧ  | S.    | <b>\$</b> | ×    | = 192.168.21.21:1521 (ORACLE 9i) | - Š X |
|           |         |  |    |             |                                                                                                    |    |       | ×         | ÷    | 1                                |       |
|           |         |  |    |             | The second second secon |    |       | ,<br>,    | Ŷ    |                                  |       |
|           |         |  |    |             | RAN                                                                                                    |    |       |           | x    |                                  |       |
|           |         |  |    | $\alpha$    | **                                                                                                    | 5  |       | \$        | ×    |                                  |       |
|           |         |  |    |             | 10 P                                                                                                    |    |       | \$        | ×    | 挂载                               |       |
|           | _       |  | N) |             | <u>.</u>                                                                                                    |    |       |           |      |                                  |       |
|           |         |  |    |             |                                                                                                    |    |       |           |      |                                  |       |

(5) 开启引擎。

进入[配置/常规/引擎管理]页面,开启审计引擎。如图 4\_5 所示。

#### 图4-5 开启引擎

| 明御数据库审计与风险           | <b>检控制系统</b> | 主页     |         |         | 报表          |              |      | 配置 | 系统 | 日志 | 10 E P |
|----------------------|--------------|--------|---------|---------|-------------|--------------|------|----|----|----|--------|
| 常規 🔗 🔺               | 审计           |        |         |         |             |              |      |    |    |    |        |
| 引擎管理                 | 对业务数据进行过3    | 虑、规则匹  | 配等审计排   | 操作,停止2  | 本引擎系统       | 将暂停保存        | 审计记录 |    |    |    | 运行中 停止 |
| 客户端工具                | 特征           |        |         |         |             |              |      |    |    |    |        |
| 来访客户网络               | 对业务数据进行特征    | 正扫描,停  | 止本引擎系   | 《统将暂停》  | 主成特征告       | 警功能          |      |    |    |    | 运行中 停止 |
| 指定源IP审计              | 审计外送         |        |         |         | C1261-01101 | o o no fa 80 |      |    |    |    |        |
| 10 <sup>1</sup> -116 | 将条统保存的审计1    | 七汞通过S1 | (SLOG头I | 可友 医给外并 | 系統的SYSI     | _OG服务器       |      |    |    |    | 运行中 停止 |

(6) 查询审计数据。在镜像和端口挂载正常,并且挂载端口有 SQL 流量时,可以通过系统查询审 计数据。

进入[审计/日常行为/综合查询],打开查询页面,点击【查询】,进行审计数据查询。如图 4\_6 所示。 具体参见 4.3 审计查询。

#### 图4-6 综合查询

| 明御数据库审计与风险排                 | 空制系统                                                                                                    | 主页                                                                                 | 审计                                                      | 风险                                                                              | 报表                                                                                                    | 规则                                    |      | 器 配置                                                                           | <br>in 民被恶中心+扬                              | 测器】     | ≣    | Į |
|-----------------------------|----------------------------------------------------------------------------------------------------|------------------------------------------------------------------------------------|---------------------------------------------------------|---------------------------------------------------------------------------------|----------------------------------------------------------------------------------------------------|---------------------------------------|------|--------------------------------------------------------------------------------|---------------------------------------------|---------|------|---|
| 日常行为 ▲ 综合查询 回啟 历史数据 日版本数据查询 | <ul> <li>参数选择</li> <li>对象</li> <li>操作类型</li> <li>业务主机群</li> <li>账号</li> <li>客户端P</li> <li>客户端IL</li> <li>来访客户网络</li> <li>时间范围</li> <li>报文</li> </ul> | ● 全部<br>● Delet<br>● Drop<br>● Exect<br>全部<br>量近<br>10<br>金部<br>量面結果類<br>2<br>名記景類 | ▼:[<br>e<br>tte<br>分钟<br>(根親音<br>毎,0386,17<br>4,0386,17 | ()<br>()<br>()<br>()<br>()<br>()<br>()<br>()<br>()<br>()<br>()<br>()<br>()<br>( | Performance of the second second sec | ····································· | ▼:□  | ● Insert<br>● Create<br>● Grant<br>● Login<br>关联账号<br>服务端IP<br>SID<br>■<br>SID | © Update<br>© Alter<br>© Revoke<br>© Logout | 7] 只查询D | Bila |   |
| 探测器<br><sup>组件配置</sup>      |                                                                                                    |                                                                                    | CS SO                                                   | 10, 10                                                                          |                                                                                                    | 000                                   | Sel. |                                                                                |                                             |         |      |   |

## 4.2 探测器

#### 4.2.1 组件配置

#### 1. 配置准备

已经确认好此台设备数据接收的时间、速率等信息。

#### 2. 配置组件信息

进入[探测器/探测器相关配置/组件配置]界面中进行配置,如图 4-7 所示。

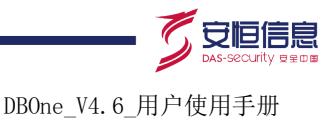

#### 图4-7 组件配置

数据中心服务器IP地址: 192.168.30.113 (提示: 在修改管理口IP地址(串口程序1->1菜单) 后会被自动更新及同步) 服务组件选择 选择本机组件 📝 数据中心 (提供探测器管理、参数配置、审计记录文件接收、备份等功能) 「探测器 (提供数据采集、数据分析等功能) 管理口配置 当前管理口IP地址 192.168.30.113 (提示:通过串口程序1->1菜单 选择管理口设备及修改管理口IP地址) 当前主管理口 eth4 数据中心配置 7668 数据接收传输端口 数据接收最大速率 480 Mbps 23:59:59 00:00:00 数据接收时间段 保存 配置项具体说明如表 4-1。 表4-1 配置组件 配置项 说明 数据中心也可以作为探测器使用 服务组件选择 当本机身份为探测器时,只能查看组件配置,不能修改组件配置 管理口配置只能连接到后台串口进行修改 管理口配置 只有在本机身份为数据中心时才能看到此项配置 数据接收传输端口有效范围: 1024~65535 数据中心配置 数据接收最大速率有效范围: 1~1000Mbps • 数据接收时间段参数

#### 4.2.2 物理端口

#### 1. 配置准备

确认好是哪台数据库或 WEB 等需要配置成保护对象,如数据库还需要确认好版本等相关信息。

若本机身份为探测器时,无此项功能

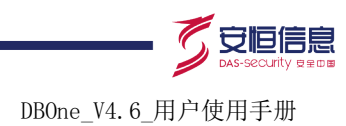

#### 2. 配置物理端口

(1) 进入[探测器/探测器相关配置/物理端口]界面,显示物理端口列表。如图 4-8 所示。

#### 图4-8 物理端口列表

| 新增 查询 💝        |       |           |      |          |      |      |      |      |
|----------------|-------|-----------|------|----------|------|------|------|------|
|                |       |           |      |          |      |      | 6    |      |
| IP             | 端口    | 业务类型      | 版本   | 运行环境     | 挂载次数 | 流量方向 | 来遵   | 操作   |
| 192.168.21.67  | 3306  | MYSQL     | 5.1  | linux    | 1    | 双向 人 | 手工添加 | 编辑   |
| 192.168.21.74  | *     | ORACLE    | 9i   | win      | 1    | 双向   | 手工添加 | 编辑   |
| 192.168.21.75  | 1521  | ORACLE    | 10g  | win      | 1    | 双向   | 手工添加 | 编辑   |
| 192.168.21.75  | 1522  | ORACLE    | 10g  | win      | 1    | 双向   | 手工添加 | 编辑   |
| 192.168.21.79  | 1433  | SQLSERVER | 2005 | ucs-2    | 1    | 双向   | 手工添加 | 编辑   |
| 192.168.21.85  | 50000 | DB2       | v95  | win      | 1    | 双向   | 手工添加 | 编辑   |
| 192.168.21.87  | 1433  | SQLSERVER | 2008 | ucs-2    | 未挂载  | 双向   | 手工添加 | 编辑删除 |
| 192.168.21.97  | 1521  | ORACLE    | 11g  | win      | 1 🚫  | 双向   | 手工添加 | 编辑   |
| 192.168.21.98  | 80    | WEB       | 電全部  |          | 未挂载  | 双向   | 手工添加 | 编辑删除 |
| 192.168.21.98  | 1521  | ORACLE    | 10g  | win      | 1    | 双向   | 端口扫描 | 编辑   |
| 192.168.25.250 | 80    | WEB       | 電全部  | .0       | 1    | 双向   | 手工添加 | 编辑   |
| 192.168.25.45  | 8080  | WEB       | 電全   | $\wedge$ | 1    | 双向   | 手工添加 | 编辑   |
| 192.168.27.49  | 1521  | ORACLE    | 11g  | win 💦    | 1    | 双向   | 手工添加 | 编辑   |
| 192.168.27.51  | 80    | WEB       | 電金   |          | 1    | 双向   | 手工添加 | 编辑   |
| 192.168.27.62  | 1521  | ORACLE    | 10g  | win 🗶    | 1    | 双向   | 手工添加 | 编辑   |
| 192.168.3.21   | 80    | WEB       | 電全   |          | 10   | 双向   | 手工添加 | 编辑   |
| 192.168.30.10  | 1521  | ORACLE    | 10g  | aix      | 1    | 双向   | 手工添加 | 编辑   |
| 192.168.30.11  | 1521  | ORACLE    | 10g  | aix      | 1    | 双向   | 手工添加 | 编辑   |
| 192.168.30.12  | 1521  | ORACLE    | 10g  | aix      | 1    | 双向   | 手工添加 | 编辑   |
| 192.168.30.229 | 3306  | MYSQL     | 5.1  | linux    | 1    | 双向   | 手工添加 | 编辑   |

(2) 单击<新增>按钮,进入新增界面,输入相关的配置信息进行配置。如图 4-9 所示。

#### 图4-9 新增物理端口

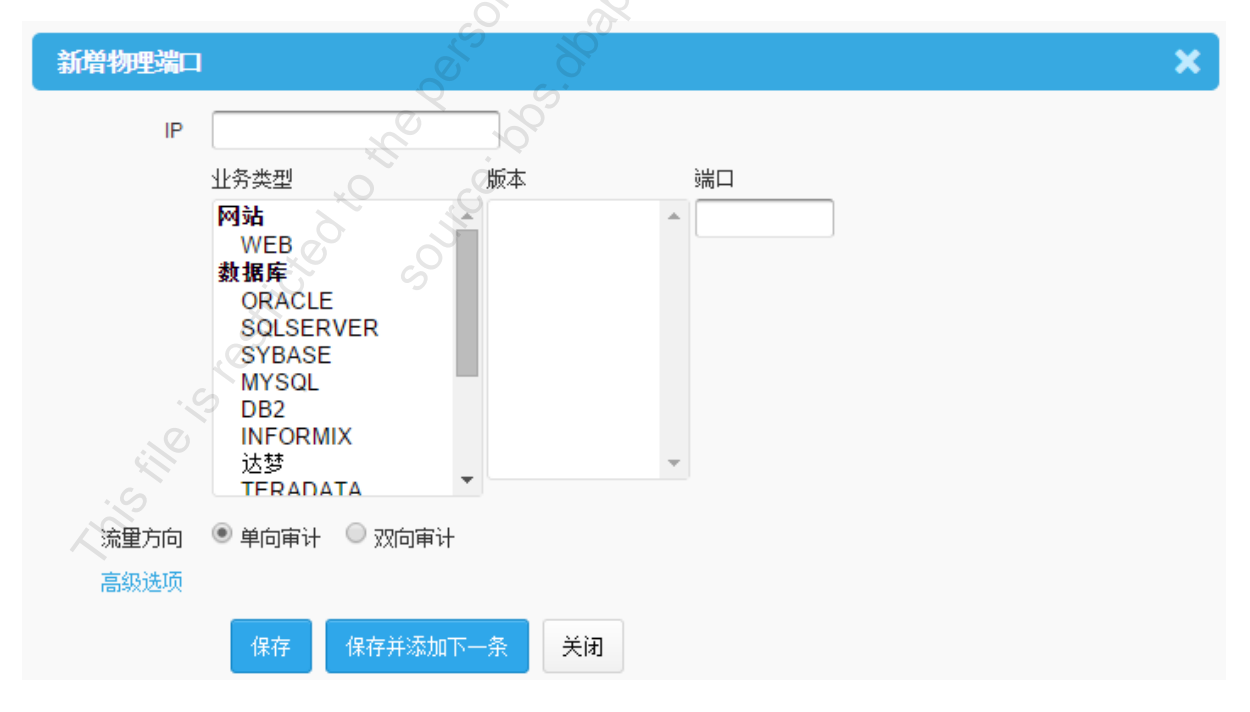

详细配置信息如表 4-2。

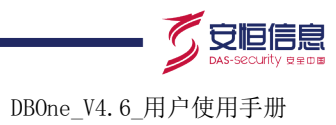

#### 表4-2 配置物理端口

| 选项   | 说明                                                                                                    |  |  |
|------|----------------------------------------------------------------------------------------------------|--|--|
| IP   | IP要符合定义标准                                                                                                    |  |  |
| 业务类型 | 需要审计的业务类型                                                                                                    |  |  |
| 版本   | 保护对象的版本号                                                                                                    |  |  |
| 端口   | 保护对象的端口,如要审计全部端口,可填写*                                                                                                    |  |  |
| 运行环境 | <ul> <li>业务类型为以下类型时无【运行环境】选项。</li> <li>WEB、达梦、CACHE、TERADATA、人金大仓、POSTGRESQL、SMTP、POP3、<br/>FTP和DCOM。</li> <li>业务类型为以下类型时,【运行环境】变更为【字符集编码】,需要选择相应的字符集编码。</li> <li>SQLSERVER和SYBASE。</li> </ul>                                   |  |  |
| 流量方向 | <ul> <li>单向审计审计内容为:请求+客户端信息+服务端信息。不包括返回信息。</li> <li>双向审计审计的内容为:请求+客户端信息+服务端信息+返回。对于 WEB、<br/>Oracle、Mysql、Sqlserver、Sybase、Db2、Informix、达梦数据库,返回内容可<br/>以选择是否保存,以及保存的长度和行数。</li> <li>Oracle、TELNET 默认为双向审计,其它默认为单向审计。</li> </ul> |  |  |

(3) 单击<高级选项>,打开高级选项页面。如图 4-10 所示。

#### 图4-10 高级选项

| 高级选项            |                                       | ×              |
|-----------------|---------------------------------------|----------------|
|                 | S S                                   |                |
| 字符集编码设置 🔺       | · · · · · · · · · · · · · · · · · · · |                |
| 编码类型            |                                       |                |
| 扩展协议配置 ▲        |                                       |                |
| 协议名称            | 端口                                    | <b>流量审计</b> 全选 |
| SSH             | 22 0                                  |                |
| TELNET          | 23                                    |                |
| FTP             | 21                                    |                |
| SFTP            | 22                                    |                |
| RDP 🔆           | 3389                                  |                |
| VNC             | 5901                                  |                |
| 其他。             |                                       |                |
| SQLServer用户名审计翻 | 2置▲                                   | 测试连接【修改全局配置】   |
| 用户名             | •                                     |                |
| 密码              | •                                     |                |
| 数据库名            |                                       |                |
| 关闭              |                                       |                |

高级选项说明参见表 4-3。

#### 表4-3 高级选项说明

| 选项                   |             | 说明                                                                                            |
|----------------------|-------------|-----------------------------------------------------------------------------------------------|
| 字符集编码设<br>置          | 编码类型        | 对审计数据的编码类型。支持UTF-8、UTF-16等多种类型。默认为: "自动"。如果不清楚数据库的编码,可以先不作修改,选择默认值。当审计的内容不正确或包含乱码时,再使用其它编码类型。 |
| 扩展协议配置               | 协议名称        | 扩展协议名称。如SSH、TELNET等                                                                           |
|                      |             | 协议对应的端口号。<br>SSH默认为: 22<br>TELNET默认为: 23                                                      |
|                      | 端口          | FTP默认为: 21<br>SFTP默认为: 22<br>RDP默认为: 3389<br>VNC默认为: 5901                                     |
|                      | 流量审计        | 开启流量审计。默认为"NO"                                                                                |
| Sqlserver用户<br>名审计配置 | 用户名相<br>关配置 | 用户名和密码为必填项,sqlserver用户名审计配置只有在配置SQLSERVER数据库时才会显示出来,并且版本在2005以上                               |

(4) 单击<保存>,保存新增物理端口。

#### 4.2.3 物理端口配置举例

#### 1. 配置要求

如要配置一台保护对象 IP 为 192.168.21.97, 业务类型为 Oracle, 版本为 10g, 端口为 1521, 运行在 linux 环境,并要求双向审计且不保存返回内容的数据库。

#### 2. 配置步骤

(1) 进入[探测器/探测器相关配置/物理端口]界面,单击<新增>,进入配置页面,输入相关的信息。 如图 4-11 所示。

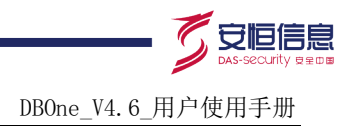

#### 图4-11 新增物理端口图

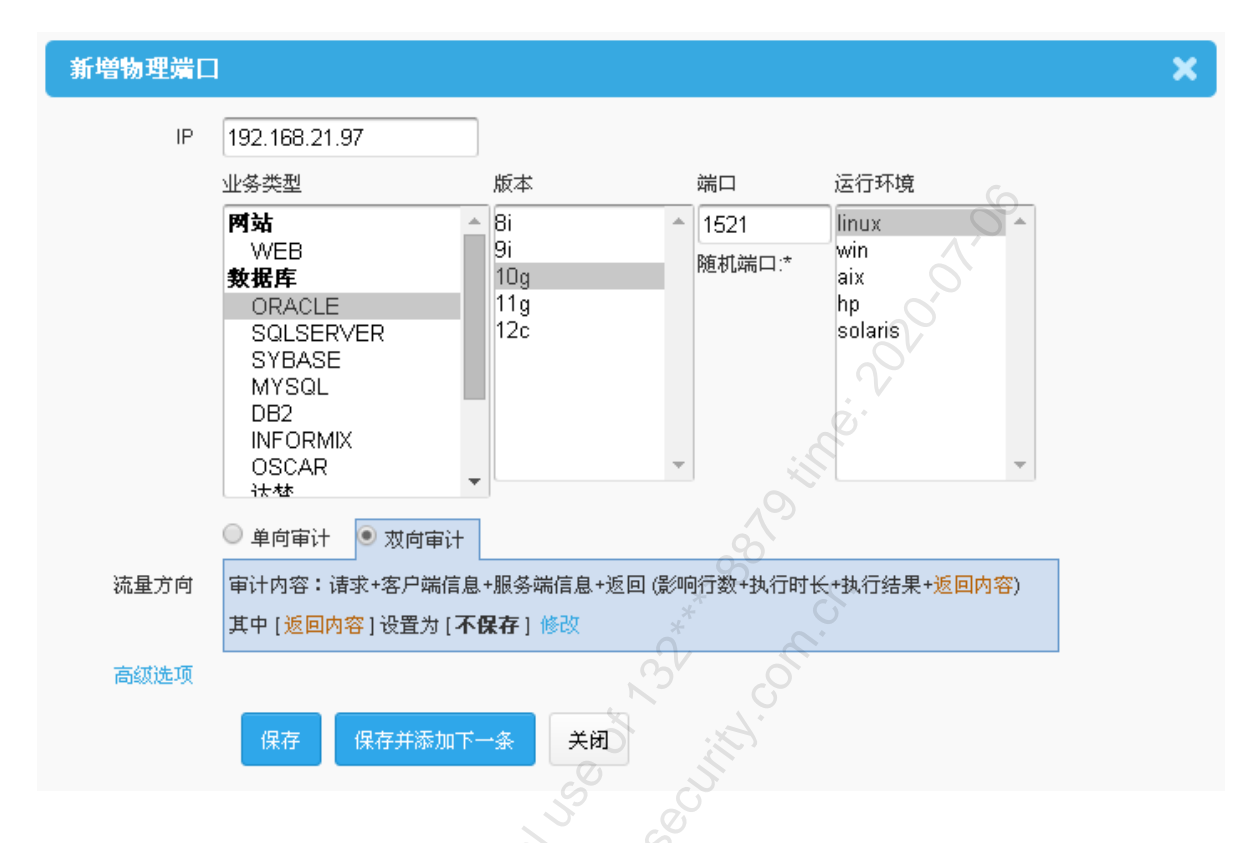

- (2) 单击<保存>, 配置成功, 返回物理端口列表。如图 4-12 所示。
- 图4-12 物理端口列表图

| 新増 查询 🛛           |       |           |      |       |      |      |      |      |
|-------------------|-------|-----------|------|-------|------|------|------|------|
| IP                | 端口    | 业务类型      | 版本   | 运行环境  | 挂载次数 | 流量方向 | 来渡   | 操作   |
| 192.168.21.67     | 3306  | MYSQL     | 5.1  | linux | 1    | 双向   | 手工添加 | 编辑   |
| 192.168.21.74     | *     | ORACLE    | 9i   | win   | 1    | 双向   | 手工添加 | 编辑   |
| 192.168.21.75     | 1521  | ORACLE    | 10g  | win   | 1    | 双向   | 手工添加 | 编辑   |
| 192.168.21.75     | 1522  | ORACLE    | 10g  | win   | 1    | 双向   | 手工添加 | 编辑   |
| 192.168.21.79     | 1433  | SQLSERVER | 2005 | ucs-2 | 1    | 双向   | 手工添加 | 编辑   |
| 192.168.21.85 🗸 🗸 | 50000 | DB2       | v95  | win   | 1    | 双向   | 手工添加 | 编辑   |
| 192.168.21.87     | 1433  | SQLSERVER | 2008 | ucs-2 | 未挂载  | 双向   | 手工添加 | 编辑册除 |
| 192.168.21.97     | 1521  | ORACLE    | 10g  | linux | 未挂载  | 双向   | 手工添加 | 编辑删除 |
| 192.168.21.98     | 80    | WEB       | 全部   |       | 未挂载  | 双向   | 手工添加 | 编辑册除 |
| 192.168.21.98     | 1521  | ORACLE    | 10g  | win   | 1    | 双向   | 端口扫描 | 编辑   |
| 192.168.25.250    | 80    | WEB       | 全部   |       | 1    | 双向   | 手工添加 | 编辑   |
| 192.168.25.45     | 8080  | WEB       | 全部   |       | 1    | 双向   | 手工添加 | 编辑   |
| 192.168.27.49     | 1521  | ORACLE    | 11g  | win   | 1    | 双向   | 手工添加 | 编辑   |
| 92.168.27.51      | 80    | WEB       | 全部   |       | 1    | 双向   | 手工添加 | 编辑   |
| 92.168.27.62      | 1521  | ORACLE    | 10g  | win   | 1    | 双向   | 手工添加 | 编辑   |
| 192.168.3.21      | 80    | WEB       | 全部   |       | 1    | 双向   | 手工添加 | 编辑   |
| 192.168.30.10     | 1521  | ORACLE    | 10g  | aix   | 1    | 双向   | 手工添加 | 编辑   |
| 192.168.30.11     | 1521  | ORACLE    | 10g  | aix   | 1    | 双向   | 手工添加 | 编辑   |
| 192.168.30.12     | 1521  | ORACLE    | 10g  | aix   | 1    | 双向   | 手工添加 | 编辑   |
| 192.168.30.229    | 3306  | MYSQL     | 5.1  | linux | 1    | 双向   | 手工添加 | 编辑   |

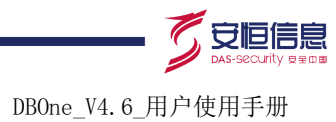

#### 4.2.4 探测器

#### 1. 配置准备

需要确认好采集设备所在 IP, 以及采集口。

#### 2. 配置探测器

(1) 进入[探测器/探测器相关配置/探测器]界面。如图 4-13 所示。

#### 图4-13 探测器列表图

| 1.探测器组        | 添加  | 2.业务主机群                              | 添加  | 3.端口挂载                                     | 挂载  |
|---------------|-----|--------------------------------------|-----|--------------------------------------------|-----|
| D2020         | S 🗙 | ■↓ oracle业务主机群                       | S 🗙 | 192.168.21.215:1433 (SQLSERVER 12.00.2000) | 💊 🗙 |
| D2050         | s 🗙 | ──────────────────────────────────── | N 🖉 | 192.168.27.227:1433 (SQLSERVER 2000)       | 💊 🗙 |
| DAS_A500_7515 | 💊 🗙 | ■。<br>■ mysql业务主机群3                  | × 🖉 | 192.168.27.228:1433 (SQLSERVER 2000)       | 💊 🗙 |
|               |     | 😻 뒞 web业务主机群                         | s × | 192.168.27.81:1433 (SQLSERVER 2008)        | 💊 🗙 |
|               |     |                                      |     |                                            |     |

(2) 单击"探测器组"中<添加>,打开"添加探测器"页面,添加探测器。如图 4-14 所示。

| 名称     |                              |
|--------|------------------------------|
| 英文标识串  |                              |
| 探测器IP  |                              |
| 发送最大速率 | 80 Mbps                      |
| 发送主目录  | /data/send                   |
|        |                              |
| 发送时间段  | 00:00:00 - 23:59:59          |
| 发送时间段  | 00:00:00 - 23:59:59<br>保存 关闭 |

图4-14 添加探测器图

详细配置信息如表 4-4。

表4-4 配置探测器

| 配置项    | 说明                                                  |
|--------|-----------------------------------------------------|
| 名称     | 必填项。采集设备的名称                                         |
| 英文标识串  | 必填项。由字母、数字及下划线组成,首字母必须是字母<br>当填入名称时,会自动以中文首字母生成,可修改 |
| 探测器IP  | 必填项。采集设备IP                                          |
| 发送最大速率 | 必填项。范围为: 1~1000Mbps, 默认为80Mbps                      |
| 发送主目录  | 必填项。向数据中心发送审计数据的暂存目录                                |
| 发送时间段  | 必填项。审计数据发送的时间段                                      |

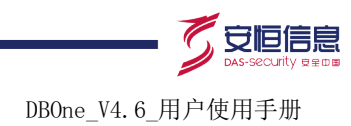

(3) 选择添加好的探测器,在"业务主机群"中单击<添加>,打开"添加业务主机群"页面,添 加业务主机群。如图 4-15 所示。

#### 图4-15 添加业务主机群

| 名称   |          |          |
|------|----------|----------|
| 类型   | 请选择    ▼ | 8        |
|      | □ 审计     | A.C      |
| 功能   | □ 特征     | 000      |
|      | □ 审计外送   | <u>,</u> |
| 采集设备 |          | Ö.       |
|      | 保存 关闭    |          |
|      |          |          |

详细配置信息如表 4-5。

| 主/F   | 別明      | しター      | דיד דול <del>בי</del> |
|-------|---------|----------|-----------------------|
| AX 4J | HI. E ' | 11' 77 - | 〒 11/1 11 十           |

| 配置项  | 说明                                                       |
|------|----------------------------------------------------------|
| 名称   | 必填项。业务主机群的名称                                             |
| 类型   | 必填项。业务类型                                                 |
| 功能   | 可选项。需要实现的功能,添加时可先不选,使用时再去选也可以<br>系统默认提供的功能有:审计、特征和审计外送功能 |
| 采集设备 | 可选项。采集数据网口,添加时可先不选,使用时再去选也可以                             |

(4) 选择添加好的业务主机群,在"端口挂载"中单击"挂载",选择物理端口,进行挂载即可。 如图 4-16 所示。

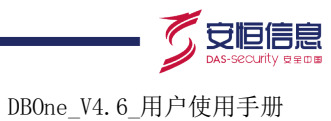

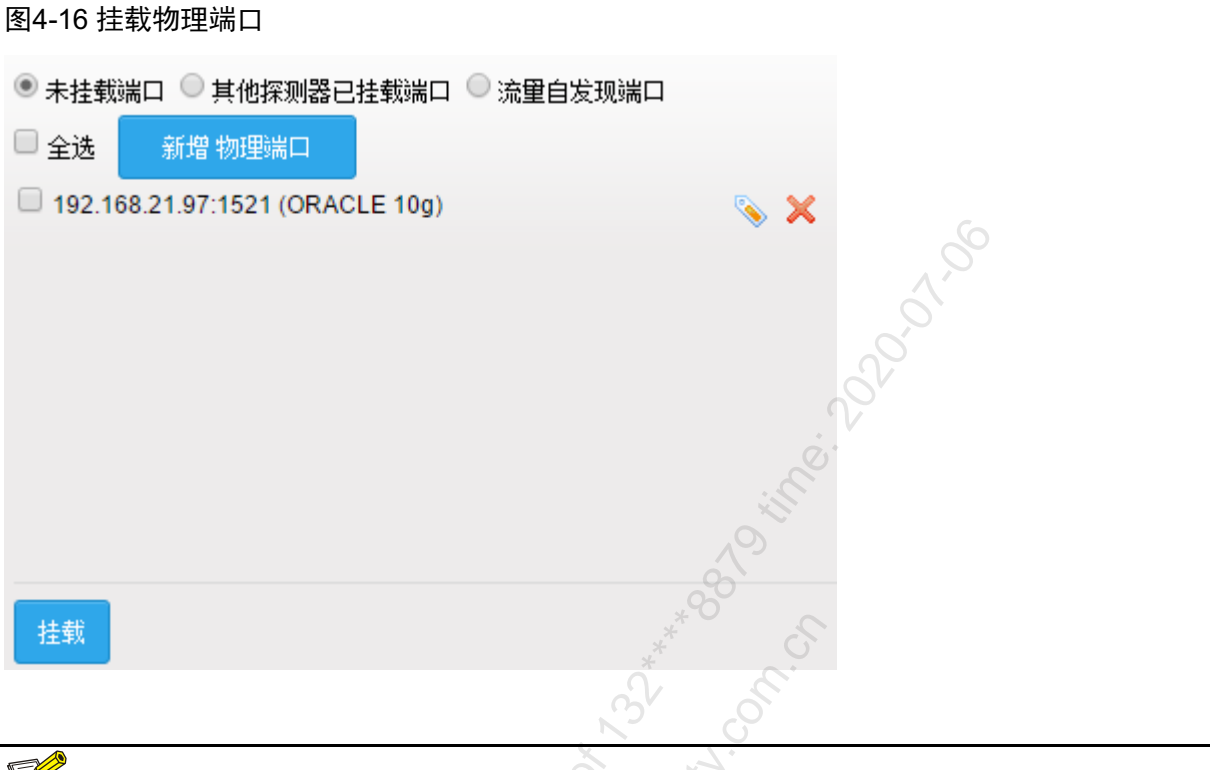

🕑 说明

可直接挂载已经配置好的物理端口,也可以单击<新增物理端口>新增物理端口进行挂载

#### 4.2.5 探测器配置举例

#### 1. 配置要求

要求配置一台探测器名称为 "D2020", 业务主机群名称为 "财务 Ora", 在 eth0 采集口挂载一台 Oracle 数据库。

#### 2. 配置步骤

(1) 进入[探测器/探测器相关配置/探测器]界面,点击"探测器"<添加>,输入名称为"D2020" 相关信息。如图 4-17 所示。
图4-17 添加探测器图

| 1.探测器组 |           |            | 添加 |                 |
|--------|-----------|------------|----|-----------------|
| 名称     | D2020     |            |    |                 |
| 英文标识串  | D2020     |            |    |                 |
| 探测器IP  | 192.168.2 | 1.167      |    | ~               |
| 发送最大速率 | 80        | Mbps       |    | 0               |
| 发送主目录  | /data/sen | d          |    | 20 <sup>k</sup> |
| 发送时间段  | 00:00:00  | - 23:59:59 |    | Ö.              |
|        | 保存        | 关闭         |    |                 |

(2) 选择创建好的 "D2020", 单击 "业务主机群"中的<添加>, 添加 "财务 Ora" 业务主机群。 如图 4-18 所示。

图4-18 添加业务主机群

| 2.业务主 | 机群               |
|-------|------------------|
| 名称    | 财务 Ora           |
| 类型    | ORACLE •         |
|       | ☑ 审计             |
| 功能    | □ 特征             |
|       | □ 审计外送           |
| 采集设备  | 采集设备组1[M1(eth0)] |
|       | 保存美闭             |
|       |                  |

(3) 选择创建好的"财务 Ora"业务主机群,单击"端口挂载"中<挂载>。如图 4-19 所示。

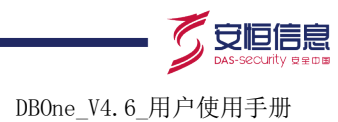

图4-19 挂载物理端口图

| 3.端口挂载                                                     |                                                                                                    | 挂载              |
|------------------------------------------------------------|----------------------------------------------------------------------------------------------------|-----------------|
| <ul> <li>● 未挂載端口 ○ 其他探测器已括</li> <li>□ 全选 新增物理端口</li> </ul> | 挂载端口 🔍 流量自发现端口                                                                                                    | Ś               |
| □ 192.168.21.97:1521 (ORACL                                | LE 10g)                                                                                                    | S × 22001       |
|                                                            | *****                                                                                                    | 10              |
| 挂载                                                         | S Sh                                                                                                    | 50 <sup>1</sup> |
| (4)选择配置好的物理端口,<br>图4-20 物理端口挂载图                            | ,单击<挂载>。如图 <b>4-20</b> )                                                                                                    | <b>听示</b> 。     |
| 3.端口挂载                                                     |                                                                                                    | 挂载              |
| 192.168.21.97:1521 (ORACLE                                 | 10g)                                                                                                    | × 🖉             |
|                                                            | CONTRACT OF CONTRACT OF CONTRACT. |                 |

(5) 至此探测器相关信息配置完成,即可审计数据。

# 4.3 审计查询 🔗

主机及帐户及目标服务器的信息管理,如 IP、主机名、网络协议、端口号、帐户、密码等信息。 主机及帐户配置既能单个手工添加,又能批量表格导入。

## 4.3.1 查询参数

## 1. 功能简介

对审计查询参数、查询结果显示列和查询结果显示视图进行设置。

#### 2. 配置查询参数

(1) 进入[配置/常规/查询参数],打开查询参数配置界面。如图 4-21 所示。

领先的应用安全及数据库安全整体解决方案提供商第33页共142页

杭州安恒信息技术有限公司 www.dbappsecurity.com.cn 杭州总部电话: +86-0571-28860999

DBOne\_V4.6\_用户使用手册

| 图4-21 查询参数 |             |          |                |                                                                                                    |           |  |
|------------|-------------|----------|----------------|----------------------------------------------------------------------------------------------------|-----------|--|
| 审计查询参数     |             |          |                |                                                                                                    |           |  |
| 查询结果每页显示   | 20 ▼ 条      | 查询结果总记录数 | 600 <b>v</b>   | 查询结果导出最大记                                                                                                    | 100000 🔻  |  |
|            |             |          | 条              | 录数                                                                                                    | <br>条     |  |
| 查询缺省时间范围   | 300 🔻       | 报文最大显示长度 | 512 🔻          |                                                                                                    | 6         |  |
|            | 秒           |          |                | 2                                                                                                    |           |  |
|            | 保存          |          |                | Ó                                                                                                    |           |  |
| 审计查询结果设置   |             |          |                | O                                                                                                    |           |  |
|            | ID          | (        | ≤账号            |                                                                                                    | 3         |  |
|            | ☑ 报文        | (        | ■客户端IP         | <br>⊘ <sup>*</sup> ■ 执彳                                                                                                    | 行结果       |  |
| 显示列设置      | ☑ 服务端IP     | (        | ■景絅行数          | u kati na kati na kat | ĶIP(三层关联) |  |
|            | □ 关联账号(三层   | 【关联) (   | Oracle SID     | ○ ■执行                                                                                                    | □执行时长     |  |
| 初图设置       | 🖲 🛅 제実 + 详细 | ◎ 📕 제素   |                |                                                                                                    |           |  |
| Dustoria   |             | /1442    |                | Ś                                                                                                    |           |  |
|            | 1 保仔        |          | Å              | 6.                                                                                                    |           |  |
| _ 风险查询结果设置 |             |          | N <sup>v</sup> | <u>,<u>o</u>`</u>                                                                                                    |           |  |
|            | ID ID       | ☞ 告警级别   | ■ 客户端          | 操作员 🛛 描述                                                                                                    | ≥时间       |  |
|            | □ 事件ID      | 🛛 名称 🖉   | ✓ 状态           | ☞ 客户端IP                                                                                                    | ■ 客户端端口   |  |
|            | ■客户端MAC     | ☑ 服务端IP  | 2 服务端          | 端口 ■服务端M/                                                                                                    | AC   ⊮ 报文 |  |
| 显示列设置      | ☞ 客户端工具     | ■账号      |                | □ 业务主机;                                                                                                    | 群 □执行结果   |  |
|            | ■会话ID       | 业务类型     | ● 处理时          | 间 □处理人                                                                                                    | ■处理描述     |  |
|            | □客户端操作系     | 统用■SID   | ■ 景炯行          | 数 ■ SQL模板                                                                                                    |           |  |
|            | P O         |          |                |                                                                                                    |           |  |
|            | 保存          | à.       |                |                                                                                                    |           |  |
|            |             |          |                |                                                                                                    |           |  |
|            | No c        |          |                |                                                                                                    |           |  |
| (2) 设置相应参数 | (。参见表 4-6。  |          |                |                                                                                                    |           |  |

表4-6 查询参数信息

| . S i  | 先项        | 用途说明                                             |  |  |  |  |  |
|--------|-----------|--------------------------------------------------|--|--|--|--|--|
| 审计查询参数 |           | 每页显示审计数据记录的条数。可进行数值调整,最小值20条,<br>最大值1000条。默认值为20 |  |  |  |  |  |
|        | 查询结果每页显示  | ↓ 提示<br>不建议选用太大,否则显示时间会比较长。                      |  |  |  |  |  |
|        | 查询结果总记录数  | 显示审计数据记录的条数。可进行数值调整,最小值200条,最大值100000条。默认值为600   |  |  |  |  |  |
|        | 查询缺省时间范围  | 缺省值300秒,显示审计数据记录。可进行数值调整,最小值60秒,<br>最大值86400秒    |  |  |  |  |  |
|        | 查询结果导出最大记 | 结果导出最大记录数为100000                                 |  |  |  |  |  |

领先的应用安全及数据库安全整体解决方案提供商第34页共142页

杭州安恒信息技术有限公司 www.dbappsecurity.com.cn 杭州总部电话: +86-0571-28860999

DBOne\_V4.6\_用户使用手册

|          | 录数       |                                              |
|----------|----------|----------------------------------------------|
|          | 报文最大显示长度 | 报文最大显示长度为10000                               |
|          | 显示列设置    | 设置后,在审计查询结果列表中只显示选中列                         |
| 甲目囯间纪术仅且 | 视图设置     | 设置后,在审计查询结果页面根据设置显示视图                        |
| 风险查询结果设置 | 显示列设置    | 设置后,在风险查询结果列表中只显示选中列。具体参见5.2 <u>告警</u><br>查询 |

## 4.3.2 综合查询

#### 1. 功能简介

对审计的结果进行查询,此页面可以查询所有的审计数据。

#### 2. 查询步骤

(1) 打开[审计/日常行为/综合查询],打开综合查询页面。如图 4-22 所示。

#### 图4-22 审计查询图

| 总记录数: 8,1377,8319条(查询结果: 每页显示 20条, ) | 最多显示 600 条。查询参数及结果显示列选择) |        |    |          |
|--------------------------------------|--------------------------|--------|----|----------|
| 时间范围 最近 5 分钟 ▼                       |                          |        |    |          |
| 报文                                   | ☑ 只查询DB记录                |        |    |          |
| 查询 冬收起 模糊查询                          |                          |        |    |          |
| 业务主机群                                | 操作类型全部                   | 关联账号   |    |          |
| 客戸端旧                                 | 「 账号 「 」                 | 客户端工具  | 全部 | <b>Y</b> |
| 服务端IP                                | SID SID                  | 来访客户网络 | 全部 | •        |
|                                      | Q S.                     |        |    |          |
|                                      |                          |        |    |          |
| 查询选项说明如表 4-7。                        | , C                      |        |    |          |
| 表4-7 配置审计查询表 🎤                       | 15                       |        |    |          |

#### 表4-7 配置审计查询表

| 选项      | 用途说明                                                           |
|---------|----------------------------------------------------------------|
| 时间范围    | 可选项。查询在指定时间内对数据库进行的所有操作。默认搜索最近五分钟的数<br>据                       |
| 报文      | 可填项。查询审计内容。多个关键字用空格分隔,字符个数2~255,特殊字符用空格代替查询条件                  |
| 只查询DB记录 | 可选项。默认搜索结果只查询DB的审计记录。去掉选项,可以搜索到所有的审计记录。                        |
| 业务主机群   | 可选项。选择查询相关的业务主机群                                               |
| 操作类型    | 可选项。操作数据库的类型,如select等                                          |
| 关联账号    | 可填项。按指定的关联账号查询                                                 |
| 客户端IP   | 可填项。按指定的客户端IP查询。如填入192.168.3.25,则查询客户端IP为<br>192.168.3.25的所有操作 |

领先的应用安全及数据库安全整体解决方案提供商第35页共142页

杭州安恒信息技术有限公司 杭州总部电话: +86-0571-28860999 www.dbappsecurity.com.cn

DBOne\_V4. 6\_用户使用手册

| 账号     | 可填项。按指定的用户名查询。如填入sa,则可以查询到sa用户登录的所有操作                                                              |
|--------|----------------------------------------------------------------------------------------------------|
| 客户端工具  | 可选项。默认为"全部"。其中的选项可通过[配置/常规/客户端工具]页面进行管理,也可以直接点击"客户端工具"下拉框后面的"管理"链接直接打开管理页面。具体参见13.1.2 <u>客户端工具</u> |
| 服务端IP  | 可填项。按指定的服务端IP查询。如填入192.168.21.2 ,则查询服务端IP为<br>192.168.21.2 的所有操作                                   |
| SID    | 可填项。按指定的数据库SID查询                                                                                   |
| 来访客户网络 | 可选项。默认为"全部"。其中的选项可通过[配置/常规/来访客户网络]页面进行<br>管理。具体参见13.1.3 <u>来访客户网络</u>                              |

(2) 输入查询条件,单击<查询>,显示查询结果列表。如图 4-23 所示。

#### 图4-23 审计查询结果图

| 总记录数:12,1<br>时间范围 2 | 119,8509条 (查询<br>本日 ▼ | 结果 <b>:</b> 毎页显え | 示 20 条 , 最多显示 1000        | 000 条。 查询参数】      | 及结果显示列选择)          | . C.       |                    |                   |      |
|---------------------|-----------------------|------------------|---------------------------|-------------------|--------------------|------------|--------------------|-------------------|------|
| RÌ                  | ऒ ❤展开                 | 模糊查询             |                           |                   |                    | 询DB记录      |                    |                   |      |
| ⊊户端IP               | 服务端IP                 | 账号               | 报文                        |                   | 执行结果               | B          | 间                  | 操作                |      |
| 32.168.21.98        | 192.168.21.97         | system           | Logout system             |                   | session finished   | 2          | 015-05-04 17:45:25 |                   |      |
| 32.168.21.98        | 192.168.21.97         | system           | select userenv ( 'isdba   | i') from dual     | some records found | 2          | 015-05-04 17:45:25 |                   |      |
| 2.168.21.98         | 192.168.21.97         | system           | SELECT USER FROM          | DUAL              | some records found | 2          | 015-05-04 17:45:25 |                   |      |
| 92.168.21.98        | 192.168.21.97         | system           | select username, user     | _id from dba_u    | some records found | 2          | 015-05-04 17:45:25 |                   |      |
| 92.168.21.98        | 192.168.21.97         | system           | select least('AA','AB','A | C) from dual      | some records found | 2          | 015-05-04 17:45:25 |                   |      |
| 32.168.21.98        | 192.168.21.97         | system           | select greatest('AA','AB  | ('AC') from dual  | some records found | 2          | 015-05-04 17:45:25 |                   |      |
| 92.168.21.98        | 192.168.21.97         | system           | drop table fun_table2     |                   | Table dropped      | 2          | 015-05-04 17:45:25 |                   |      |
| 2.168.21.98         | 192.168.21.97         | system           | insert into fun_table2 \  | /alues (empty     | 1 row inserted     | 2          | 015-05-04 17:45:25 |                   |      |
| 92.168.21.98        | 192.168.21.97         | system           | create table fun_table:   | 2(a01 blob,a02    | Table created      | 2          | 015-05-04 17:45:25 |                   |      |
| 92.168.21.98        | 192.168.21.97         | system           | select global_name,di     | ump(global_na     | some records found | 2          | 015-05-04 17:45:25 |                   |      |
| 92 168 21 98        | 192 168 21 97         | system           | select convert/% '7HS1    | ISGRK's from dual | some records found | 2          | 015-05-04 17:45:25 |                   |      |
| ≰ ≰ 第 1             | 页,共5000页 🕨 🌶          | I C              | 0                         | 5                 |                    |            |                    | 显示1 - 20, 共 10000 | 10 🖇 |
| 青求                  |                       |                  |                           |                   |                    | 客户端信息      |                    |                   |      |
| Logout syster       | n                     |                  |                           |                   |                    | 【发生时间】:20  | 15-05-04 17:45:25  |                   |      |
| 反同                  |                       | · G              |                           |                   |                    | 【客户端IP】:19 | 2.168.21.98:1142   |                   |      |
| 「私行时以】              | - 0#h                 |                  |                           |                   |                    | 【客户端工具名】   | : pisqidev.exe     |                   |      |
| 【2011时天】            | . 0459<br>: 0         |                  |                           |                   |                    | 【客户端主机名】   | : ALLWINSERVER098  |                   |      |
| L影响13级】. U          |                       |                  |                           |                   |                    | 【客户端操作系线   | 術用户】:Administrator |                   |      |
| EDVID SUSICE        |                       |                  |                           |                   | I                  |            |                    |                   |      |
|                     | .9                    |                  |                           |                   |                    |            |                    |                   |      |
|                     | 0                     |                  |                           |                   |                    |            |                    |                   |      |
| -                   |                       |                  |                           |                   |                    |            |                    |                   |      |
| Z <u>//</u>         |                       |                  |                           |                   |                    |            |                    |                   |      |
| 🕰 沿口                | A                     |                  |                           |                   |                    |            |                    |                   |      |

## 4.3.3 WEB 查询

## 1. 功能简介

此页面只能对 WEB 审计结果进行查询。

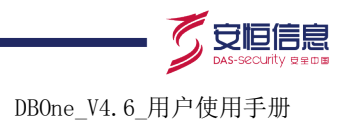

#### 2. 查询步骤

(1) 打开[审计/日常行为/WEB 查询],打开 WEB 查询页面。如图 4-24 所示。

#### 图4-24 WEB 查询图

| 时间范围 | 近5分钟 ▼           |          |            |    |      |                     |    |   |
|------|------------------|----------|------------|----|------|---------------------|----|---|
| 报文   |                  |          |            |    |      |                     |    |   |
| 查    | 甸 《收起            |          |            |    |      | $\sim$              |    |   |
| 业务主" | 几 <sub>君</sub> 羊 |          | 响应码        | 全部 | T    | 关联账号                |    |   |
| 客户   | äIP              |          | User-Agent |    |      | 请求方法                | 全部 | • |
| 服务   | äιρ              |          | Referer    |    |      | нттр <sub>版</sub> 本 | 全部 | • |
| 来访客户 | 网络 全部            | <b>v</b> |            |    | ċ    |                     |    |   |
|      |                  |          |            |    | Di - |                     |    |   |

#### 详细选项说明如表 4-8。

| 详细选项说明如表 <b>4-8</b> 。<br><b>表4-8 配置 WEB 查询表</b> | *******                                                                          |
|-------------------------------------------------|----------------------------------------------------------------------------------|
| 选项                                              | 用途说明                                                                             |
| 时间范围                                            | 可选项。查询在指定时间内对数据库进行的所有操作。默认搜索最近五分钟的数据                                             |
| 报文                                              | 可填项。查询审计内容。多个关键字用空格分隔,字符个数2~255,特殊字符用空格<br>代替查询条件                                |
| 业务主机群                                           | 可填项。选择作用对象。如用户(oracle)、包、表等对象                                                    |
| 响应码                                             | 可选项。服务器响应返回值,由3位十进制数字组成,出现在由HTTP服务器发送的 响应的第一行。默认为"全部"                            |
| 关联账号                                            | 可填项。按指定的关联账号查询                                                                   |
| 客户端IP                                           | 可填项。按指定的客户端IP查询。如填入192.168.3.25,则查询客户端IP为<br>192.168.3.25的所有操作                   |
| User-Agent                                      | 可填项。使用的用户代理,它是一个特殊字符串头,使得服务器能够识别客户端使用的操作系统及版本、CPU 类型、浏览器及版本、浏览器渲染引擎、浏览器语言、浏览器插件等 |
| 请求方法                                            | 可选项。HTTP协议中的请求方法,如GET,POST等                                                      |
| 服务器端IP                                          | 可填项。按指定的服务端IP查询。如填入192.168.21.2 ,则查询服务端IP为<br>192.168.21.2 的所有操作                 |
| Referer                                         | 可填项。header的一部分,告诉服务器,客户机是从哪个页面来的(防盗链)。当浏<br>览器发送请求的时候,一般会带上Referer               |
| HTTP版本                                          | 可填项。HTTP的版本号,默认选择"全部"                                                            |
| 来访客户网络                                          | 可填项。其中的选项可通过[配置/常规/来访客户网络]页面进行管理。默认为"全部"。<br>具体参见13.1.3 <u>来访客户网络</u>            |

(2) 输入查询条件,单击<查询>,显示查询结果列表。如图 4-25 所示。

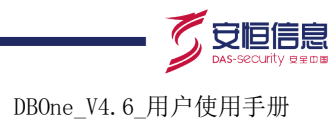

#### 图4-25 WEB 查询列表

| 查询成功, 兼      | 租时5秒,找到41条记录     |                                                                                                    |                     |      | 导出CSV (最大记录数        | :100000)     |
|--------------|------------------|----------------------------------------------------------------------------------------------------|---------------------|------|---------------------|--------------|
| 时间范围         | 最近3小时 ▼          |                                                                                                    |                     |      |                     |              |
| 报文           |                  |                                                                                                    |                     |      |                     |              |
|              | 查询               |                                                                                                    |                     |      |                     |              |
| 客户端IP        | 服务端IP            | URL                                                                                                | 响应码                 | 执行时长 | 时间                  | 操作           |
| 192.168.10.6 | 5 192.168.11.148 | GET http://192.168.11.148/statistic/today?_=1388109791748&refreshtoday=0                           |                     | 0秒   | 2015-04-15 13:58:01 | 🗋 🚳 🕒        |
| 192.168.10.6 | 5 192.168.11.148 | POST http://192.168.11.148/admin/operateaudits?format=json                                         |                     | 0秒   | 2015-04-15 13:58:01 |              |
| 192.168.10.6 | 5 192.168.11.148 | GET http://192.168.11.148/status/systemresourcesinfo?format=json&poid=0&_=1388109790638            | 2                   | 0秒   | 2015-04-15 13:58:01 |              |
| 192.168.10.6 | 5 192.168.11.148 | GET http://192.168.11.148/admin/operateaudits/index                                                | $\langle V \rangle$ | 0秒   | 2015-04-15 13:58:01 |              |
| 192.168.10.6 | 5 192.168.11.148 | GET http://192.168.11.148/status/systemresources                                                   | 2                   | 0秒   | 2015-04-15 13:58:01 |              |
| 192.168.10.6 | 5 192.168.11.148 | GET http://192.168.11.148/statistic/today?_=1388109790623&refreshtoday=0                           |                     | 0秒   | 2015-04-15 13:58:01 |              |
| 192.168.10.6 | 5 192.168.11.148 | GET http://192.168.11.148/audits/index                                                             |                     | 0秒   | 2015-04-15 13:58:01 |              |
| 192.168.10.6 | 5 192.168.11.148 | POST http://192.168.11.148/events?format=json&sort=id&dir=desc&attackGradeId=3&pstate=0&_t=1388109 |                     | 0秒   | 2015-04-15 13:58:01 |              |
| 192.168.10.6 | 5 192.168.11.148 | GET http://192.168.11.148/statistic/today?_=1388109789295&refreshtoday=0                           |                     | 0秒   | 2015-04-15 13:58:01 |              |
| 192.168.10.6 | 5 192.168.11.148 | GET http://192.168.11.148/events/index?select * from admin where 1=1                               |                     | 0秒   | 2015-04-15 13:58:01 |              |
| 192.168.10.6 | 5 192.168.11.148 | GET http://192.168.11.148/admin/listlogichosts?action=countnum&format=ison& =1388109789060         |                     | 0乘0  | 2015-04-15 13:58:01 |              |
| 4 4 第 1      | 页,共3页 🕨 🔰 🤇      |                                                                                                    |                     |      | 显示1-                | - 20, 共 41 条 |

#### 请求 【URL】:

GET http://192.168.11.148/statistic/today?\_=1388109791748&refreshtoday=0

|     | 051             |                                         |
|-----|-----------------|-----------------------------------------|
|     | ***             | 客户端信息<br>【发生时间】: 2015-04-15 13:58:01    |
|     | 5-              | 「安白濃原】: 102 169 10 65:1707              |
|     | 2 <sup>17</sup> | 【音广···································· |
|     | Ĵ               | C'                                      |
|     | $c_{2}$         |                                         |
|     | N G             |                                         |
|     | ×               |                                         |
|     | C $O$           |                                         |
|     |                 |                                         |
|     | 7,              |                                         |
|     |                 |                                         |
|     |                 |                                         |
|     |                 |                                         |
|     |                 |                                         |
|     |                 |                                         |
| ≅ H |                 |                                         |

## 4.3.4 会话查询

#### 1. 基本会话查询

查询客户端与服务器端之间建立的会话信息。查询步骤如下:

(1) 进入[审计/日常行为/会话查询],打开会话查询页面。如图 4-26 所示。

#### 图4-26 会话查询

| 关联堡垒机IP:未配置 配置   |                          |       |  |
|------------------|--------------------------|-------|--|
|                  |                          |       |  |
| 时间范围 最近 5 分钟 ▼   |                          |       |  |
| 协议类型             | 0                        |       |  |
| 查询               | 5                        |       |  |
| 探测器 测试探测器(192.18 | 68.30.113 <b>~</b> 服务端IP | 服务端端口 |  |
| 客户端IP            |                          |       |  |
|                  |                          |       |  |

(2) 输入相关的查询信息。选项说明。

#### 表4-9 会话查询选项说明

| 选项    | 用途说明                         |
|-------|------------------------------|
| 时间范围  | 可选项。查询在指定时间内发起的会话。默认为"最近五分钟" |
| 协议类型  | 可选项。会话使用的协议类型。如"ORACLE"等     |
| 服务端IP | 可填项。服务端IP地址                  |
| 服务端端口 | 可填项。服务端端口号                   |

领先的应用安全及数据库安全整体解决方案提供商第38页共142页

杭州安恒信息技术有限公司 www.dbappsecurity.com.cn 杭州总部电话: +86-0571-28860999

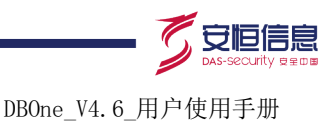

客户端IP

可填项。客户端IP地址

(3) 点击<查询>,进行会话查询。如果有配置关联堡垒机则会显示对应的堡垒关联信息,如下页 面为没有配置堡垒关联信息的情况,如图 4-27 所示。

#### 图4-27 会话查询结果

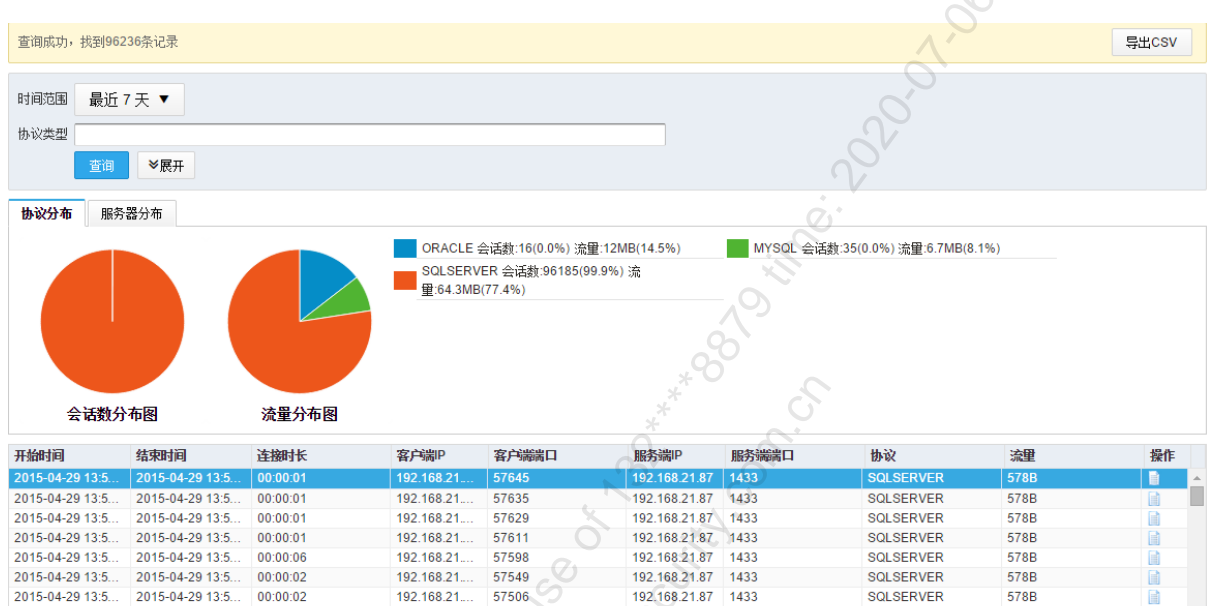

192.168.21.87 1433

SQLSERVER

578B

#### 查询结果信息说明参见表 4-10。

00:00:02

192.168.21.

57497

2015-04-29 13:5...

#### 表4-10 查询结果信息说明

2015-04-29 13:5...

| 选项    | 用途说明                            |
|-------|---------------------------------|
|       | 将查询结果导出为CSV格式文件。                |
| 导出CSV | 下载到本地计算机默认的下载目录                 |
|       | 名称为: auditlist.zip。             |
| 协议分布  | 按协议类型,以饼图的方式统计显示会话数分布情况和流量分布情况  |
| 服务器分布 | 按服务器类型,以饼图的方式统计显示会话数分布情况和流量分布情况 |
| 开始时间  | 会话的开始时间                         |
| 结束时间  | 会话的结束时间                         |
| 连接时长  | 会话的连接时长                         |
| 客户端IP | 会话发生的客户端IP地址                    |
| 客户端端口 | 会话发生的客户端端口号                     |
| 服务器IP | 会话发生的服务器IP地址                    |
| 服务器端口 | 会话发生的服务器端口号                     |
| 协议    | 会话的协议类型                         |
| 流量    | 会话产生的流量                         |

领先的应用安全及数据库安全整体解决方案提供商第39页共142页

杭州安恒信息技术有限公司 www.dbappsecurity.com.cn 杭州总部电话: +86-0571-28860999

杭州安恒信息技术股份有限公司

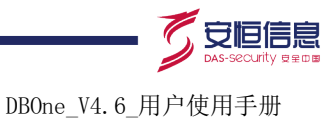

#### 操作

单击,查看告警分析的详细信息

#### 2. 堡垒联动查询

目前支持的协议有:SSH、TELNET、RDP、FTP、SFTP、VNC 目前对这些协议除了基本的信息审计外,另外审计的内容如下: SSH,TELNET:审计操作命令 RDP:审计图形会话命令和键盘命令 VNC、FTP、SFTP:基本会话信息,包括客户端和主机的信息。 堡垒联动功能需要同品牌的堡垒机才能实现,具体步骤如下:

(1) 登录堡垒系统,打开[系统/系统配置/安全配置]项,获取 API 访问键值,如下图所示:

| 短信配置       |                        |                                             |    | 20 |    |
|------------|------------------------|---------------------------------------------|----|----|----|
| 92 (110 CT | 关闭                     | ٠                                           |    |    |    |
| 保存更改       |                        |                                             |    |    |    |
| 审计API访问键配置 |                        |                                             | S  | S  |    |
| API访问藏 😪   | 起用<br>API(5)问题<br>创建时间 | 81efa62889884673acAs<br>2015-12-11 17:06:28 |    |    | 显示 |
| 保存更改       | , O                    |                                             | Ô. |    |    |

(2) 登陆数据库审计系统,打开[审计/日常行为/会话查询]页面,点击"关联堡垒机 IP"的<配置> 文字链接,进行配置堡垒机信息。

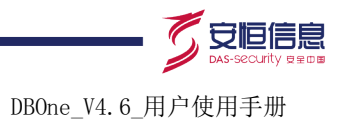

| 关联堡垒机    | IP:未配置 | 記録                                  |
|----------|--------|-------------------------------------|
| 时间范围     | 最近5分   | े 钟 ▼                               |
| 协议类型     |        |                                     |
| 配置領      | 圣主机    | ×                                   |
|          | IP     |                                     |
| WE       | 8服务端口  |                                     |
|          | API访问键 | 从堡垒机"系统配置/安全配置"页面的"API访问键配置"中获取     |
|          | 时间容差   | 30 秒<br>与堡垒机关联查询时,容许的时间偏差。有效值0-1800 |
|          |        | 保存 连接测试 关闭 证书下载                     |
| 配置信息如    | 下表:    | Se con                              |
| 表4-11 堡쇸 | 全配置信息  | 表 S S                               |
| I FIL    |        |                                     |

配置信息如下表:

| 字段      | 内容                                      |
|---------|-----------------------------------------|
| IP      | 堡垒机对应的IP地址                              |
| WEB服务端口 | 默认为443端口                                |
| API访问键  | 上一步从堡垒机[系统配置/安全配置]页面的 "API访问键配置" 中获取到的值 |
| 时间容差    | 与堡垒机关联查询时,容许的时间偏差。有效值0-1800             |

- (3) 配置完成后,点击<连接测试>,如弹出"成功",则配置正确,点击<保存>按钮。如弹出失 败提示,则查看相应的配置信息的正确性。
- (4) 再打开[探测器/探测器相关配置/物理端口], 添加审计对象

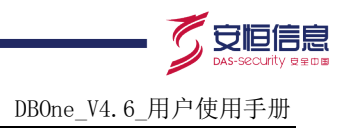

| 新増物理端口 |                          |               |          |                             | × |
|--------|--------------------------|---------------|----------|-----------------------------|---|
| IP     | 192.168.50.167           |               |          |                             |   |
|        | 业务类型                     | 版本            | 端口       | 运行环境                        |   |
|        | <b>附</b> 站               | 8i            | 1521     | linux 🔺                     |   |
|        | WEB<br>教根库               | 9i<br>10g     | 随机端口:*   | win<br>aix                  |   |
|        | ORACLE                   | 11g           |          | hp                          |   |
|        | SYBASE                   | 120           |          | solans                      |   |
|        | MYSQL<br>DB2             |               |          |                             |   |
|        | INFORMIX                 |               |          | I.V                         |   |
|        | OSCAR<br>计体              | ,             | <b>*</b> | <u> </u>                    |   |
|        | ● 单向审计 ● 救向审计            |               | iji<br>I |                             |   |
| 流量方向   | 审计内容:请求+客户端信息            | +服务端信息+返回(影   | 泖行数+执行时长 | 长+执行结果+ <mark>返回内容</mark> ) |   |
|        | 其中 [返回内容] 设置为 [ <b>不</b> | <b>保存</b> ]修改 |          |                             |   |
| 高级选项   |                          | 3             | * (      | <u> </u>                    |   |
|        |                          |               | V E      |                             |   |
|        | 保存 保存并添加下                | 茶川            |          |                             |   |
|        |                          | 0             |          |                             |   |

(5) 在新增物理端口界面,点击"高级选项"文字链接,配置扩展协议端口

| 级选项       |                                            |                |
|-----------|--------------------------------------------|----------------|
| 字符集编码设置 ▲ |                                            |                |
| 编码类型      |                                            |                |
| 扩展协议配置 🔺  | i i i                                      |                |
| 协议名称      | 端口<br>···································· | <b>流量审计</b> 全选 |
| SSH       | 22                                         |                |
| TELNET    | 23                                         |                |
| FTP       | 21                                         |                |
| SFTP      | 22                                         | NO NO          |
| DP .S     | 3389                                       | NO NO          |
| /NC       | 5901                                       | NO NO          |
|           |                                            |                |

(6) 如需要审计主机 "192.168.50.167"的 ssh 22 端口,则在扩展协议配置右边的"流量审计" 打开审计状态为 "yes"即可。

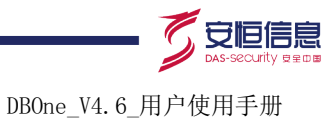

| 高级选项      |      |   |          | :              |
|-----------|------|---|----------|----------------|
|           |      |   |          |                |
| 字符集编码设置 🔺 |      |   |          |                |
| 编码类型      | 自动   | ¥ |          |                |
| 扩展协议配置 🔺  |      |   |          |                |
| 协议名称      | 端口   |   |          | <b>流量审计</b> 全选 |
| SSH       | 22   |   | A        | YES 🕕          |
| TELNET    | 23   |   | 0        |                |
| FTP       | 21   |   |          |                |
| SFTP      | 22   |   |          |                |
| RDP       | 3389 |   |          |                |
| VNC       | 5901 |   | <u>v</u> |                |
| 其他        |      |   |          |                |
| 关闭        |      |   | 10 × 10  |                |
|           |      |   | 8        |                |
|           |      |   | ***      |                |

(7) 配置完成后,保存即可。

(8) 打开[探测器/探测器相关配置/探测器],把该审计对象加载到业务主机群中。

| 1.探测器组 | 添加  | 2.业务主机群                                                                                                    | 3.端口挂载 挂载                                                                            |
|--------|-----|----------------------------------------------------------------------------------------------------|--------------------------------------------------------------------------------------|
| D2020  | s × | 🐺 🖓 oracle 💦 💊 🗙                                                                                                    | ◉ 未挂载端口 💿 其他探测器已挂载端口 💿 流量自发现端口                                                       |
|        |     | 名称 oracle<br>类型 ORACLE ▼<br>● 审计<br>功能 ● 特征<br>● 审计外送<br>探测器网口:<br>采集设备组1[M1(eth0)],采集设备组▼<br>审计代理(管理):<br>▼<br>保存 关闭 | <ul> <li>全选 新增物理端□</li> <li>192.168.50.167:1521 (ORACLE 10g)</li> <li>▲ ×</li> </ul> |

(9) 登陆堡垒系统,打开[运维/主机运维]页面,选择对应的主机,点击<登录>打开主机并操作相关信息。

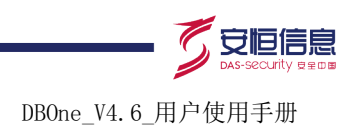

| 主机运维 快速运输:输入主机                | 几名/主机卫/帐户 | +0 未投权重     | · Web送明起题     | ▲ 送增下数 >      |
|-------------------------------|-----------|-------------|---------------|---------------|
| 主机运输 应用运输                     |           |             |               |               |
|                               |           |             | ■页 上一页 1/1 ×  | 下一页 末页        |
| 度实主机名/主机P Q                   | 按主机组过速 ~  | 99900020# ~ | 按宗主抗乐户 Q      |               |
| 24                            | 104       | 10-12       | 主机拖户          | 11.11 M       |
| 10.1.2.33 10.1.2.33           |           | SYSDEF      | [EMPTY]       | · 查录 +3       |
| 101.200.104.24 用設             |           | SYSDEF      | [EMPTY]       | <u></u> 整录 €  |
| 101.200.104.24 第12            |           | SSH         | root          | 豊豪・           |
| 192.168.27.49 windows2008     |           | RDP         | administrator | 豊豪・           |
| 192.168.27.84 linux           |           | SSH         | user          | <u>教</u> 录 •) |
| 192.168.50.114 主机名称           | 主印刷       | ww.         | 2.00          | <u>教</u> 录 •) |
| 192.168.50.167 192.168.50.167 |           | SSH 60      | system        | <u> </u>      |
|                               |           | *           | 2             |               |

- (10) 操作完成后,退出主机。
- (11) 登陆审计系统,打开[审计/日常行为/会话查询]页面,默认"只查询堡垒机"选项会处理选中查询,点击<查询>,可以查询到对应的会话审计列表。
- (12) 点击审计记录后面的"关联"图标,打开堡垒关联会话页面。

| ſ                 |       |                       |      |                     |                     |          |                   |    |
|-------------------|-------|-----------------------|------|---------------------|---------------------|----------|-------------------|----|
| 堡垒机会话             |       |                       |      |                     |                     |          |                   | ×  |
| 来源IP端口            | 来源用户  | 主机P端口                 | 主机帐号 | 开始时间                | 结束时间                | 时长       | 大小 操作             | íF |
| 192.168.50.8:9819 | admin | 192.168.50.167:22     | root | 2016-02-24 16:58:40 | 2016-02-24 16:59:10 | 00:00:30 | 14KB              | 0  |
|                   |       |                       |      |                     |                     |          | $\langle \rangle$ |    |
| e .S              |       | <i>c</i> <sup>0</sup> |      |                     |                     |          | # 1               | 1条 |

(13) 点击关联页面的"详细" 📄图标,打开会话详细信息页面

DBOne\_V4. 6\_用户使用手册

1

安恒信息

|                     | 473e56cd70c0000000303000005)         |         |                     | >      |
|---------------------|--------------------------------------|---------|---------------------|--------|
| 来源IP端口              | 192.168.50.8:9819                    | 来源用户    | admin               |        |
| 开始时间                | 2016-02-24 16:58:40                  | 结束时间    | 2016-02-24 16:59:10 |        |
| 时长                  | 00:00:30                             | 大小      | 14KB                |        |
| 主机IP端口              | 192.168.50.167:22                    | 主机帐号    | root                |        |
| 主机名称                | 167                                  | 协议      | SSH S               |        |
| 来源MAC               | F4:6D:04:7A:75:4D                    | 主机MAC   | 00:50:56:8D:36:F5   |        |
| 作命令列表 💿 会话          | 播放<br>会话播放前,建议先导入 <mark>堡垒机证书</mark> | (点击下载)。 |                     |        |
| 时间                  | 命令                                   |         | - A                 |        |
| 2016-02-24 16:58:43 | [root@vm167 ~]# mkdir test           |         |                     |        |
| 2016-02-24 16:58:45 | [root@vm167 ~]# cd test              |         |                     |        |
| 2016-02-24 16:58:47 | [root@vm167 test]# vi abc            |         | ()                  |        |
| 2016-02-24 16:58:55 | :Wq                                  | í,      |                     |        |
| 2016-02-24 16:58:58 | [root@vm167 test]# cat abc           | .0      |                     |        |
| 2016-02-24 16:59:03 | [root@vm167 test]# rm -rf abc        | A 9     |                     |        |
| 2016-02-24 16:59:04 | Iroot@vm167 test]# II                | 00      |                     |        |
| 2016-02-24 16:59:05 | [root@vm167 test]# cd                |         |                     |        |
| 2016-02-24 16:59:09 | [root@vm167~]# rm -rf test           | *       | )                   |        |
| 2016-02-24 16:59:10 | [root@vm167 ~]# exit                 | N E     |                     |        |
| C                   | ,<br>,<br>,                          | :20     |                     | 共 10 条 |
|                     | 12-A                                 | 下条关闭    |                     |        |
|                     |                                      | Š       |                     |        |

DBOne\_V4.6\_用户使用手册

| 会话详细 (ID:7efac4         | 46356ce5fd8000000103000005) |                              | ×                   |  |  |
|-------------------------|-----------------------------|------------------------------|---------------------|--|--|
| 来源IP端口                  | 192.168.50.8:12476          | 来源用户                         | admin               |  |  |
| 开始时间                    | 2016-02-25 09:58:48         | 结束时间                         | 2016-02-25 09:59:03 |  |  |
| 时长                      | 00:00:15                    | 大小                           | 649KB               |  |  |
| 主机IP端口                  | 192.168.50.226:3389         | 主机帐号                         | administrator       |  |  |
| 主机名称                    | win2008                     | 协议                           | RDP                 |  |  |
| 来源MAC                   | F4:6D:04:7A:75:4D           | 主机MAC                        | 00:50:56:9D:3E:CB   |  |  |
| 操作命令列表列表内容              | :窗口信息 ▼                     | 建议先导入 <mark>堡垒机证书(点</mark> ; | 击下载)                |  |  |
| 时间 窗口信息                 | 信息                          |                              | 2                   |  |  |
| 2016-02-25 ( 文字信息       | . 机                         | 0                            | Q.                  |  |  |
| 2016-02-25 09:58:52     | 本地磁盘 (C:)                   | à.º                          | V                   |  |  |
| 2016-02-25 09:58:57     | dgsd                        |                              |                     |  |  |
| 2016-02-25 09:58:58     | 本地磁盘 (C:)                   | - II                         |                     |  |  |
| 2016-02-25 09:58:59     | 删除文件夹                       | 0                            |                     |  |  |
| 2016-02-25 09:59:00     | 本地磁盘 (C:)                   | 0                            |                     |  |  |
| N3 <sup>**</sup> con ch |                             |                              |                     |  |  |
| C                       |                             | - S                          | 共6条                 |  |  |
|                         |                             | 关闭                           |                     |  |  |
|                         | S S                         |                              |                     |  |  |

(14) 点击关联页面的"播放" • 图标,打开会话播放页面。

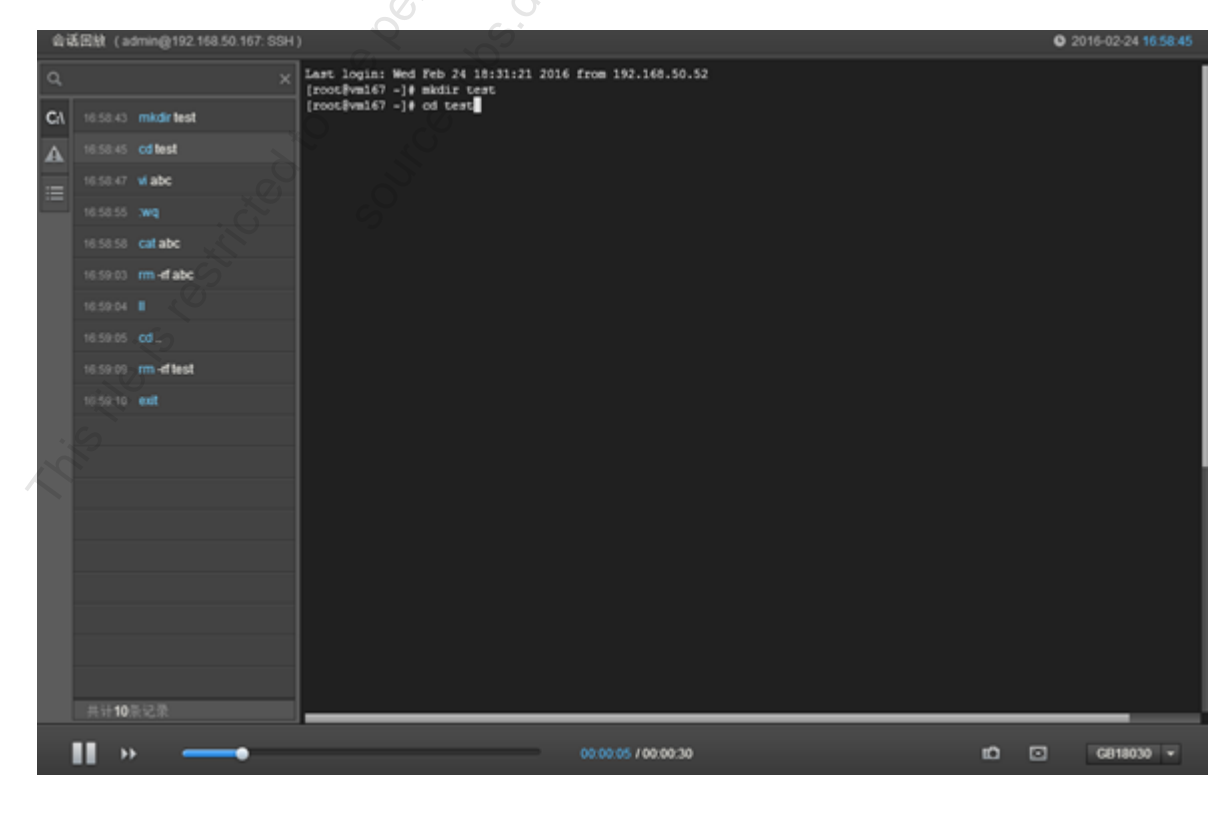

领先的应用安全及数据库安全整体解决方案提供商第46页共142页

杭州安恒信息技术有限公司 www.dbappsecurity.com.cn 杭州总部电话: +86-0571-28860999

杭州安恒信息技术股份有限公司

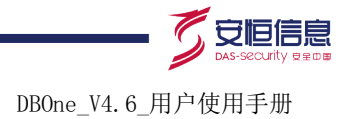

## 4.3.5 回放

#### 1. 功能简介

模拟回放一遍审计记录。

#### 2. 回放步骤

(1) 进入[审计/日常行为/回放],打开回放页面。如图 4-28 所示。

#### 图4-28 审计回放查询

| 时间范围 | 最近5分钟 ▼ |      | 19 |        |    |   |
|------|---------|------|----|--------|----|---|
| 报文   |         |      | 20 |        |    |   |
|      | □ 放 ≪收起 |      |    | S      |    |   |
| 北    | 务主机群    | 操作类型 | 全部 | 关联账号   |    | ] |
|      | 客户端IP   | 账号   |    | 客户端工具  | 全部 |   |
|      | 服务端旧    | SID  |    | 来访客户网络 | 全部 | ] |
|      |         |      |    |        |    |   |

#### 详细选项如表 4-12。

#### 表4-12 审计回放信息

| 服务端IP                        | SID 来访客户网络 全部 💌                                                        |
|------------------------------|------------------------------------------------------------------------|
| 详细选项如表 4-12。<br>表4-12 审计回放信息 |                                                                        |
| 选项                           | 用途说明                                                                   |
| 时间范围                         | 查询在指定时间内对数据库进行的所有操作。默认搜索最近五分钟的数据                                       |
| 报文                           | 查询审计内容。多个关键字用空格分隔,字符个数2~255,特殊字符用空格代替查询<br>条件                          |
| 业务主机群                        | 选择查询相关的业务主机群                                                           |
| 操作类型                         | 选择查询的操作类型。如select,insert,update,delete等操作                              |
| 关联账号                         | 按指定的关联账号查询                                                             |
| 客户端IP                        | 按指定的客户端IP查询。如填入192.168.3.25,则查询客户端IP为192.168.3.25的所<br>有操作             |
| 账号                           | 按指定的用户名查询。如填入sa,则可以查询到sa用户登录的所有操作                                      |
| 客户端工具                        | 默认为"全部"。其中的选项可通过[配置/常规/客户端工具]页面进行管理,也可以直接点击"客户端工具"下拉框后面的"管理"链接直接打开管理页面 |
| 服务端IP                        | 按指定的服务端IP查询。如填入192.168.21.2,则查询服务端IP为192.168.21.2的所<br>有操作             |
| SID                          | 按指定的数据库SID查询                                                           |
| 来访客户网络                       | 默认为"全部"。其中的选项可通过[配置/常规/来访客户网络]页面进行管理                                   |

领先的应用安全及数据库安全整体解决方案提供商第47页共142页

杭州安恒信息技术有限公司 杭州总部电话: +86-0571-28860999 www.dbappsecurity.com.cn

(2) 输入查询条件,单击<回放>,回放审计查询结果记录。如图 4-29 所示。

图4-29 审计回放图

| >>>> 开始!                   |                                  |                                                          |        |
|----------------------------|----------------------------------|----------------------------------------------------------|--------|
| [请求] 2015-05-04 17:45:47 > | select tanh(20),tan(20) from dua | al                                                       |        |
| [回应] 2015-05-04 17:45:47 > | some records found               |                                                          |        |
| [请求] 2015-05-04 17:45:47 > | select null from dual            |                                                          |        |
| [回应] 2015-05-04 17:45:47 > | some records found               |                                                          |        |
| [请求] 2015-05-04 17:45:47 > | begin sys.dbms_application_in    | ifo.set_module('PL/SQL Developer', 'Main session'); end; |        |
| [回应] 2015-05-04 17:45:47 > | PL/SQL Procedure complete        |                                                          |        |
| [请求] 2015-05-04 17:45:47 > | select value from v\$nls_parame  | eters where parameter = 'NLS_LENGTH_SEMANTICS'           |        |
| [回应] 2015-05-04 17:45:47 > | some records found               |                                                          |        |
| [请求] 2015-05-04 17:45:47 > | select trunc(124.1666,-2) trunc1 | 1,trunc(124.16666,2) from dual                           |        |
| [回应] 2015-05-04 17:45:47 > | some records found               |                                                          |        |
| [请求] 2015-05-04 17:45:47 > | select value from sys.nls_datab  | pase_parameters where parameter = 'NLS_CHARACTERSET'     |        |
| [回应] 2015-05-04 17:45:47 > | some records found               |                                                          |        |
| [请求] 2015-05-04 17:45:47 > | select * from v\$version         |                                                          |        |
| [回应] 2015-05-04 17:45:47 > | some records found               |                                                          |        |
| [请求] 2015-05-04 17:45:47 > | select * from v\$version         |                                                          |        |
| [回应] 2015-05-04 17:45:47 > | some records found               |                                                          |        |
|                            |                                  |                                                          |        |
| 暂停 清屏                      | 关闭                               |                                                          | 状态:播放中 |
|                            |                                  | Nor Col                                                  |        |
| 审计过滤                       |                                  |                                                          |        |
| 审计选项                       |                                  |                                                          |        |
| тh-44: 竺人                  |                                  | O X                                                      |        |

## 4.4 审计过滤

#### 4.4.1 审计选项

#### 1. 功能简介

审计选项是针对规则配置而言的,默认是"全部审计"。

#### 2. 审计选项配置

(1) 打开[规则/规则/审计选项],打开审计选项页面配置。如图 4-30 所示。

#### 图4-30 审计选项配置图

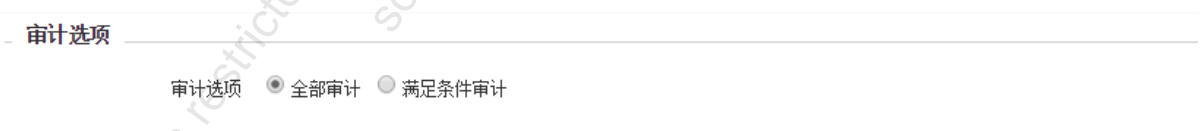

注: "全部审计": 是指系统无条件记录所有访问记录, "**满足条件审计**": 是指只有满足审计规则的访问记录才能被系统记录

详细选项如表 4-13

#### 表4-13 审计选项信息

| 选项     | 用途说明                                     |
|--------|------------------------------------------|
| 全部审计   | 默认是全部审计,指系统无条件记录所有访问记录                   |
| 满足条件审计 | 只有满足配置的审计规则的访问记录才能被系统审计到,没有满足规则条件的则不会被审计 |

领先的应用安全及数据库安全整体解决方案提供商第48页共142页

杭州安恒信息技术有限公司 www.dbappsecurity.com.cn 杭州总部电话: +86-0571-28860999

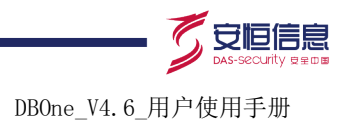

(2) 选择审计选项,单击<保存>即可。

#### 4.4.2 指定源 IP 审计

#### 1. 功能简介

只针对指定的 IP 进行审计,其它源 IP 或业务系统的记录不再审计。

#### 2. 配置指定源 IP 审计

(1) 进入[配置/常规/指定源 IP 审计],打开指定源 IP 审计配置界面。如图 4-31 所示。

#### 图4-31 指定源 IP 审计

| 新增 删除 注:慎用:一旦配置并保存了IP,系统就只审计此列表中的源IP产生的数据. | Č.      |                 |
|--------------------------------------------|---------|-----------------|
| □ 未源P 操作                                   |         |                 |
| 智大級語:<br> ↓ ↓ 第 1页,共1页 ▶ ▶                 | 显示0-0,共 | <mark>0条</mark> |
|                                            | *****   |                 |

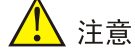

一旦配置并保持了 IP, 系统就只审计此列表中的源 IP 产生的数据。

(2) 点击<新增>,打开新增页面。如图 4-32 所示。

#### 图4-32 新增源 IP

| 新増 指定源 | IP审计 | Ś   |                                        | 200 | × |
|--------|------|-----|----------------------------------------|-----|---|
| 来源IP   |      |     | ,0,0,0,0,0,0,0,0,0,0,0,0,0,0,0,0,0,0,0 |     |   |
|        | 保存   | 关闭  | ,                                      |     |   |
|        | Č.   | Son |                                        |     |   |

表4-14 指定源 IP 信息

| 选项   | 用途说明                                                            |
|------|-----------------------------------------------------------------|
| 来源IP | 必选项。<br>● 支持单个 IP 地址,如 192.168.1.10<br>● 支持 IP 网段,如 192.168.1.* |

(3) 点击<删除>,删除选中的源 IP。如图 4-33 所示。

#### 图4-33 删除源 IP 审计

| ■ 来源IP             | 操作                         |                 |
|--------------------|----------------------------|-----------------|
| ✓ 10.0.1.1         | 编辑删除                       | , <u>S</u>      |
| II                 | M <b>G</b>                 | ,0 <sup>1</sup> |
|                    |                            | 32              |
| 。 说明               | , v                        |                 |
| 删除也可以点击源 IP 对应的    | 内<删除>.逐个删除。                |                 |
| (4) 点击<编辑>,修改源     | IP。如图 4-34 所示。             |                 |
| 图4-34 编辑源 IP       | *°°                        |                 |
|                    | ×** ***                    |                 |
| 编辑 指定源IP审计         | res <sup>v</sup> × sõ      |                 |
| <b>太</b> 海中 10011  |                            |                 |
| 米源IF 10.0.1.1      |                            |                 |
| 保存                 | 关闭                         |                 |
|                    |                            |                 |
|                    |                            |                 |
| 3 IP 过滤            |                            |                 |
| 1. 功能简介            |                            |                 |
| 该功能是对 IP 或 IP 所对应  | 的业务系统发出的数据不再进行审计和记录        | L o             |
| 2. 配置 IP 过滤        | S                          |                 |
| (1) 进入[配置/常规/IP 过注 | 虑],打开 IP 过滤配置页面。如图 4-35 所示 | •<br>•          |
| 图4-35 IP 过滤        |                            |                 |
| 新增 删除 注:以下IP将不审计   |                            |                 |
|                    | IP2                        | 操作              |
| 暂无数据:              |                            |                 |

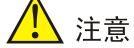

一旦配置并保持了 IP, 此 IP 将不审计。

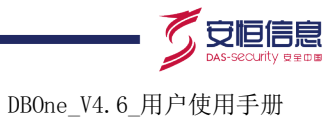

(2) 点击<新增>,打开新增页面。如图 4-36 所示。

#### 图4-36 配置 IP 过滤

| 新増 过滤 |                        | × |
|-------|------------------------|---|
|       | ● 不区分来源及目标   同时满足来源及目标 |   |
| I     | IP                     |   |
|       | 保存 关闭                  |   |

#### 选项说明参见表 4-15。

表4-15 IP 过滤信息

| 选项        | 用途说明                                                                                                    |
|-----------|----------------------------------------------------------------------------------------------------|
| 不区分来源及目标  | 新增IP作为源IP或目标IP都会被过滤                                                                                     |
| 同时满足来源及目标 | 分别新增源IP和目标IP<br>其中,<br>源IP可以为单个IP、IP网段、IP地址段或多个IP用","分割<br>目标IP只能填写单个IP,并且需要填写端口                        |
| IP        | 必填项。<br>● 支持单个 IP 地址,如 192.168.1.10<br>● 支持 IP 网段,如 192.168.1.*<br>● IP 地址段,如 192.168.1.1-192.168.1.100 |

(3) 点击<删除>,删除选中的 IP。如图 4-37 所示。

#### 图4-37 删除 IP

| 新增 删除 注:以下IP将不审计    |     |                |
|---------------------|-----|----------------|
| IP O                | IP2 | 操作             |
| ✓ 192.168.1.10      |     | 明除             |
| 4 4 第 1 页,共1页 ▶ 🗊 🥑 |     | 显示1 - 1, 共 1 条 |
| li li               |     |                |

# 🕑 说明

删除也可以点击 IP 对应的<删除>,逐个删除。

## 4.4.4 报文过滤

#### 1. 功能简介

主要是对报文过滤的模板进行管理维护。

#### 2. 配置报文过滤

进入[配置/常规/报文过滤],打开报文过滤页面。如图 4-38 所示。

### 图4-38 报文过滤

| 状态                 | 类型            | 报文                                                                                                    | 业务主机群 | 业务类型   | 操作               |
|--------------------|---------------|----------------------------------------------------------------------------------------------------|-------|--------|------------------|
| 启用                 | 报文模板过滤        | select s.synonym_name object_name, o.object_type from sys.all_synonyms s,sys.all_objects o where s.owner in (:1, user) and o | 所有主机群 | ORACLE | 详细删除             |
| 启用                 | 报文模板过滤        | select count(:1) from dual                                                                                                   | 所有主机群 | ORACLE | 详细删除             |
| 启用                 | 报文模板过滤        | ALTER SESSION SET NLS_LANGUAGE = :1                                                                                          | 所有主机群 | ORACLE | 详细删除             |
| 启用                 | 报文模板过滤        | select null from dual                                                                                                    | 所有主机群 | ORACLE | 详细删除             |
| 启用                 | 报文模板过滤        | SELECT count(*) FROM dual                                                                                                    | 所有主机群 | ORACLE | 详细删除             |
| 启用                 | 报文模板过滤        | ALTER SESSION SET NLS_LANGUAGE= :1 NLS_TERRITORY= :2 NLS_CURRENCY= :3 NLS_ISO_CURRENCY= :4 NLS_NU                            | 所有主机群 | ORACLE | 详细删除             |
| 启用                 | 报文模板过滤        | select length(chr(:1)) I4, length(chr(:2)) I3, length(chr(:3)) I2 from dual                                                  | 所有主机群 | ORACLE | 详细删除             |
| 启用                 | 报文模板过滤        | select length(chr(:1)) I4, length(chr(:2)) I3, length(chr(:3)) I2, :4 c1 from dual                                           | 所有主机群 | ORACLE | 详细删除             |
| 启用                 | 报文模板过滤        | select count(*) from dual where 0=:1                                                                                         | 所有主机群 | ORACLE | 详细删除             |
| 启用                 | 报文模板过滤        | select sid, serial# from v\$session where audsid = userenv(:1)                                                               | 所有主机群 | ORACLE | 详细删除             |
| 启用                 | 报文模板过滤        | select sysdate from dual                                                                                                    | 所有主机群 | ORACLE | 详细删除             |
| 启用                 | 报文模板过滤        | alter session set NLS_NUMERIC_CHARACTERS = :1 NLS_DATE_FORMAT = :2 NLS_TIMESTAMP_FORMAT = :3                                 | 所有主机群 | ORACLE | 详细删除             |
| 启用                 | 报文模板过滤        | ALTER SESSION SET "_optimizer_join_sel_sanity_check" = true                                                                  | 所有主机群 | ORACLE | 详细删除             |
| 启用                 | 报文模板过滤        | alter session set NLS_DATE_FORMAT=:1                                                                                         | 所有主机群 | ORACLE | 详细删除             |
| 启用                 | 报文模板过滤        | select * from v\$version                                                                                                    | 所有主机群 | ORACLE | 详细删除             |
| 启用                 | 报文模板过滤        | select lengthb(nchr(:1)), nchr(:2) from dual                                                                                 | 所有主机群 | ORACLE | 详细删除             |
| 启用                 | 报文模板过滤        | ALTER SESSION SET GLOBAL_NAMES=FALSE                                                                                         | 所有主机群 | ORACLE | 详细删除             |
| 启用                 | 报文模板过滤        | ALTER SESSION SET ISOLATION_LEVEL = READ COMMITTED                                                                           | 所有主机群 | ORACLE | 详细删除             |
| 启用                 | 报文模板过滤        | SELECT NULL FROM DUAL FOR UPDATE NOWAIT                                                                                      | 所有主机群 | ORACLE | 详细删除             |
| 启用                 | 报文模板过滤        | begin :1 := sys.dbms_transaction.local_transaction_id; end;                                                                  | 所有主机群 | ORACLE | 详细删除             |
| 4 4 第 1            | 页,共2页         | 5 M C                                                                                                    |       |        | 显示1 - 20, 共 36 条 |
| 报文〕<br><b>表4-1</b> | 寸滤选巧<br>6 报文: | 页说明见表 <b>4-16</b> 。<br>过滤信息                                                                                                  |       |        |                  |

#### 报文过滤选项说明见表 4-16。

#### 表4-16 报文过滤信息

| 选项 | 用途说明           |
|----|----------------|
| 详细 | 查看报文过滤模板的详细信息。 |
| 删除 | 删除对应的报文过滤模板。   |
| 告警 | to conce.      |

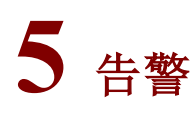

## 5.1 告警通知

5.1.1 通知告警

#### 1. 功能简介

告警提醒是在发生告警的情况下,可以在浏览器的右下角以冒泡的形式自动弹出告警提示框。

#### 2. 配置告警提醒

(1) 进入[配置/告警通知/告警提醒], 打开告警提醒配置界面。如图 5-1 所示。

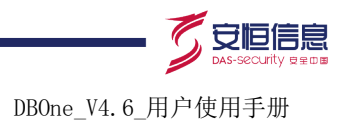

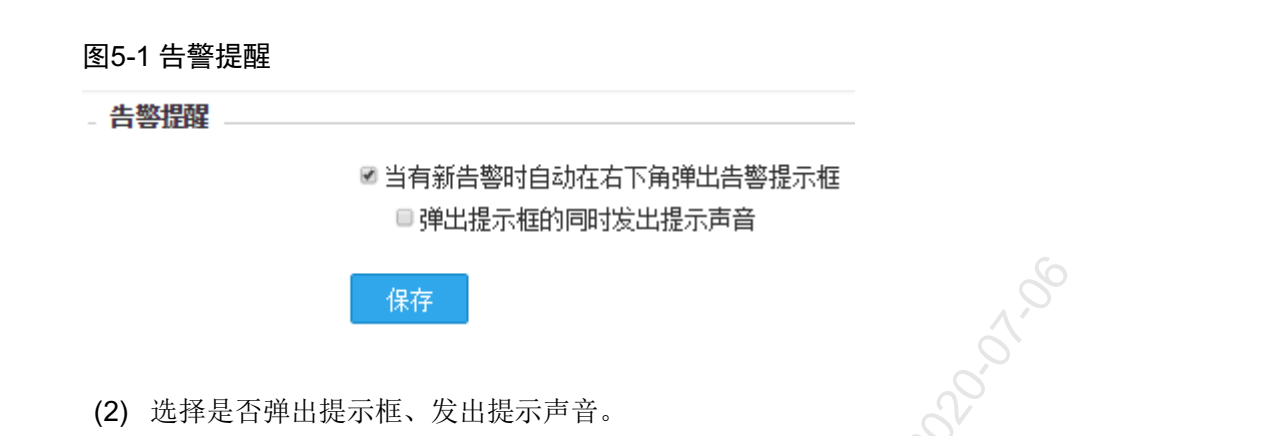

(3) 点击<保存>,保存配置。

## 5.1.2 发送配置

#### 1. 功能简介

将告警通过邮件、短信、FTP、SYSLOG 和 SNMP 方式,将告警信息发送给相关人员,以便相关 人员及时处理告警。

#### 2. 发送配置

(1) 进入[配置/告警通知/发送配置],打开发送配置界面。如图 5-2 所示。

#### 图5-2 发送配置

| 新増                    |                                              |                                         |                   |                                                                                                    |                                                                     |
|-----------------------|----------------------------------------------|-----------------------------------------|-------------------|----------------------------------------------------------------------------------------------------|---------------------------------------------------------------------|
| <b>告警级别</b><br>低<br>中 | <b>告警类型</b><br>系統告警<br>系統告警                  | <b>通知类型</b><br>邮件<br>邮件                 | ±ңқ¥              | <b>邮件:手机</b><br>梁 admin[jamm.feng@dbappsecurity.com.cn]<br>梁 admin[jamm.feng@dbappsecurity.com.cn] | 操作<br>删除<br>删除                                                      |
| 高高高低中高                | 系统告警<br>风险告警<br>系统告警<br>系统告警<br>系统告警<br>系统告警 | 邮件<br>SNMP<br>SNMP<br>FTP<br>FTP<br>FTP | D2020.oracle业务主机群 | admin[[amm.feng@dbappsecurity.com.cn]                                                              | 剛除           剛除           剛除           剛除           剛除           剛除 |
| ē                     | 风险告攀                                         | FTP                                     | D2020 oracle业务主机群 |                                                                                                    | 刪除                                                                  |
| G                     |                                              |                                         | 5                 |                                                                                                    | 共 9 条                                                               |

(2) 点击<新增通知>,打开[新增通知]页面。如图 5-3 所示。

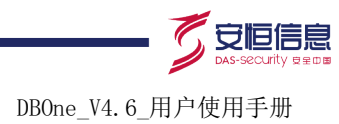

#### 图5-3 新增通知

| 新増通知         |                                                                                                    | × |
|--------------|----------------------------------------------------------------------------------------------------|---|
| 告警通知配置       |                                                                                                    | _ |
| 告警类型         | ◎ 风险告警 ◎ 系统告警                                                                                                    |   |
| 业务主机群        | 选择                                                                                                    |   |
| 告警级别         | ●高 ●中 ●低                                                                                                    |   |
| 通知类型         | 邮件 ▼                                                                                                    |   |
|              | 发送到 admin 🔻 [修改收件人邮件地址] Im件服务器配置]                                                                                                    |   |
|              |                                                                                                    |   |
|              | 天团                                                                                                    |   |
| 告警级别<br>通知类型 | <ul> <li>● 市</li> <li>● 中</li> <li>● 低</li> <li>邮件</li> <li>▼</li> <li>发送到 admin</li> <li>▼ [修改收件人邮件地址] [邮件服务器配置]</li> <li>保存</li> <li>关闭</li> </ul> |   |

(3) 选择业务主机群、告警级别、通知类型及与通知类型相关的配置。见表 5-1。

#### 表5-1 发送配置信息

| 选项    |        | 用途说明                                                                                                    |  |  |
|-------|--------|----------------------------------------------------------------------------------------------------|--|--|
| 告警类型  |        | 必选项。默认为"风险告警"。                                                                                                    |  |  |
| 业务主机群 |        | 必选项。                                                                                                    |  |  |
| 告警级别  |        | 必选项。默认为"高"                                                                                                    |  |  |
|       | 邮件     | 以邮件方式发送告警通知 <ul> <li>点击&lt;修改收件人邮件地址&gt;,修改收件人的邮件地址</li> <li>点击&lt;邮件服务器配置&gt;,配置邮件服务器。参见 5.1.4 <u>邮件</u></li> </ul>                                                                              |  |  |
|       | 短信     | 以短信方式发送告警通知 <ul> <li>选择发送给谁</li> <li>点击&lt;修改收件人手机&gt;,修改收件人的手机号码</li> <li>点击&lt;短信接口配置&gt;,配置短信接口。参见 5.1.5 短信<br/>注:短信方式目前不支持系统告警,配置后不会生效。</li> </ul>                                            |  |  |
| 通知类型  | SNMP   | 以SNMP方式发送告警通知 <ul> <li>点击<snmp 服务器配置="">, 配置 SNMP 服务器。参见 5.1.8 <u>SNMP</u></snmp></li> </ul>                                                                                                    |  |  |
| SIL.  | SYSLOG | <ul> <li>以SYSLOG方式发送告警通知</li> <li>选择 SYSLOG 类型,等级,使用默认值即可。参见表 5-2<u>SYSLOG 日志类型</u>、表 5-3<u>SYSLOG 等级类型</u></li> <li>点击<syslog 服务器配置="">,配置 SYSLOG 服务器。参见 5.1.7 <u>SYSLOG</u></syslog></li> </ul> |  |  |
|       | FTP    | 以FTP方式发送告警通知 <ul> <li>点击<ftp 服务器配置="">, 配置 FTP 服务器。参见 5.1.6 <u>FTP</u></ftp></li> </ul>                                                                                                    |  |  |
|       | 阻断     | 以阻断方式配置告警通知 <ul> <li>选择阻断设备和阻断时长</li> </ul>                                                                                                    |  |  |

领先的应用安全及数据库安全整体解决方案提供商第54页共142页

杭州安恒信息技术有限公司 www.dbappsecurity.com.cn 杭州总部电话: +86-0571-28860999

#### 表5-2 SYSLOG 日志类型

| 选项                                       | 用途说明           |
|------------------------------------------|----------------|
| kernel messages                          | 内核日志消息         |
| user-level messages                      | 随机的用户日志消息      |
| mail system                              | 邮件系统日志消息       |
| system daemon                            | 系统守护进程日志消息     |
| security/authorization<br>messages       | 安全管理日志消息       |
| messages generated internally by syslogd | syslogd本身的日志消息 |
| line printer subsystem                   | 行打印机日志消息       |
| network news subsystem                   | 新闻服务日志消息       |
| UUCP subsystem                           | UUCP系统日志消息     |
| clock daemon                             | clock 守护进程日志信息 |
| FTP daemon                               | FTP守护进程日志信息    |
| NTP subsystem                            | NTP日志信息        |
| log audit                                | 日志审计           |
| log alert                                | 高优先级日志信息       |
| local0 $\sim$ local7                     | 保留为本地使用        |
| 表5-3 SYSLOG 等级类型                         |                |

## 表5-3 SYSLOG 等级类型

| 选项            | 用途说明            |
|---------------|-----------------|
| Emergency     | 紧急情况,会导致系统不可用   |
| Alert         | 高优先级故障,必须马上采取行动 |
| Critical      | 严重错误            |
| Error         | 错误事件            |
| Warning       | 警告事件            |
| Notice        | 普通但重要的事件        |
| Informational | 一般信息            |
| Debug         | 调试信息            |
|               |                 |

(4) 点击<保存>,保存配置。点击<关闭>,取消操作。

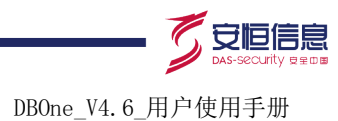

## 5.1.3 发送情况

#### 1. 功能简介

发送情况是告警信息发送情况统计。内容主要包括:

- 查询发送情况和重发告警信息。
- 显示发送情况统计信息和重发情况统计信息。

#### 2. 查询

(1) 进入[配置/告警通知/发送情况],打开发送情况页面。如图 5-4 所示。

图5-4 发送情况

| 查询♥ 重发                                    |                                     |                                        |                     |                      |
|-------------------------------------------|-------------------------------------|----------------------------------------|---------------------|----------------------|
| 发送情况统计(2015-04-16                         | <del>ა 00:00:00 - 2015-04-1</del> € | 5 23:59:59)                            |                     |                      |
| 所有探测器.所有主机群 (务                            | 《统日志)                               | 3************************************* | 邮件 3 封(<br>SNMP 1 次 | :高:1 中:2 )<br>(高:1 ) |
| (2) 点击<查询>, 打开                            | 查询配置页面。如图                           | 15-5 所示。                               |                     |                      |
| 图5-5 发送情况查询                               | S                                   |                                        |                     |                      |
| 查询冬 重发                                    | [d]                                 | S                                      |                     |                      |
| 类型     全部     ▼       发送时间     □          |                                     |                                        | 业务主机群               | 选择                   |
| <b>发送情况统计</b> (2015-04-16 00:00:00 - 201) | 5-04-16 23:59:59)                   | <u> </u>                               | 关闭                  |                      |
| 所有探测器,所有主机群(系统日志)                         | to the state                        | 件 3 封(高:1 中:2 )<br>NMP 1 次(高:1 )       |                     |                      |

(3) 选择业务主机群、类型和发送时间。参见表 5-4。

#### 表5-4 发送情况查询信息

| 选项    | 用途说明                                   |
|-------|----------------------------------------|
| 业务主机群 | 必选项                                    |
| 类型    | 必选项。默认为"全部"。包括全部、邮件、短信、SNMP、SYSLOG和FTP |
| 发送时间  | 选择发送的开始时间和结束时间                         |

#### (4) 点击<查询>,查询发送情况;点击<重置>,重置查询条件;点击<关闭>,取消操作。

#### 3. 重发

- (1) 进入[配置/告警通知/发送情况],打开发送情况页面(如图 5-4)。
- (2) 点击<重发>,打开重发页面。如图 5-6 所示。

领先的应用安全及数据库安全整体解决方案提供商第56页共142页

杭州安恒信息技术有限公司 www.dbappsecurity.com.cn 杭州总部电话: +86-0571-28860999

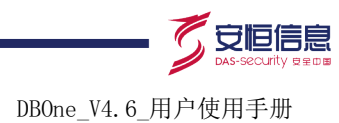

#### 图5-6 重发

| 重发 |        |    |    |   | × |  |
|----|--------|----|----|---|---|--|
|    | 告警发生时间 |    |    | - | ] |  |
|    |        | 发送 | 关闭 |   |   |  |
|    |        |    |    |   | ^ |  |

- (3) 选择告警发生的开始时间和结束时间。
- (4) 点击<发送>,重新发送告警通知;点击<关闭>,取消操作。

#### 5.1.4 邮件

#### 1. 功能简介

在告警时,通过邮件服务器,可以将告警信息以邮件形式发送给相关人,供相关人处理告警。

#### 2. 配置邮件

(1) 进入[配置/告警通知/邮件], 打开邮件配置页面。如图 5-7 所示。

#### 图5-7 邮件服务器

| - 邮件服务器   |                                     |
|-----------|-------------------------------------|
| 发送邮件服务器   | smtp.163.com * 可以是域名或IP地址)DNS 服务器配置 |
|           | ◎ 不需要SMTP验证 ◎ 需要SMTP验证              |
| 发送人邮箱     | dbapp_test@163.com *                |
| 密码        | ******** 修改                         |
| 加密类型      | 不加密 ▼                               |
| 端口        | 25                                  |
| - 发送设置    |                                     |
| 单封邮件最多显示前 | 100 条*                              |
| 发送统计信息    | ●是 ◎否                               |
| LC.       | 保存 发送测试邮件                           |

(2) 填写相关内容。参见表 5-5。

表5-5 邮件信息

| 选项      | 用途说明            |
|---------|-----------------|
| 发送邮件服务器 | 必选项。支持输入域名或IP地址 |
|         |                 |

领先的应用安全及数据库安全整体解决方案提供商第57页共142页

杭州安恒信息技术有限公司 www.dbappsecurity.com.cn 杭州总部电话: +86-0571-28860999

DBOne\_V4.6\_用户使用手册

|               |       | • 点击 <dns 服务器配置="">, 配置 DNS 服务器</dns>                                                 |
|---------------|-------|---------------------------------------------------------------------------------------|
| 不需要<br>SMTP验证 | 发送人邮箱 | 必填项。填写发送人的邮箱                                                                          |
|               | 端口    | 必填项。发送邮件服务器的端口。默认为25                                                                  |
| 发送人邮箱         |       | 必填项。填写发送人的邮箱                                                                          |
| 需要SMTP<br>验证  | 密码    | 必填项。发送人邮箱对应的密码                                                                        |
|               | 加密类型  | 选择加密类型。默认为"不加密"                                                                       |
|               | 端口    | 必填项。发送邮件服务器的端口                                                                        |
|               |       | • 选择"不加密",默认为25                                                                       |
|               |       | • 选择 "TLS", 默认为 465                                                                   |
|               |       | • 选择 "SSL", 默认为 587                                                                   |
| 单封邮件最多显示前     |       | 必填项。发送时,每一封邮件内容显示的告警信息条数,当告警信息条数超过所设置的数值时,只显示统计信息,不显示单条告警信息。默认值为100,可设置值范围:<br>10~500 |
| 发送统计信息        |       | 必选项。选择"是",将发送统计信息;选择"否",则不发送                                                          |

(3) 点击<保存>,保存配置;点击<发送测试邮件>,发送邮件测试配置是否正确。

#### 5.1.5 短信

#### 1. 功能简介

在告警时,通过短信接口,可以将告警信息以短信形式发送给相关人,供相关人处理告警。

#### 2. 配置短信接口

(1) 进入[配置/告警通知/短信],打开短信配置页面,默认为不发送。其中有两种发送方式,一种 通过数据库接口,一种通过 WEB 接口。如图 5-8 所示。

图5-8 短信接口

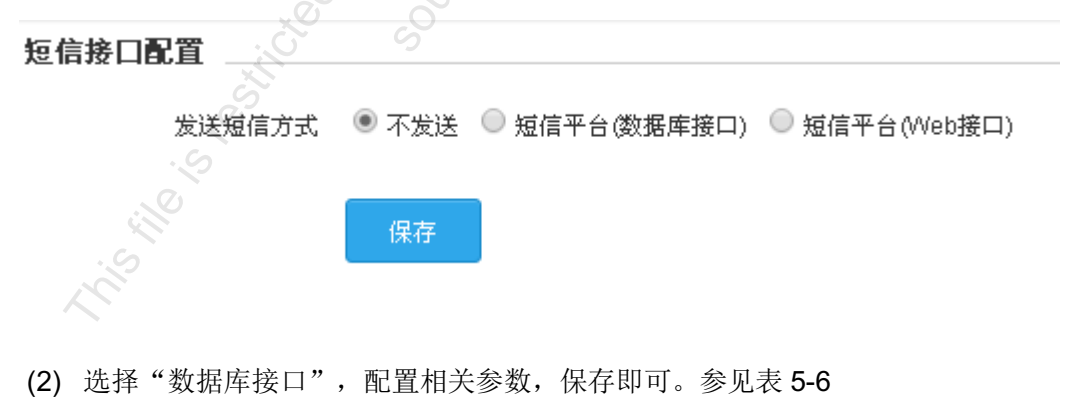

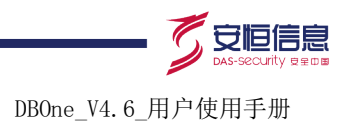

## 图5-9 数据库接口配置

|  | _ | 短信接口配置 |  |
|--|---|--------|--|
|--|---|--------|--|

| 发送短信方式    | ◎ 不发送 💿 短信平台(数据库接口) 🤍 短信平台(Web接口)                                                                                                    |
|-----------|----------------------------------------------------------------------------------------------------|
| 数据库类型     | 🖲 Oracle 🔍 SQL Server 🔍 MySQL                                                                                                    |
| 数据库IP地址   |                                                                                                    |
| 数据库连接端口   |                                                                                                    |
| 用户名       |                                                                                                    |
| 密码        |                                                                                                    |
| 数据库名(SID) |                                                                                                    |
| 调用方式      | <ul> <li>插入语句</li> <li>存储过程</li> </ul>                                                                                                    |
| 插入SQL模板   |                                                                                                    |
|           | 可使用两个参数(1.手机号码,2.短信内容)、用?表示,顺序可在"参数顺序"中设置。<br>例:insert into MSG(count,phonenum,content,prionity) values(1,?,?,1)<br><b>注意事项:</b> 1.语句最后不用加分号"," |
| 参数顺序      | ● 第一个参数为手机号码,第二个参数为短信内容                                                                                                    |
|           | ◎ 第一个参数为短信内容,第二个参数为手机号码                                                                                                    |
| 短信内容      | [\$HAPPENTIME] [\$ATTACKGRADE]<br>[\$RULENAME] [\$DIP] [\$SIP] [\$LOGINNAME]<br>[\$CLIENTPRG]                                                   |
|           | 可以使用参数指代告警记录的内容,如"[\$HAPPENTIME]"表示"发生时间",点击查看所有可用参数。<br>例:【数据库告警】时间:[\$HAPPENTIME],规则:[\$RULENAME],服务器:[\$DIP]                                 |
| 字符编码      | UTF-8                                                                                                    |
| 间隔发送最短时间  | 1 秒                                                                                                    |
| 毎日发送最多条数  | 1000                                                                                                    |
|           | 允许配置范围:1~10000。                                                                                                    |
| 测试短信内容    | 测试短信:如果收到这条短信,说明短信配置已<br>成功。【明御数据库审计与风险控制系统】                                                                                                    |
|           |                                                                                                    |
| 测试亏妈      | 发送测试短信                                                                                                    |
|           | 保存                                                                                                    |
|           |                                                                                                    |

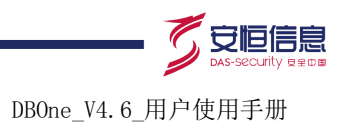

#### 表5-6 短信数据库接口信息

| 选项        | 用途说明                                                                                                    |
|-----------|----------------------------------------------------------------------------------------------------|
| 数据库类型     | 支持Oracle、Sqlserver、Mysql                                                                                                    |
| 数据库IP地址   | 必填项。填写数据库IP地址                                                                                                    |
| 数据库连接端口   | 必填项。填写数据库端口                                                                                                    |
| 用户名       | 必填项。填写数据库用户名                                                                                                    |
| 密码        | 必填项。填写数据库密码                                                                                                    |
| 数据库名(SID) | 必填项。填写数据库名或SID信息                                                                                                    |
| 调用方式      | 有两种方式:<br>插入语句: 直接通过SQL语句把告警信息插入到数据库中<br>存储过程: 通过调用存储过程把告警信息插入到数据库中                                                                        |
| 插入SQL模板   | 当调用方式为"插入语句"时,此项才会出来。<br>可使用两个参数(1.手机号码,2.短信内容),用?表示,顺序可在"参数顺序"中设置。<br>例: insert into MSG(count,phonenum,content,prionity) values(1,?,?,1) |
| 存储过程名称    | 当调用方式为"存储过程"时,此项才会出来。<br>可使用两个参数(1.手机号码,2.短信内容),用?表示,顺序可在"参数顺序"中设置。<br>例: MsgSend(1,?,?,1)                                                 |
| 参数顺序      | 有两个选项:<br>第一个参数为手机号码,第二个参数为短信内容<br>第一个参数为短信内容,第二个参数为手机号码                                                                                   |
| 短信内容      | 配置时,是使用参数指代告警记录的内容。<br>具体可用参数可单击该项后面的"点击查看所有可用参数"链接文字打开参数说明对<br>话框查看参数内容。                                                                  |
| 字符编码      | 有两种:UTF-8、GBK                                                                                                    |
| 间隔发送最短时间  | 每条告警发送的最短间隔时间                                                                                                    |
| 每日发送最多条数  | 每日最多发送条数,只能配置1-10000                                                                                                    |
| 测试短信内容    | 测试短信内容,可修改默认值。                                                                                                    |
| 测试号码      | 输入测试号码后,点击<发送测试短信>按钮,即可把测试内容发送到测试号码上。<br>此测试号码单纯是测试配置使用,并非告警信息接收者。                                                                         |

(3) 选择"WEB 接口",配置相关参数,保存即可。

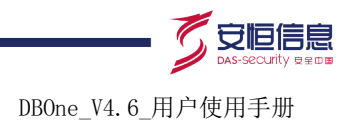

#### 图5-10 短信 WEB 接口

#### 短信接口配置

| 发送短信方式    | ◎ 不发送 🔍 短信平台(数据库接口) 💿 短信平台(Web接口)                                                                                                    |
|-----------|----------------------------------------------------------------------------------------------------|
| 发送方式      | ● POST ● GET ● JSON                                                                                                    |
| URL       | http://                                                                                                    |
| POST参数    | 例:http://www.sms.com/                                                                                                    |
|           | 可以使用 [\$PHONE] 和 [\$SMSTEXT] 两个参数,分别表示手机号码和短信内容。<br>例:Uid=username&key=password&Mobil=[\$PHONE]&Text=[\$SMSTEXT]                                                                                                    |
| 请求头       |                                                                                                    |
| 短信内容      | [\$HAPPENTIME] [\$ATTACKGRADE]<br>[\$RULENAME] [\$DIP] [\$SIP] [\$LOGINNAME]<br>[\$CLIENTPRG]<br>可以使用参数指代告警记录的内容,如"[\$HAPPENTIME]"表示"发生时间",点击查看所有可用参数。<br>例: 【数据库告警】时间: [\$HAPPENTIME],规则: [\$RULENAME],服务器: [\$DIP] |
| 字符编码      | UTF-8                                                                                                    |
| 间隔发送最短时间  | 1 秒                                                                                                    |
| 毎日发送最多条数  | <b>10000</b><br>允许配置范围:1~10000。                                                                                                    |
| 测试短信内容    | 测试短信:如果收到这条短信,说明短信配置已<br>成功。【明御数据库审计与风险控制系统】                                                                                                    |
| 测试号码      | 发送测试短信                                                                                                    |
| ې.<br>دې. | 保存                                                                                                    |

#### 表5-7 短信 WEB 接口信息

| 选项   | 用途说明                                                                                                    |
|------|----------------------------------------------------------------------------------------------------|
| 发送方式 | 支持POST、GET、JSON                                                                                                    |
| URL  | 短信调用URL。当不同的发送方式不一样的配置:<br>[POST]:直接输入调用的URL,例:http://www.sms.com/<br>[GET]:可以使用 [\$PHONE] 和 [\$SMSTEXT] 两个参数,分别表示手机号码和短信<br>内容。例:<br>http://www.sms.com/?Uid=username&key=password&Mobil=[\$PHONE]&Text=[\$S<br>MSTEXT] |

领先的应用安全及数据库安全整体解决方案提供商第61页共142页

杭州安恒信息技术有限公司 www.dbappsecurity.com.cn 杭州总部电话: +86-0571-28860999

杭州安恒信息技术股份有限公司

DBOne\_V4. 6\_用户使用手册

|          | [JSON]: 直接输入调用的URL,例: http://www.sms.com/                                                                                                    |
|----------|----------------------------------------------------------------------------------------------------|
| POST参数   | 当发送方式为 "POST"时,此项才会出来。<br>可以使用 [\$PHONE] 和 [\$SMSTEXT] 两个参数,分别表示手机号码和短信内容。<br>例: Uid=username&key=password&Mobil=[\$PHONE]&Text=[\$SMSTEXT]                        |
| 请求内容     | 当发送方式为 "JSON"时,此项才会出来。<br>可以使用 [\$PHONE] 和 [\$SMSTEXT] 两个参数,分别表示手机号码和短信内容。<br>例:<br>{"moble":"[\$PHONE]","content":"[\$SMSTEXT]","account":"aaa","password":"123"} |
| 请求头      | 请求头信息,点击<添加>可以输入对应的请求头名称和请求头值,可添加多个请求<br>头信息                                                                                                    |
| 短信内容     | 配置时,是使用参数指代告警记录的内容。<br>具体可用参数可单击该项后面的"点击查看所有可用参数"链接文字打开参数说明对<br>话框查看参数内容。                                                                                          |
| 字符编码     | 有两种: UTF-8、GBK                                                                                                    |
| 间隔发送最短时间 | 每条告警发送的最短间隔时间                                                                                                    |
| 每日发送最多条数 | 每日最多发送条数,只能配置1-10000                                                                                                    |
| 测试短信内容   | 测试短信内容,可修改默认值。                                                                                                    |
| 测试号码     | 输入测试号码后,点击<发送测试短信>按钮,即可把测试内容发送到测试号码上。<br>此测试号码单纯是测试配置使用,并非告警信息接收者。                                                                                                 |

## 5.1.6 FTP

#### 1. 功能简介

在告警时,通过 FTP,可以将告警信息以文件上传形式上传到 FTP,供相关人查看和处理告警。

2. 配置 FTP

(1) 进入[配置/告警通知/FTP], 打开 FTP 配置页面。如图 5-11 所示。

#### 图5-11 配置 FTP 服务器

| - FTP 服务器配置<br>状态<br>IP<br>用户名<br>密码<br>上後目录 | ● 肩用 ● 禁用<br>192.168.27.60 ● 端口 21 ●<br>jamm ●<br>********● |  |
|----------------------------------------------|-------------------------------------------------------------|--|
| - <b>发送设置</b><br>单个文件最多显示前<br>发送统计信息         | 10 余*<br>●是 ◎否<br>保存                                        |  |

(2) 填写相关内容。参见表 5-8。

DBOne\_V4.6\_用户使用手册

#### 表5-8 FTP 信息

| 选项        | 用途说明                                                                                    |
|-----------|-----------------------------------------------------------------------------------------|
| 状态        | 必选项。默认为"启用"                                                                             |
| IP        | 必填项。填写服务器IP                                                                             |
| 端口        | 必填项。填写端口。默认为21                                                                          |
| 用户名       | 必填项。访问FTP服务器的用户名                                                                        |
| 密码        | 必填项。用户名对应的密码                                                                            |
| 上传目录      | 必填项。告警信息文件上传到服务器的目录                                                                     |
| 单个文件最多显示前 | 发送时,每一次发送的文件内容显示的告警信息条数,当告警信息条数超过所设置的<br>数值,只显示统计信息,不显示单条告警信息。默认值为100,可设置值范围:10~<br>500 |
| 发送统计信息    | 必选项。选择是否发送统计信息                                                                          |

## 5.1.7 SYSLOG

#### 1. 功能简介

在告警时,通过 SYSLOG 服务器,可以将告警信息以 SYSLOG 日志形式保存到 SYSLOG 服务器,供相关人查看和处理告警。

#### 2. 配置 SYSLOG

(1) 进入[配置/告警通知/SYSLOG],打开 SYSLOG 配置页面。如图 5-12 所示。

#### 图5-12 配置 SYSLOG

| 新增 Syslog          | 服务端   | 代理朋                                  | 除器配置   |      |        |
|--------------------|-------|--------------------------------------|--------|------|--------|
|                    |       |                                      |        |      |        |
| IP                 | 端口    | 发送者                                  | 状态     | 操作   |        |
| 192.168.21         | 514   | dbapp                                | 启用     |      |        |
| 192.168.27.60      | 514   | dbapp                                | 启用     |      |        |
|                    |       |                                      |        |      |        |
| 4 4 第 1 页          | ī,共1页 | ) M 😋                                |        | 显示   | -2,共2条 |
| - <b>发送设置</b><br>发 | 送类型   | <ul> <li>发送统计</li> <li>保存</li> </ul> | +信息 ●发 | 发送单条 |        |

Syslog 选项参见表 5-9。

#### 表5-9 配置 Syslog

| 选项          | 用途说明                                                                           |
|-------------|--------------------------------------------------------------------------------|
| 新增Syslog服务器 | 添加新的Syslog服务器                                                                  |
| 代理服务器配置     | 配置代理服务器                                                                        |
| 发送类型        | 必选项。发送统计信息或发送单条。 默认选择"发送统计信息",在周期内发送的<br>告警信息,接收端接收后,是以统计方式显示信息;若需要在接收端显示每条告警信 |

领先的应用安全及数据库安全整体解决方案提供商第63页共142页

杭州安恒信息技术有限公司 www.dbappsecurity.com.cn 杭州总部电话: +86-0571-28860999

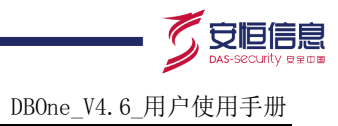

息,可选择"发送单条"

(2) 点击<新增 Syslog 服务器>, 打开新增 Syslog 服务器页面。如图 5-13 所示。 图5-13 新增 Syslog 服务器

| 新増 Sysiog 服务就                                   | <b>*</b> |        |      |          |   | × |
|-------------------------------------------------|----------|--------|------|----------|---|---|
| Syslog 服务端                                      |          |        |      |          | 5 |   |
|                                                 | 状态       | ◉ 启用   | ◎ 禁用 | 222      |   |   |
|                                                 | IP       |        |      | *端口 514* |   |   |
|                                                 | 发送者      | sender |      |          |   |   |
|                                                 |          | 保存     | 关闭   |          |   |   |
| a. 输入 Syslog 服务端配置项内容。<br>Syslog 服务端选项参见表 5-10。 |          |        |      |          |   |   |
| 表5-10 Syslog 服务端                                | 信息       |        | S    |          |   |   |

| 选项  | 用途说明                  |
|-----|-----------------------|
| 状态  | 必选项。默认为"启用"           |
| IP  | 必填项。填写服务器IP           |
| 端口  | 必填项。填写端口。默认为514       |
| 发送者 | 必填项。填写发送者。默认为"sender" |

b. 单击<保存>,保存 Syslog 服务端配置。

(3) 点击<代理服务器配置>,打开代理服务器配置页面。如图 5-14 所示。

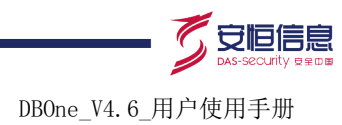

### 图5-14 配置代理服务器

| Syslog 代理服务器配置 |                        | ×              |
|----------------|------------------------|----------------|
| Syslog 代理服务器配  | 置                      |                |
| 状态<br>类型<br>IP | ● 启用 ● 禁用<br>SOCKS 5 ▼ | , <sup>6</sup> |
| "              | *                      | 220            |
|                | 保存 关闭                  |                |

#### 表5-11 代理服务器信息

| a. 输入代理服务器选项内容。<br>Syslog 代理服务器选项参见表 5-11。<br>表5-11 代理服务器信息 |                 |  |  |  |  |  |  |
|-------------------------------------------------------------|-----------------|--|--|--|--|--|--|
| 选项                                                          | 用途说明            |  |  |  |  |  |  |
| 状态                                                          | 必选项。默认为"启用"     |  |  |  |  |  |  |
| 类型                                                          | 默认为"SOCKS5"     |  |  |  |  |  |  |
| IP                                                          | 必填项。填写服务器IP     |  |  |  |  |  |  |
| 端口                                                          | 必填项。填写端口        |  |  |  |  |  |  |
| 用户名                                                         | 必填项。填写代理服务器的用户名 |  |  |  |  |  |  |
| 密码                                                          | 必填项。填写用户名对应的密码  |  |  |  |  |  |  |

b. 单击<保存>,保存新增代理服务器配置。

## 5.1.8 SNMP

#### 1. 功能简介

在告警时, 通过 SNMP 服务器, 可以将告警信息发送到 SNMP 接收端, 供相关人查看和处理告警。

#### 2. 配置 SNMP

(1) 进入[配置/告警通知/SNMP], 打开 SNMP 配置页面。如图 5-15 所示。

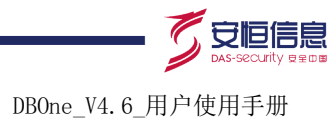

| 图5-15 SNMP 配置                 |                                                          |
|-------------------------------|----------------------------------------------------------|
| Snmp 服务器配置                    |                                                          |
| 状态                            | ● 启用 ● 禁用                                                |
| 服务器IP                         | 192.168.21.209 * 端口 162 *                                |
| OID                           | public                                                   |
| MIB                           | 1.3.6.1.2.3377.10.1.1.1.1                                |
| _ <b>发送设置</b> 发送类型            | <ul> <li>◎ 发送统计信息</li> <li>● 发送单条</li> <li>保存</li> </ul> |
| (2)  填写相关内容。<br>表5-12 SNMP 信息 | 参见表 5-12。                                                |

| 选项    | 用途说明                                                                         |  |  |  |
|-------|------------------------------------------------------------------------------|--|--|--|
| 状态    | 必选项。默认为"启用"。                                                                 |  |  |  |
| 服务器IP | 必填项。输入SNMP服务器IP。                                                             |  |  |  |
| 端口    | 必填项。输入端口。默认为162。                                                             |  |  |  |
| OID   | 系统默认值。默认值为"public"。                                                          |  |  |  |
| MIB   | 使用系统默认值。                                                                     |  |  |  |
| 发送类型  | 必选项。 默认选择"发送单条",在周期内发送的告警信息,接收端接收后,显示<br>每条告警信息;若需要在接收端显示告警统计信息,可选择"发送统计信息"。 |  |  |  |

(3) 单击<保存>,保存 SNMP 服务器配置。

# 5.2 告警查询

# 5.2.1 高危(未处理)

## 1. 功能简介

高危(未处理)指最近 12 小时内所有未处理的高危告警信息。

## 2. 处理告警

(1) 进入[风险/告警/高危(未处理)]界面,在未处理的列表中,勾选出需要处理的告警。如图 5-16 所示。

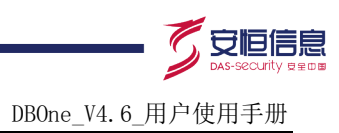

#### 图5-16 未处理高风险列表

| 处理所选 处理全部 同内容自动换行 导出CSV (最大记录 |       |               |                     |                  |     |               |               |                                | CSV (最大记录数:  | 100000) |
|-------------------------------|-------|---------------|---------------------|------------------|-----|---------------|---------------|--------------------------------|--------------|---------|
|                               | 告警级别  | 客户端操作员        | 时间                  | 名称               | 状态  | 客户端IP         | 服务端IP         | 报文                             | 客户端工具名       | 操作      |
|                               | ▲高    | 192.168.21.98 | 2015-04-15 13:58:01 | <u>规则</u> select | 未处理 | 192.168.21.98 | 192.168.21.97 | select value from v\$sesstat w | plsqldev.exe | 1 1.    |
|                               | ▲高    | 192.168.21.98 | 2015-04-15 13:58:01 | <u>规则</u> select | 未处理 | 192.168.21.98 | 192.168.21.97 | select * from wdd_user         | plsqldev.exe |         |
|                               | ▲高    | 192.168.21.98 | 2015-04-15 13:58:01 | 规则 select        | 未处理 | 192.168.21.98 | 192.168.21.97 | select value from v\$sesstat w | plsqldev.exe |         |
|                               | ▲高    | 192.168.21.98 | 2015-04-15 13:58:01 | 规则 select        | 未处理 | 192.168.21.98 | 192.168.21.97 | select name from v\$statname   | plsqldev.exe |         |
|                               | ▲高    | 192.168.21.98 | 2015-04-15 13:58:01 | 规则 DBone-400     | 未处理 | 192.168.21.98 | 192.168.21.97 | Login system                   | plsqldev.exe | 1       |
|                               | ▲高    | 192.168.21.98 | 2015-04-15 13:58:01 | 规则 select        | 未处理 | 192.168.21.98 | 192.168.21.97 | select null from dba_synonym   | plsqldev.exe | 1       |
|                               | ▲高    | 192.168.21.98 | 2015-04-15 13:58:01 | 规则 select        | 未处理 | 192.168.21.98 | 192.168.21.97 | select null from all_synonyms  | plsqldev.exe | 1       |
|                               | ▲高    | 192.168.21.98 | 2015-04-15 13:58:01 | 规则 select        | 未处理 | 192.168.21.98 | 192.168.21.97 | select value from sys.nls_data | plsqldev.exe |         |
|                               | ▲高    | 192.168.21.98 | 2015-04-15 13:58:01 | 规则 select        | 未处理 | 192.168.21.98 | 192.168.21.97 | select grantee, name from sys  | plsqldev.exe |         |
|                               | ▲高    | 192.168.21.98 | 2015-04-15 13:58:01 | 规则 select        | 未处理 | 192.168.21.98 | 192.168.21.97 | select null from dba_synonym   | plsqldev.exe | 📄 🖺     |
|                               | ▲高    | 192.168.21.98 | 2015-04-15 13:58:01 | 规则 select        | 未处理 | 192.168.21.98 | 192.168.21.97 | select null from all_synonyms  | plsqldev.exe | 1       |
|                               | ▲高    | 192.168.21.98 | 2015-04-15 13:58:01 | 规则 DBone-400     | 未处理 | 192.168.21.98 | 192.168.21.97 | Login system                   | plsqldev.exe | 1       |
|                               | ▲高    | 192.168.21.98 | 2015-04-15 13:58:01 | 规则 select        | 未处理 | 192.168.21.98 | 192.168.21.97 | select s.synonym_name objec    | plsqldev.exe | 🗎 🖪     |
|                               | ▲高    | 192.168.21.98 | 2015-04-15 13:58:01 | 规则 select        | 未处理 | 192.168.21.98 | 192.168.21.97 | select object_name, object_ty  | plsqldev.exe |         |
|                               | ▲高    | 192.168.21.98 | 2015-04-15 13:58:01 | 规则 DBone-400     | 未处理 | 192.168.21.98 | 192.168.21.97 | Login system                   | plsqldev.exe |         |
|                               | ▲高    | 192.168.21.98 | 2015-04-15 13:30:08 | 规则 select        | 未处理 | 192.168.21.98 | 192.168.21.97 | select value from v\$sesstat w | plsqldev.exe | 📄 🔝 💌   |
| 14                            | ∮ 第 1 | 页,共2页 🕨 🔰 🕝   |                     |                  |     |               | 0             |                                | 显示1-2        | 20,共30条 |

(2) 点击<处理所选>,打开处理页面,处理已选择的告警记录; 〇

如需全部处理,点击<处理全部>,打开[处理]页面,处理列表中所有的告警记录。如图 5-17 所示。 图5-17 处理高风险

# 处理中 描述 已提交相关人员处理 提交 取消

- (3) 在处理页面,选择处理状态和添加描述信息。
- (4) 点击<提交>,提交处理信息;点击<取消>,关闭页面,取消操作。

## 5.2.2 全部(未处理)

#### 1. 功能简介

全部(未处理)包括最近 12 小时内所有未处理的告警信息。

#### 2. 处理告警

(1) 进入[风险/告警/全部(未处理)]界面,在未处理的列表中,勾选出需要处理的告警。如图 5-18 所示。

领先的应用安全及数据库安全整体解决方案提供商第67页共142页
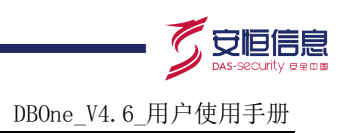

#### 图5-18 全部未处理风险列表

| <b>9</b> | 处理所き 处理全部 □ 内容自动操行 与出CSV (最大记录数:100000) |               |                     |              |     |               |                |                                |              |        |
|----------|-----------------------------------------|---------------|---------------------|--------------|-----|---------------|----------------|--------------------------------|--------------|--------|
|          | 告警级别                                    | 客户端操作员        | 时间                  | 名称           | 状态  | 客户端IP         | 服务端IP          | 报文                             | 客户端工具名       | 操作     |
|          | ▲高                                      | 192.168.21.98 | 2015-04-15 13:58:01 | 规则 select    | 未处理 | 192.168.21.98 | 192.168.21.97  | select value from v\$sesstat w | plsqldev.exe | 1.     |
|          | ▲高                                      | 192.168.21.98 | 2015-04-15 13:58:01 | 规则 select    | 未处理 | 192.168.21.98 | 192.168.21.97  | select * from wdd_user         | plsqldev.exe | 1      |
|          | ▲高                                      | 192.168.21.98 | 2015-04-15 13:58:01 | 规则 select    | 未处理 | 192.168.21.98 | 192.168.21.97  | select value from v\$sesstat w | plsqldev.exe |        |
|          | ▲高                                      | 192.168.21.98 | 2015-04-15 13:58:01 | 规则 select    | 未处理 | 192.168.21.98 | 192.168.21.97  | select name from v\$statname   | plsqldev.exe |        |
|          | ▲高                                      | 192.168.21.98 | 2015-04-15 13:58:01 | 规则 DBone-400 | 未处理 | 192.168.21.98 | 192.168.21.97  | Login system                   | plsqldev.exe |        |
|          | ▲高                                      | 192.168.21.98 | 2015-04-15 13:58:01 | 规则 select    | 未处理 | 192.168.21.98 | 192.168.21.97  | select null from dba_synonym   | plsqldev.exe |        |
|          | 🔺 高                                     | 192.168.21.98 | 2015-04-15 13:58:01 | 规则 select    | 未处理 | 192.168.21.98 | 192.168.21.97  | select null from all_synonyms  | plsqldev.exe |        |
|          | ▲高                                      | 192.168.21.98 | 2015-04-15 13:58:01 | 规则 select    | 未处理 | 192.168.21.98 | 192.168.21.97  | select value from sys.nls_data | plsqldev.exe | 1      |
|          | ▲高                                      | 192.168.21.98 | 2015-04-15 13:58:01 | 规则 select    | 未处理 | 192.168.21.98 | 192.168.21.97  | select grantee, name from sys  | plsqldev.exe | 1      |
|          | ▲高                                      | 192.168.21.98 | 2015-04-15 13:58:01 | 规则 select    | 未处理 | 192.168.21.98 | 192.168.21.97  | select null from dba_synonym   | plsqldev.exe | 1      |
|          | ▲高                                      | 192.168.21.98 | 2015-04-15 13:58:01 | 规则 select    | 未处理 | 192.168.21.98 | 192.168.21.97  | select null from all_synonyms  | plsqldev.exe |        |
|          | ▲高                                      | 192.168.21.98 | 2015-04-15 13:58:01 | 规则 DBone-400 | 未处理 | 192.168.21.98 | 192.168.21.97  | Login system                   | plsqldev.exe |        |
|          | ▲低                                      | 192.168.10.65 | 2015-04-15 13:58:01 | 特征 注入常用关     | 未处理 | 192.168.10.65 | 192.168.11.148 | GET http://192.168.11.148/pu   |              |        |
|          | ≙低                                      | 192.168.10.65 | 2015-04-15 13:58:01 | 特征 注入常用关     | 未处理 | 192.168.10.65 | 192.168.11.148 | GET http://192.168.11.148/stat |              |        |
|          | ▲高                                      | 192.168.21.98 | 2015-04-15 13:58:01 | 规则 select    | 未处理 | 192.168.21.98 | 192.168.21.97  | select s.synonym_name objec    | plsqldev.exe |        |
|          | ▲高                                      | 192.168.21.98 | 2015-04-15 13:58:01 | 规则 select    | 未处理 | 192.168.21.98 | 192.168.21.97  | select object_name, object_ty  | plsqldev.exe | -      |
| М        | ∮第 1                                    | 页,共2页 🕨 🔰 🥝   |                     |              |     |               | 0              |                                | 显示1-2        | 0,共35条 |

(2) 点击<处理所选>,打开处理页面,处理已选择的告警记录;如需全部处理,点击<处理全部>, 打开[处理]页面,处理列表中所有的告警记录。如图 5-19 所示。

#### 图5-19 处理告警

| 处理 |              |
|----|--------------|
|    | 状态 处理中       |
|    | 描述 已提交相关人员处理 |
|    |              |
|    | 提交取消         |
|    |              |

- (3) 在处理页面,选择处理状态和添加描述信息。
- (4) 点击<提交>,提交处理信息;点击<取消>,关闭页面,取消操作。

# 5.2.3 告警分析

#### 1. 功能简介

对某一时间段的告警信息进行分析,总结出 SQL 模板和发生的次数。

#### 2. 分析查询

(1) 进入[风险/告警/告警分析],打开告警分析界面。如图 5-20 所示。

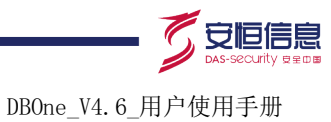

#### 图5-20 告警分析查询

| 风险级别   | 全部 高+中+低 高 中 低 关注行为 | 规则      | 全部 |
|--------|---------------------|---------|----|
| 业务主机群  | 全部                  | 来访客户网络  | 全部 |
| 客户端IP段 | 等于                  | 客户端Mac段 | 等于 |
| 客户端工具  | 全部                  | 账号      |    |
| 时间范围   | 最近 12 小时     ▼      |         | A. |
| 状态     | 未处理 更多条件            |         |    |
|        | 查询                  |         |    |
|        |                     |         |    |

(2) 根据具体情况,填写相关的查询参数。参数说明见表 5-13。 表5-13 告警分析参数追明

| 选项      | 用途说明                                               |
|---------|----------------------------------------------------|
| 风险级别    | 可选项。选择风险级别。默认为"全部"                                 |
| 业务主机群   | 可选项。选择业务主机群。默认为"全部"                                |
| 客户端IP段  | 可填项。举例: 192.168.3.*或192.168.*.*                    |
| 客户端工具   | 可选项。默认为"全部"。具体参见13.1.2 <u>客户端工具</u>                |
| 时间范围    | 可选项。指告警发生的时间范围。默认为"最近12小时"<br>点击<自定义时间>,弹出自定义时间输入框 |
| 状态      | 可选项。告警处理的状态。默认为"未处理"。<br>点击<更多条件>,弹出处理相关的更多相关信息    |
| 规则      | 可选项。选择相关的规则库。默认为"全部"                               |
| 来访客户网络  | 可选项。选择来访客户网络。默认为"全部"                               |
| 客户端Mac段 | 可填项。输入客户端Mac段。举例: 0a:0b:0c:*:*:*                   |
| 账号      | 可选项。登录到数据库的账号                                      |
| Ū,      |                                                    |

表5-13 告警分析参数说明

(3) 单击<查询>,查询告警分析结果。如图 5-21 所示。

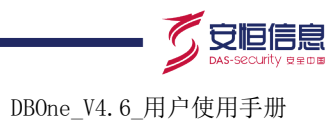

# 图5-21 告警分析结果

| SQL模板                                                                                                    | 告警次数    | 操作     |
|----------------------------------------------------------------------------------------------------|---------|--------|
| create table test_one(id int primary key,name varchar(:1))                                                                                                    | 1       |        |
| create table test_two (id int, a01 char(:1) not null, a02 char(:2), a03 char(:3) primary key, testnum number(:4,:5) constraint testnum_val check(testnum>:6), constraint a02_unq uniqu | 1       |        |
| create table test_three as select * from test_one                                                                                                    | 1       |        |
| create table test_four(id int,name varchar(:1))                                                                                                    | 1       |        |
| create table test_nn_one(id int not null,name varchar(:1) const1raint name_nn_one NOT NULL,test_col number(2;3))                                                                       | 1       |        |
| create table test_nn_two(id int,name varchar(:1), constraint na                                                                                                    | 1       |        |
| create table test_nn_three(id int primary key,name varchar(:1),                                                                                                    | 1       |        |
| create table test_nn_four(id int,name varchar(:1),address varch.ar(:2),constraint name_pk primary key(name))                                                                           | 1       |        |
| create table test_nn_four1(id int,name varchar(:1) constraint n*ame1_pk primary key,address varchar(:2))                                                                               | 1       |        |
| create table test_nn_four2(id int,name varchar(:1),address varc har(:2))                                                                                                    | 1       |        |
| create table test_nn_six(id int,name varchar(:1),constraint nam5e_fk foreign key(name)references test_nn_four(name))                                                                   | 1       |        |
| create table test_nn_six1(id int,name varchar(:1))                                                                                                    | 1       |        |
| create table test_nn_six2(id int,name varchar(:1))                                                                                                    | 1       |        |
| create table test_nn_seven(id int,testnum number(:1,:2) constrain t testnum_val check(testnum>:3))                                                                                     | 1       |        |
| create table test_nn_eight(id int,testnum number(:1,:2),constraint! testnum_val1 check(testnum>:3))                                                                                    | 1       |        |
| create table test_nn_nine(id int,testnum number(:1,2))                                                                                                    | 1       |        |
| create index idx_name on test_nn_one(name) tablespace users                                                                                                    | 1       |        |
| create unique index idx_name_ung on test_nn_two(id,name) tables                                                                                                    | 1       |        |
| create bitmap index idx_name_bit on test_nn_three(name) tablesp ace users                                                                                                    | 1       |        |
| create unique index reidx_name on test_nn_four(id,name) tablesp                                                                                                    | 1       |        |
| 【4 4 第 1 页,共3页 ▶ 】 🕑                                                                                                    | 显示1-20, | 共 55 条 |
|                                                                                                    |         |        |

#### 告警分析结果说明见表 5-14。

#### 表5-14 告警分析结果说明

| 选项      | 用途说明                                        |
|---------|---------------------------------------------|
| SQL模板   | 对告警分析时间段内产生的告警记录进行分析,总结出SQL模板               |
| 告警次数    | 发生的告警次数                                     |
| 操作      | 单击,查看告警分析的详细信息,包括行为模板、触发规则、发生趋势、行为列<br>表等信息 |
|         |                                             |
| 查询      |                                             |
| 1. 功能简介 |                                             |
| 查询告警信息。 |                                             |

# 5.2.4 查询

1. 功能简介

有两种方式:

- 基础查询 .
- 高级查询
- 2. 基础查询

(1) 进入[风险/告警/查询]界面,单击"基本查询"标签打开基本查询界面。如图 5-22 所示。

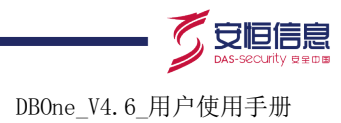

#### 图5-22 基础查询

| 时间范围 | 最近    | 12小时    | •       |       |         |    |   |      |                                        |    |   |          |
|------|-------|---------|---------|-------|---------|----|---|------|----------------------------------------|----|---|----------|
| 规则   | 全部    |         |         |       |         |    | • |      |                                        |    |   |          |
| 风险级别 | • 全部  | ◯ 高+中+们 | ④ 高 ○ 中 | ○低 ○≯ | (注行为    |    |   |      |                                        |    |   |          |
|      | 查询    | ji l    | ■ 《收起   | 高级查询  |         |    |   |      |                                        |    |   |          |
| ᆀᅶ   | 务主机群  | 全部      |         | •     | 来访客户网络  | 全部 |   | T    | ~~~~~~~~~~~~~~~~~~~~~~~~~~~~~~~~~~~~~~ |    |   |          |
| 客,   | 户端工具  | 全部      |         | ~     | 操作系统用户  |    |   |      | SID                                    |    |   |          |
| 客    | 户端IP段 | 等于      |         |       | 客户端Mac段 | 等于 |   |      | 服务端端口                                  |    |   |          |
| 服    | 务端IP段 | 等于      |         |       | 服务端Mac段 | 等于 |   |      | 影响行数                                   | 大千 | • |          |
| :    | SQL长度 | 大千      | •       | 字节 ▼  | 返回结果集大小 | 大于 | • | 字节 ▼ | 执行时长                                   | 大千 | • | <br>毫秒 ▼ |
|      | 状态    | 未处理     | •       | 显示更多  | 返回结果集   |    |   |      | 执行结果                                   |    |   |          |
|      |       |         |         |       |         |    |   |      |                                        |    |   |          |

- (2) 根据基础查询条件,填写相关的查询参数。参见表 5-15。
- 表5-15 风险基础查询信息

| 选项      | 用途说明                                               |
|---------|----------------------------------------------------|
| 时间范围    | 可选项。指告警发生的时间范围。默认为"最近12小时"<br>点击<自定义时间>,弹出自定义时间输入框 |
| 规则      | 可选项。选择相关的规则库。默认为"全部"                               |
| 风险级别    | 可选项。选择风险级别。默认为"全部"                                 |
| 业务主机群   | 可选项。选择业务主机群。默认为"全部"                                |
| 来访客户网络  | 可选项。选择来访客户网络。默认为"全部"                               |
| 账号      | 可填项。登录到数据库的账号                                      |
| 客户端工具   | 可选项。默认为"全部"。具体参见13.1.2 <u>客户端工具</u>                |
| 操作系统用户  | 可填项。客户端操作系统用户                                      |
| SID     | 可填项。SID信息                                          |
| 客户端IP段  | 可填项。查询方式可选择等于或不等于。举例: 192.168.3.*或192.168.*.*      |
| 客户端Mac段 | 可填项。查询方式可选择等于或不等于。输入客户端Mac段。举例: 0a:0b:0c:*:*:*     |
| 服务端端口   | 可填项。服务器端端口号                                        |
| 服务端IP段  | 可填项。查询方式可选择等于或不等于。举例: 192.168.3.*或192.168.*.*      |
| 服务端Mac段 | 可填项。查询方式可选择等于或不等于。举例: 0a:0b:0c:*:*:*               |
| 影响行数    | 可填项。查询方式可选择大于、小于、大于等于、小于等于、等于                      |
| SQL长度   | 可填项。查询方式可选择大于、小于、大于等于、小于等于、等于。单位可选择字节<br>和KB       |
| 返回结果集大小 | 可填项。查询方式可选择大于、小于、大于等于、小于等于、等于。单位可选择字节、<br>KB、MG、GB |

领先的应用安全及数据库安全整体解决方案提供商第71页共142页

杭州安恒信息技术有限公司 www.dbappsecurity.com.cn 杭州总部电话: +86-0571-28860999

DBOne\_V4.6\_用户使用手册

| 执行时长  | 可填项。查询方式可选择大于、小于、大于等于、小于等于、等于。单位可选择毫秒<br>和秒 |
|-------|---------------------------------------------|
| 状态    | 可选项, 默认是"未处理"                               |
| 返回结果集 | 可填项。返回结果集,支持模糊查询,但如果告警数据量大时不建议使用此查询条件       |
| 执行结果  | 可填项,执行结果,精确查询                               |

(3) 相关查询参数填写后,点击<查询>,进行查询。

(4) 查看查询结果。查询结果查询结果显示在查询条件的下方。如图 5-23 所示。

#### 图5-23 基本查询结果

| → ● 告警级别 客户满握作员 时间 各称 状态 客户满P 服务满P 报文 客户流工具名            |    |
|---------------------------------------------------------|----|
|                                                         | 操作 |
| ④ 客户端工具名: plsqldev.exe 找到 13589 条告警,共 13851 条,比例 98.11% |    |
| · · · · · · · · · · · · · · · · · · ·                   |    |

基本查询结果信息说明参见表 5-16。

#### 表5-16 基本查询信息说明

| 选项     | 用途说明                                                                          |
|--------|-------------------------------------------------------------------------------|
| 处理所选   | 处理选中的告警记录。修改告警记录的状态。<br>状态包括: "处理中"、"处理完成"、"延时处理"、"拒绝处理"和"其他"                 |
| 处理全部   | 处理所有查询出的告警记录。修改告警记录的状态。<br>状态包括: "处理中"、"处理完成"、"延时处理"、"拒绝处理"和"其他"              |
| 内容自动换行 | 如选中,查询结果列的内容自动换行                                                              |
| 归并列    | 将查询结果按一定的类型进行统计归并。<br>归并类型包括: "客户端工具名"、"客户端IP"、"账号"和"规则"<br>默认归并类型为: "客户端工具名" |
| 导出CSV  | 将查询结果列导出为CSV格式文件,不支持客户端操作员和描述两列的导出。<br>导出文件名: eventlist.zip<br>最大记录数: 100000  |

3. 高级查询

(1) 进入[风险/告警/查询]界面,单击"高级查询"标签打开高级查询界面。如图 5-24 所示。

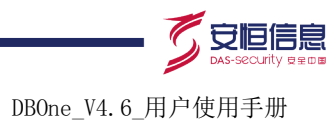

#### 图5-24 高级查询

| 告警查询《 | 基本查询 高级查询                               |                    |                                                                                     |
|-------|-----------------------------------------|--------------------|-------------------------------------------------------------------------------------|
| 风险级别  | ● 全部 ○ 高 ○ 中 ○ 低 ○ 关注行为                 |                    |                                                                                     |
| 操作类型  | ● 全部  ○ Select  ○ Insert  ○ Update  ○ D | elete 🔾 Truncate 🔾 | Create 💿 Alter 💿 Drop 💿 Rollback 💿 Grant 💿 Revoke 💿 Execute 💿 Call 💿 Login 💿 Logout |
| 业务主机群 |                                         |                    |                                                                                     |
| 规则    | 全部  ▼                                   | 来访客户网络             | 全部 •                                                                                |
| 客户端IP |                                         | 服务端IP              |                                                                                     |
| 账号    |                                         | 关联账号               |                                                                                     |
| 客户端工具 | 全部                                      | SID                |                                                                                     |
| 时间范围  | 最近 12 小时 ▼ 自定义时间                        |                    |                                                                                     |
| 报文    |                                         |                    |                                                                                     |
|       | 查询                                      |                    | , Co.                                                                               |
|       |                                         |                    |                                                                                     |

(2) 根据基础查询条件,填写相关的查询参数。参见表 5-17。

| 表5-17 | 风险高级查询信息 |  |
|-------|----------|--|
| 衣5-17 | 风应高级宣询信忌 |  |

| 选项     | 用途说明                                                                                                    |
|--------|----------------------------------------------------------------------------------------------------|
| 风险级别   | 必填项。默认为"全部"                                                                                                    |
| 操作类型   | 必填项。选择操作数据库的类型,默认为"全部"                                                                                                    |
| 业务主机群  | 可选项。选择业务主机群。默认为"全部"                                                                                                    |
| 规则     | 可选项。选择相关的规则库。默认为"全部"                                                                                                    |
| 客户端IP  | 可填项。客户端的IP地址                                                                                                    |
| 账号     | 可选项。登录数据库的账号                                                                                                    |
| 客户端工具  | 可选项。指告警发生的时间范围。默认为"最近12小时"<br>点击<自定义时间>,弹出自定义时间输入框                                                                                                    |
| 时间范围   | 可选项。指告警发生的时间范围。默认为"最近12小时"<br>点击<自定义时间>,弹出自定义时间输入框                                                                                                    |
| 报文     | 可填项。可填多个关键字,用空格隔开,表示同时满足。范围: 2~255个字符                                                                                                    |
| 来访客户网络 | 可填项。<br>有两种方式:<br>• 直接填写。可填写多个 IP, 多个 IP 用以","分割;<br>• 从"来访客户网络"中选择。"来访客户网络"的内容在[配置/常规/来访客户网络]<br>中配置,也可以单击<例外 IP>,则如来源 IP 在"例外 IP"中,虽然也在"来访<br>客户网络"中,但不触发告警<br>可填项,HTTP客户程序向服务器发送请求的时候必须指明请求类型。单击<添加>选<br>择请求头类型,填写相关信息 |
| 服务端IP  | 可填项。服务端的IP地址                                                                                                    |
| 关联账号   | 可填项。与访问数据库相关联的账号。如登录某个信息系统的账号                                                                                                    |
| SID    | 可选项。数据库的SID                                                                                                    |

领先的应用安全及数据库安全整体解决方案提供商第73页共142页

杭州安恒信息技术有限公司 www.dbappsecurity.com.cn 杭州总部电话: +86-0571-28860999

- (3) 相关查询参数填写后,点击<查询>,进行查询。
- (4) 查看查询结果。查询结果查询结果显示在查询条件的下方。如图 5-25 所示。

#### 图5-25 高级查询结果

|        | 处理全部 □内       | 容自动换行 |               |       |                                                                   |         | 8      | 导出CSV( | 最大记录数:1 | 00000) |    |
|--------|---------------|-------|---------------|-------|-------------------------------------------------------------------|---------|--------|--------|---------|--------|----|
| □ 告警级别 | 客户端IP         | 客户識調日 | 服务端IP         | 服务端端口 | 报文                                                                | 账号      | 业务主机群  | 执行     | 影响行数    | 操作     |    |
| ■ ▲高   | 192.168.90.78 | 2074  | 192.168.21.97 | 1521  | create table test_one (id int,phone varchar(30),card varchar(50)) | system  | oracle |        | 0       |        |    |
| □ ▲关注… | 192.168.90.78 | 2074  | 192.168.21.97 | 1521  | Login system                                                      | system  | oracle |        | 0       |        |    |
| 🗆 🔺低   | 192.168.90.78 | 2068  | 192.168.21.97 | 1521  | Logout system                                                     | system  | oracle |        | 0       |        | I. |
| □ 🔬关注  | 192.168.90.78 | 2068  | 192.168.21.97 | 1521  | Login system                                                      | system  | oracle |        | 0       |        |    |
| □ 🙆关注  | 192.168.90.78 | 2067  | 192.168.21.97 | 1521  | Login system                                                      | system  | oracle |        | 0       |        |    |
| 🗆 🔒低   | 192.168.21.98 | 1624  | 192.168.21.97 | 1521  | Logout system                                                     | system  | oracle |        | 0       | 1      |    |
| □ 🙆关注  | 192.168.21.98 | 1630  | 192.168.21.97 | 1521  | Login system                                                      | system  | oracle |        | 0       | 1      | 1  |
| □ 🙆关注  | 192.168.21.98 | 1624  | 192.168.21.97 | 1521  | Login system                                                      | system  | oracle |        | 0       | 1      |    |
| 🔲 🔒 低  | 192.168.21.98 | 1567  | 192.168.21.97 | 1521  | Logout system                                                     | system  | oracle |        | 0       | 1      |    |
| 🗆 🔒低   | 192.168.21.98 | 1600  | 192.168.21.97 | 1521  | Logout system                                                     | system  | oracle |        | 0       |        |    |
| 🔲 🔒低   | 192.168.21.98 | 1614  | 192.168.21.97 | 1521  | Logout system                                                     | system  | oracle |        | 0       | 1      |    |
| □ 🙆关注  | 192.168.21.98 | 1614  | 192.168.21.97 | 1521  | Login system                                                      | system  | oracle |        | 0       |        |    |
| □ 🙆中   | 192.168.21.98 | 1600  | 192.168.21.97 | 1521  | update customers set DOB = null where rowid = 'AAAOUgAABAAA       | system  | oracle |        | 1       |        |    |
| 🔲 🙆中   | 192.168.21.98 | 1600  | 192.168.21.97 | 1521  | update customers set DOB = null where rowid = 'AAAOUgAABAAA       | system  | oracle |        | 1       | 1      |    |
| □ 🙆中   | 192.168.21.98 | 1600  | 192.168.21.97 | 1521  | update customers set DOB = null where rowid = 'AAAOUgAABAAA       | system  | oracle |        | 1       |        |    |
| □ 🙆中   | 192.168.21.98 | 1600  | 192.168.21.97 | 1521  | update customers set DOB = null where rowid = 'AAAOUgAABAAA       | system  | oracle |        | 1       | 1      |    |
|        | 403 460 34 00 | 4000  | 400 460 04 07 | 4504  | Lazin sustam                                                      | ounterm | oroolo |        | -       |        |    |
| 查询结    | 果信息访          | 的参    | 见表 5-1        | 6.    | St CO                                                             |         |        |        |         |        |    |
| 规则     | 配置            |       |               |       |                                                                   |         |        |        |         |        |    |

- 6 规则配置
- 6.1 规则配置(DB)

# 6.1.1 功能简介

规则配置(DB)的保护对象为数据库,包括规则配置、对象组管理、规则优先级和快速加载四个模 块,满足规则配置的审计记录,会触发告警。

设备出厂时,默认对主流的数据库内置一些规则模板,此内置规则如需要使用,需要根据业务的实 际情况进行修改配置使用。

| 规则配置                           | 对象组管理              | 规则优先级 | 快速加载 |   |  |  |  |
|--------------------------------|--------------------|-------|------|---|--|--|--|
| 新增                             | 合用 合y              | . [   |      | ٩ |  |  |  |
|                                | 2内置规则组<br>ORMIX内置规 | 则组    |      |   |  |  |  |
| ⊞ 🚞 MS:<br>⊞ 🚞 MY9             |                    |       |      |   |  |  |  |
| ∃ ORACLE内置规则组<br>∃ SYBASE内置规则组 |                    |       |      |   |  |  |  |
| ∃ 系统缺省规则组                      |                    |       |      |   |  |  |  |

# 6.1.2 配置 DB 规则

# 1. 配置对象组

将相关的数据库对象(如表、用户、包、函数、存储过程、视图、字段等)划分到一个组内进行管理。 (1) 进入[规则/规则/规则配置(DB)],单击"对象组管理"标签打开对象组管理界面。如图 6-1 所示。

#### 图6-1 对象组管理

| 规则配置     | 对象组管理      | 规则优先级     | 快速加载     |       |      | 0    |      |
|----------|------------|-----------|----------|-------|------|------|------|
| 新增       |            |           |          |       |      | ¢.   |      |
| 对象组名     | 称          |           |          |       | 規則数量 | 对象数量 | 操作   |
| 系统对象线    | 且之所有对象     |           |          |       | 31   | 1    | 查看   |
| 系统对象线    | 且之Oracle系统 | 表         |          |       | 2    | 49   | 编辑   |
| 系统对象线    | 且之MSSQL系统  | 表         |          |       | 2    | 21   | 编辑   |
| 系统对象级    | ∄之MSSQL200 | 5&2008系统表 |          | *     | 2    | 21   | 编辑   |
| 系统对象级    | 且之SYBASE系统 | 统表        |          | n'    | 2    | 24   | 编辑   |
| 系统对象级    | 且之DB2系统表   |           |          |       | 2 0  | 97   | 编辑   |
| 系统对象线    | 且之MYSQL系统  | 裱         |          | Ô     | 2    | 8    | 编辑   |
| 敏感表      |            |           |          |       | 0    | 5    | 编辑删除 |
| 业务相关新    | Ę          |           |          | - S 6 | 0    | 12   | 编辑删除 |
| 统方对象纲    | Ē          |           |          | à S   | 0    | 1    | 编辑删除 |
| jim对象    |            |           | ~        | N ON  | 0    | 2    | 编辑删除 |
| test2    |            | jim对象     |          |       | 0    | 2    | 编辑删除 |
| 表操作      |            |           | <u> </u> |       | 0    | 1    | 编辑删除 |
| table    |            |           | 2        | S.    | 0    | 0    | 编辑删除 |
| mysql us | ertable    |           | ~ .      |       | 1    | 1    | 编辑   |
| DBtest   |            |           |          | *     | 0    | 2    | 编辑删除 |
| 表名       |            | X         | .0       |       | 1    | 2    | 编辑   |
| 4 4 第 2  | 页,共1       | 页 🕨 🎤 🕝   |          |       |      |      |      |
|          |            | . 6       | 5        |       |      |      |      |

(2) 单击<新增>,打开新增页面。如图 6-2 所示。

## 图6-2 新增对象组

| 新増 对象组 |           |                       |         |
|--------|-----------|-----------------------|---------|
| 对象组名称  | 对象间关系 🍥 或 | <ul><li>○ 与</li></ul> | 保存并添加对象 |
| 关闭     |           |                       |         |
|        |           |                       |         |

(3) 输入对象组名,单击<保存并添加对象>。如图 6-3 所示。

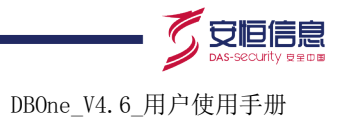

| 图6-3 | 保存对 | 象组 |
|------|-----|----|
|------|-----|----|

| 新増 对象组  |             |                  |     | ×              |
|---------|-------------|------------------|-----|----------------|
| 对象组名称   | 登录对象组       | 」 对象间关系 ◉ 或  ○ 与 | 保存  |                |
| 表 •     | 高級電置 添加对象   | 填写说明             |     |                |
| 已配对象如下  | :           |                  |     |                |
| 属性1     | 属性2         |                  | 属性3 | 操作             |
| 暂无数据!   |             |                  | 0   |                |
| ▲ 4 第 1 | 页,共1页 🕨 🕅 🥝 |                  |     | 显示0 - 0, 共 0 条 |
| 关闭      |             |                  | 201 |                |

(4) 选择添加对象类型,并输入对象名,单击<添加对象>。如图 6-4 所示。

| 图6-4 添加对象   |            | ~             | 2      |                |
|-------------|------------|---------------|--------|----------------|
| 新増 对象组      |            | *0            | $\sim$ | ×              |
| 对象组名称 登录对象  | ₹<br>24    | 対象间关系 ● 或 ● 与 | 保存     |                |
| 表 •         | 高级配置       | 动动象 填写说明      |        |                |
| 已配对象如下:     |            | O the         |        |                |
| 属性1         | 属性2        | S ST          | 属性3    | 操作             |
|             | 表:表user    | S             |        | 删除             |
| ≰ ≰ 第 1 页,; | 共1页 ▶ ▶∥ 🥑 |               |        | 显示1 - 1, 共 1 条 |
| 关闭          |            | S. S.         |        |                |

(5) 单击<关闭>, 返回对象组列表。如图 6-5 所示。

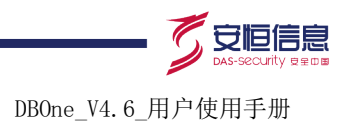

#### 图6-5 对象列表

| 処则配置        | 对象组管理      | 规则优先级      | 快速加载 |                                                                                                    |      |                                                                                                    |      |
|-------------|------------|------------|------|----------------------------------------------------------------------------------------------------|------|----------------------------------------------------------------------------------------------------|------|
| _           | _          |            |      |                                                                                                    |      |                                                                                                    |      |
| 新增          |            |            |      |                                                                                                    |      |                                                                                                    |      |
|             |            |            |      |                                                                                                    |      | - Contraction - Contraction - |      |
| 对象组名        | 称          |            |      |                                                                                                    | 規則数量 | 对象数量                                                                                                    | 操作   |
| 系统对象组       | E之所有对象     |            |      |                                                                                                    | 31   | 1                                                                                                    | 查看   |
| 系统对象组       | 自之Oracle系统 | 表          |      |                                                                                                    | 2    | 49                                                                                                    | 编辑   |
| 系统对象组       | 目之 MSSQL系统 | 表          |      |                                                                                                    | 2    | 21                                                                                                    | 编辑   |
| 系统对象组       | ∄之MSSQL200 | 15&2008系统表 |      |                                                                                                    | 2 .  | 21                                                                                                    | 编辑   |
| 系统对象组       | 且之SYBASE系统 | 统表         |      |                                                                                                    | 2    | 24                                                                                                    | 编辑   |
| 系统对象组       | 自之DB2系统表   |            |      |                                                                                                    | 2    | 97                                                                                                    | 编辑   |
| 系统对象组       | 且之MYSQL系统  | 諘          |      |                                                                                                    | 2    | 8                                                                                                    | 编辑   |
| 東感表         |            |            |      |                                                                                                    | 0    | 5                                                                                                    | 编辑删除 |
| 业务相关表       | Ę          |            |      |                                                                                                    | 9    | 12                                                                                                    | 编辑删除 |
| 充方对象组       | Ē          |            |      |                                                                                                    | 0    | 1                                                                                                    | 编辑删除 |
| im对象        |            |            |      | e de la companya de la companya de l | 0    | 2                                                                                                    | 编辑删除 |
| est2        |            |            |      | N                                                                                                    | 00   | 2                                                                                                    | 编辑删除 |
| <b>長操</b> 作 |            |            |      |                                                                                                    | 0    | 1                                                                                                    | 编辑删除 |
| able        |            |            |      | 0 5                                                                                                    | 0    | 0                                                                                                    | 编辑删除 |
| nysql use   | ertable    |            | 4    | S of                                                                                                    | 1    | 1                                                                                                    | 编辑   |
| OBtest      |            |            |      | S S                                                                                                    | 0    | 2                                                                                                    | 编辑删除 |
| 表名          |            |            | - 6° | Q~                                                                                                    | 1    | 2                                                                                                    | 编辑   |
| 登录对象组       | Ē          |            |      | ×0                                                                                                    | 0    | 1                                                                                                    | 编辑删除 |
| I ▲ 第 1     | 页,共1       | 页 🕨 🕅 😅    |      | 0.                                                                                                    |      |                                                                                                    |      |
|             |            |            |      |                                                                                                    |      |                                                                                                    |      |
|             |            | Ľ,         |      |                                                                                                    |      |                                                                                                    |      |
|             | ul         |            | çQ'  |                                                                                                    |      |                                                                                                    |      |

# 2. 配置规则

(1) 进入[规则/规则/规则配置(DB)],单击"规则配置"标签打开规则配置界面。如图 6-6 所示。

# 图6-6 规则配置

| 规则配置        | 对象组管理        | 规则优先级 | 快速加载 |   |
|-------------|--------------|-------|------|---|
| 新增          | <b>各</b> 用 各 |       |      | ٩ |
| 🖪 🧰 系统缺省规则组 |              |       |      |   |

(2) 单击<新增>,出现新增下拉列表框页面。如图 6-7 所示。

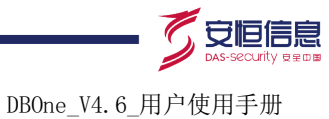

| 图6-7 | 新增规则组 |
|------|-------|
|------|-------|

| ł | 规贝帽 | 配置       | 对象约       | 且管理 | 规则优先级 | 快速加载 |   |
|---|-----|----------|-----------|-----|-------|------|---|
|   | 新   | 曾        | 导出        | 导入  |       |      | ٩ |
|   |     | 新増<br>新増 | 视则<br>视则组 |     |       |      |   |

- (3) 在下拉列表中选择<新增规则组>进入规则组配置页面。如图 6-8 所示。
- 图6-8 配置规则组

| 规则配置              | 对象组管理          | 规则优先级 | 快速加载 |                   |
|-------------------|----------------|-------|------|-------------------|
| 新增                | <b>各田 </b> 合 人 |       |      | <b>只</b> 规则组名称    |
| ⊞ 🚞 系线<br>⊞ 🚞 tes | 梳缺省规则组<br>t    |       | S    | 状态 ● 启用 ● 禁用   保存 |

- (4) 输入规则组名称,单击<保存>即可添加规则组。
- 床存>即, 单击<新增规 (5) 选择添加的规则组,单击<新增规则>打开规则配置界面。图 6-9 所示。

| 🛈 基本信息 료        | <b>示更多</b>                                                                      |
|-----------------|---------------------------------------------------------------------------------|
| 规则名称            |                                                                                 |
|                 | 必填项,最大长度255个字节。                                                                 |
| 规则等级            | ● 高 ● 中 ● 低 ● 关注行为 ● 一般行为 ● 不审计                                                 |
| 规则组             | 系统缺省规则组                                                                         |
| □ 客户端 🗔 式       | <b>軍名</b>                                                                       |
|                 |                                                                                 |
| 客戸端旧            | ● IP ● 来访客户网络                                                                   |
|                 |                                                                                 |
|                 | 如果要盯直的远现不存在,可在下拉住平点击 新增 添加,或前在 <b>盯直 - 未切客广网络</b> 贝面枝重。<br>例外P:                 |
|                 | **                                                                              |
|                 | 可填多值,多个值间以逗号","分隔,例:192.168.1.2,192.168.1.3。                                    |
| 客户端工具           | 等于全部                                                                            |
|                 | 如果要配置的选项不存在,可在下拉框中点击"新增"添加,或前往"配置 - 客户端工具"页面设置。                                 |
| 客户端端口           |                                                                                 |
|                 | 可配置多个值或区间,多个值间以逗号","分隔《例:10-15,20,25,30-40。                                     |
|                 |                                                                                 |
| <b>圖 服务項 显示</b> |                                                                                 |
| 服务端IP           | 等于全部                                                                            |
|                 | 可填多值,多个值间以逗号","分隔,例:192.168.1.2,192.168.1.3。                                    |
| 服务端端口           | 全部                                                                              |
|                 | 可配置多个值或区间,多个值间以逗号","分隔,例:10-15,20,25,30-40。                                     |
| 数据库账号           | ()<br>()<br>()<br>()<br>()<br>()<br>()<br>()<br>()<br>()<br>()<br>()<br>()<br>( |
|                 | 可填多值,多个值间以逗号","分隔,例:XXX,YYY。                                                    |
| 🔤 行为 료示更        |                                                                                 |
| 对象组             | 系统对象组之所有对象                                                                      |
| S.              | 新增                                                                              |
| 操作类型            | Select Insert Update                                                            |
|                 | Delete Truncate Create                                                          |
|                 | Grant Drop Rollback                                                             |
|                 | Call Login Logout                                                               |
|                 | Call Login Logout                                                               |

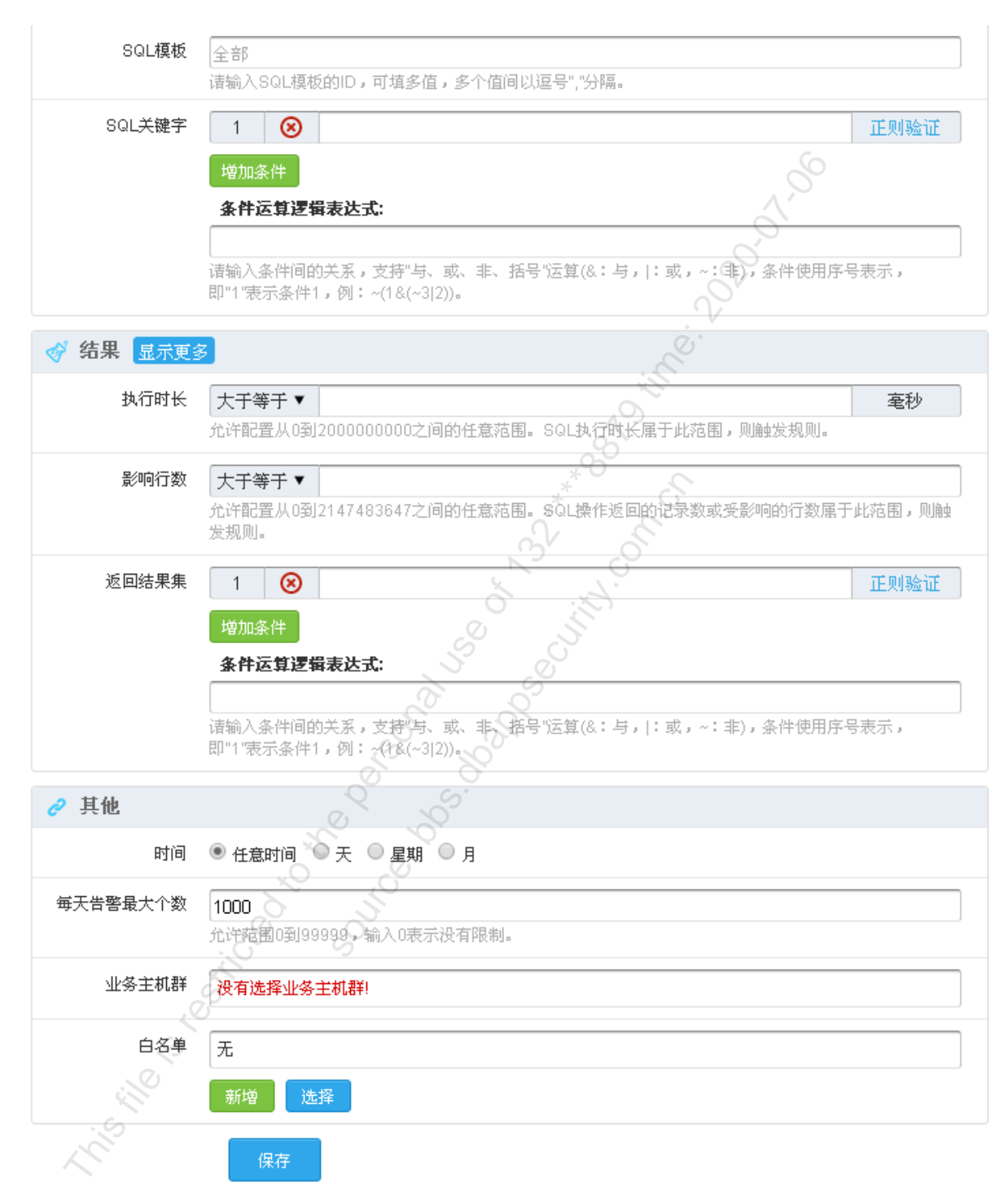

#### 图6-10 新增规则 2

#### 详细选项如表 6-1。

表6-1 DB 规则信息

| 选项   | 字段名称 | 用途说明       |
|------|------|------------|
| 基本信息 | 规则名称 | 必填项,填入规则名称 |

领先的应用安全及数据库安全整体解决方案提供商第80页共142页

杭州安恒信息技术有限公司 www.dbappsecurity.com.cn 杭州总部电话: +86-0571-28860999

DBOne\_V4.6\_用户使用手册

1

安恒信息

|     | 规则组                  | 必选项,可选择自定义的规则组,也可以选择系统默认规则组                                                                                                    |
|-----|----------------------|----------------------------------------------------------------------------------------------------|
|     | 规则等级                 | 必选项,系统默认等级为高。等级包括高、中、低、关注行为、一般行为和不审计。<br>在[规则/规则/审计选项]页面,选择"满足条件审计"时,此处的"一般行为"等级按钮才可<br>选<br>等级为"不审计"时,满足该规则的记录,不存放在系统中,在[审计/日常行为/综合查询]中<br>查询不到记录信息                         |
| 客户端 | 客户端IP                | 可填项,指访问业务类型的客户端IP地址。<br>有两种方式:<br>• 直接填写。可填写多个 IP,多个 IP 用以","分割;<br>• 从"来访客户网络"中选择。"来访客户网络"的内容在[配置/常规/来访客户网络]中配置,<br>也可以单击<例外 IP>,则如来源 IP 在"例外 IP"中,虽然也在"来访客户网络"中,但<br>不促发告警 |
|     | 客户端工具                | 可选项,定义规则作用的客户端工具。也可点击"配置-客户端工具"链接管理客户端工具                                                                                                    |
|     | 客户端端口                | 可选项,可配置多个值或区间,多个值间以逗号","分隔,例:10-15,20,25,30-40。                                                                                                    |
|     | 客户端 <b>MAC</b><br>地址 | 可填项,可填多值,多个值间以逗号","分隔<br>默认隐藏项,此项需要点击"显示更多"才能显示                                                                                                    |
|     | 操作系统用<br>户           | 可填项,可填多值,多个值间以逗号","分隔<br>默认隐藏项,此项需要点击"显示更多"才能显示                                                                                                    |
|     | 主机名                  | 可填项,可填多值,多个值间以逗号","分隔<br>默认隐藏项,此项需要点击"显示更多"才能显示                                                                                                    |
| 服务器 | 服务器IP                | 可填项,可填多值,多个值间以逗号","分隔                                                                                                    |
|     | 服务端端口                | 可配置多个值或区间,多个值间以逗号","分隔,例: 10-15,20,25,30-40。                                                                                                    |
|     | 数据库账号                | 可填项,指数据库登录用户,可填多值,多个值之间以","分割。如: system,sys                                                                                                    |
|     | 服务端 <b>MAC</b><br>地址 | 可填项,可填多值,多个值间以逗号","分隔<br>默认隐藏项,此项需要点击"显示更多"才能显示                                                                                                    |
|     | SID(数据库<br>名)        | 可填项, Oracle 数据库输入 SID, 其他数据库输入数据库名, 可填多值, 多个值间以逗号","<br>分隔。<br>默认隐藏项, 此项需要点击"显示更多"才能显示                                                                                       |
|     | 业务类型                 | 可选项,可选择单个或多个<br>默认隐藏项,此项需要点击"显示更多"才能显示                                                                                                    |
| 行为  | 对象组                  | 可选项,指规则作用的对象组。在"对象组管理"标签页面管理对象组                                                                                                    |
|     | 操作类型                 | 可选项,指关注的操作类型。如select,update,delete等                                                                                                    |
|     | SQL模板                | 可填项,SQL模板的ID,可填多值,多个值间以逗号","分隔。                                                                                                    |
|     | SQL关键字               | 可填项,<br>SQL关键字:可通过<增加>按钮添加多个关键字。支持以正则表达式方式匹配报文。单击<<br>正则验证>输入报文内容,单击<提交>,验证输入内容与执行结果关键字中的正则表达式是<br>否匹配                                                                       |
|     |                      | 条件运算逻辑表达式:如SQL关键字填写后,此项为必填项。<br>条件间的关系,支持"与、或、非、括号"运算(&: 与,  : 或, ~: 非),条件使用序号表示,                                                                                            |

领先的应用安全及数据库安全整体解决方案提供商第81页共142页

杭州安恒信息技术有限公司 www.dbappsecurity.com.cn 杭州总部电话: +86-0571-28860999

DBOne\_V4.6\_用户使用手册

守恒信息

|    |              | 即"1"表示条件1,例: 1&2,则代表有2个SQL关键字条件,且两个关键字都要满足才能告警。                                                                                                    |
|----|--------------|----------------------------------------------------------------------------------------------------|
|    | SQL长度        | 可填项,允许范围0字节到64K,输入0则不匹配该项<br>默认隐藏项,此项需要点击"显示更多"才能显示                                                                                                    |
|    | 关联表数         | 可填项, SQL操作涉及表的个数大于等于此值,触发本规则.允许输入最大值为255。<br>默认隐藏项,此项需要点击"显示更多"才能显示                                                                                                    |
|    | 操作对象         | 可选项,可选择单个或多个<br>默认隐藏项,此项需要点击"显示更多"才能显示                                                                                                    |
|    | WHERE子<br>句  | 可选项,是否包含WHERE,三个选项:不判断、有WHERE子句、没有WHERE子句<br>默认隐藏项,此项需要点击"显示更多"才能显示                                                                                                    |
| 结果 | 执行时长         | 可填项,SQL执行所用的时间,允许配置从0到200000000之间的任意范围。SQL执行时长属于此范围,则触发规则。                                                                                                    |
|    | 影响行数         | 可填项,允许配置从0到2147483647之间的任意范围。SQL操作返回的记录数或受影响的行数属于此范围,则触发规则。                                                                                                    |
|    | 返回结果集        | 可填项,<br>SQL关键字:可通过<增加>按钮添加多个关键字。支持以正则表达式方式匹配结果集。单击<br><正则验证>输入结果集内容,单击<提交>,验证输入内容与返回结果关键字的正则表达式是<br>否匹配<br>条件运算逻辑表达式:如SQL关键字填写后,此项为必填项。<br>条件间的关系,支持"与、或、非、括号"运算(&:与,  :或,~:非),条件使用序号表示,<br>即"1"表示条件1,例: 182,则代表有2个结果集条件,且结果集中需要同时满足这两个条件<br>才能告警。 |
|    | 返回结果集<br>大小  | 可填项,允许范围0字节到3GB,输入0则不匹配该项。<br>默认隐藏项,此项需要点击"显示更多"才能显示                                                                                                    |
|    | 执行结果         | 可填项,支持以正则表达式方式匹配<br>默认隐藏项,此项需要点击"显示更多"才能显示                                                                                                    |
| 其它 | 时间           | 可选项,选择任意时间,每天,每星期,每月                                                                                                    |
|    | 每天告警最<br>大个数 | 默认1000,最大只能输99999,如不想限制每天告警数,可输入0                                                                                                    |
|    | 业务主机群        | 添加时可先不选,但如果想要此规则生效,必须要选择规则对应生效的业务主机群                                                                                                    |
|    | 白名单。         | 可选项,如果审计的记录内容符合白名单则不告警                                                                                                    |

(6) 输入相关的信息,单击<保存>即可添加规则。

# 3. 配置规则优先级

调整每个业务主机群下规则优先级,使审计记录按照规则优先级来触发告警。

(1) 进入[规则/规则/规则配置(DB)],单击"规则优先级"标签打开规则优先级界面。如图 6-11 所示。

#### 图6-11 规则优先级

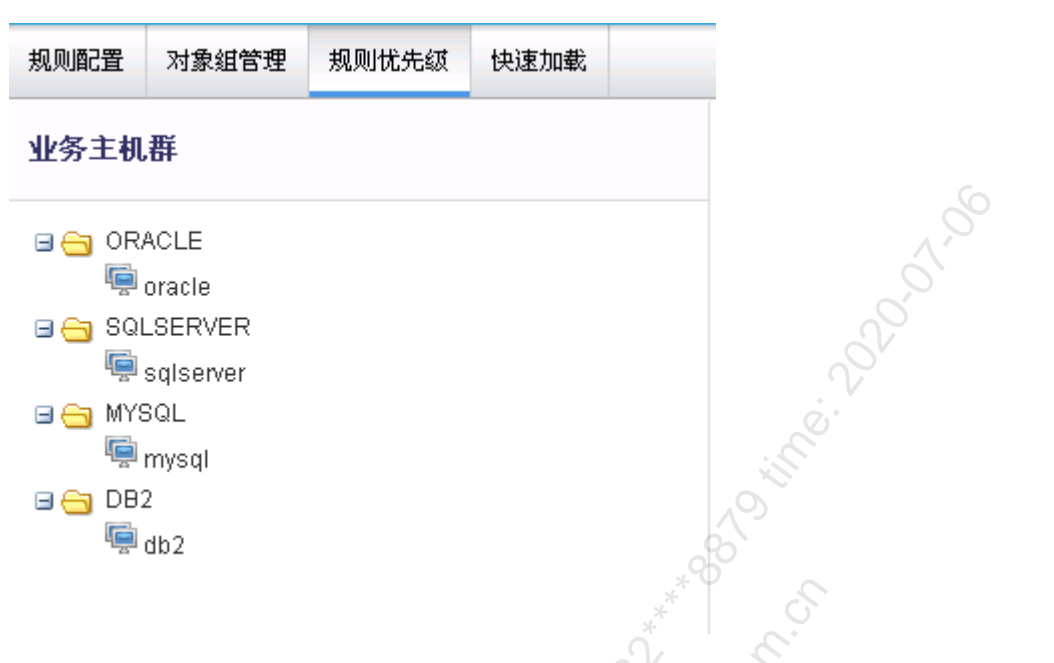

(2) 选择某一业务主机群,右侧出现该业务主机群对应的规则。如图 6-12 所示。

#### 图6-12 配置规则优先级

| 业务主机群                                                                                                    | 保存调整                                                                                                   |                                            |
|----------------------------------------------------------------------------------------------------|----------------------------------------------------------------------------------------------------|--------------------------------------------|
| <ul> <li>GRACLE</li> <li>Gracle</li> <li>SOLSERVER</li> <li>siserver</li> <li>MYSQL</li> <li>mysql</li> <li>DB2</li> <li>db2</li> </ul> | 支持振动周盤同級列的規则优先級、按优先級从高到低排列.<br>高风险<br>■ create高<br>■ create高<br>低风险<br>■ logout(係<br>关注行为<br>■ login关注 | <ul> <li>予 个 ↓ ± 裕到</li> <li>到載</li> </ul> |

- (3) 操作"上移""下移""置顶""置底"图标,调整规则优先级。
- (4) 单击<保存调整>,即可配置业务主机群对应规则优先级。

## 4. 配置快速加载

对每个业务主机群快速加载或卸载规则。

(1) 进入[规则/规则/规则配置(DB)],单击"快速加载"标签打开快速加载界面。如图 6-13 所示。

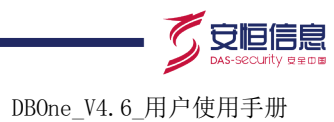

#### 图6-13 快速加载

| 规则配置 对象组管理 规则优先级 快速加载 |                                                                        |                    |
|-----------------------|------------------------------------------------------------------------|--------------------|
|                       | 全部规则                                                                   |                    |
|                       |                                                                        |                    |
|                       | 加載到                                                                    | 查询 ▼               |
| 🖷 sqiserver           | 日 投創名称                                                                 | 操作                 |
| B G MYSQL             | 0 0RACI F-002-0004 可萨帕存住过程创建。修改、删除                                     | ▶ ★ 主机群            |
| 🖷 mysql               | □ ORACLE-002-0005:可疑的函数创建、修改、删除                                        |                    |
| □ ← DB2               | □ ORACLE-002-0006:可疑的触发器创建、修改、删除                                       | ▶★ 主机群             |
| t db2                 | □ ORACLE-002-0007:可疑的用户角色创建、修改、删除                                      | ▶★ 主机群             |
|                       | □ ORACLE-002-0008:可疑的索引创建、修改、删除                                        | 📄 🗙 主机群            |
|                       | □ ORACLE-002-0009;可疑的数据库目录变更                                           | → 🖹 主机群            |
|                       | □ ORACLE-002-0010:可疑的表空间创建、修改、删除                                       | 📄 💢 主机群            |
|                       | □ ORACLE-002-0011:可疑的序列创建、修改、删除                                        | 📄 🗙 主机群            |
|                       | □ ORACLE-002-0012:可疑的物化视图创建、修改、删除                                      | 🍃 🗙 主机群            |
|                       | □ ORACLE-002-0013:可疑的包创建、修改、删除 🕖 🍼                                     | 📄 🗙 主机群            |
|                       | □ ORACLE-002-0014:可疑的同义词创建、删除                                          | 📄 💥 主机群            |
|                       | □ ORACLE-002-0015:可疑的用户磁盘组创建、删除                                        | 📄 💥 主机群            |
|                       | ◎ ORACLE-002-0016:可疑的用户配置文件创建、删除                                       | 📄 💢 主机群            |
|                       | ORACLE-002-0017:可疑的schema创建                                            | 📄 🗙 主机群            |
|                       | <ul> <li>ORACLE-002-0018:可疑的pfile、spfile、controlfile文件创建、删除</li> </ul> | 📄 🗙 主机群            |
|                       | ORACLE-002-0019:可疑的type创建、修改、删除                                        | 📄 🗙 主机群            |
|                       | ORACLE-002-0020:可疑的cluster创建、修改、删除                                     | 📄 🗙 主机群            |
|                       | ORACLE-002-0021:可疑的dimenision创建、修改、删除                                  | 📄 🗙 主机群            |
|                       | U ORACLE-002-0022可疑的indextype创建、修改、删除                                  | ☆ ★ 主机群            |
|                       | ORACLE-002-0023:可疑的java创建、修改、删除                                        | ★ 主机群              |
|                       | □ ORACLE-002-0024:可疑的operator创建、修改、删除                                  |                    |
|                       | 【◀ ◀ 弗 2                                                               | 显示41 - 80, 共 132 条 |

(2) 选择某一个业务主机群,出现该业务主机群已加载和未加载的所有规则。如图 6-14 所示。

## 图6-14 配置快速加载

| 规则配置 对象组管理 规则优先级 快速加载   |               |      |                                   |               |
|-------------------------|---------------|------|-----------------------------------|---------------|
| □ 😋 业务主机群<br>□ 😋 ORACLE | 业务主机群: oracle |      | 全部规则                              |               |
| SQLSERVER               | 卸載            | 查询 ▼ | 加載加載到                             | 查询 ▼          |
| 🖳 sqlserver             | □ 規则名称        | 操作   | □ 規則名称                            | 操作            |
|                         | □ 频繁登录        | &_≥  | ORACLE-003-0010:≢DBA              | 账号的账 🌇 🍃 🗙 🔄  |
| - mysqi                 | 一、不合法登陆       | 8_ > | ORACLE-003-0011:非DBA              | 账号的表 🎥 🍃 🗙    |
|                         | 2             |      | ORACLE-003-0012:非DBA              | 账号的视 り ≽ 🗙    |
|                         |               |      | ☐ ORACLE-003-0014:非DBA            | 账号的存 🕵 🍃 🗙    |
|                         |               |      | ORACLE-003-0015:≢DBA              | 账号的函 🔑 🍃 🗙    |
|                         |               |      | ORACLE-003-0016:业务系统              | 统账号在 🏻 🕼 🍃 🗙  |
|                         |               |      | ORACLE-003-0017:DBA账 <sup>4</sup> | 号在非允 🤱 🍃 🗙    |
|                         |               |      | ORACLE-004-0001:非业务》              | 系统IP访 🛛 👫 🍃 🗙 |
| . 6                     |               |      | ORACLE-004-0002:批量查证              | 洵敏感数 🎥 🎅 🗙    |
|                         |               |      | ORACLE-004-0003:批量册师              | 徐敏感数 🎥 🍃 🗙    |
| $\sim$                  |               |      | ORACLE-004-0004:批量更新              | 新敏感数 🔒 🍃 🗙 🗕  |
|                         |               |      | ORACLE-004-0005: 清空敏/             | 彭数据表 🛯 🗛 🍃 🗙  |
|                         |               |      | ORACLE-005-0001:针对错误              | 吴码ORA 隆 🍃 🗙   |
|                         |               |      | ORACLE-005-0002:针对错误              | 吴码ORA 🔑 🍃 🗙   |
|                         |               |      | ORACLE-005-0003:针对错误              | 吴码ORA 🌇 🍃 🗙   |
|                         |               |      | ORACLE-005-0004:针对错误              | 吴码ORA 🌇 🍃 🗙   |
|                         |               |      | ORACLE-005-0005:针对错论              | 吴码ORA 🌇 🍃 🗙   |
|                         |               |      | ORACLE-005-0006:针对错误              | 吴码ORA 🌇 🍃 🗙   |
|                         |               |      | ORACLE-005-0007:针对错计              | 吴码ORA 🌇 🍃 🗙   |
|                         |               |      | U ORACLE-005-0008:针对非针            | 着误码OR № 🦹 🗙   |
|                         |               |      | □ ORACLE-006-0001:执行时             |               |

- (3) 对己加载规则,单击"卸载"图标即可卸载规则。
- (4) 对未加载规则,单击"加载"图标即可加载规则,也可以通过复选框选择多个规则进行加载

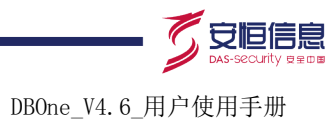

# 6.1.3 配置举例

#### 1. 配置要求

为业务主机群 mysql 配置一条规则,名称为"login 规则",登陆时长超过 10S 的触发告警,此规则 挂载在"自定义规则组"中,且每天告警数不限。

#### 2. 配置步骤

(1) 进入[规则/规则/规则配置(DB)],单击"规则配置"标签打开规则配置界面。如图 6-15 所示。

#### 图6-15 DB 规则配置

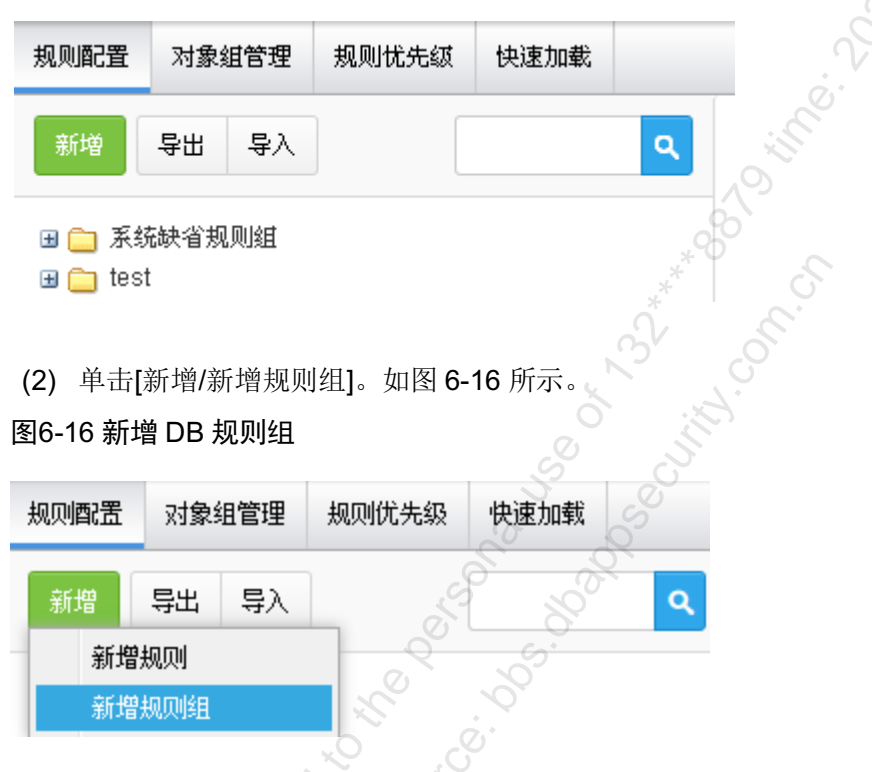

(3) 在打开的新增规则组页面中,规则组名称为"自定义规则"。如图 6-17 所示。

## 图6-17 配置 DB 规则组

| 规则组名称 | 自定义规则      |
|-------|------------|
| 状态    | ● 启用  ◎ 禁用 |
| LC    | 保存         |

(4) 单击[保存]按钮,自定义规则组完成,选择"自定义规则"。如图 6-18 所示。

#### 图6-18 选择 DB 规则组

| 规则配置                   | 对象纲               | 自管理 | 规则优先级 | 快速加载 |   |
|------------------------|-------------------|-----|-------|------|---|
| 新增                     | <b></b> 4日        | 专人  |       |      | ٩ |
| ⊎ 系约<br>⊕ test<br>⊎ 自分 | 梳缺省规<br>t<br>E义规则 | 则组  |       |      |   |

- (5) 单击[新增规则],打开新增规则页面。如图 6-9 图 6-10 所示。
- 标道 小师 (6) 在"规则名称"中输入"login规则",在"结果"标签中的"执行时长"中输入"10000", "每天告警最大个数"输入"0",选择业务主机群"mssql业务主机群[D2020]"。如图 6-19

#### 图6-19 配置 DB 规则

| ⑥ 基本信息 显示        | · · · · · · · · · · · · · · · · · · ·                                       |
|------------------|-----------------------------------------------------------------------------|
| 规则名称             | login#见则                                                                    |
|                  | 必填项,最大长度255个字节。                                                             |
| 规则等级             | ● 高 ● 中 ● 低 ● 关注行为 ● 一般行为 ● 不审计                                             |
| 规则组              | 系統缺省规则组                                                                     |
|                  |                                                                             |
| 🔲 客户端            | P                                                                           |
| 📄 服务端            | ġ.                                                                          |
| 🥅 行为             |                                                                             |
| 🛷 结果 显示更多        | 3                                                                           |
| 执行时长             | 大于等于▼ 10000 毫秒                                                              |
|                  | 允许配置从0到200000000之间的任意范围。8QL执行时长属于此范围,则触发规则。                                 |
| 影响行数             | 大于等于▼                                                                       |
|                  | 允许配置从0到2147483647之间的任意范围。SQL操作返回的记录数或受影响的行数属于此范围,则触<br>发规则。                 |
| 返回结果集            |                                                                             |
|                  | 增加条件                                                                        |
|                  | 条件运算逻辑表达式:                                                                  |
|                  |                                                                             |
|                  | 诸输入条件间的大系,又按"与、败、非、括号"运具(&:与, :败,~:非),条件使用序号表示,<br>即"1"表示条件1、例:~(1&(<3 2))。 |
| ∂ 其他             |                                                                             |
| 时间               | ● 任意时间 ● 天 ● 星期 ● 月                                                         |
| <b>扁子告惑母</b> 于个数 |                                                                             |
|                  | 分子<br>允许范围0到99999,输入0表示没有限制。                                                |
| 业务主机群            | mssq\业务主机群[D2020]                                                           |
|                  |                                                                             |
| ・ら、白名単           | 无                                                                           |
| <u> </u>         | 新增选择                                                                        |
|                  | 保存                                                                          |
|                  |                                                                             |

- (7) 单击[保存],此规则配置完成,自动生效。
- (8) 当满足"执行时长大于 10 秒",且对应业务主机群是"mssql 业务主机群",就会触发告警。

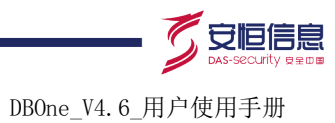

# 6.2 规则配置(WEB)

# 6.2.1 功能简介

规则配置(WEB)的保护对象为WEB,包括规则配置、规则优先级和快速加载三个模块,满足规则配置的审计记录,会触发WEB告警。

# 6.2.2 配置 WEB 规则

#### 1. 配置规则

(1) 进入[规则/规则/规则配置(WEB)],单击"规则配置"标签打开规则配置界面。如图 6-20 所示。 图6-20 WEB 规则配置

| 规则配置规则优先级             | 快速加载   | 10°                   |
|-----------------------|--------|-----------------------|
| 新增导出导入                |        |                       |
| 🗷 🧀 系统缺省web规则组        |        |                       |
| <b>(2)</b> 单击<新增>,出现新 | 新增下拉列表 | 框面。如图 <b>6-21</b> 所示。 |
| 图6-21 新增 WEB 规则组      |        |                       |
| 规则配置规则优先级             | 快速加载   |                       |
| 新增 导出 导入              |        | <u>م</u>              |
| 新増规则                  |        |                       |
| 新增规则组                 | 5      |                       |
| S                     |        |                       |

(3) 在下拉列表中选择<新增规则组>进入规则组配置页。如图 6-22 所示。

#### 图6-22 配置 WEB 规则组

| 规则配置 规则优先级 快速加载 |       |
|-----------------|-------|
| 新増 导出 导入        | 规则组名称 |
| 😠 🧰 系统缺省web规则组  | 状态    |
|                 | 保存    |

(4) 输入规则组名称,单击<保存>即可添加规则组。如图 6-23 所示。

#### 图6-23 选择 WEB 规则组

| 规则配置                                            | 规则优先级 快速加载                                                                                                    |
|-------------------------------------------------|----------------------------------------------------------------------------------------------------|
| 新増<br>● ○ 系統調<br>● ○ 自定※<br>(5) 选择初<br>图6-24 新地 | 出 导入     風川組     自定义规川       松(物web规则组)     水态     已启用       秋次     日高用     禁用       规则数量     0       修改     剛除組及规则       新増规则>打开规则配置界面。如图 6-24 所示。                  |
|                                                 |                                                                                                    |
| 至46忌<br>规则名称                                    |                                                                                                    |
| 规则组                                             |                                                                                                    |
| 301±35                                          |                                                                                                    |
| 喱/未尿<br>来源IP                                    | <ul> <li>□ IP ● 来访客户网络</li> <li>○ 管理 例外IP</li> </ul>                                                                                                    |
| 来源MAC地址                                         | \$ <del>1</del>                                                                                                    |
| 请求                                              |                                                                                                    |
| 请求方法                                            | GET     POST     HEAD     OPTIONS     PUT     DELETE       TRACE     CONNECT     PROPFIND     PROPPATCH     MKCOL     COPY       MOVE     LOCK     UNLOCK     SEARCH |
| URL                                             |                                                                                                    |
| 请求文件类型                                          |                                                                                                    |
| HTTP版本                                          | 0.9 01.0 01.1 2.0 g                                                                                                    |
| 请求头                                             | 添加                                                                                                    |
| 请求参数                                            | 添加                                                                                                    |
| <mark>返回</mark><br>响应码                          |                                                                                                    |
| 其他                                              |                                                                                                    |
| 白名单                                             | 选择新增                                                                                                    |
| 时间                                              | ● 任意时间 ◎ 天 ◎ 星期 ◎ 月                                                                                                    |
| 规则等级                                            | ◎ 高 ● 中 ● 低 ● 关注行为 ■ 一般行为 ■ 不审计                                                                                                    |
| <b>每天告警最大</b> 个<br>数                            | 1000                                                                                                    |
| 业务主机群                                           | 选择 没有选择业务主机群!                                                                                                    |
|                                                 | 保存                                                                                                    |

详细选项如表 6-2。

DBOne\_V4.6\_用户使用手册

#### 表6-2 WEB 规则信息

| 选项       | 用途说明                                                                                                    |
|----------|----------------------------------------------------------------------------------------------------|
| 规则名称     | 必填项,填入规则名称                                                                                                    |
| 状态       | 必填项,默认为"启用",如选择禁用,则不可用                                                                                                    |
| 规则组      | 必选项,可选择自定义的规则组,也可以选择系统默认规则组                                                                                                    |
| 来源IP     | 可填项,指访问业务类型的客户端IP地址。<br>有两种方式:<br>• 直接填写。可填写多个 IP,多个 IP 用以","分割;<br>• 从"来访客户网络"中选择。"来访客户网络"的内容在[配置/常规/来访客户网络]<br>中配置,也可以单击<例外 IP>,则如来源 IP 在"例外 IP"中,虽然也在"来访<br>客户网络"中,但不触发告警 |
| 来源MAC地址  | 可填项,客户端的MAC地址                                                                                                    |
| 请求方法     | 可选项,规则中需要关注的HTTP的请求方法,如GET、POST、HEAD                                                                                                    |
| URL      | 可填项,请求URL地址,支持正则验证                                                                                                    |
| 请求文件类型   | 可填项,可填写多值,多值间用','隔开。如gif,jpg,js,html                                                                                                    |
| HTTP版本   | 可选项,可选多项,HTTP目前有4个版本: 0.9, 1.0, 1.1, 2.0                                                                                                    |
| 请求头      | 可填项,HTTP客户程序向服务器发送请求的时候必须指明请求类型。单击<添加>选<br>择请求头类型,填写相关信息                                                                                                    |
| 请求参数     | 可填项,请求中的参数信息,存在于cookie、post内容或者url中                                                                                                    |
| 响应码      | 可填项,由3位十进制数字组成,出现在由HTTP服务器发送的响应的第一行                                                                                                    |
| 白名单      | 可选项,如果审计的记录内容符合白名单则不告警                                                                                                    |
| 时间       | 可选项,选择任意时间,每天,每星期,每月                                                                                                    |
| 规则等级     | 必选项,系统默认等级为高。等级包括高、中、低、关注行为、一般行为和不审计。<br>在[规则/规则/审计选项]页面,选择"满足条件审计"时,此处的"一般行为"等级按<br>钮才可选。<br>等级为"不审计"时,满足该规则的记录,不存放在系统中,在[审计/日常行为/综合<br>查询]中查询不到记录信息                        |
| 每天告警最大个数 | 默认1000,最大只能输99999,如不想限制每天告警数,可输入0                                                                                                    |
| 业务主机群    | 添加时可先不选,但如果想要此规则生效,必须要选择规则对应生效的业务主机群                                                                                                    |

(6) 输入相关的信息,单击<保存>即可添加规则。

## 2. 配置规则优先级

调整每个业务主机群下规则优先级,使审计记录按照规则优先级来触发告警。

(1) 进入[规则/规则/规则配置(WEB)],单击"规则优先级"标签打开规则优先级界面。如图 6-25 所示。

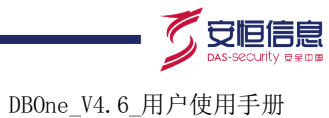

#### 图6-25 WEB 规则优先级

| 规则配置          | 规则优先级                  | 快速加载  |          |         |         |      |
|---------------|------------------------|-------|----------|---------|---------|------|
| 业务主机          | 群                      |       |          |         |         |      |
| ⊟ 😋 WE<br>障 v | B<br>veb <u>业</u> 务主机群 |       |          |         |         | 1.00 |
| (2) 选持        | 译某一业务主机                | 几群,右侦 | 则出现该业务主机 | 群对应的规则。 | 如图 6-26 | 所示。  |

# 图6-26 配置 WEB 规则优先级

| 规则配置 规则优先级 快速加载       |                            |
|-----------------------|----------------------------|
| 业务主机群                 | 保存调整                       |
| □ 😋 WEB<br>◎ web业务主机群 | 支持拖动周整回级别的规则优先级、按优先级从高到低排列 |
|                       | रावमे                      |
|                       | 1 过滤文件类型 □ 〒 1 ↓ ▲ 移到 □ 卸載 |
|                       | ***                        |

- (3) 操作"上移""下移""置顶""置底"图标,调整规则优先级。
- (4) 单击<保存调整>,即可配置业务主机群对应规则优先级。

#### 3. 配置快速加载

对每个业务主机群快速加载或卸载规则。

(1) 进入[规则/规则/规则配置(WEB)],单击"快速加载"标签打开快速加载界面。如图 6-27 所示。

#### 图6-27 WEB 规则快速加载

| 规则配置 规则优先级 快速加载   | Q S.                  |                      |
|-------------------|-----------------------|----------------------|
| □ ☆ 业务主机群 □ ☆ WEB | 全部规则                  | 查询▼                  |
| ₩eb业务主机群          | <b>规则名称</b><br>过速文件类型 | <b>程作</b><br>▶ ★ 主机群 |
|                   | ₩ 4 第1 页 ,共1页 > >> 5  | 显示1 - 1,共1条          |
|                   |                       |                      |

(2) 选择某一个业务主机群,出现该业务主机群已加载和未加载的所有规则。如图 6-28 所示。

#### 图6-28 配置 WEB 规则快速加载

| 规则配置 规则优先级 快速加载      |                    |            |                    |         |
|----------------------|--------------------|------------|--------------------|---------|
| □ 😑 业务主机群<br>□ 🈋 WEB | 业务主机群: web业务主机群    | 查询 ▼       | 全部规则               | 查询 ▼    |
| ₩web业务主机群            | 规则名称               | 操作         | 规则名称               | 操作      |
|                      | 过滤文件类型             | 8 <u>-</u> | 响应500错误            | Sep 📄 🗙 |
|                      | ₩ 4 第 1页,共1页 ▶ ₩ 😅 |            | ₩ 4 第 1页,共1页 ▶ ₩ 🥶 |         |
|                      |                    |            |                    |         |

- (3) 对己加载规则,单击"卸载"图标即可卸载规则。
- (4) 对未加载规则,单击"加载"图标即可加载规则。

# 6.3 规则白名单

满足规则白名单中条件的审计记录,不会触发告警。

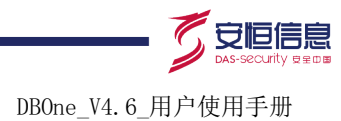

# 6.3.1 配置准备

确定白名单的相关内容。

# 6.3.2 配置规则白名单

(1) 进入[规则/规则/白名单]界面,打开配置规则白名单页面,默认显示所有规则。如图 6-29 所示。

# 图6-29 规则白名单

| 全部规则 |                         | 请选择一条规则!              |
|------|-------------------------|-----------------------|
| 类型   | 规则名称                    |                       |
| DB   | 修改Oracle系统表就高风险         |                       |
| DB   | 查看Oracle系统表就关注          | 1. Contraction of the |
| DB   | 修改MSSQL系统表就高风险          |                       |
| DB   | 查看MSSQL系统表就关注           |                       |
| DB   | 修改MSSQL2005&2008系统表就高风险 |                       |
| DB   | 查看MSSQL2005&2008系统表就关注  | 2                     |
| DB   | 修改SYBASE系统表就高风险         |                       |
| DB   | 查看SYBASE系统表就关注          |                       |
| DB   | 修改DB2系统表就高风险            | 2                     |
| DB   | 查看DB2系统表就关注             |                       |
| DB   | 修改MYSQL系统表就高风险          |                       |
| DB   | 查看MYSQL系统表就关注           |                       |
| WEB  | 过滤文件类型                  |                       |
| DB   | DBone-2001新增数据库用户行为     |                       |
|      |                         |                       |

(2) 选择需要加载白名单的规则,出现已选择的白名单和未选择的白名单。如图 6-30 所示。

图6-30 规则白名单查看

| 自命规则     |                         | 白名单[规则:查看MSSOL系统表就关注] |           | 未选择的白名单                       |       | 新增             |
|----------|-------------------------|-----------------------|-----------|-------------------------------|-------|----------------|
| 类型<br>DB | 规则名称<br>修改Oracle系统表动高风险 | 卸载                    |           | 加载 加载到                        |       | 查询             |
| DB       | 查看Oracle系统表就关注          | 则规则名称                 | 操作        | □ 名称                          | 操作    |                |
| DB       | 修改MSSQL系统表就高风险          | 暂无数据!                 |           | testlist                      | 📄 🗙 🍇 |                |
| DB       | 查看MSSQL系统表就关注           |                       | 見示0-0 共0条 | <ul> <li>         ·</li></ul> | 📄 🗙 🍇 |                |
| DB       | 修改MSSQL2005&2008系统表就高风险 | 3.1.78                |           | □ 白名单_模板106541443_w1755       | 📄 🗙 🍇 |                |
| DB       | 查看MSSQL2005&2008系统表就关注  |                       |           | ₩ 4 第 1 页 ,共1页 > > 3 3        |       | 显示1 - 3, 共 3 条 |
| DB       | 修改SYBASE系统表就高风险         |                       |           |                               |       |                |
| DB       | 查看SYBASE系统表就关注          |                       |           |                               |       |                |
| DB       | 修改DB2系统表就高风险            |                       |           |                               |       |                |
| DB       | 查看DB2系统表就关注             |                       |           |                               |       |                |
|          | (-                      |                       |           |                               |       |                |

(3) 在白名单和未选择的白名单中,选择白名单,卸载或加载,即可添加、删除白名单。如图 6-31 所示。

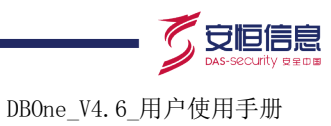

#### 图6-31 配置规则白名单

| 全部规则 |                                   | ▲ 白名单[规则:查看MSSQL系统表就关注]   | I         | 未选择的白名单                 |    | 新增                     |
|------|-----------------------------------|---------------------------|-----------|-------------------------|----|------------------------|
| 类型   | 规则名称                              | 卸载                        |           | 加载 加载到                  |    | 查询                     |
| DB   | 修成Oracle系统表现高风险                   | □ 抑则之称                    | 操作        | □ 夕称                    | 操作 |                        |
| DB   | 宣省Uracle系统表现天注<br>修改MSSOI 系统主动宣风险 | e testlist                |           | □ 白名单 植板106541443 w1755 |    |                        |
| DB   | 查看MSSQL系统表就任何从这                   | <ul> <li>销账临时表</li> </ul> | 2         |                         |    | <b>显示1 - 1</b> . 共 1 条 |
| DB   | 修改MSSQL2005&2008系统表就高风险           | ₩ 4 第 1 页,共1页 > ₩ 3       | 显示1-2,共2条 |                         |    |                        |
| DB   | 查看MSSQL2005&2008系统表就关注            |                           |           |                         |    |                        |
| DB   | 修改SYBASE系统表就高风险                   |                           |           |                         |    |                        |
| DB   | 查看SYBASE系统表就关注                    |                           |           |                         |    |                        |
| DB   | 修改DB2系统表就高风险                      |                           |           |                         |    |                        |
| DB   | 查看DB2系统表就关注                       |                           |           | Λ /                     |    |                        |
|      |                                   |                           |           |                         |    |                        |

# 6.3.3 配置举例

#### 1. 配置要求

配置一条白名单,即数据库账号为"sa"时,挂载到规则名为"login 规则"下,使触发规则名为"login 规则"告警时,不告警。

#### 2. 配置步骤

- (1) 配置一条规则,规则名为"login 规则",配置规则见 4.2.2 配置 DB 规则。
- (2) 进入[规则/规则/白名单]界面,打开配置规则白名单页面,默认显示所有规则。如图 6-32 所示。

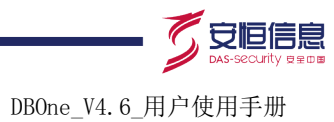

#### 图6-32 规则白名单列表

全部规则

| 类권    | 提副名称                            |
|-------|---------------------------------|
|       | が                               |
| DB    | 修改Uracle系统表版高风险                 |
| DB    | 查看Oracle系统表就关注                  |
| DB    | 修改MSSQL系统表就高风险                  |
| DB    | 查看MSSQL系统表就关注                   |
| DB    | 修改MSSQL2005&2008系统表就高风险         |
| DB    | 查看MSSQL2005&2008系统表就关注          |
| DB    | 修改SYBASE系统表就高风险                 |
| DB    | 查看SYBASE系统表就关注                  |
| DB    | 修改DB2系统表就高风险                    |
| DB    | 查看DB2系统表就关注                     |
| DB    | 修改MYSQL系统表就高风险                  |
| DB    | 查看MYSQL系统表就关注                   |
| WEB   | 过滤文件类型                          |
| DB    | 敏感信息告啓                          |
| DB    | test01                          |
| DB    | login关注                         |
| DB    | logoutítě,                      |
| DB    | create高                         |
| WEB   | post高                           |
| DB    | login规则                         |
| 4 4 ≸ | 第 1页 ,共1页 🕨 🔰 🥑 显示1 - 20,共 20 条 |
|       | ×°° o                           |

(3) 选择"login 规则",右侧出现"未选择的白名单"。如图 6-33 所示。

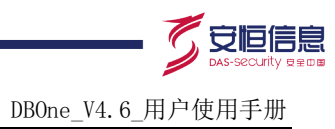

#### 图6-33 查看规则白名单

| 全部規  | 200)                            | 白名单 [ 规则: login规则 ] |                      |        | 未选择的白名单新物                               |          |                |  |
|------|---------------------------------|---------------------|----------------------|--------|-----------------------------------------|----------|----------------|--|
| 类型   | 規则名称                            | 卸載                  |                      |        | 加载 加载到                                  |          | 查询             |  |
| DB   | 修改Oracle系统表就高风险                 |                     |                      |        |                                         | 10.11    |                |  |
| DB   | 查看Oracle系统表就关注                  | □ 規則名称              | 录作                   |        | _ 名称                                    | 康作       |                |  |
| DB   | 修改MSSQL系统表就高风险                  | 暂无数据                |                      |        | 自名单_模板106541443_w.                      | ·· 📝 🗙 🕼 |                |  |
| DB   | 查看MSSQL系统表就关注                   | 4 4 第 1 页,共1页       | 🕨 🕅 😴 🛛 显示0 - 0, 共 0 | 条      | ▲ 4 第 1 页,共1页 ▶ ▶                       | C        | 显示1 - 1, 共 1 条 |  |
| DB   | 修改MSSQL2005&2008系统表就高风险         |                     |                      |        |                                         |          |                |  |
| DB   | 查看MSSQL2005&2008系统表就关注          |                     |                      |        | $\Lambda'$                              |          |                |  |
| DB   | 修改SYBASE系统表就高风险                 |                     |                      |        | Ċ,                                      |          |                |  |
| DB   | 查看SYBASE系统表就关注                  |                     |                      |        | ~~~~~~~~~~~~~~~~~~~~~~~~~~~~~~~~~~~~~~~ |          |                |  |
| DB   | 修改DB2系统表就高风险                    |                     |                      |        |                                         |          |                |  |
| DB   | 查看DB2系统表就关注                     |                     |                      |        | L'                                      |          |                |  |
| DB   | 修改MYSQL系统表就高风险                  |                     |                      |        |                                         |          |                |  |
| DB   | 查看MYSQL系统表就关注                   |                     |                      |        | Č V                                     |          |                |  |
| WEB  | 过滤文件类型                          |                     |                      |        | o.                                      |          |                |  |
| DB   | 敏感信息告警                          |                     |                      |        |                                         |          |                |  |
| DB   | test01                          |                     |                      |        |                                         |          |                |  |
| DB   | login关注                         |                     |                      | $\sim$ |                                         |          |                |  |
| DB   | logout/Æ                        |                     | A                    |        |                                         |          |                |  |
| DB   | create高                         |                     |                      |        |                                         |          |                |  |
| WEB  | post高                           |                     |                      |        |                                         |          |                |  |
| DB   | login规则                         |                     |                      |        |                                         |          |                |  |
| 14.4 | 第 1 页,共1页 🕨 🔰 🕑 显示1 - 20,共 20 条 |                     |                      |        | 6                                       |          |                |  |
|      |                                 |                     |                      | ~      |                                         |          |                |  |

(4) 单击<新增>,打开规则白名单新增界面,输入"名称"为"sa 用户不告警","数据库账号" 为"sa"。如图 6-34 所示。

| 新增白名单   |       |         |                                              | 2        |          |        |
|---------|-------|---------|----------------------------------------------|----------|----------|--------|
| 名称      | sa用   | 户不告警    | <u>~</u> ~~~~~~~~~~~~~~~~~~~~~~~~~~~~~~~~~~~ |          |          |        |
| 数据库账号   | 等于 sa | 0       |                                              |          |          |        |
| 操作类型    | Se Se | elect   | Binsert                                      | 🗆 Update | 🗆 Delete |        |
|         | 🗆 Tr  | uncate  | ⊘© Create                                    | Alter    | Drop     |        |
|         | R     | ollback | Grant 🛛 🖉                                    | Revoke   | Execute  |        |
|         | Ca Ca |         | Login                                        | Logout   |          |        |
| 来源IP    | ₩     | • 来访    | 客户网络                                         |          |          |        |
|         | õ     |         |                                              |          |          |        |
| 客户端工具   | 等于    |         |                                              |          |          | *      |
| 操作系统用户  | 等于    |         |                                              |          |          |        |
| 主机名     | 等于    |         |                                              |          |          |        |
| 来源MAC地址 | 等于    |         |                                              |          |          |        |
| 对象组     |       |         |                                              |          |          | ▼ 新増 查 |
|         | 看     |         |                                              |          |          |        |

图6-34 新增规则白名单

(5) 单击[保存]按钮,新增白名单成功。如图 6-35 所示。

#### 图6-35 保存白名单

图6-36 加载规则白名单

| 全部規  |                                  | 白名单 [ 规则: login规则 ] |             |                  | 未选择的白名单新 |            |            |       | 新增         |
|------|----------------------------------|---------------------|-------------|------------------|----------|------------|------------|-------|------------|
| 类型   | 規则名称                             | 卸載                  |             |                  | ħ        | 載 加載到      |            |       | 查询         |
| DB   | 修改Oracle系统表就高风险                  |                     |             |                  |          |            |            |       |            |
| DB   | 查看Oracle系统表就关注                   | ■ 規則名称              |             | 操作               |          | 名称         |            | 操作    |            |
| DB   | 修改MSSQL系统表就高风险                   | 暂无数据!               |             |                  |          | 白名单_模板106  | 541443_w   | D 🗙 🏠 | _          |
| DB   | 查看MSSQL系统表就关注                    | ▲ ▲ 第 1             | 页,共1页 🕨 🕅 🥝 | 显示0-0,共0条        |          | sa用户不告警    | 6          | 📄 🗙 🚱 |            |
| DB   | 修改MSSQL2005&2008系统表就高风险          |                     |             |                  | 14       | ≰第1        | 共1页 🕨 🕅 🄇  | 2     | 显示1 - 2,共2 |
| DB   | 查看MSSQL2005&2008系统表就关注           |                     |             |                  |          |            | $\Lambda'$ |       |            |
| DB   | 修改SYBASE系统表就高风险                  |                     |             |                  |          |            |            |       |            |
| DB   | 查看SYBASE系统表就关注                   |                     |             |                  |          | ~          |            |       |            |
| DB   | 修改DB2系统表就高风险                     |                     |             |                  |          |            |            |       |            |
| DB   | 查看DB2系统表就关注                      |                     |             |                  |          | <u>i</u> V |            |       |            |
| DB   | 修改MYSQL系统表就高风险                   |                     |             |                  |          |            |            |       |            |
| DB   | 查看MYSQL系统表就关注                    |                     |             |                  |          | . V        |            |       |            |
| WEB  | 过滤文件类型                           |                     |             |                  |          | 01         |            |       |            |
| DB   | 敏感信息告警                           |                     |             |                  |          | ~          |            |       |            |
| DB   | test01                           |                     |             | ÷                | 5        |            |            |       |            |
| DB   | login关注                          |                     |             |                  | 5        |            |            |       |            |
| DB   | logout(低                         |                     |             | <sup>2</sup> (0) |          |            |            |       |            |
| DB   | create高                          |                     |             | ó                |          |            |            |       |            |
| WEB  | post高                            |                     |             |                  |          |            |            |       |            |
| DB   | login规则                          |                     |             |                  |          |            |            |       |            |
| 14 4 | 第 1 页,共1页 🕨 🔰 🥝 显示1 - 20, 共 20 条 |                     |             |                  | C.       |            |            |       |            |

(6) 在"未选择白名单"中选择"sa 用户不告警",单击[加载],即可加载规则白名单到 login 规则中。如图 6-36 所示。

| 全部規  | 101                             | 白名单 [ 规则: login规则 ]   | 未选择的白名单                   | 新増          |
|------|---------------------------------|-----------------------|---------------------------|-------------|
| 类型   | 規则名称                            | 卸载                    | 加載 加載到                    | 查询          |
| DB   | 修改Oracle系统表就高风险                 |                       |                           |             |
| DB   | 查看Oracle系统表就关注                  | 現則名称                  | ● 名称 葉作                   |             |
| DB   | 修改MSSQL系统表就高风险                  | 📑 sa用户不告警 📝 🔛         | 🔲 白名单_模板106541443_w 📝 💥 🥵 |             |
| DB   | 查看MSSQL系统表就关注                   | └ ↓ ↓ 第 1 页 , 共1页 ▶ ▶ | ◀ ◀ 第 1 页,共1页 ▶ ▶   🕝     | 显示1 - 1,共1条 |
| DB   | 修改MSSQL2005&2008系统表就高风险         |                       |                           |             |
| DB   | 查看MSSQL2005&2008系统表就关注          | <u>v</u>              |                           |             |
| DB   | 修改SYBASE系统表就高风险                 |                       |                           |             |
| DB   | 查看SYBASE系统表就关注                  |                       |                           |             |
| DB   | 修改DB2系统表就高风险                    |                       |                           |             |
| DB   | 查看DB2系统表就关注                     | 6                     |                           |             |
| DB   | 修改MYSQL系统表就高风险                  |                       |                           |             |
| DB   | 查看MYSQL系统表就关注                   |                       |                           |             |
| WEB  | 过滤文件类型                          |                       |                           |             |
| DB   | 敏感信息告警                          |                       |                           |             |
| DB   | test01                          |                       |                           |             |
| DB   | login关注                         |                       |                           |             |
| DB   | logout/低                        |                       |                           |             |
| DB   | create高                         |                       |                           |             |
| WEB  | posta                           |                       |                           |             |
| DB   | login规则                         |                       |                           |             |
| 14.4 | 第 1 页,共1页 🕨 🔰 🕑 显示1 - 20,共 20 条 |                       |                           |             |

(7) 白名单加载完成后,如果审计记录触发规则名为"login 规则",但是账号为"sa",则不告警。

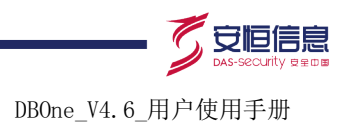

# 7 统计告警

在某一固定时间范围内,根据统计条件(同一客户端 IP,同一数据库账号,同一会话,同一客户端 工具)触发设置的规则,并达到设置的次数时,就会触发统计告警,目前统计告警不支持统计告警 外送功能。

# 7.1 统计告警配置

统计告警配置如下:

- (1) 打开[规则/规则配置(DB)]页面,点击<新增>按钮,打开规则配置页面,选择"统计规则",如下图:
- 图7-1 统计告警

| 🛈 基本信息 료 | 天夏多 · · · · · · · · · · · · · · · · · · ·                                                                                                    |
|----------|----------------------------------------------------------------------------------------------------|
| 规则名称     | 必填项,最大长度255个字节。                                                                                                    |
| 规则等级     | ● 高 ● 中 ● 低 ● 关注行为 ● 一般行为 ● 不审计                                                                                                    |
| 规则类型     | <ul> <li>● 普通规则 ● 统计规则</li> <li>统计时长:</li> <li>秒▼</li> <li>允许范围1秒到30分钟。</li> <li>累计次数:</li> <li>次</li> <li>允许范围2到30次。</li> <li>奥计条件:</li> </ul> |
|          | 同→会话 ▼                                                                                                    |
| 规则组      | 自定义规则组                                                                                                    |

相关统计配置信息如下表:

# 表7-1 统计配置信息

| 选项   | 用途说明                                                  |
|------|-------------------------------------------------------|
| 统计时长 | 某一时间范围内统计告警,允许范围1秒到30分钟。                              |
| 累计次数 | 只有告警触发次数达到累计次数时才会触发统计告警,允许范围2到30次。                    |
| 累计条件 | 统计"告警触发"的条件,目前主要有四种条件,分别为同一会话、同一客户端IP、同一数据库账号、同一客户端工具 |

注:统计告警中"高、中、低"等级目前仅仅只是统计告警等级标识,没有优先匹配的概念,会全匹配所有统计告警条件。

(2) 配置统计规则信息和配置触发规则告警条件,如下图配置了5秒内同一客户端IP,触发"login" 登录规则3次时,会生成统计告警。

## 图7-2 统计规则配置

|               |               |               | <u> </u> |   |
|---------------|---------------|---------------|----------|---|
| 🚯 基本信息 료      | 示更多           |               | 0        |   |
| 规则名称          | 版繁沓录          |               |          |   |
|               | 必填项,最大长度255个手 | 二十二           |          |   |
|               |               |               | <u> </u> |   |
| 规则等级          | ● 高 ● 中 ● 低 ● | 关注行为 🔍 一般行为 🌘 | 不审计      |   |
| 规则类型          | ◎ 普通规则 💿 统计规则 | IJ            | 10       |   |
|               | 统计时长:         | *             | 6        |   |
|               | 秒▼ 5          | *             | C        |   |
|               | 允许范围1秒到30分钟。  | Ň             |          |   |
|               | 累计次数:         | N°            |          |   |
|               | 3             |               | <u>.</u> | 次 |
|               |               | <i>(</i> )    |          |   |
|               | 累计条件:         |               |          |   |
|               | 同一客户端IP       |               |          | • |
|               |               |               |          |   |
| 规则组           | 自定义规则组        |               |          | • |
|               |               | <u> </u>      |          |   |
| 🛄 客户端         | 2             | S             |          |   |
|               | ×             | 0             |          |   |
|               |               | 2             |          |   |
| 行为 [見录す:      |               |               |          |   |
| 11 × 3 11 × 3 |               |               |          |   |
| 对象组           | 系统对象组之所有对象    |               |          | • |
|               | 2 新博 杏麦       |               |          |   |
|               |               |               |          |   |
| 操作类型          | Select        | Insert        | 🔲 Update |   |
| i)O           | 🔲 Delete      | Truncate      | 🔲 Create |   |
| .6            | Alter         | Drop Drop     | Rollback |   |
|               | 🔲 Grant       | Revoke        | Execute  |   |
|               | 🔲 Call        | 🗹 Login       | 🔲 Logout |   |

(3) 配置完成后,当同一个客户端 IP,5 秒内触发 "login" 登录规则 3 次时,就会产生统计告警。

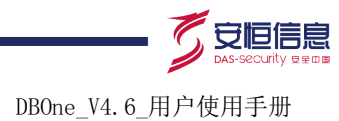

1

# 7.2 统计告警查询

🔲 🔺 高

(1) 打开[风险/告警/统计告警]页面,可以根据条件查询统计告警。

# 图7-3 统计告警查询

| 时间范围 最近 12 小时 ▼                 |         |        |      |            |        |     |
|---------------------------------|---------|--------|------|------------|--------|-----|
| 规则 全部                           |         | ~      |      | $\Lambda'$ |        |     |
| 风险级别 ● 全部 ○ 高+中+低 ○ 高 ○ 中 ○ 低 ○ | 关注行为    |        |      |            |        |     |
| 查询 🚶 🗎 条收起                      |         |        | 022  |            |        |     |
| 統计用时 大于 ▼ ● 秒 ▼                 | 统计次数 大于 | •      | 统计条件 | 全部         |        | •   |
| 会话ID                            | 客户端IP   |        | 一 账号 |            |        |     |
| 客户端工具                           | 状态 未处理  | ▼ 显示更多 | No.  |            |        |     |
|                                 |         |        | 0    |            |        |     |
| 处理所选 处理全部                       |         | ****   |      |            | - 各田 C | ×sv |
| 医告联结别 状态 投剧 经计多件                | 条件店     | 开始时间   | 结束时间 | 累计用时       | 累计次数 # | 壘作  |

192.168.21.98

2016-02-17 09:46:43 2016-02-17 09:46:43 00:00:00

未处理

频繁登录

同一客户端IP

## 表7-2 统计列表信息说明

| □ ▲高 未处理 频繁登录                                                                                    | 同一客户端IP                       | 192.168.21.98 2016-02-17 09:46:42 2016-02-17 09:46:42 00:00:00 3 |  |  |  |  |  |  |  |
|--------------------------------------------------------------------------------------------------|-------------------------------|------------------------------------------------------------------|--|--|--|--|--|--|--|
|                                                                                                  |                               | Se Contration                                                    |  |  |  |  |  |  |  |
| 列表中相关信息说明如下                                                                                      | : 6                           | R                                                                |  |  |  |  |  |  |  |
| 表7-2 统计列表信息说明                                                                                    | S.                            |                                                                  |  |  |  |  |  |  |  |
| 选项                                                                                               | 用途说明                          |                                                                  |  |  |  |  |  |  |  |
| 告警级别                                                                                             | 分为高,中,低,关注行为                  |                                                                  |  |  |  |  |  |  |  |
| 状态                                                                                               | 只有告警触发次                       | 数达到累计次数时才会触发统计告警,允许范围2到30次。                                      |  |  |  |  |  |  |  |
| 规则                                                                                               | 统计规则名,点                       | 占规则名链接可以查看具体的统计规则信息                                              |  |  |  |  |  |  |  |
| 统计条件                                                                                             | 有同一客户端IP,同一会话,同一数据库账号,同一客户端工具 |                                                                  |  |  |  |  |  |  |  |
| 条件值 统计条件为同一客户端IP,则显示为IP地址<br>统计条件为同一会话,则显示会话ID<br>统计条件为同一数据库账号,则显示数据库账号<br>统计条件为同一客户端工具,则显示客户端工具 |                               |                                                                  |  |  |  |  |  |  |  |
| 开始时间                                                                                             | 统计开始时间                        |                                                                  |  |  |  |  |  |  |  |
| 结束时间                                                                                             | 统计结束时间                        |                                                                  |  |  |  |  |  |  |  |
| 累计用时                                                                                             | 统计时长                          |                                                                  |  |  |  |  |  |  |  |
| 累计次数                                                                                             | 统计周期内触发                       | 见则的记录数                                                           |  |  |  |  |  |  |  |
| 操作                                                                                               | 点击"操作"按                       | H,可以对此统计规则进行操作。                                                  |  |  |  |  |  |  |  |

杭州安恒信息技术有限公司 www.dbappsecurity.com.cn 杭州总部电话: +86-0571-28860999 (2) 点击列表中"累计次数",可以查看该统计告警详细信息,即触发规则的相关审计信息。

#### 图7-4 告警详细

| 统计告警详细        |       |                     |        |        |              |      |                |       |            |       |                     | >       |  |
|---------------|-------|---------------------|--------|--------|--------------|------|----------------|-------|------------|-------|---------------------|---------|--|
| 告警等级 🔷 高      |       |                     |        |        |              | 规则名称 |                |       | 频繁登录       |       |                     |         |  |
| 开始时间          |       | 2016-02-17 09:46:43 |        |        |              | 结束时  | 间              | 2016  | -02-17 09: | 46:43 | 6                   |         |  |
| 统计用时          |       | 00:00:00            |        |        |              | 统计次  | 数              | 3     |            |       | 30                  |         |  |
| 统计条件          |       | 同一客户前               | 耑IP    |        |              | 条件值  |                | 192.1 | 168.21.98  | Λ'    |                     |         |  |
| 状态            |       | 未处理                 |        |        |              |      |                |       |            | 0     |                     |         |  |
| 统计次数详细        |       |                     |        |        |              |      |                |       | 6          | 3     |                     |         |  |
| 客户端IP         | 服务    | 端IP                 | SID    | 账号     | 报文           | ŧ    | 机行结果           |       | 影响         | 执行    | 时间                  | 操作      |  |
| 192.168.21.98 | 192.1 | 68.21.97            | lora10 | system | Login system | l    | ogin succeeded |       | 0          | 0.00  | 2016-02-17 09:46:43 | 3       |  |
| 192.168.21.98 | 192.1 | 68.21.97            | lora10 | system | Login system | l    | ogin succeeded |       | 0          | 0.00  | 2016-02-17 09:46:43 | 3       |  |
| 192.168.21.98 | 192.1 | 68.21.97            | lora10 | system | Login system | l    | ogin succeeded |       | 0          | 0.00  | 2016-02-17 09:46:43 | 3       |  |
|               |       |                     |        |        |              | *    | ****<br>***    | ,<br> |            |       |                     |         |  |
| ▲ ▲ 第 1       | 页,共1  | 页 ▶ ▶  (            | C      |        |              | 5    | 0              |       |            |       | 显示                  | 1-3,共3条 |  |
|               |       |                     |        |        | 上一条          | 下一条  | 关闭             |       |            |       |                     |         |  |
|               |       |                     |        |        |              |      |                |       |            |       |                     |         |  |

(3) 点击"导出 CSV"图标,可以导出统计信息。

# **8** 反向代理

反向代理适用于流量不能到审计设备,又不允许安装 agent 代理软件的情况。 它的原理是直接把我们的审计设备当作一个代理,客户端数据库连接直接连接到我们的审计设备, 通过审计设备再到达数据库,从而达到审计数据库的目的 配置过程如下:

(1) 打开[探测器/探测器相关配置/物理端口]页面,选择需要审计的数据库(如 192.168.21.97),在 物理端口编辑界面,点击"高级选项"打开设置代理服务器页面。

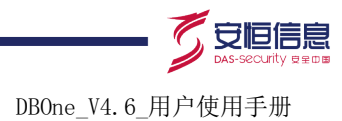

# 图8-1 代理服务器配置

| IP     192.168.       业务类型     字符集编码设置 ▲       ORACLE     编码类型 |      |
|----------------------------------------------------------------|------|
| 业务类型     字符集编码设置▲       ORACLE     编码类型         自动             |      |
| ORACLE 编码类型 自动 ▼                                               |      |
|                                                                |      |
| 反向代理 🔺                                                         |      |
| 状态 ● 禁用 ● 启用                                                   |      |
| 代理IP                                                           |      |
| 端口 建议使用20000以后的端口                                              |      |
| 扩展协议配置▲                                                        |      |
| <ul> <li>● 单向审</li> <li>协议名称</li> <li>端口</li> </ul>            |      |
| 流量方向 审计内容 SSH 22                                               |      |
| 其中 [返] TELNET 23                                               |      |
| 高级选项 FTP 21 * 0                                                |      |
| 保存 SFTP 22 * C                                                 |      |
| RDP 3389                                                       |      |
| VNC 5901                                                       |      |
| 其他                                                             |      |
| SQL中提取应用系统用户名配置 🔺 🖉 👘 👘 👘 👘 👘 👘 👘                              |      |
| sql模板                                                          | 用户名参 |

- (2) 配置反向代理服务器。
  - a) 状态:选择启用,如禁用则不再生效,代理不再生效。
  - b) 代理 IP: 填写本台审计设备的 IP
  - c) 端口:填写代理端口,以防端口已被占用,建议填写 20000 以后端口
- (3) 配置完成后,返回并保存物理端口信息即可。
- (4) 打开[探测器/探测器相关配置/探测器]页面,把上一步已配置好的物理端口挂载到对应的主机群下。
- (5) 数据库客户端工具或其它系统的连接信息配置为反向代理服务器 IP 和端口,如上一步代理 IP 配置为审计设备 IP: 192.168.30.113,端口: 20001,如下 pl/sql 数据库客户端配置连接信 息如下:

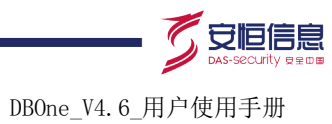

图8-2 客户端工具

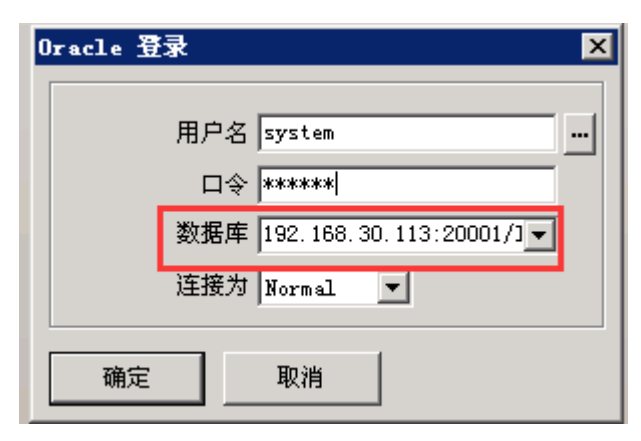

(6) 登陆后,操作数据库,其实相当于登陆访问数据库 192.168.21.97

## 图8-3 操作数据库

| and a state of the second state of the second |                                             |  |  |  |  |  |  |  |  |
|----------------------------------------------------------------------------------------------------|---------------------------------------------|--|--|--|--|--|--|--|--|
| 文件で) 工程で) 编辑で) 会话(3)                                                                                                    | ) 调试 @) 工具 (I) 宏 @) 文档 @) 报告 &) 窗口 @) 帮助 &) |  |  |  |  |  |  |  |  |
| 🔆 🖻 🖬 🗎 🖀 🖌                                                                                                    |                                             |  |  |  |  |  |  |  |  |
| ۵ ک 🔅 🗴 😣                                                                                                    | 2 3 6 2 ?                                   |  |  |  |  |  |  |  |  |
| × · · · · · · · · · · · · · · · · · · ·                                                                                                    | ■ SQL 窗口 - select * from user;              |  |  |  |  |  |  |  |  |
| C+-#%                                                                                                    | SOL Share Arta                              |  |  |  |  |  |  |  |  |
| All objects 💌                                                                                                    |                                             |  |  |  |  |  |  |  |  |
|                                                                                                    | select * from user;                         |  |  |  |  |  |  |  |  |
|                                                                                                    |                                             |  |  |  |  |  |  |  |  |
| E Functions                                                                                                    |                                             |  |  |  |  |  |  |  |  |
| 🗄 💼 Procedures                                                                                                    |                                             |  |  |  |  |  |  |  |  |
| 🗄 💼 Packages 💦 💦                                                                                                    |                                             |  |  |  |  |  |  |  |  |
| 🗄 💼 Package bodies 🛛 💛 📗                                                                                                    |                                             |  |  |  |  |  |  |  |  |
| 🗄 💼 Types 📃 🚺                                                                                                    |                                             |  |  |  |  |  |  |  |  |
| 🗄 💼 Type bodies 🕺 🚽                                                                                                    |                                             |  |  |  |  |  |  |  |  |
| 🗄 🧰 Triggers                                                                                                    |                                             |  |  |  |  |  |  |  |  |
| 6                                                                                                    |                                             |  |  |  |  |  |  |  |  |

(7) 打开[审计/日常行为/综合查询]页面,查看审计记录,能审计到相应的数据库。

| 图8-4 | 审计查询 | J |
|------|------|---|
|------|------|---|

| 时间范围 最近 5 分钟 ▼ |                                                |        |                                        |                               |                     |                |  |  |  |
|----------------|------------------------------------------------|--------|----------------------------------------|-------------------------------|---------------------|----------------|--|--|--|
| 报文             | ✓ 只查询DB记录                                      |        |                                        |                               |                     |                |  |  |  |
|                | <b>查询 																																				</b> |        |                                        |                               |                     |                |  |  |  |
| 客户端IP          | 服务端IP                                          | 账号     | 报文                                     | 执行结果                          | 时间                  | 操作             |  |  |  |
| 192.168.21.98  | 192.168.21.97                                  | system | begin sys.dbms_output.get_line(line    | PL/SQL Procedure complete     | 2016-02-24 14:48:15 | 📄 😰 🗠          |  |  |  |
| 192.168.21.98  | 192.168.21.97                                  | system | select value from v\$sesstat where sid | some records found            | 2016-02-24 14:48:15 |                |  |  |  |
| 192.168.21.98  | 192.168.21.97                                  | system | select * from user                     | ORA-00903: invalid table name | 2016-02-24 14:48:14 |                |  |  |  |
| 192.168.21.98  | 192.168.21.97                                  | system | select value from v\$sesstat where sid | some records found            | 2016-02-24 14:48:14 |                |  |  |  |
| 192.168.21.98  | 192.168.21.97                                  | system | select name from v\$statname order b   | some records found            | 2016-02-24 14:48:14 |                |  |  |  |
| 192.168.21.98  | 192.168.21.97                                  | system | begin if 1 = 0 then sys.dbms_output    | PL/SQL Procedure complete     | 2016-02-24 14:48:14 |                |  |  |  |
| 192.168.21.98  | 192.168.21.97                                  | system | begin sys.dbms_application_info.set    | PL/SQL Procedure complete     | 2016-02-24 14:48:14 |                |  |  |  |
| 192.168.21.98  | 192.168.21.97                                  | system | Login system                           | login succeeded               | 2016-02-24 14:48:14 |                |  |  |  |
| 192.168.21.98  | 192.168.21.97                                  | system | Logout system                          | session finished              | 2016-02-24 14:48:10 |                |  |  |  |
| 192.168.21.98  | 192.168.21.97                                  | system | select s.synonym_name object_nam       | some records found            | 2016-02-24 14:48:10 |                |  |  |  |
| 192 168 21 98  | 192 168 21 97                                  | system | select null from dba_synonyms wher     | ORA-01403: no data found      | 2016-02-24 14:48:08 |                |  |  |  |
| ▲ ▲ 第 1        | 页,共1页 🕨 🔰 🌘                                    | 3      |                                        |                               |                     | 显示1 - 20,共 20条 |  |  |  |

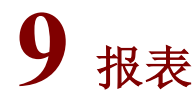

# 9.1 报表预览

# 9.1.1 功能简介

预览某一时间段(默认统计当天的数据)的报表信息。如图 9-1 所示。

Stille K

# 图9-1 报表预览

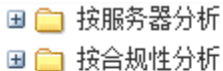

- □ □ 按源分析
- □ □ 技操作类型分析
- □□ 按行为分析 。
- 🗀 按时间分析 🧷
- 🗉 🗀 按告警分析
- 🗄 🚞 按性能分析
- 🗉 🧰 自定义
- 🗷 🚞 WEB安全分析

# 9.1.2 配置预览报表

- (1) 通过[报表/报表/报表预览],打开报表预览页面。
- (2) 选择预览报表的周期。有两种方式:
- 快速设置时间段。如图 9-2 所示。
#### 图9-2 快速设置时间段

| ▶□ 本周 本月 全部 最近1小时 最近3小时 最近12小时 最近7天   自定义时间   |                |      |
|-----------------------------------------------|----------------|------|
| 参数 导出                                         |                |      |
| 示页 1 / 1                                      | 4I 4 🕨 ID      | 转到页: |
| 被审计服务器分析                                      | Ś              |      |
| BIRT Report Viewer                            | 0,0            |      |
| 被审计服务器数据查询范围:<br>开始时间:    2015-04-15_00:00:00 |                |      |
| 结束时间: 2015-04-15 23:59:59                     | Ö <sup>V</sup> |      |
|                                               | V              |      |
| 设置参数。点击<参数>,设置参数。如图 9-3 所示。                   |                |      |
| 10.2 心罢会粉                                     |                |      |
| 19-3 反直参数                                     |                |      |
| ***                                           |                | ×    |
|                                               |                |      |
|                                               |                |      |
| 2013-04-13 00.00                              |                |      |
| 结束时间:*                                        |                |      |
| 2015-04-15 23:59:59                           |                |      |
|                                               |                |      |
| 确定 取消                                         |                |      |
|                                               |                |      |
| <b>収衣</b> 況 切,                                |                |      |
| 9-1 报表信息                                      |                |      |

| 报表类型     | 报表                                                                                                    | 用途说明                                                                                                    |
|----------|----------------------------------------------------------------------------------------------------|----------------------------------------------------------------------------------------------------|
|          | Ser and a series of the series of the series | 统计了被审计服务器的详细信息                                                                                                    |
| 按服务器分析 🕥 | 被审计服务器分析                                                                                                    | 包括服务器IP、源IP数、账号数、客户端工具数、告警数、<br>审计记录数等情况                                                                               |
|          | 总体审计情况分析                                                                                                    | 包括被审计服务器的详细信息报表,每台被审计服务器的审计记录数情况报表,各种数据库类型的比例图报表                                                                       |
| 按合规性分析   | SOX                                                                                                    | 从计划与组织、确保和控制、评估风险三个方面,全面分析<br>数据库安全状况                                                                                  |
| 按源分析     | 账号使用情况分析                                                                                                    | 包括指定审计对象的各项详细信息、审计记录最多和最少的<br>10个主机名、所有主机名对应的审计记录数、账号数最多的<br>主机名、告警数最多的主机名、客户端工具数最多的主机名<br>和指定审计对象主机名统计(访问量最大和最小TOP10) |
|          | 源IP访问分析                                                                                                    | 统计指定审计对象的各项详细信息、审计记录数最多和最少的10个源IP地址、审计记录所对应的所有的源IP地址、账号数最多的源IP地址、告警数最多的源IP地址、客户端工具数                                    |

领先的应用安全及数据库安全整体解决方案提供商第104页共142页

杭州安恒信息技术有限公司 www.dbappsecurity.com.cn 杭州总部电话: +86-0571-28860999

DBOne\_V4.6\_用户使用手册

|           |             | 最多的源IP地址和指定审计对象源IP地址统计(访问量最大<br>TOP10和最小TOP10)                                                          |
|-----------|-------------|----------------------------------------------------------------------------------------------------|
|           | 客户端工具分析     | 包含访问最多的客户端工具TOP10和访问最少的客户端工<br>具TOP10,客户端工具对应审计记录数的情况                                                   |
|           | 指定审计对象主机名统计 | 统计了账号的活跃度、登陆次数账号最多的TOP10,登陆源<br>IP数账号最多的TOP10,审计记录数账号最多的TOP10和最<br>少的TOP10、所有账号的审计记录数和指定审计对象的各项<br>详细信息 |
|           | DDL操作分析     | 统计DDL操作数量最多的TOP10,以及从账号角度和源IP地<br>址角度分析DDL操作的数量                                                         |
| 按操作类型分析   | DML操作分析     | 统计DML操作类型的百分比情况,帮助管理人员了解整个数据库的DML操作情况,以辅助其优化数据库                                                         |
|           | 高危操作分析      | 统计高危数据删除行为的统计信息和高危数据删除行为的 各项详细信息                                                                        |
|           | 账号新增及删除     | 统计了账号的新增和删除情况                                                                                           |
|           | 密码修改分析      | 统计了密码的修改情况、密码修改比较频繁的账号和密码修<br>改最少的账号                                                                    |
|           | 授权行为分析      | 统计了授权行为的账号和源IP、授权最多的10个账号和源IP                                                                           |
| 按行为分析     | 权限回收分析      | 统计了权限回收的账号源IP、权限回收最多的10个账号和源 IP                                                                         |
|           | 用户权限分析(非查询) | 每个帐号的操作类型、操作对象使用情况,了解每个账号的<br>权限使用情况                                                                    |
|           | 用户权限分析(查询)  | 每个帐号的操作类型、操作对象使用情况,了解每个账号的<br>权限使用情况                                                                    |
|           | 敏感或系统表访问统计  | 统计了敏感表被访问次数最多的TOP10                                                                                     |
|           | 认证管理分析      | 统计了登陆失败账号最多的TOP10、不同账号登陆最多的10<br>个源IP地址、登陆失败源IP最多的TOP10                                                 |
|           | 审计记录数分析     | 统计了所有被审计服务器记录数在不同时间段的变化情况,<br>不同服务器IP的审计记录数不同时间段的变化情况                                                   |
| <         | 并发会话数分析     | 按照时间展示并发会员曲线图,帮助审计人员了解数据库的<br>实时会员状态                                                                    |
| S.<br>No. | 在线用户数分析     | 按照时间展示在线用户数曲线图,帮助审计人员了解数据库<br>的在线用户数情况                                                                  |
| 按时间分析     | 在线源IP数分析    | 按照时间展示在线源IP地址书曲线图,帮助审计人员了解数<br>据库的在线源IP地址情况                                                             |
|           | 在线客户端工具数分析  | 按照时间展示在线客户端工具数曲线图,帮助审计人员了解<br>数据库的在线客户端工具情况                                                             |
|           | DDL数量分析     | 按照时间展示DDL操作总数量和操作类型数量曲线图,帮助<br>审计人员了解数据库的DDL操作情况                                                        |
|           | DML数量分析     | 按照时间展示DML操作总数量和操作类型数量曲线图,帮助<br>审计人员了解数据库的DML操作情况                                                        |

领先的应用安全及数据库安全整体解决方案提供商第105页共142页

杭州安恒信息技术有限公司 www.dbappsecurity.com.cn 杭州总部电话: +86-0571-28860999

DBOne\_V4.6\_用户使用手册

|         | 系统资源                    | 展示数据库审计设备的CPU、内存、磁盘空间等利用情况,<br>帮助审计管理人员了解审计设备的自身运行情况,即使发现<br>审计异常情况          |  |  |
|---------|-------------------------|------------------------------------------------------------------------------|--|--|
|         | 流量分析(网口)                | 展示本台数据库审计的总体速率曲线和各采集端口速率情况                                                   |  |  |
|         | 流量分析(源IP)               | 展示本台数据库审计流量最大的10个访问IP                                                        |  |  |
|         | 流量分析(服务器IP)             | 展示本台数据库审计流量最大的10个被访问IP                                                       |  |  |
| 按告警分析   | 规则告警分析                  | 按规则告警级别(高/中/低)显示告警数量,从源IP角度了<br>解各级别、各种攻击类型的特征告警情况,以源IP为视角,<br>了解违规行为最多的帐号   |  |  |
|         | 特征告警分析                  | 从特征告警级别进行分析,从源IP角度了解各级别、各种攻击类型的特征告警情况,从URL角度了解告警情况,识别受攻击最严重的URL              |  |  |
| 按性能分析   | SQL平均执行时长               | 展示平均执行时长最大的50个SQL语句,帮助客户提供数据<br>库性能优化的参考数据,发现一些可能不太合理的SQL语句                  |  |  |
|         | SQL单次执行时长TOP50          | 展示单次执行时长最大的50个SQL语句,帮助客户发现一些<br>不合理的SQL语句,并找出执行者和时间,以方便客户分析<br>具体原因,采取有效措施规避 |  |  |
|         | 执行次数最多的SQL语句<br>(TOP50) | 展示执行次数最多的50个SQL语句,方便客户有针对性的优化SQL语句                                           |  |  |
|         | WEB访问IP统计               | 统计访问URL数量最多的访问者IP以及具体URL的信息                                                  |  |  |
| WEB安全分析 | WEB访问URL统计              | 统计访问次数最多URL以及访问IP信息                                                          |  |  |
|         | WEB访问返回时长统计             | 统计访问时长最大的URL                                                                 |  |  |
| -       |                         |                                                                              |  |  |

🕑 说明

如果是纯数据中心,有部份不支持显示的报表会隐藏,需要去探测器查看。

# 9.2 自动发送

9.2.1 功能简介

自动将报表发送到指定的邮箱中。

#### 9.2.2 配置自动发送

(1) 打开[报表/报表/自动发送],打开自动发送页面进行配置。如图 9-4 所示。

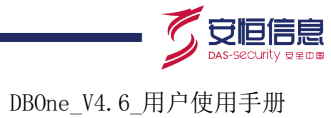

| 图9-4 | 自动发送 |
|------|------|
|------|------|

| 自动发送配置 🕿            |                                                                                    |      |                                                      |
|---------------------|------------------------------------------------------------------------------------|------|------------------------------------------------------|
| 状态                  | ● 启用 ○ 禁用                                                                          |      |                                                      |
| 生成周期                | ● 每天  ◎ 每周  ◎ 每月                                                                   |      | <i>C</i> -                                           |
|                     | 生成时间:每天 6点 ▼ 报表数据起始时间:                                                             | 0点 ▼ |                                                      |
| 报表选择                | 可选项(双击添加)                                                                          |      | 已选项                                                  |
|                     | <b>按服务器分析</b>                                                                      |      | 被审计服务器分析                                             |
|                     | 按合规性分析                                                                             | >    | SOX                                                  |
|                     | 按源分析                                                                               |      | 帐号使用情况分析<br>酒店:1:1:1:1:1:1:1:1:1:1:1:1:1:1:1:1:1:1:1 |
|                     | 按操作类型分析                                                                            |      | 客户端工具分析                                              |
|                     | 按行为分析                                                                              | 5    | 指定审计对象主机名统计                                          |
|                     | 按时间分析                                                                              | 6    | DDL操作分析<br>DML操作分析                                   |
|                     | 按告 攀分析 人名法 人名法 人名法 人名法 人名法 人名法 人名法 人名法 人名法 人名法                                     | .0   | □合品作公丘                                               |
| 文件格式                | PDF V                                                                              |      |                                                      |
| 收件人                 | jamm.feng@dbappsecurity.com.cn                                                     | O    |                                                      |
|                     | ♀ 请先至【配置】-【通知配置】-【邮件】配置邮                                                           | 件服务器 |                                                      |
|                     | 保存<br>の<br>。<br>。<br>、<br>、<br>、<br>、<br>、<br>、<br>、<br>、<br>、<br>、<br>、<br>、<br>、 |      |                                                      |
| 选项说明如表 <b>9-2</b> 。 |                                                                                    |      |                                                      |
| 表9-2 报表自动发送信        | 息 よう みう                                                                            |      |                                                      |

1 注意

| 表9-2 | 报表 | 自动 | 发送 | 信息 |
|------|----|----|----|----|
|------|----|----|----|----|

| 选项   | 用途说明                               |  |
|------|------------------------------------|--|
| 状态   | 必选项。默认为"启用"                        |  |
| 生成周期 | 必选项。默认为"每天"                        |  |
| 报表选择 | 选择报表中需要包含的内容。"已选项"列表显示包含的内容        |  |
| 文件格式 | 选择文件格式。支持"PDF"和"WORD"两种格式。默认为"PDF" |  |
| 收件人  | 报表发送的接收人。需要先配置邮件服务器                |  |

添加收件人前,需要先在[配置/告警通知/邮件]中配置邮件服务器。具体参见5.1.4 邮件。

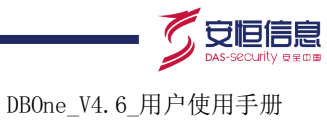

# 

自动发送报表的信息在[报表/报表/自动发送]页面的下方显示。 点击报表文件列表,下载生成的报表文件。

# **10** 数据库扫描

## 10.1 端口扫描

#### 1. 功能简介

根据指定 IP 段的端口,自动发现 Oracle 或 SQL Server 数据库。

#### 2. 操作步骤

(1) 进入[风险/风险/端口扫描],打开端口扫描页面。如图 10-1 所示。

#### 图10-1 端口扫描

| 端口扫描设置               |         |                 |                         |
|----------------------|---------|-----------------|-------------------------|
| 删除 忽略 操作系统修改为 添加到探测器 | 已添加端口修改 |                 | ♀ 已扫描到的数据库(每隔10秒自动刷新列表) |
| □ 类型(全部) ▼ IP        | 端口 版本   | SID 操作系统 扫描发现时间 | 未添加 ▼ 操作                |
| 暂无数据!                |         | ~ ~ ~           |                         |
| 4 4 第 1 页,共1页 ▶ ▶  🕑 |         |                 | 显示0-0,共0条               |
|                      |         |                 |                         |

# (2) 单击<端口扫描设置>,打开端口扫描设置页面。如图 10-2 所示。

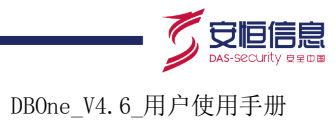

| 状态            | ● 户田 □ ◇ 林田                                       |
|---------------|---------------------------------------------------|
|               |                                                   |
| 扫抽ド地址氾围       | 添加 ♀ 最多添加10条IP配置!                                 |
|               | 192.168.21.234<br>192.168.21.232<br>192.168.21.98 |
|               |                                                   |
| 扫描类型及端口范围     | Ise Section 2018 Section 2018                     |
|               | SQLServer 1433                                    |
| 扫描周期          | ●单次 ● 定期扫描                                        |
|               | 保存保存并立即扫描                                         |
|               |                                                   |
| 扫描设置选项说明见表    | ŧ 10-1،                                           |
| 表10-1 扫描设置选项证 | 兑明 《 S S S S S S S S S S S S S S S S S S          |
| 选项            |                                                   |

#### 图10-2 端口扫描设置

#### 扫描设置选项说明见表 10-1。

#### 表10-1 扫描设置选项说明

| 选项        | 用途说明                                |
|-----------|-------------------------------------|
| 状态        | 必选项。默认为"启用"                         |
|           | 必选项。                                |
| 5         | • 单个 IP 地址: 192.168.1.10            |
| 扫描IP地址范围  | • IP 网段: 192.168.1.*                |
|           | • IP 地址段: 192.168.1.1-192.168.1.100 |
| J.C.      | 最多添加10条IP地址范围                       |
| .9        | 必选项。                                |
| 扫描米刑及邊口范围 | 支持Oracle和SQLServer两种数据库类型。          |
| 口油天主及圳口花田 | Oracle默认端口: 1521                    |
|           | SQLServer默认端口: 1433                 |
|           | 必选项。                                |
| 扫描周期      | ● 单次扫描                              |
|           | • 定期扫描,设置定期时间点                      |

(3) 单击<保存>,保存端口扫描设置;或单击<保存并立即扫描>,进行端口扫描,如图 10-3 所示。

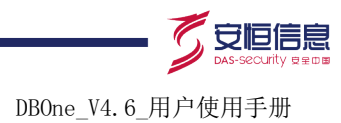

#### 图10-3 端口扫描

| 端口扫描设置           |                                          |                                                                       |
|------------------|------------------------------------------|-----------------------------------------------------------------------|
| 扫描状态: 【扫描中(16%)】 | 最后——次扫描开始时间:                             | .2015-04-22 15:36:46】 耗时:【00:00:02】 下次扫描开始时间:【2015-05-01 01:00:00】 申止 |
| 状态               | ◎启用 ◎禁用                                  |                                                                       |
| 扫描IP地址范围         |                                          | 添加                                                                    |
|                  | 192.168.21.*                             |                                                                       |
|                  |                                          | <u> </u>                                                              |
|                  |                                          | 16%,扫描中不能修改配置!                                                        |
|                  |                                          | . Or                                                                  |
| 扫描类型及端口范围        | ✓ Oracle 1521                            |                                                                       |
|                  | SQLServer 1433                           |                                                                       |
| 扫描周期             | <ul> <li>○ 単次</li> <li>● 定期扫描</li> </ul> | 毎月▼ 1号 ▼ 1点 ▼                                                         |
|                  | 保存保存并立即扩                                 |                                                                       |
|                  |                                          |                                                                       |

#### (4) 扫描结束后,已扫描到的数据库会端口扫描的下方显示。如图 10-4 所示。

#### 图10-4 扫描结果

| 刪除 忽略 操作系     | 系统修改为添加到探测器    | 已添加端口修改       | Ö        | C.                  | ♀ 已扫描 | 副的数据库(每隔10秒自动刷新列表) |
|---------------|----------------|---------------|----------|---------------------|-------|--------------------|
| □ 类型(全部) ▼    | IP             | 端口 版本         | SID 操作系统 | 扫描发现时间              | 未添加 ▼ | 操作                 |
| ORACLE        | 192.168.21.98  | 1521 10.2.0.1 | 请选择 🔻    | 2015-04-30 09:28:08 | 未添加   | 刪除 忽略              |
| ORACLE        | 192.168.21.102 | 1521 11.1.0.6 | 请选择 🔻    | 2015-04-30 09:28:14 | 未添加   | 刪除 忽略              |
| ₩ 4 第 1 页,共10 | 页 🕨 🕅 🥶        |               | 0        |                     |       | 显示1-2,共2条          |
| 扫描结果说         | 明见表 10-2。      | 000           |          |                     |       |                    |
| 表10-2 扫描<br>  | 皆果说明           | S.            | 20       |                     |       |                    |
|               | 4.TT           |               | ė.:      | 田冷光田                |       |                    |

#### 扫描结果说明见表 10-2。

#### 表10-2 扫描结果说明

| 选项      | 用途说明                                 |
|---------|--------------------------------------|
| 删除      | 删除选中的扫描端口项。下一次扫描到被删除的对象时,依然会添加到扫描结果中 |
| 忽略      | 忽略选中的扫描端口项,下一次扫描到被忽略的对象时,则不被添加到扫描结果中 |
| 操作系统修改为 | 可修改ORACLE类型的操作系统                     |
| 添加到探测器  | 将选中的扫描端口添加到对应的探测器中                   |
| 已添加端口修改 | 修改物理端口。具体参见 <b>4.2.2</b> <u>物理端口</u> |
| 类型      | 支持ORACLE、SQLSERVER。默认为"类型(全部)"       |
| IP      | 数据库对应的IP地址                           |
| 端口      | 数据库对应的端口号                            |
| 版本      | 数据库系统对应的版本号                          |
| SID     | 数据库对应的SID                            |
| 操作系统    | 数据库运行的操作系统                           |
| 扫描发现时间  | 端口扫描发生的时间                            |

领先的应用安全及数据库安全整体解决方案提供商第110页共142页

杭州安恒信息技术有限公司 杭州总部电话: +86-0571-28860999 www.dbappsecurity.com.cn

杭州安恒信息技术股份有限公司

DBOne\_V4.6\_用户使用手册

| 状态 | 扫描端口是否添加到探测器的状态,包括"已添加"和"未添加"                                                                   |
|----|-------------------------------------------------------------------------------------------------|
| 操作 | 对扫描端口的操作 <ul> <li>删除:下一次扫描到被删除的对象时,依然会添加到扫描结果中</li> <li>忽略:下一次扫描到被忽略的对象时,则不被添加到扫描结果中</li> </ul> |

# 10.2 风险评估

#### 1. 功能简介

建立评估任务,扫描数据库,发现存在的风险或漏洞。

#### 2. 操作步骤

(1) 进入[风险/风险/风险评估],打开风险评估页面。如图 10-5 所示。

#### 图10-5 风险评估

| 新增评估任务 保存                       | 參数设置            |      |      | Ċ,         |      |                |
|---------------------------------|-----------------|------|------|------------|------|----------------|
| 评估任务列表(每隔10秒自动暴                 | 新列表)注:最多添加10个任务 |      | N    | - C        |      |                |
| 任务名称                            | 数据库信息           | 扫描周期 | 执行状态 | 最近一次评估开始时间 | 执行情况 | 操作             |
| 暂无数据!                           |                 |      |      | 1.1.1      |      |                |
| I∢ ∢ 第 <mark>1</mark> 页,共1页 ▶ ▶ | C               |      | O` · |            |      | 显示0 - 0, 共 0 条 |
|                                 |                 |      |      |            |      |                |

(2) 单击<新建评估任务>,打开新建评估任务页面。如图 10-6 所示。

#### 图10-6 新增评估任务

| 新增评估任务 |                     | × |
|--------|---------------------|---|
| 任行     | 状态 ● 启用 ● 禁用<br>务名称 |   |
|        | 关闭                  |   |
|        |                     |   |

(3) 输入新增评估任务选项信息。具体参见表 10-3。

#### 表10-3 新增评估任务选项

| 选项   | 用途说明                                                         |
|------|--------------------------------------------------------------|
| 状态   | 必选项。默认为"启用"                                                  |
| 任务名称 | 必选项。<br>输入任务名称                                               |
| 扫描周期 | <ul> <li>必选项。</li> <li>单次扫描</li> <li>定期扫描,设置定期时间点</li> </ul> |

领先的应用安全及数据库安全整体解决方案提供商第111页共142页

杭州安恒信息技术有限公司 www.dbappsecurity.com.cn 杭州总部电话: +86-0571-28860999

(4) 单击<保存>,保存评估任务,并弹出添加数据库页面。如图 10-7 所示。

图10-7 添加数据库

| 添加数据库 | 刪除   | 连接测试 |    |    |       |     |           |     |
|-------|------|------|----|----|-------|-----|-----------|-----|
| □ 类型  | 评估类型 | IP   | 端口 | 版本 | 登录用户名 | sid | 连接则试结果 操作 |     |
| 暂无数据! |      |      |    |    |       |     |           |     |
| C     |      |      |    |    |       |     | ,<br>Q    | 共0条 |
|       |      |      |    |    | 关闭    |     |           |     |

(5) 单击<添加数据库>,打开添加数据库信息页面。如图 10-8 所示。

| 冬110-8 致 佐库信息 | 图10-8 | 数据库信! | 急 |
|---------------|-------|-------|---|
|---------------|-------|-------|---|

| 评估类型         | ◉ 授权扫描  | ◎ 非授权扫描 |            |           |  |
|--------------|---------|---------|------------|-----------|--|
| 数据库类型        | 请选择     |         | *          | <u> </u>  |  |
| IP           |         | *       | 端口         | <u> </u>  |  |
| 登录用户名        |         | *       | 登录密码       | *         |  |
|              | 添加      | 重置      | 关闭 💡 一个任务最 | 多添加30个数据库 |  |
|              |         |         |            |           |  |
| 数据库选项说明参见    | 表 10-4。 | 0       | 22         |           |  |
| 表10-4 数据库选项说 | 明       | S.      | 80         |           |  |

#### 数据库选项说明参见表 10-4。

| 选项    | 用途说明                                                          |
|-------|---------------------------------------------------------------|
| 评估类型  | <ul><li>必选项。支持授权扫描和非授权扫描</li><li>• 授权扫描:需要填入数据库登陆信息</li></ul> |
| Ő     | • 非授权扫描:不需要填入数据库登陆信息                                          |
| 数据库类型 | 必选项。数据库类型。如ORACLE、SQLSERVER等                                  |
| IP 🖉  | 必填项。数据库 IP 地址                                                 |
| 端口    | 必填项。数据库端口号                                                    |
| 登录用户名 | 必填项。登录数据库的用户名                                                 |
| 登录密码  | 必填项。登录数据库用户名对应的登录密码                                           |
| SID   | 必填项。只有在数据库类型为ORACLE时,才需要SID                                   |
| 数据库名  | 必填项。只有在数据库类型为DB时,才需要数据库名                                      |

(6) 单击<添加>,添加参与评估任务的数据库信息。

(7) 添加任务成功后,在风险评估页面显示任务信息。如图 10-9 所示。

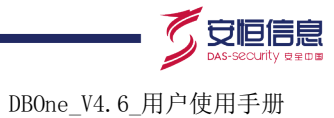

#### 图10-9 添加任务成功

| 新增评估任务 保存参数设置     |                  |      |      |            |      |                |
|-------------------|------------------|------|------|------------|------|----------------|
| 评估任务列表(每隔10秒自动展   | 新列表)注:最多添加10个任务  | ŕ    |      |            |      |                |
| 任务名称              | <b>数据库信息</b>     | 扫描周期 | 执行状态 | 最近一次评估开始时间 | 执行情况 | 操作             |
| aaa               | 共1个(SQLSERVER:1) | 单次   | 待命中  |            |      | 2×0            |
| ₩ 4 第 1 页,共1页 ▶ ▶ | C                |      |      |            |      | 显示1 - 1, 共 1 条 |

# 10.3 评估结果

#### 1. 功能简介

查看数据库的风险评估结果。

#### 2. 操作步骤

进入[风险/风险/评估结果],进入评估结果页面。如图 10-10 所示。

#### 图10-10 评估结果

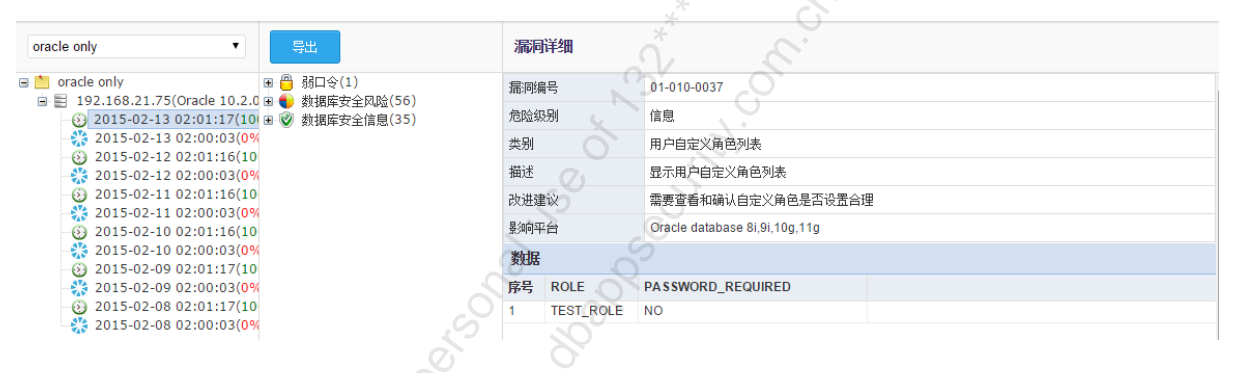

# **11** <sub>权限管理</sub>

## 11.1 全部用户

1. 功能简介

对登陆和操作系统的用户进行管理。包括新增、编辑和删除用户。

2. 用户配置

(1) 进入[系统/权限管理/全部用户],打开全部用户配置页面。如图 11-1 所示。

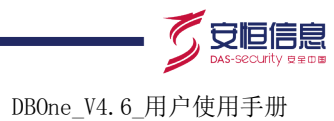

#### 图11-1 全部用户

| 新增      |     |                           |                  |    |           |
|---------|-----|---------------------------|------------------|----|-----------|
| 用户      | 状态  | 角色                        | 邮件               | 手机 | 操作        |
| admin   | 启用  | 审计查看员,规则配置员。系统管理员,操作日志查看员 | jamm.feng@dba    |    | 编辑        |
| policy  | 启用  | 规则配置员                     | policy@sample.c  |    | 编辑册脉      |
| audit   | 启用  | 审计查看员                     | audit@sample.com |    | 编辑删除      |
| opelog  | 启用  | 操作日志查看员                   | opelog@sample    |    | 编辑删除      |
| jamm    | 启用  | 审计查看员,操作日志查看员             | fengjiakun2010   |    | 编辑删除      |
| ₩ 4 第 1 | 页,共 | :1页 🛛 🖉                   |                  |    | 显示1-5,共5条 |
|         |     |                           | 0                |    |           |

#### 系统自带四个用户信息。参见表 11-1。

#### 表11-1 自带用户信息

|        |         |                    | V                  |
|--------|---------|--------------------|--------------------|
| 用户     | 角色      | 用户名/密码             | 说明                 |
| admin  | 系统管理员   | admin/Dbapp@2013   | 管理员                |
| policy | 规则配置员   | policy/ Dbapp@2013 | 负责配置规则             |
| audit  | 审计查看员   | audit/ Dbapp@2013  | 负责查看审计记录           |
| opelog | 操作日志查看员 | opelog/ Dbapp@2013 | 对系统自身的操作日志进行查<br>看 |

# <u>!</u>注意

其中 admin 只支持编辑操作,不支持删除操作,其他三个用户支持编辑和删除操作。

#### 系统自带四个角色信息。参见表 11-2。

#### 表11-2 系统自带的角色信息

| 角色      | 权限说明                  |
|---------|-----------------------|
| 系统管理员   | 系统管理、探测器管理            |
| 规则配置员   | 配置规则、查看各类审计记录及风险、功能配置 |
| 审计查看员   | 查看风险、查看报表、查看审计记录      |
| 操作日志查看员 | 查看系统自身操作日志            |
|         |                       |

# ▲ 注意

系统自带的角色不能编辑、删除。

(2) 点击<新增>,增加用户。如图 11-2 所示。

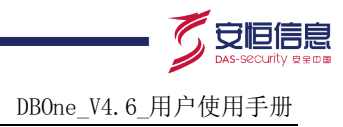

#### 图11-2 新增用户

| 新増用户 |       |                                         | × |
|------|-------|-----------------------------------------|---|
| 基本信息 |       |                                         |   |
|      | 状态    | ● 启用 ○ 禁用                               |   |
|      | 用户    | *由字母和数字及下划线组成,长度:3~32                   |   |
|      | 描述    | 长度: 0~128                               |   |
|      | 密码    | *密码长度: 8~30                             |   |
|      | 确认密码  |                                         |   |
| 联系方式 |       |                                         |   |
|      | Email | ▲ □ □ □ □ □ □ □ □ □ □ □ □ □ □ □ □ □ □ □ |   |
|      | 手机    | 可填多值,多个值间以逗号,"分隔                        |   |
| 备备   |       | *** S                                   |   |
|      |       | □ 审计查看员 □ 规则配置员 □ 系统管理员 □ 操作日志查看员       |   |
|      |       | 保存 关闭 go Jin                            |   |
|      |       |                                         |   |

#### 用户选项说明参见表 11-3。

#### 表11-3 用户信息

| 用户选项说明参见表 11-3。 |       |                                |  |  |
|-----------------|-------|--------------------------------|--|--|
| 表11-3 用户(       | 信息    | S S                            |  |  |
| 选               | 项     | 说明                             |  |  |
|                 | 状态    | 必选项。默认值为"启用"                   |  |  |
|                 | 用户    | 必填项。有字母和数字及下划线组成,长度3~32个字符     |  |  |
| 基本信息            | 描述    | 对用户进行描述。长度0~128个字符             |  |  |
|                 | 密码    | 必填项。输入密码,为数字和字母的组合。密码长度8~30个字符 |  |  |
|                 | 确认密码  | 必填项。再次输入密码,两次密码输入要一致           |  |  |
| 联系方式            | Email | 必填项。输入用户的Email。可以填写多个值并用','隔开  |  |  |
|                 | 手机    | 可选项。输入用户的手机号。可以填写多个值并用','隔开    |  |  |
| 角色              |       | 可选项。支持多选。系统自带的四种角色             |  |  |

## (3) 点击<删除>,删除用户。如图 11-3 所示。

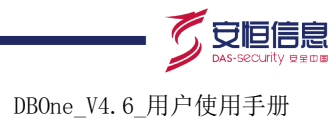

#### 图11-3 删除用户

| 新増      |     |                           |                  |           |
|---------|-----|---------------------------|------------------|-----------|
| 用户      | 状态  | 角色                        | 邮件 手             | 机操作       |
| admin   | 启用  | 审计查看员,规则配置员,系统管理员,操作日志查看员 | jamm.feng@dba    | 编辑        |
| policy  | 启用  | 规则配置员                     | policy@sample.c  | 编辑册除      |
| audit   | 启用  | 审计查看员                     | audit@sample.com | 编辑删除      |
| opelog  | 启用  | 操作曰志查看员                   | opelog@sample    | 编辑删除      |
| jamm    | 启用  | 审计查看员,操作日志查看员             | fengjiakun2010   | 编辑删除      |
| ₩ 4 第 1 | 页,共 | 1页 🛛 🕅 🥲                  |                  | 显示1-5,共5条 |
|         |     |                           |                  |           |

(4) 点击<编辑>,编辑用户。如图 11-4 所示。

图11-4 编辑用户

| 编辑用户   |       | × ×                                    |
|--------|-------|----------------------------------------|
| 基本信息   |       | ·                                      |
|        | 状态    | ●启用●禁用                                 |
|        | 用户    | audit                                  |
|        | 描述    | audit 长度: 0~128                        |
|        | 密码    | ************************************** |
| - 联系方式 |       |                                        |
|        | Email | audit@sample.com *                     |
|        | 手机    | 可填多值。多个值间以逗号,力隔<br>可填多值。多个值间以逗号,分隔     |
| 角色     |       |                                        |
|        |       | ☞ 审计查看员 ■ 规则配置员 ■ 系统管理员 ■ 操作日志查看员      |
|        |       | 保存关闭                                   |
|        |       |                                        |
|        | .6    |                                        |

1 注意 📀

密码修改后,系统暂不做强制性退出,请单独退出重新登录。

# 11.2 用户安全设置

#### 1. 功能简介

主要包括登陆安全设置、密码长度设置和密码过期设置。

#### 2. 安全设置

(1) 进入[系统/权限管理/用户安全设置],打开用户安全设置页面。如图 11-5 所示。

领先的应用安全及数据库安全整体解决方案提供商第116页共142页

杭州安恒信息技术有限公司 www.dbappsecurity.com.cn 杭州总部电话: +86-0571-28860999

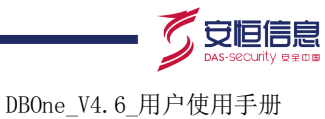

| 图11-5 用户安全设置 |                                           |
|--------------|-------------------------------------------|
| 登录安全设置       |                                           |
| 登录安全设置       | 60 ▼ 秒之内,用户尝试登录的失败次数超过 3 ▼ 次 锁定该用户 60 ▼ 秒 |
| 验证码          | ◎ 启用 ⑧ 禁用                                 |
| 密码长度设置       |                                           |
| 密码最短长度       | 8 ▼ 密码最长长度 30 ▼                           |
| 密码过期设置       |                                           |
| 状态           | ◎启用 ◎禁用                                   |
| 密码过期时间       | 7 天▼                                      |
|              | 保存                                        |

(2) 配置相关内容,点击<保存>。选项说明参见表 11-4。

#### 表11-4 安全设置信息

| 选项     | 说明                                                                    |
|--------|-----------------------------------------------------------------------|
| 登录安全设置 | <ul><li>• 设置多少秒内,登录次数达到一定限制,锁定该用户多少秒</li><li>• 设置登录时是否需要验证码</li></ul> |
| 密码长度设置 | <ul><li> 设定密码的最短长度和最长长度</li><li> 在新增用户设置密码时和修改用户密码时,会使用到该设置</li></ul> |
| 密码过期设置 | <ul> <li>• 设置密码过期状态</li> <li>• 设置密码过期时间</li> </ul>                    |

# 11.3 IP访问控制

## 1. 功能简介

新增访问 IP 后,审计系统只允许列表中的 IP 访问,其他 IP 不允许登录系统。

#### 2. 访问 IP 配置

(1) 进入[系统/权限管理/IP 访问控制],打开 IP 访问控制页面。如图 11-6 所示。

#### 图11-6 IP 访问控制

| 新增访问P 删除 |           |
|----------|-----------|
| 9I I     | 操作        |
| 暂无数据!    |           |
| ₩        | 显示0-0,共0条 |

(2) 点击<新增访问 IP>, 新增访问 IP。如图 11-7 所示。

领先的应用安全及数据库安全整体解决方案提供商第117页共142页

杭州安恒信息技术有限公司 www.dbappsecurity.com.cn 杭州总部电话: +86-0571-28860999

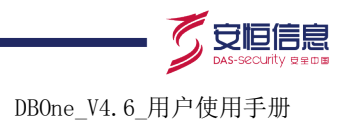

#### 图11-7 新增访问 IP

| 新增访问IP |       | × |
|--------|-------|---|
|        | IP    |   |
|        | 保存 关闭 | Ś |
|        |       |   |

#### 新增访问 IP 选项说明参见表 11-5。

#### 表11-5 访问 IP 信息

| 选项 | 用途说明                                                                                                    |  |  |
|----|----------------------------------------------------------------------------------------------------|--|--|
| IP | 必填项。<br>● 支持单个 IP 地址,如 192.168.1.10<br>● 支持 IP 网段,如 192.168.1.*<br>● IP 地址段,如 192.168.1.1-192.168.1.100 |  |  |

#### 图11-8 删除访问 IP

| <b>(3)</b> 点击<删除>,删除访 | 方问 IP。如图 11-8 所示。 |      |
|-----------------------|-------------------|------|
| 图11-8 删除访问 IP         |                   |      |
| 新增访问IP 删除             |                   |      |
| IP IP                 | 6 2               | 操作   |
| I92.168.1.10          | 10°               | 编辑删除 |
| ₩ 4 第 1页,共1页 ▶ № 🕑    |                   |      |
|                       |                   |      |

# 🕑 说明

删除也可以点击 IP 对应的<删除>,逐个删除。

(4) 点击<编辑>,编辑访问 IP。如图 11-9 所示。

#### 图11-9 编辑访问 IP

| 详细 g |                 | × |
|------|-----------------|---|
| 20   | IP 192.168.1.10 |   |
|      | 保存关闭            |   |

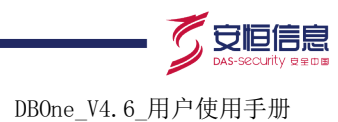

# **12** 数据维护

# 12.1 自动备份及恢复

#### 1. 功能简介

系统自动将数据备份到本地或外送到 FTP 服务器,同时也可以将本地或 FTP 服务器数据恢复到系统中,数据包括审计数据、配置数据和报表数据。

#### 2. 自动备份

(1) 进入[系统/数据维护/备份和恢复],点击<自动备份及恢复>下的<备份>,打开自动备份页面。如图 12-1 所示。

|                                                                                                    |                                         | 0                                        |                                                                                                    |
|----------------------------------------------------------------------------------------------------|-----------------------------------------|------------------------------------------|----------------------------------------------------------------------------------------------------|
| 自动备份及恢复 手工备份及恢复                                                                                                    |                                         |                                          |                                                                                                    |
| 备份恢复                                                                                                    |                                         | ***                                      |                                                                                                    |
| 存納設置 <ul> <li>             在线数据 ● 备份 ● 预留             数据中心(共: 781.7G)             </li> <li>             在线数据(70%)             在线数据(70%)             在线数据(70%)             </li> </ul> <li>         F测器全局配置         <ul> <li>             在鉄数据(70%)         </li> </ul> </li> <li>             和調器在线审计数据保存天载范围: 7 - 90  </li> | 音份(15%) 接留(15%)<br>音份(15%) 接留(15%)<br>天 | 教狼中心存储使用情况<br>192.168.30.113(10天): 54.8% | 、<br>192.168.30.113(294天): 3.7%<br>192.168.30.115(14天): 5.4%<br>192.168.30.234(1天): 2.1%<br>衛份未使用: 3.4%<br>接續: 15%<br>在线未使用: 15.2% |
| 备份外送FTP配置 -                                                                                                    | i co                                    | Q                                        |                                                                                                    |
| 探测器                                                                                                    | 数据中心可查数据                                | 备份                                       | 已发送到FTP的备份数据                                                                                                    |
| 192.168.30.113(D2020) (数据中心本地探测器)                                                                                                    | (10天) 2015-04-07 ~ 2015-04-16           | (294天) 2014-06-26 ~ 2015-04-15           |                                                                                                    |
| 192.168.30.115(D2050)                                                                                                    | (14天) 2015-04-03 ~ 2015-04-16           | (14天) 2014-06-26 ~ 2015-04-15            |                                                                                                    |
| 192.168.30.234(DAS_A500_7515)                                                                                                    | (2天) 2015-04-15 ~ 2015-04-16            | (1天) 2015-04-15 ~ 2015-04-15             |                                                                                                    |
| 192.168.30.116(D2020_H3C)                                                                                                    | (2天) 2015-04-15 ~ 2015-04-16            | (2天) 2015-04-14 ~ 2015-04-15             |                                                                                                    |
| الا⊀第 <u>ا</u> ر_,共i页⊁א <b>פ</b>                                                                                                    |                                         |                                          | 显示1 - 4, 共 4 条                                                                                                    |

#### 自动备份选项说明参见表 12-1。

#### 表12-1 自动备份信息

| 选项                  | 用途说明                                           |  |  |
|---------------------|------------------------------------------------|--|--|
| 存储配置                | 数据中心和探测器全局配置的在线数据、备份数据、预留存储空间分配比情况             |  |  |
| 探测器在线审计数据保存<br>天数范围 | 在线数据在探测器上保留的天数,如超过此日期,会自动清理相应的数据。默认值为<br>3~365 |  |  |
| 数据中心存储使用情况          | 数据中心在线数据、备份和预留数据存储使用情况                         |  |  |
| 备份外送FTP配置           | 配置FTP服务器。参见7.2.6 FTP                           |  |  |

#### 3. 自动恢复

(1) 进入[系统/数据维护/备份和恢复],点击<自动备份及恢复>下的<恢复>,打开自动恢复页面。 如图 12-2 所示。

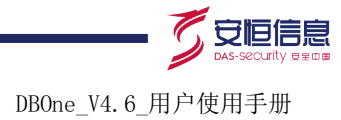

#### 图12-2 自动恢复

| 自动备份及恢复   | 手工备份及恢复    |      |      |    |       |           |
|-----------|------------|------|------|----|-------|-----------|
| 备份        | 恢复         |      |      |    |       |           |
| 恢复向导      | ◎列表自动刷新    |      |      |    |       |           |
| 探测器       |            | 数据时间 | 数据类型 | 状态 |       |           |
| 暂无数据!     |            |      |      |    | 20.00 |           |
| ₩ 4 第 1 页 | ,共1页 ▶ № 🕝 |      |      |    |       | 显示0-0,共0条 |
|           |            |      |      |    | . V   |           |

- (2) 自动恢复步骤。
  - a. 点击<恢复向导>,根据需要选择本地目录或者 FTP 服务器,点击<下一步>。如图 12-3 所示。

| 图12-3 恢复向导_步骤 1 |
|-----------------|
|-----------------|

| 恢复向导                | S S X        |
|---------------------|--------------|
| 恢复向导1/2<br>第1步:请问您想 | 款复的文件在哪里?    |
| ☞ 本地目录<br>■ FTP 服务端 | /data/backup |
|                     |              |
|                     |              |

b. 进入恢复向导第二步,选择需要恢复的内容,点击【下一步】。如图 12-4 所示。

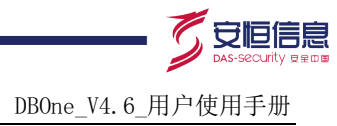

#### 图12-4 恢复向导\_步骤 2

| 1   | 版复向导             |                       |                                                                           | × |
|-----|------------------|-----------------------|---------------------------------------------------------------------------|---|
| 悼   | 恢复向导2/2          |                       |                                                                           |   |
| ŝ   | <b>第2</b> 步: 请问您 | 怼恢复的内容是什么?            | ( a                                                                       |   |
|     | 探测器              |                       |                                                                           |   |
|     | 时间段              | -                     |                                                                           |   |
|     | 类型               | ☞ 审计数据 □ 报表数据         | 高级配置                                                                      |   |
|     | 探测器              |                       | 已备份数据                                                                     |   |
|     | 192.168.30.      | 113【(数据中心+探测器)        | 本地: 2014-06-26~2015-04-15(294天,29G)                                       |   |
|     | 192.168.30.      | 115 D2050             | 本地: 2014-06-26~2015-04-15(14天,42.3G)                                      |   |
|     | 192.168.30       | 234 DAS A500 7515     | 本地: 2015-04-14~2015-04-15(2大,3.1G)<br>本地: 2015-04-15~2015-04-15(1天 16.2G) |   |
|     | 132.100.30.      | 234 000013132         | A M. 2013-04-13 (2013-04-13(1), 10.20)                                    |   |
|     |                  |                       | * 8                                                                       |   |
|     |                  |                       | St. C.                                                                    |   |
|     |                  |                       |                                                                           | • |
|     |                  |                       | 上一步。下一步                                                                   |   |
|     |                  |                       | S J                                                                       |   |
|     | c 确认协            | v复。如图 <b>12-5</b> 所示。 | 5° 60                                                                     |   |
| চাৰ |                  |                       | C C                                                                       |   |
| 图1  | 2-5 恢复回          | 导_步骤3                 |                                                                           |   |
| ſ   | 謥                | ()<br>()              | - 2 <sup>0</sup> ×                                                        |   |
| đ   | 能要恢复ど            | 、下内容吗?                | 0                                                                         |   |
|     | 探测 192.1         | 168.30.113 【(数据中心+探)  | 则                                                                         |   |
|     | 器: 器)D2          | 2020                  |                                                                           |   |
|     | 时间 2015          | -04-15 2015-04-15     |                                                                           |   |
|     | 段:               |                       |                                                                           |   |
|     | 类型: 宙计线          | 劫据                    |                                                                           |   |
|     |                  | 0                     |                                                                           |   |
|     | .0               |                       |                                                                           |   |
|     |                  |                       |                                                                           |   |
|     | 10 million       | 确定关闭                  |                                                                           |   |
|     |                  |                       |                                                                           |   |

# 12.2 手工备份及恢复

1. 功能简介

手动备份和恢复配置数据,不备份审计和报表数据。

#### 2. 手工备份

(1) 进入[系统/数据维护/备份和恢复],点击<手工备份及恢复>下的<备份>,打开手工备份页面。 如图 12-6 所示。

#### 图12-6 手工备份

| 自动备份及恢复   | 手工备份及恢复     |      |     |      |          |           |
|-----------|-------------|------|-----|------|----------|-----------|
|           | 备份          | 恢复   |     |      |          |           |
| 备份当前配置    |             |      |     |      | <u> </u> |           |
| 备份文件名称    |             | 完成时间 | 文件长 | 渡 状态 |          |           |
| 暂无数据!     |             |      |     |      |          |           |
| ₩ ◀ 第 1 页 | 页,共1页 ▶ ⋈ 🕑 |      |     |      | é.V      | 显示0-0,共0条 |
|           |             |      |     |      | 0        |           |

- (2) 手工备份步骤。
  - a. 点击<备份当前配置>, 提交备份任务。
  - b. 备份完成后,会生成 RAR 格式的备份文件。可以点击备份文件,下载到本地计算机。如图 12-7 所示。

#### 图12-7 手工备份配置文件

|                                          |                     |        | 0   |     |
|------------------------------------------|---------------------|--------|-----|-----|
| 备份文件名称                                   | 完成时间                | 文件长度   | 状态  |     |
| auto_cfg_192.168.30.239_150203102945.rar | 2015-02-04 10:29:47 | 64.1K  | 成功! | 冊修金 |
| ◀ ◀ 第 1 页,共1页 ▶ ▶   🕝                    |                     |        |     |     |
|                                          | S.S.                | S      | 5   |     |
| 10000000000000000000000000000000000000   |                     | ç<br>Ç |     |     |

点击备份文件后面的<删除>,删除备份文件。

3. 手工恢复

(1) 进入[系统/数据维护/备份和恢复],单击<手工备份及恢复>下的<恢复>,打开手工恢复页面。如图 12-8 所示。

图12-8 手工恢复

| 自动备份及恢复           | 手工备份及恢复  |                  |  |  |  |
|-------------------|----------|------------------|--|--|--|
| . 9               | 备份       | 恢复               |  |  |  |
| 备份导入:选择文件 未选择任何文件 |          |                  |  |  |  |
| 上传 注:3            | 分布式部署时,备 | 份恢复完成后,请强制同步探测器! |  |  |  |

- (2) 手工恢复步骤。
  - a. 单击<选择文件>, 选择备份恢复的 RAR 格式文件。
  - b. 单击<上传>, 上传备份文件, 恢复配置数据。

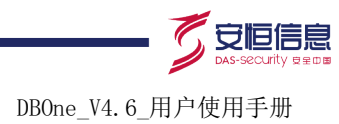

# 12.3 出厂设置

#### 1. 功能简介

对系统做恢复和清理工作。此功能设置为谨慎操作区域。

(1) 进入进入[系统/数据维护/出厂设置],打开出厂设置页面。如图 12-9 所示。

| 图12-9 | 出 | └设置 |
|-------|---|-----|
|-------|---|-----|

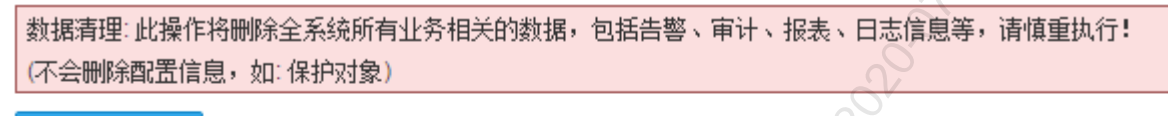

清理业务数据

Louis Hange Chiller Chiller 恢复出厂设置:此操作将删除全系统所有数据,恢复到出厂状态,请慎重执行!

恢复出厂设置

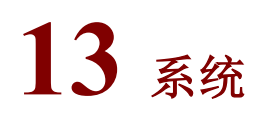

# 13.1 常规

#### 13.1.1 引擎管理

#### 1. 功能简介

管理审计引擎, 启用或停止

#### 2. 配置引擎

(1) 进入[配置/常规/引擎管理],打开引擎管理页面进行配置。如图 13-1 所示。

图13-1 引擎管理

| 审计 ···································· |        |
|-----------------------------------------|--------|
| 对业务数据进行过渡、规则匹配等审计操作,停止本引擎系统将暂停保存审计记录    | 运行中 停止 |
|                                         |        |
| 特征                                      |        |
| 对业务数据进行特征扫描,停止本引擎系统将暂停生成特征告警功能          | 运行中 停止 |
|                                         |        |
| 审计外送                                    |        |
| 将系统保存的审计记录通过SYSLOG实时发送给外系统的SYSLOG服务器    | 运行中 停止 |

#### 表13-1 引擎管理信息

| 选项 | 用途说明                            |
|----|---------------------------------|
| 审计 | 如果停止运行,则无法审计到数据,一般不建议用户停止运行审计引擎 |
|    |                                 |

领先的应用安全及数据库安全整体解决方案提供商第123页共142页

杭州安恒信息技术有限公司 www.dbappsecurity.com.cn 杭州总部电话: +86-0571-28860999

DBOne\_V4.6\_用户使用手册

安恒信息

| 特征   | 如果停止运行,则无法审计到特征数据,也不建议用户停止运行特征引擎                              |
|------|---------------------------------------------------------------|
| 审计外送 | 如果停止运行,则无法将系统保存的审计记录通过SYSLOG实时发送给SYSLOG服<br>务器,也不建议用户停止运行日志引擎 |

#### 13.1.2 客户端工具

#### 1. 功能简介

管理客户端工具。

#### 2. 配置客户端工具

(1) 进入[配置/常规/客户端工具],打开来访客户端工具界面。如表 13-2 所示。

#### 图13-2 客户端工具

| 新増                              |      |    |
|---------------------------------|------|----|
|                                 |      |    |
| 名称                              | 采集方式 | 操作 |
| _jdbc                           | 系统默认 |    |
| JDBC Thin Client                | 系统默认 |    |
| plsql.exe                       | 系统默认 |    |
| sqlplus.exe                     | 系统默认 |    |
| plsqldev.exe                    | 系统默认 |    |
| toad.exe                        | 系统默认 |    |
| exp.exe                         | 系统默认 |    |
| imp.exe                         | 系统默认 |    |
| sqlldr.exe                      | 系统默认 |    |
| svrmgrl.exe                     | 系统默认 |    |
| rman.exe                        | 系统默认 |    |
| ORACLE.EXE                      | 系统默认 |    |
| sqlplus                         | 系统默认 |    |
| oracle                          | 系统默认 |    |
| SC_ASE_Mgmt                     | 系统默认 |    |
| SQL 查询分析器                       | 系统默认 |    |
| SQL Server 企业管理器                | 系统默认 |    |
| SQL_Advantage                   | 系统默认 |    |
| MS SQLEM                        | 系统默认 |    |
| XHLisServiceA.exe               | 自动采集 |    |
| I∢ ∢ 第 <mark>1</mark> 页,共7页 ▶ ▶ |      |    |

(2) 点击<新增>,打开新增页面,输入客户端工具保存即可。如图 13-3 所示。

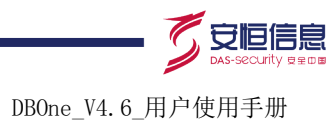

#### 图13-3 新增客户端工具

| 新增客户端工具         |                                          | ×                 |
|-----------------|------------------------------------------|-------------------|
| 客户端工具名称         | F                                        |                   |
|                 | 保存 关闭                                    | × ~ ~             |
|                 |                                          | 00                |
| 🕑 说明            |                                          | 2º                |
| 客户端工具可自动采集。     |                                          |                   |
| 3.1.3 来访客户网络    |                                          | ****              |
| 1. 功能简介         |                                          | 2°.               |
| 管理来访客户网络。       | , Pr                                     |                   |
| 2. 配置来访客户网络     | Ó                                        |                   |
| (1) 进入[配置/常规/来访 | 客户网络],打开来访客户网络                           | 各配置界面。如图 13-4 所示。 |
| 图13-4 来访客户网络    | 2000 - 1 - 1 - 1 - 1 - 1 - 1 - 1 - 1 - 1 |                   |
| 新增 删除           |                                          |                   |

| 新增      | 删除          |         |    |           |
|---------|-------------|---------|----|-----------|
| 🗌 名称    |             | P Q G   | 数量 | 操作        |
| net1    |             | 3.3.3 0 | 1  | 编辑删除      |
| 2       |             | 2222    | 1  | 编辑删除      |
| 🗌 30网段  | t           |         | 0  | 编辑删除      |
| eeerr   |             |         | 0  | 编辑删除      |
| 🔲 ah    |             |         | 0  | 编辑删除      |
| 4 4 第 1 | 页,共1页 🕨 🕅 😅 |         |    | 显示1-5,共5条 |
|         |             |         |    |           |

(2) 点击<新增>,打开新增页面。如图 13-5 所示。

#### 图13-5 新增来访客户网络

| 新増 来访客 | ⊃网络 |         | × |
|--------|-----|---------|---|
|        | 名称  | 保存并添加IP |   |
|        | 关闭  |         |   |

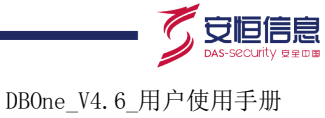

# 🥂 注意

在点击<新增>,进入[新增来访客户网络]页面,此时只有"名称"输入框,输入名称后,点击<保存 并添加 IP>后,才能看到添加 IP 的部分。

#### 表13-2 来访客户网络信息

| 选项    | 用途说明                                                                                                    |
|-------|----------------------------------------------------------------------------------------------------|
| 名称    | 必选项。输入后,点击<保存并添加IP>后,才能看到添加IP部分                                                                                                    |
| IP    | <ul> <li>必选项。来访网络IP。</li> <li>支持单个 IP 地址,如 192.168.1.10</li> <li>支持 IP 网段,如 192.168.1.*</li> <li>IP 地址段,如 192.168.1.1-192.168.1.100</li> </ul> |
| 己添加IP | 已添加成功的IP                                                                                                    |

(3) 点击<删除>,删除选中的来访客户网络。如图 13-6 所示。

#### 图13-6 删除来访客户网络

| 新増 删除                | 55 80°  |    |                |
|----------------------|---------|----|----------------|
| □ 名称                 | P       | 数量 | 操作             |
| net1                 | 3.3.3.3 | 1  | 编辑删除           |
| 2                    | 2.2.2.2 | 1  | 编辑删除           |
| 30网段                 |         | 0  | 编辑删除           |
| eeerr                | 0 6     | 0  | 编辑删除           |
| 🔲 ah                 |         | 0  | 编辑删除           |
| ▲ 4 第 1 页,共1页 ▶ ▶  🥝 |         |    | 显示1 - 5, 共 5 条 |
|                      |         |    |                |
|                      |         |    |                |
|                      |         |    |                |

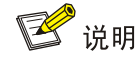

删除也可以点击 IP 后面的<删除>,逐个进行删除。

(4) 点击<编辑>,修改来访客户网络。如图 13-7 所示。

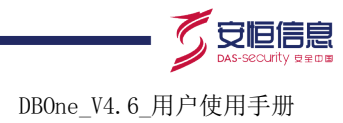

#### 图13-7 编辑来访客户网络

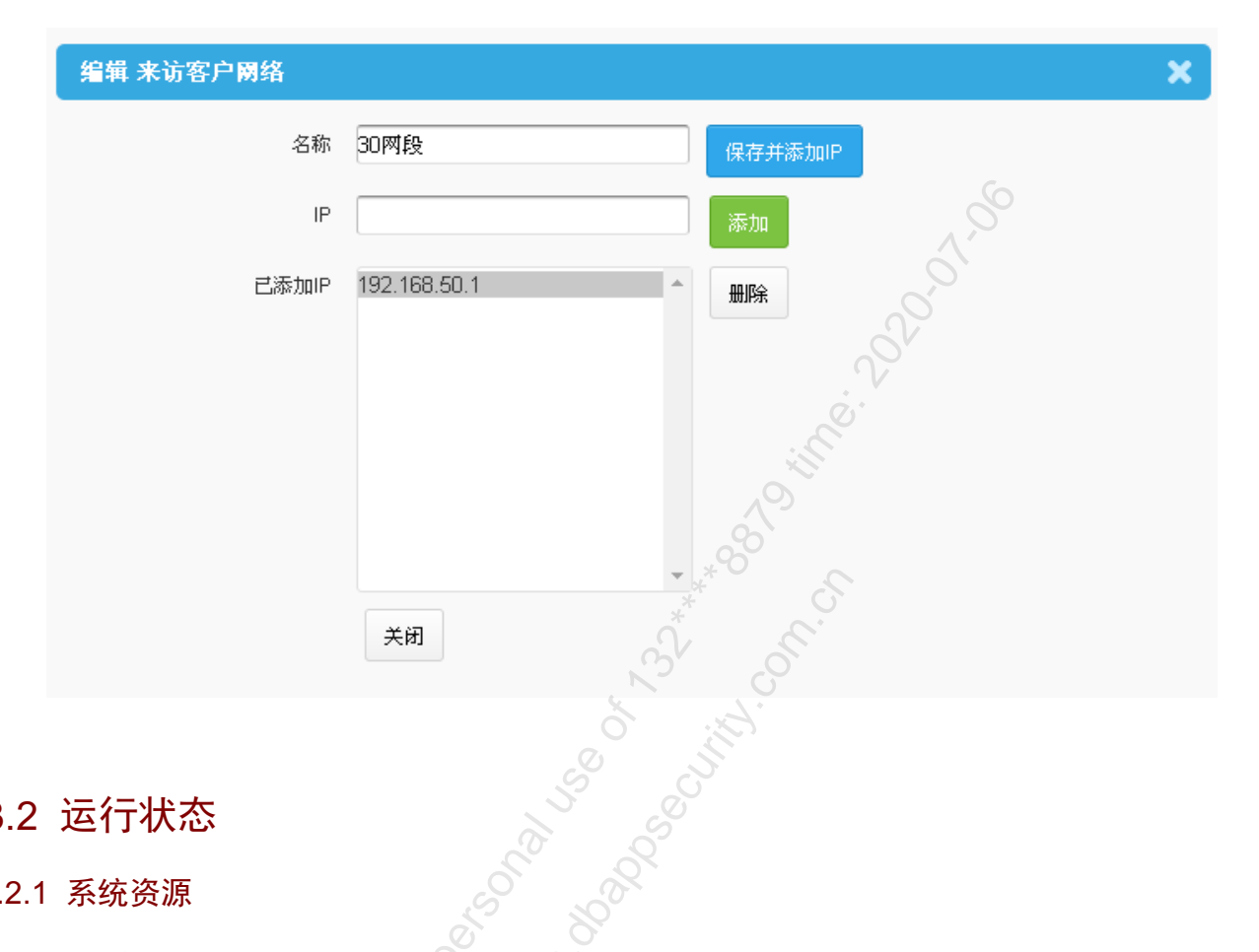

# 13.2 运行状态

#### 13.2.1 系统资源

#### 1. 功能简介

查看系统自身和各个探测器运行状态,包括 CPU 使用率、内存使用率、交换空间使用率和各个分 区的使用情况。

#### 2. 系统资源描述

进入[系统/运行状态/系统资源],打开系统资源页面。如图 13-8 所示。

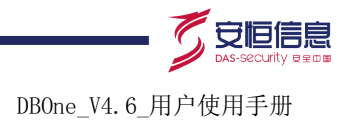

#### 图13-8 系统资源

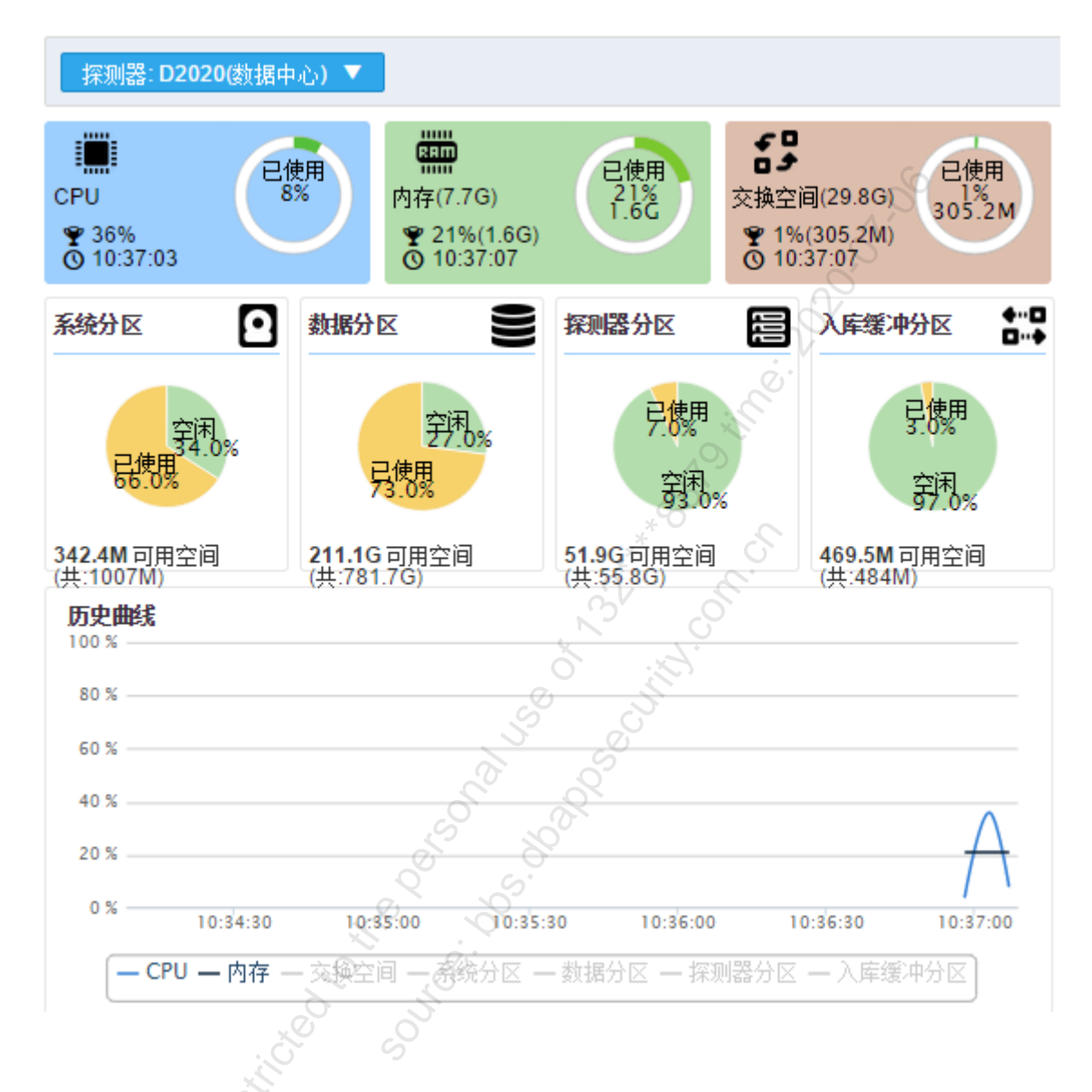

#### 13.2.2 采集设备

1. 功能简介。

查看不同探测器各个采集网口的运行状态。

#### 2. 采集设备描述

进入[系统/运行状态/采集设备],打开采集设备页面。如图 13-9 所示。

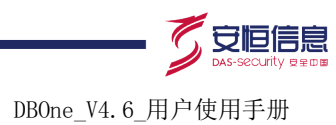

#### 图13-9 采集设备

| 探测器: <mark>t</mark> | cq(数据中心) ▼  |                |      |
|---------------------|-------------|----------------|------|
| 状态                  | 设备名称        | IP             | 操作   |
|                     | eth0(Admin) | 192.168.30.239 | 更多信息 |
| <b>E</b>            | eth1(HA)    | 10.10.10.10    | 更多信息 |
|                     | eth2(M1)    | 20.20.20.20    | 更多信息 |
|                     | eth3(M2)    | 30.30.30.30    | 更多信息 |
| <b>6</b>            | eth4(M3)    | 40.40.40.40    | 更多信息 |
|                     | eth5(M4)    | 50.50.50.      | 更多信息 |

#### 13.2.3 同步验证

#### 1. 功能简介

主要是将数据中心数据同步到各个探测器中,实现分布式部署。

#### 2. 同步验证配置

(1) 进入[系统/运行状态/同步验证],打开同步验证页面。如图 13-10 所示。

#### 图13-10 同步验证

| D2050(192.168.30.115)                       |      |      |
|---------------------------------------------|------|------|
| <b>同步成功!</b><br>最后更新时间: 2015-04-08 09:11:16 | L' L | 强制同步 |
| DAS_A500_7515(192.168.30.234)<br>未执行过强制同步   |      | 强制同步 |
| D2020_H3C(192.168.30.116)<br>未执行过强制同步       |      | 强制同步 |
|                                             |      |      |

(2) 点击<强制同步>, 会使用数据中心的数据覆盖指定探测器的数据。

## 13.3 系统管理

#### 13.3.1 网络配置

#### 1. 功能简介

对网络管理口进行配置。

- 2. 网络配置
  - (1) 进入[系统/系统管理/网络配置],打开网络配置页面。如图 13-11 所示。

| DBOne_V4.6_用户使用手册 |  |
|-------------------|--|

| 管理口配置                                                                                                    |                                    |                     |  |
|----------------------------------------------------------------------------------------------------|------------------------------------|---------------------|--|
| 管理口IP                                                                                                    | 192.168.30.113                     | 掩码 255.255.255.0    |  |
| 网关                                                                                                    | 192.168.30.1                       | DNS 202.101.172.46  |  |
|                                                                                                    | 但在                                 |                     |  |
|                                                                                                    |                                    | 0                   |  |
|                                                                                                    |                                    | SP                  |  |
| (2) 配置相关的网络                                                                                                    | {信息,点击<保存>即可。                      | ġ,                  |  |
|                                                                                                    |                                    |                     |  |
| 。 说明                                                                                                    | A                                  | 0                   |  |
| 管理口 IP 修改完成居                                                                                                    | ;, 系统会自动退出并跳转到新的 IP 重:             | 新登录。                |  |
|                                                                                                    | ***                                |                     |  |
| 2 时轴同步                                                                                                    | SV                                 | 0                   |  |
| <u>עיר</u> ניק ביי                                                                                                 | ð                                  |                     |  |
| 1. 功能简介                                                                                                    | S S                                |                     |  |
| 把本机时间与服务器                                                                                                    | 时间同告                               |                     |  |
|                                                                                                    |                                    |                     |  |
| 2. 时钟同步配置                                                                                                    |                                    |                     |  |
| <ol> <li>2. 时钟同步配置</li> <li>(1) 进入[系统/系统</li> </ol>                                                                | 管理/时钟同步],打开时钟同步页面。如                | □图 <b>13-12</b> 所示。 |  |
| <ol> <li>2. 时钟同步配置</li> <li>(1) 进入[系统/系统</li> <li>图13-12 时钟同步</li> </ol>                                           | 管理/时钟同步],打开时钟同步页面。如                | 미图 <b>13-12</b> 所示。 |  |
| <ol> <li>2. 时钟同步配置</li> <li>(1) 进入[系统/系统</li> <li>图13-12 时钟同步</li> </ol>                                           | 管理/时钟同步],打开时钟同步页面。女                | 口图 <b>13-12</b> 所示。 |  |
| <ol> <li>2. 时钟同步配置         <ol> <li>(1)进入[系统/系统<br/>图13-12时钟同步</li> <li>时钟同步服务器配置</li> </ol> </li> </ol>           | 管理/时钟同步],打开时钟同步页面。女                | 口图 <b>13-12</b> 所示。 |  |
| <ul> <li>2. 时钟同步配置</li> <li>(1) 进入[系统/系统</li> <li>图13-12 时钟同步</li> <li>- 时钟同步服务器配置</li> <li>- 时钟同步服务器IP</li> </ul> | 管理/时钟同步],打开时钟同步页面。女<br>[127.0.0.1] | 口图 <b>13-12</b> 所示。 |  |

(2) 配置时钟同步服务器 IP, 点击<保存>, 保存配置。

#### 13.3.3 SNMP 配置

#### 1. 功能简介

配置简单网络管理协议,方便对设备的管理。

#### 2. SNMP 配置

(1) 进入[系统/系统管理/SNMP 配置], 打开 SNMP 配置页面。如图 13-13 所示。

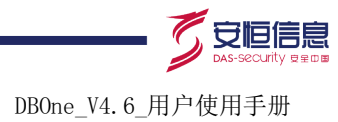

| 图13-13 SNMP 配置   |                                    |
|------------------|------------------------------------|
| SNMP服务配置         |                                    |
| 状态               | 已关闭                                |
| SNMP版本           | ● V2 ○ V3                          |
| Community string | cs_dbone                           |
|                  | 开启<br>フローク・<br>フローク・<br>フローク・<br>「 |
|                  |                                    |

(2) 选择状态、SNMP 版本和填写 Community string。参见表 13-3。

#### 表13-3 SNMP 配置项

| 选项               | 用途说明               |
|------------------|--------------------|
| 状态               | 关闭或开启              |
| SNMP版本           | 必选项                |
| Community string | 设置Community string |
| + 许可证            |                    |
| 功能简介             |                    |
| 查看功能许可和上传许可      | 证。                 |
| 2. 许可证           |                    |
|                  |                    |

#### 13.3.4 许可证

#### 1. 功能简介

#### 2. 许可证

(1) 进入[系统/系统管理/许可证], 打开许可证页面。如图 13-14 所示。

图13-14 许可证

| 上传许可证查看功能许可 |                                                        |  |
|-------------|--------------------------------------------------------|--|
|             | 软件使用许可证                                                |  |
| S. S.       | 使用期: 永久<br>支持物理端口个数:90<br>许可申请信息: 01234567890123456789 |  |

(2) 单击<上传许可证>,选择许可证,单击<上传>,上传相应的许可证。如图 13-15 所示。

#### 图13-15 上传许可证

| 上传许可证               | × |
|---------------------|---|
| 上传许可证: 选择文件 未选择任何文件 |   |
| 上传关闭                |   |
|                     |   |

(3) 单击<查看功能许可>, 查看功能许可。如图 13-16 所示。

#### 图13-16 查看功能许可

| 查看功能许可         |      |              | ×   |
|----------------|------|--------------|-----|
| 业务类型           | 许可证  | 业务类型         | 许可证 |
| oracle审计       | ⊘有   | web审计 * O    | ⊘有  |
| sqlserver审计    | ਂ⊘有  | sybase审计     | ਂ⊘有 |
| mysql审计        | ਂ⊘有  | telnet审计     | ⊗无  |
| ftp审计          | ⊗无   | smtp审计       | ⊗无  |
| pop3审计         | ☑有   | db2审计        | ਂ⊘有 |
| informix审计     | ⊘有   | oscar审计      | ⊗无  |
| 达梦dameng审计     | ⊘有   | dcom审计       | ਂ⊘有 |
| cache审计        | ◎无 ○ | teradata审计   | ਂ⊘有 |
| 人大金仓kingbase审计 | ⊘有人  | postgreSQL审计 | ⊗无  |
| GBbase审计       | ⊘有   | DBscan功能     | ਂ⊘有 |
| 自定义报表功能        | 🥑有 🔷 | 会话审计         | ਂ⊘有 |
| 模糊查询功能         | ⊘有。⊘ | 阻断功能         | ਂ⊘有 |
| 三层审计           | ⊘有   | 堡垒主机关联       | ⊘有  |
| IP关联           | ⊘有   | 显示Agen的关联结果  | ⊘有  |
| 返回结果集审计        | ☑有   |              |     |
| . S            | ¥    | 闭            |     |

### 13.3.5 手动升级

#### 1. 功能简介

用户从软件销售商处获得升级包后,通过页面升级系统。

#### 2. 手动升级配置

(1) 进入[系统/系统管理/手动升级],打开手动升级页面。如图 13-17 所示。

#### 图13-17 手动升级

| 手动更新                                                                                                    |                      |
|----------------------------------------------------------------------------------------------------|----------------------|
| 1.升级包不能大于400M.<br>2.一次升级过程大概需要5-10分钟,如有多个升级包,切勿一次全部上传,需要一个升级完成后,再进行下一个.<br>3.升级过程中可能会重启WEB服务,可通过刷鳞界面检查升级是否完成. |                      |
| 升级包 选择文件 未选择任何文件                                                                                              |                      |
| 上传                                                                                                    | 6                    |
|                                                                                                    |                      |
| 取近一次计数值发音 12 创新                                                                                               |                      |
| 升级时间: 2015-4-13 8:57:36                                                                                       | $\overline{\Lambda}$ |
| 升级结果: 审计系统Version 3.10, Ess 6701补丁包升级成功                                                                       | 0.                   |
|                                                                                                    | 0                    |

- (2) 单击<选择文件>,选择相应的升级包。
- (3) 单击<上传>,上传文件成功后,后台自动升级。参见表 13-4。

#### 表13-4 文件上传配置

| 选项     | 用途说明                                                                |
|--------|---------------------------------------------------------------------|
|        | 选择升级包。                                                              |
|        | • 升级包不能大于 400M                                                      |
| 选择文件   | • 一次升级过程大概需要 5~10 分钟。如有多个升级包,切勿一次全部上传,需要<br>一个升级完成后,再进行下一个          |
|        | • 升级过程中可能会重启 WEB 服务,升级是否完成可通过刷新界面或使用排错[日<br>志分析]查看升级日志              |
| 上传     | 上传升级包,升级系统                                                          |
|        | <ul> <li>升级包上传后,请勿在对系统进行操作,防止发生意外导致升级包无法上传,从<br/>而导致升级失败</li> </ul> |
| 刷新     | 查看最近一次升级情况                                                          |
|        |                                                                     |
|        |                                                                     |
| 5 糸统调试 |                                                                     |
|        |                                                                     |

#### 13.3.6 系统调试

#### 1. 功能简介

系统调试相关设置,包括端口管理、日志打包和 tcpdump 抓包。

- 2. 系统调试
- (1) 进入[系统/系统管理/系统调试],打开系统调试页面。如图 13-18 所示。

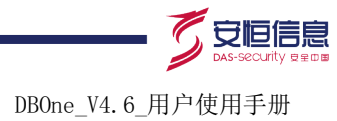

#### 图13-18 系统调试

| 端口管理              |                                                                              |                  |  |    |    |      |          |             |
|-------------------|------------------------------------------------------------------------------|------------------|--|----|----|------|----------|-------------|
| 22號口(ssh)         | ■ ✓ ■ 已开启 关闭                                                                 | 満口               |  |    |    |      |          |             |
| 82端口(排错平<br>台)    | 皇♥皇 已开启 关闭                                                                   | 満口               |  |    |    |      |          |             |
| 3306端口<br>(mysql) |                                                                              | <mark>ж</mark> ц |  |    |    |      | 00       |             |
| 日志打包              |                                                                              |                  |  |    |    | — ć  | <u> </u> |             |
| 日志时间<br>截取行数      | 日志时间     2015-04-16     ①       截取行数     20     万行(有效范围:1~200万行)。       开始圧缩 |                  |  |    |    |      |          |             |
| tcpdump抓包         |                                                                              |                  |  |    |    |      |          |             |
| 新建抓包任务            | 「载完成后请及时删除压缩包,」                                                              | 人免占用太多磁盘空间。      |  |    |    |      |          |             |
| 文件名称              |                                                                              |                  |  | 20 |    | 文件大小 | 状态       | 操作          |
| dump_eth0_20140   | \$16133051_mt60_ms100.tar.g                                                  | z                |  | *0 |    | 294K | 压缩完成     | 下载 删除 查看md5 |
| dump_eth8_20150   | 402093346_mt60_ms100.tar.g                                                   | Z                |  |    |    | 45   | 压缩完成     | 下载 删除 查看md5 |
| 四四月二 贝,           | 共1以下判 🕓                                                                      |                  |  | ×  | ~. |      |          | 亚示1-2,共2余   |

- (2) 单击<关闭端口>(如图 13-18),关闭 ssh、排错平台或 mysql 服务端口。
- (3) 配置日志打包。选项说明参见表 13-5。

#### 表13-5 日志打包信息

| 选项   | 用途说明                 |
|------|----------------------|
| 日志时间 | 生成日志的时间              |
| 截取行数 | 截取日志的行数。范围: 1~200 万行 |

- (4) 配置 tcpdump 抓包(如图 13-18)。
  - a. 单击<新建抓包任务>,新建任务。如图 13-19 所示。

#### 图13-19 新建抓包任务图

| 新建抓包任务。 | ,                    | × |
|---------|----------------------|---|
| 《端口     | 管理口[Admin(eth8)]     |   |
| 最大抓包时长  | 60 秒 (有效范围:1~86400)  |   |
| 最大文件大小  | 100 M (有效范围:1~10480) |   |
| 过滤串     |                      |   |
|         | 确定关闭                 |   |

新建抓包任务选项说明参见表 13-6。

#### 表13-6 新建抓包任务说明

| 选项     | 用途说明                 |
|--------|----------------------|
| 端口     | 抓包的端口                |
| 最大抓包时长 | 抓包持续时长。范围: 1~86400 秒 |
| 最大文件大小 | 文件的最大值。范围: 1~10480M  |
| 过滤串    | 包的过滤串                |

- 最大抓包时长、最大文件大小有一个条件满足时,就会自动压缩抓包文件,显示在文件列说明
- b. 单击<确定>, 添加新建任务; 点击<关闭>, 取消操作。
- c. 操作抓包文件。在文件列表中,单击<下载>,下载对应的抓包文件;单击<删除>,删除对 应的抓包文件;单击<查看 md5>,查看抓包文件的 md5。如图 13-20 所示。

图13-20 下载抓包文件图

| tcpdump抓包                                  |   |      |      |      |             |
|--------------------------------------------|---|------|------|------|-------------|
| 新建抓包任务 下载完成后请及时删除压缩包,以免占用太多磁盘空间。           |   | Ó jà |      |      |             |
| 文件名称                                       | S |      | 文件大小 | 状态   | 操作          |
| dump_eth0_20140416133051_mt60_ms100.tar.gz | 5 |      | 294K | 压缩完成 | 下载 刪除 查看md5 |
| dump_eth8_20150402093346_mt60_ms100.tar.gz |   |      | 45   | 压缩完成 | 下载 删除 查看md5 |
| 4 4 第 1 页,共1页 ▶ >                          |   |      |      |      | 显示1-2,共2条   |
|                                            | 0 | 0    |      |      |             |
|                                            |   | 0×   |      |      |             |

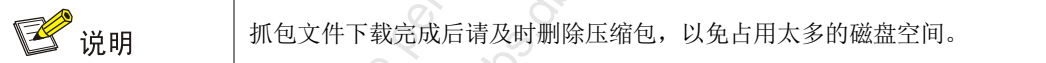

#### 13.3.7 关机

1. 功能简介

关闭或重启设备。

- 2. 关机
  - (1) 进入[系统/系统管理/关机],打开关机页面。如图 13-21 所示。
- 图13-21 关机
  - 关闭设备
     C 重启
     关机
- (2) 单击<重启>,重启设备。
- (3) 单击<关机>,关闭设备。

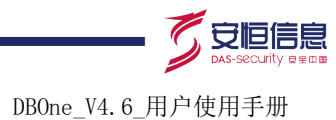

# 14 日志

# 14.1 操作日志

#### 1. 功能简介

#### 2. 操作日志

#### 图14-1 操作日志列表

| 操作日志                        | š             |                     |                            |          |                              |          |
|-----------------------------|---------------|---------------------|----------------------------|----------|------------------------------|----------|
| 功能简介                        |               |                     |                            |          | Şo                           |          |
| 记录用户对系                      | 统的操作日志        | • •                 |                            | <u> </u> |                              |          |
| 操作日志                        |               |                     |                            | 0,0      |                              |          |
| (1) 进入[                     | 日志/日志/操作      | ∈日志]界面。如图 1         | l <b>4-1</b> 所示。           | 201      |                              |          |
| .<br>图14-1 操作日              | 志列表           | • · · · · · · · ·   |                            | Ö.       |                              |          |
| 查询 ≫                        |               |                     |                            | S. C.    |                              |          |
| 用户                          | 登录IP          | 时间                  | 功能点                        | 结果       | 描述                           | 操作       |
| admin                       | 192.168.90.58 | 2015-04-16 10:16:43 | 系统->权限管理->ip访问控制           | 成功       | 新增访问ip                       | 详细       |
| admin                       | 192.168.90.58 | 2015-04-16 09:13:51 | 配置->常规->源IP过渡              | 成功       | 成批取消源IP过滤                    | 详细       |
| admin                       | 192.168.90.58 | 2015-04-16 09:11:54 | 配置->常规->源IP过滤              | 成功       | 设置源IP过滤                      | 详细       |
| admin                       | 192.168.90.58 | 2015-04-16 09:10:03 | 配置->常规->指定源IP审计            | 成功       | 客户端IP:10.0.1.1               | 详细       |
| admin                       | 192.168.90.58 | 2015-04-16 09:10:01 | 配置->常规->指定源IP审计            | 成功       | 客户端IP:10.0.1.1               | 详细       |
| admin                       | 192.168.90.58 | 2015-04-16 09:09:40 | 配置->常规->指定源IP审计            | 成功       | 客户端IP:10.0.1.1               | 详细       |
| admin                       | 192.168.90.58 | 2015-04-16 09:08:01 | 配置->常规->指定源Ⅲ审计             | 成功       | 客戶端IP:10.0.1.1               | 1年311    |
| admin                       | 192.168.90.58 | 2015-04-16 08:58:44 | 登求系统<br>巡司 7545            | 成切       | 登求成切                         | 1431     |
| admin                       | 192.108.10.05 | 2015-04-10 08:52:55 | ②求杀税<br>"hppil > hppim:==" | 成功       | 金永城期<br>低左按测照 、低左子和新         | 1年3日     |
| admin                       | 102.100.10.07 | 2015-04-15 17:53:59 |                            | 成功       | 川有林淵裔 一川有土机研<br>低右探测器 、低右主机群 | 洋畑       |
| admin                       | 192.108.10.67 | 2015-04-15 17:53:59 |                            | 成功       | 所有抹测路 ~ 所有主机杆                | 详细       |
| admin                       | 192 168 10 67 | 2015-04-15 17:53:58 | "如何に、如何問題"                 | sti th   | 所有探测器 。所有主机群                 | 洋畑       |
| admin                       | 192 168 10 67 | 2015-04-15 17:53:58 | "和回4->和回顾?"                | 50 Th    | 所有探测器 -> 所有主机群               | 详细       |
| admin                       | 192 168 10 67 | 2015-04-15 17:53:58 | "和同(->和同)例罢"               | 50 Th    | 所有探测器 -> 所有主机群               | 详细       |
| admin                       | 192 168 10 67 | 2015-04-15 17:53:57 | "初川->初川西罟"                 | 成功       | 新有探测器 -> 新有主机群               | 详细       |
| admin                       | 192.168.10.67 | 2015-04-15 17:53:57 | "规则->规则图器"                 | 成功       | 所有探测器 -> 所有主机群               | 详细       |
| admin                       | 192.168.10.67 | 2015-04-15 17:53:56 | "规则->规则图器"                 | 成功       | 所有探测器 -> 所有主机群               | 详细       |
| admin                       | 192.168.10.67 | 2015-04-15 17:53:56 | "规则->规则配置"                 | 成功       | 所有探测器 -> 所有主机群               | 详细       |
| admin                       | 192.168.10.67 | 2015-04-15 17:53:55 | "规则->规则配置"                 | 成功       | 所有探测器 -> 所有主机群               | 详细       |
| ₩ 4 第 <u>1</u> 页,共67页 > N ( | C             |                     | 0                          |          | 显示1-20,                      | 共 1338 条 |
|                             |               |                     |                            |          |                              |          |

#### (2) 单击某一条日志<详细>,进入详细页面。如图 14-2 所示。

#### 图14-2 操作日志详细

| admin                                          |
|------------------------------------------------|
| 192.168.10.67                                  |
| 2015-4-15 17:53:58                             |
| "规则->规则配置"                                     |
| 修改记录                                           |
| 成功                                             |
| 所有探测器 -> 所有主机群                                 |
| 加载规则"DBone-5004非安全平台truncate全表"到业务主机群"阜外医院h3c" |
|                                                |

# 14.2 系统日志

#### 1. 功能简介

记录系统相关的日志信息。

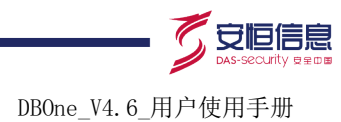

#### 2. 操作日志

(1) 进入[日志/日志/系统日志]界面。如图 14-3 所示。

#### 图14-3 系统日志列表

| 查询 🛛 🛛 处理           |         |      |     |          |                 |                        |                |
|---------------------|---------|------|-----|----------|-----------------|------------------------|----------------|
| □ 发生时间              | 探测器     | 类型   | 状态  | 亊件级别     | 内容              |                        | 操作             |
| 2015-05-04 14:49:26 | toq     | 异常日志 | 未处理 | 一般告警     | 主机当前交换空间使用率     | 3[41%]已超过[40%]的限定门限!   | 详细             |
| 2015-05-04 13:59:13 | toq     | 异常日志 | 未处理 | 一般告警     | 受监控分区[/home]已使用 | 用[97.0%],超过了设定的[80.0%] | 详细             |
| 2015-05-04 09:48:05 | tcq     | 异常日志 | 未处理 | 一般告警     | 主机当前交换空间使用率     | [40%]已超过[40%]的限定门限!    | 详细             |
| 2015-05-04 09:28:00 | tcq     | 异常日志 | 未处理 | 一般告警     | 受监控分区[/home]已使) | 用[96.0%],超过了设定的[80.0%] | 详细             |
| 2015-05-04 05:06:50 | tcq     | 异常日志 | 未处理 | 一般告警     | 受监控分区[/home]已使  | 用[95.0%],超过了设定的[80.0%] | 详细             |
| 2015-05-04 00:35:40 | tcq     | 异常日志 | 未处理 | 一般告警     | 受监控分区[/home]已使所 | 用[94.0%],超过了设定的[80.0%] | 详细             |
| 2015-05-04 00:05:32 | tcq     | 异常日志 | 未处理 | 一般告警     | 受监控分区[/home]已使用 | 用[93.0%],超过了设定的[80.0%] | 详细             |
| 2015-05-03 19:44:23 | tcq     | 异常日志 | 未处理 | 一般告警     | 受监控分区[/home]已使用 | 用[93.0%],超过了设定的[80.0%] | 详细             |
| 2015-05-03 14:53:07 | tcq     | 异常日志 | 未处理 | 一般告警     | 受监控分区[/home]已使期 | 用[92.0%],超过了设定的[80.0%] | 详细             |
| 2015-05-03 10:01:50 | tcq     | 异常日志 | 未处理 | 一般告警     | 受监控分区[/home]已使用 | 用[91.0%],超过了设定的[80.0%] | 详细             |
| 2015-05-03 05:10:34 | tcq     | 异常日志 | 未处理 | 一般告警     | 受监控分区[/home]已使所 | 用[90.0%],超过了设定的[80.0%] | 详细             |
| 2015-05-03 00:09:14 | tcq     | 异常日志 | 未处理 | 一般告警     | 受监控分区[/home]已使所 | 用[89.0%],超过了设定的[80.0%] | 详细             |
| 2015-05-02 18:47:50 | tcq     | 异常日志 | 未处理 | 一般告警     | 受监控分区[/home]已使用 | 用[88.0%],超过了设定的[80.0%] | 详细             |
| 2015-05-02 13:26:26 | tcq     | 异常日志 | 未处理 | 一般告警     | 受监控分区[/home]已使期 | 用[87.0%],超过了设定的[80.0%] | 详细             |
| 2015-05-02 08:15:04 | tcq     | 异常日志 | 未处理 | 一般告警     | 受监控分区[/home]已使所 | 用[86.0%],超过了设定的[80.0%] | 详细             |
| 2015-05-02 02:53:40 | tcq     | 异常日志 | 未处理 | 一般告警     | 受监控分区[/home]已使所 | 用[85.0%],超过了设定的[80.0%] | 详细             |
| 2015-05-02 00:02:55 | tcq     | 异常日志 | 未处理 | 一般告警 🔿 🍃 | 受监控分区[/home]已使用 | 用[84.0%],超过了设定的[80.0%] | 详细             |
| 2015-05-01 21:02:08 | tcq     | 异常日志 | 未处理 | 一般告警     | 受监控分区[/home]已使用 | 用[84.0%],超过了设定的[80.0%] | 详细             |
| 2015-05-01 15:00:33 | tcq     | 异常日志 | 未处理 | 一般告警     | 受监控分区[/home]已使用 | 用[83.0%],超过了设定的[80.0%] | 详细             |
| 2015-05-01 09:09:00 | tcq     | 异常日志 | 未处理 | 一般告警     | 受监控分区[/home]已使所 | 用[82.0%],超过了设定的[80.0%] | 详细             |
| ▲ ▲ 第 1 页,共2页       | I 🕨 🔰 😅 |      |     |          | N.              |                        | 显示1 - 20,共 22条 |

(2) 单击某一条日志<详细>,进入详细页面。如图 14-4 所示。

#### 图14-4 操作日志详细

| 详细   |                                            |
|------|--------------------------------------------|
| 发生时间 | 2015-4-16 7:20:09                          |
| 探测器  | D2020                                      |
| 类型   | 异常日志 く く く く く く く く く く く く く く く く く く く |
| 事件级别 |                                            |
| 内容   | 受监控分区[/data]已使用[82.0%],超过了设定的[80.0%]       |
| 处理   |                                            |
| 状态   | 处理中 ▼                                      |
| 描述   | 已提交相关人员处理                                  |
|      | 提交                                         |

(3) 在详细页面,对日志进行处理,点击<提交>,可处理该日志。